## Quality Control and Improvement with MINITAB Prof. Indrajit Mukherjee Shailesh J. Mehta School of Management Indian Institute of Technology, Bombay

## Lecture - 25 Linear Regression (Continued) and Multiple Regression

Hello and welcome to session 25 in the course Quality Control and Improvement with MINITAB. I am Professor Indrajit Mukherjee from Shailesh J. Mehta School of Management IIT Bombay. So, previously we what we are doing is that last session, what we have done is that we are trying to understand regression simple regression and a model adequacy test like that.

So, there can be scenarios where model adequacy can fail and in that case what is to be done there also we want to see in regression. So, I will take one more examples to understanding simple regression, what are the complexities that can arise ok.

(Refer Slide Time: 00:51)

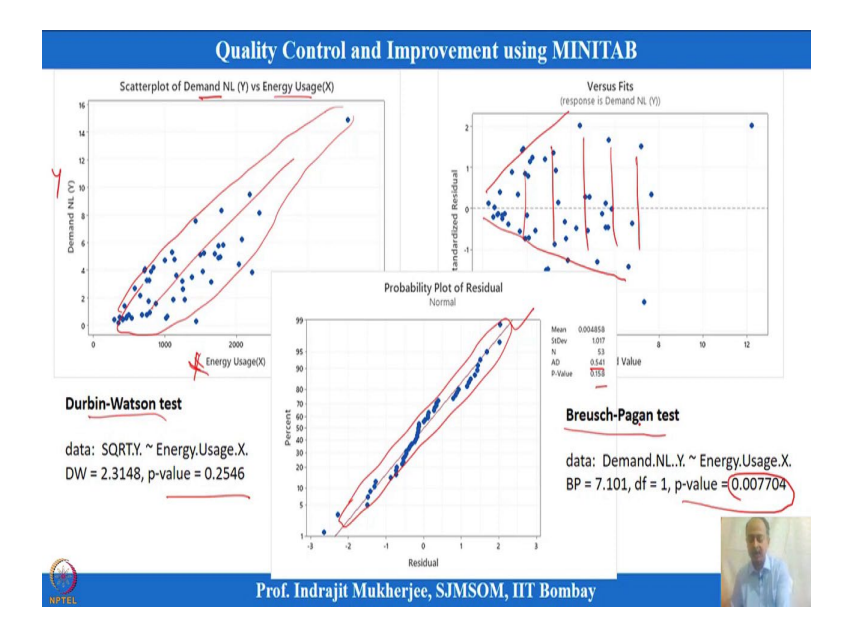

So, this is one of the examples that we are taking over here, where we have two variables Demand and one is Energy Usage, one is Y and one is X over here and this is the scatterplot that you see over here. And this scatterplot says that there is a linear relationship that exists between X and Y over here; and this is the X variable and this is a Y variable over here.

And what we are seeing is that, normal probability plot also says that there may not be any problem and Anderson-Darling test also says there is no problem, but when the residual what we are doing is the residual with fit for what we are seeing is that, there is certainly increase in variability of the residuals as we move ahead with the fits fit values over here. So, it indicates that although we have fitted a regression model over here scatterplot is finely prominent over here.

And we have done model adequacy checks and one of the model adequacy checks is normality distribution normal distributions of the residual, and it is not violating that the Anderson-Darling test shows that Durbin-Watson test also shows that the p-value is quite not significant.

So, in that case there is no problem in autocorrelation of the residual, but Breusch-Pagan test when I am doing this in R what I am saying is that p-value is quite significant that means, 0.0007 and that means, heteroscedasticity is an issue over here. So that means, the model cannot be generalized and we need to correct we need to correct this model.

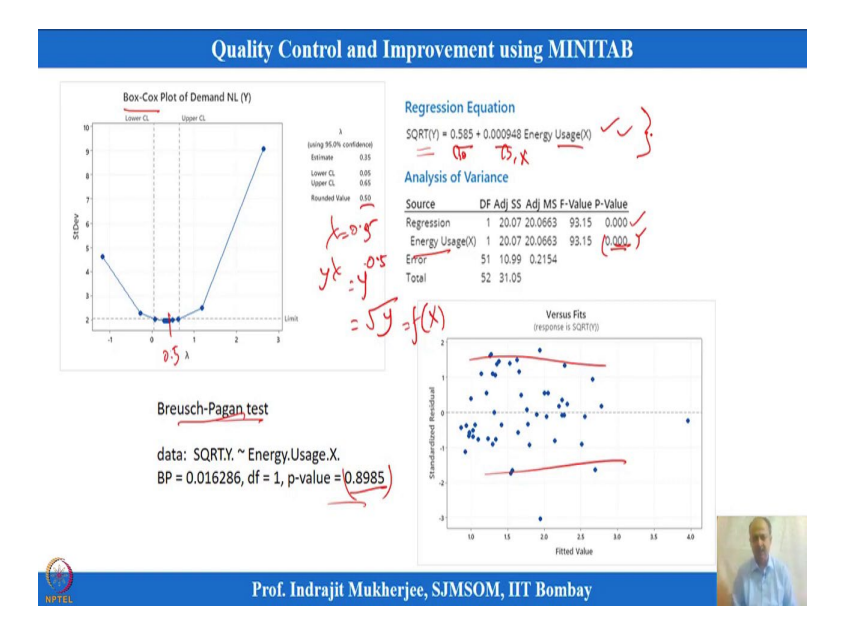

(Refer Slide Time: 02:15)

And how do we do that? Then what can be done is that we already know that there is a transformation which can be used and we have used a Box-Cox transformation over here, which indicates a value of 0.05 approximately 0.5. So, lambda rounded value is 0.5 so, lambda equals to 0.5 and this indicates that there is a if there is y values, y to the power lambda we have to do and this will be 0.5 on this power over here.

So, this is nothing but square root of y and this will be a function of x we which we have to generate like that ok. So, we have done that correction and after doing the correction what happens regression equation is square root of y and this is the  $\beta_0$ , that was generated and this is the  $\beta_1$  or slope multiplied by x.

Analysis of variance also shows that the x variable is quite significant and the p-value is less than 0.05 and also when we plotted the residual versus fit over here, we do not see any abnormalities now over here.

And the Breusch-Pagan test was again reconducted with this data set of residuals that was saved after we have generated the equation with square root of y and the value of p is 0.89, which is showing that the heteroscedasticity problem is not there.

So, this equation that we are generated can be used for a any unknown observation of x to predict what will be the y like that. We will generate square root of y so, that can be converted into y basically ok. So, this is one of the example. So, let us try to see how we have done this in minute I have so just to for you to facilitate.

| 1. N | Ainitab - Untitled                                                   |           |                                                                                                    |              |                    |                  |            |                                 |        |               |                 |         |     |         |           | - 8 | X |
|------|----------------------------------------------------------------------|-----------|----------------------------------------------------------------------------------------------------|--------------|--------------------|------------------|------------|---------------------------------|--------|---------------|-----------------|---------|-----|---------|-----------|-----|---|
| File | e Edit Data Calc Stat                                                | Gra       | ph View Help Assista                                                                                        | nt Additiona | I Tools            |                  |            |                                 |        |               |                 |         |     |         |           |     |   |
|      | C 3 3 3 4 9 5<br>5 13 11 5 1 5 1 5<br>1 5 1 5 1 5 1 5 1 5<br>1 5 1 5 |           | Scatterplot<br>Matrix Plot<br>Bubble Plot<br>Marginal Plot                                                  | 14 <b>10</b> | 古野 ジ<br>服産塩 <br>ビ★ | 4 <b>€</b><br>∀⊠ | ∎øk*       | š) 🗄 🗗 🗖                        | n cy s | ¥ 11          |                 |         |     |         |           |     |   |
|      |                                                                      | DNR H # M | Histogram<br>Dotplot<br>Stern-and-Leaf<br>Probability Plot<br>Empirical CDF<br>Probability Distribution Plo | it.o         |                    | M                | lini       | tab                             |        | >             |                 |         |     |         |           |     |   |
|      |                                                                      | 幸世世之      | Boxplot<br>Interval Plot<br>Individual Value Plot<br>Line Plot                                              |              |                    |                  | New P      | Open Ctrl+O<br>roject Ctrl+Shif |        |               |                 |         |     |         |           |     |   |
|      |                                                                      | 1         | Bar Chart<br>Pie Chart                                                                                      |              |                    |                  | New Work   | sheet Ctrl+N                    |        |               |                 |         |     |         |           |     |   |
|      |                                                                      | M         | Time Series Plot<br>Area Graph                                                                              |              |                    |                  |            |                                 |        |               |                 |         |     |         |           |     |   |
|      |                                                                      |           | Contour Plot                                                                                                |              |                    |                  |            |                                 |        |               |                 |         |     |         |           |     |   |
| +    | C5 C6                                                                | đ         | 3D Scatterplot                                                                                              |              | C10                | C11              | C12        | C13 👩                           | C14    | C15 g         | C16             | C17 g   | C18 | C19     | C20       | C21 |   |
|      | Sale Price(/1000) Taxes (/                                           | 8         | 3D Surface Plot                                                                                             | ire          | Yeild              |                  | HOUSE SIZE | MARKET PRICE                    |        | Demand NL (Y) | Energy Usage(X) | SQRT(Y) |     |         |           |     |   |
| 1    | 25.9 4.                                                              | .9176     | 5                                                                                                    | 55.0         | 73.3               |                  | 72         | 156                             |        | 0.79          | 679             | 0.88882 |     |         |           |     |   |
| 2    | 29.5 5.                                                              | .0208     | 8                                                                                                    | 56.0         | 74.6               |                  | 98         | 153                             |        | 0.44          | 292             | 0.66332 |     |         |           |     |   |
| 3    | 27.9 4.                                                              | 5429      | )                                                                                                    | 55.5         | 74.0               |                  | 92         | 230                             |        | 0.56          | 1012            | 0.74833 |     |         |           |     |   |
| 4    | 25.9 4.                                                              | 5573      | 8                                                                                                    | 59.0         | 78.5               |                  | 90         | 152                             |        | 0.79          | 493             | 0.88882 |     |         |           |     |   |
| 5    | 29.9 5.                                                              | .0597     | r i i i i i i i i i i i i i i i i i i i                                                                     | 56.0         | 74.6               |                  | 44         | 42                              |        | 2.70          | 582             | 1.64317 |     |         | 7.8 11 11 |     |   |
| 6    | 29,9 3.                                                              | 8910      |                                                                                                    | 55.5         | 74.0               |                  | 46         | 157                             |        | 3.64          | 1156            | 1.90788 |     |         |           | -   |   |
| H d  | H     H     Simple Lines                                             | ar Re     | gression.mwx                                                                                                |              |                    |                  |            | 4                               |        |               |                 |         |     | -       |           | 2   |   |
|      | simple Linear Regression                                             | amaa      |                                                                                                    |              |                    | -                |            |                                 |        |               |                 |         |     | ш -     |           | 8   |   |
| ÷.   | P Type here to see                                                   | arch      |                                                                                                    | 0            |                    |                  | 🔄 🗹        | 🔞 💷                             | Q      | <b>R H</b>    | (  👔 [          |         | ^ @ | 90 / 40 |           | 100 |   |

(Refer Slide Time: 03:39)

(Refer Slide Time: 03:47)

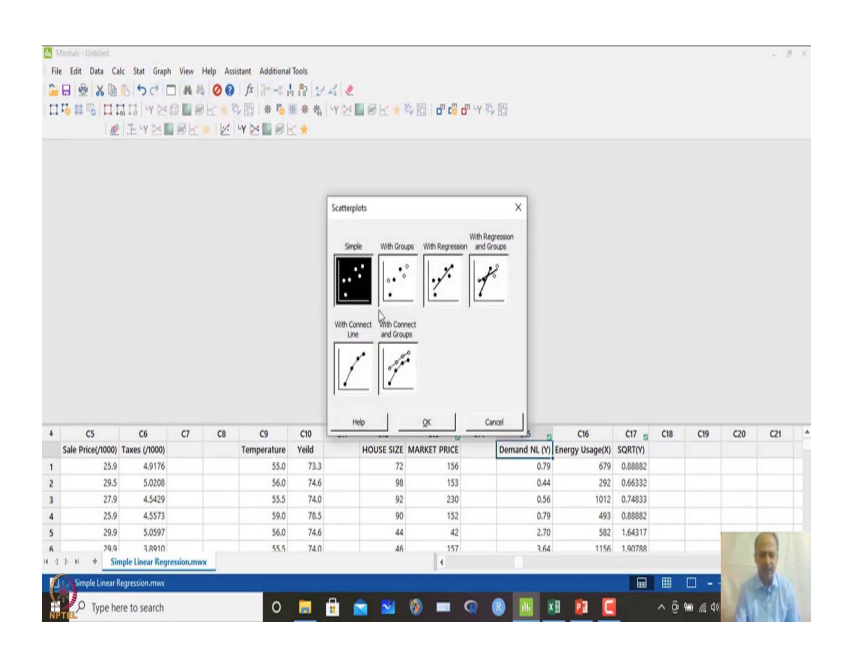

(Refer Slide Time: 03:50)

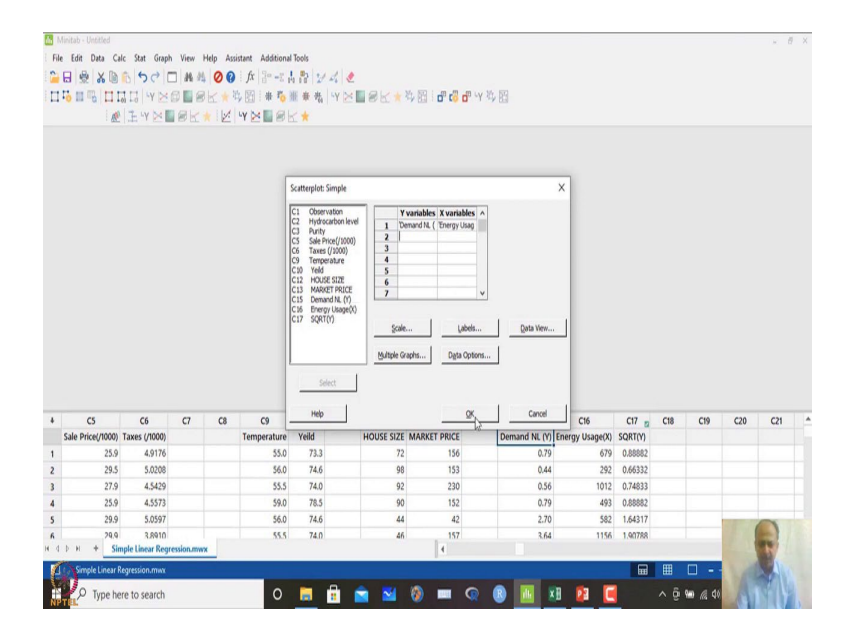

And so, here is the C15 and C16 column is given over here and what we will do is that, we will apply first we will see the scatter plot. So, graphically we can do the scatter plot over here and we can take let us say this is demand information and it is already taken over energy research over here.

## (Refer Slide Time: 03:58)

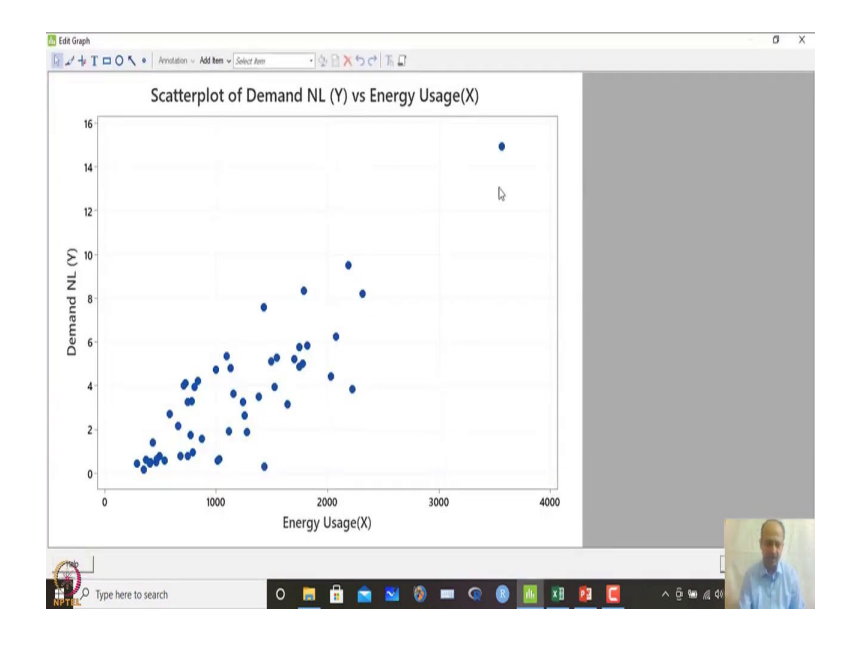

So, if you click ok Y and X variables, the same graph that I have shown in the excel sheets in the PPT this is the same graph what we see. So, strong positive relationship is exist over here that is shown in the scatterplot.

(Refer Slide Time: 04:11)

| File Edi      | Untitled<br>Data Calc                    | Stat Graph<br>Basic Sti<br>Regressi                 | View He<br>stistics<br>on   | lp Assi | stant Additiona               | l Tools<br>1. Pol t./<br>Not                   | 4.         | aus                                          | 34. 153 i 40 <b>-</b> 00 -        | D LV M | Y. 150        |                        |         |     |     |     | -   |
|---------------|------------------------------------------|-----------------------------------------------------|-----------------------------|---------|-------------------------------|------------------------------------------------|------------|----------------------------------------------|-----------------------------------|--------|---------------|------------------------|---------|-----|-----|-----|-----|
|               |                                          | ANOVA<br>DOE                                        |                             | ;       | Regression<br>Nonlinear R     | egreiDon                                       |            | Fit Reg                                      | ression Model<br>ubsets           |        | ¥ 03          |                        |         |     |     |     |     |
| Scatterp      | ot of Demand N                           | Control<br>Quality                                  | Charts<br>Tools             | ,       | Stability Stu                 | dy                                             |            | • Y Predict                                  | t<br>ial Plots                    |        |               |                        |         |     |     |     |     |
| Scatte        | rplot of De                              | Reliabilit<br>Prediction                            | hy/Survival<br>ve Analytics | ,       | Partial Least                 | Regression<br>Squares                          |            | - 🔝 Conto<br>🗭 Surfac                        |                                   |        |               |                        |         |     |     |     |     |
| ,             | Sca                                      | Time Ser<br>Tables                                  | nace<br>ries                |         | Binary Fitter<br>Binary Logis | d Line Plot<br>itic Regressio<br>istic Regress | n<br>on    | <ul> <li>dveita</li> <li>Response</li> </ul> | id Continur Plot<br>1se Optimizer |        |               |                        |         |     |     |     |     |
| 5             | 2                                        | Equivale<br>Power a                                 | nce Tests<br>nd Sample Si   | te >    | Poisson Reg                   | gistic Regres<br>pression                      | sion       |                                              |                                   |        |               |                        |         |     |     |     |     |
| Demand NL (Y) |                                          |                                                     | •                           |         | •                             |                                                |            |                                              |                                   |        |               |                        |         |     |     |     |     |
|               |                                          | ··· `.                                              |                             | •       | •                             | C10                                            | <b>C11</b> | (1)                                          | (1)                               |        | C16           | C14                    | 07      | C10 | C10 | C20 | (31 |
| Sale          | C5<br>Pricel/10001 Tax                   | C0<br>es (/1000)                                    | CI                          | CS      | Temperature                   | Veild                                          | Cit        | HOUSE SIZE                                   | MARKET PRICE                      | C14    | Demand NL (V) | C10<br>Energy Usage(X) | SORTIVI | CIS | CI9 | C20 | CZI |
| Joine         | 25.9                                     | 4.9176                                              |                             |         | 55.0                          | 73.3                                           |            | 72                                           | 156                               |        | 0.79          | 679                    | 0.88882 |     |     |     |     |
|               | 20.5                                     | 5.0208                                              |                             |         | 56.0                          | 74.6                                           |            | 98                                           | 153                               |        | 0.44          | 292                    | 0.66332 |     |     |     |     |
|               | 29.2                                     |                                                     |                             |         | 55.5                          | 74.0                                           |            | 92                                           | 230                               |        | 0.56          | 1012                   | 0.74833 |     |     |     |     |
|               | 29.5                                     | 4.5429                                              |                             |         |                               |                                                |            |                                              | 152                               |        | 0.79          | 493                    | 0.88882 |     |     |     |     |
|               | 27.9                                     | 4.5429<br>4.5573                                    |                             |         | 59.0                          | 78.5                                           |            | 90                                           | 156                               |        | 417.0         |                        |         |     |     |     |     |
|               | 29.5<br>27.9<br>25.9<br>29.9             | 4.5429<br>4.5573<br>5.0597                          |                             |         | 59.0<br>56.0                  | 78.5<br>74.6                                   |            | 90                                           | 42                                |        | 2.70          | 582                    | 1.64317 |     |     |     | 0   |
| ар н          | 29.5<br>27.9<br>25.9<br>29.9<br>* Simple | 4.5429<br>4.5573<br>5.0597<br>3.8910<br>Linear Regr | ession.mwx                  |         | 59.0<br>56.0<br>55.5          | 78.5<br>74.6<br>74.0                           |            | 90<br>44<br>46                               | 42                                |        | 2.70          | 582<br>1156            | 1.64317 |     |     | E   | R   |

## (Refer Slide Time: 04:14)

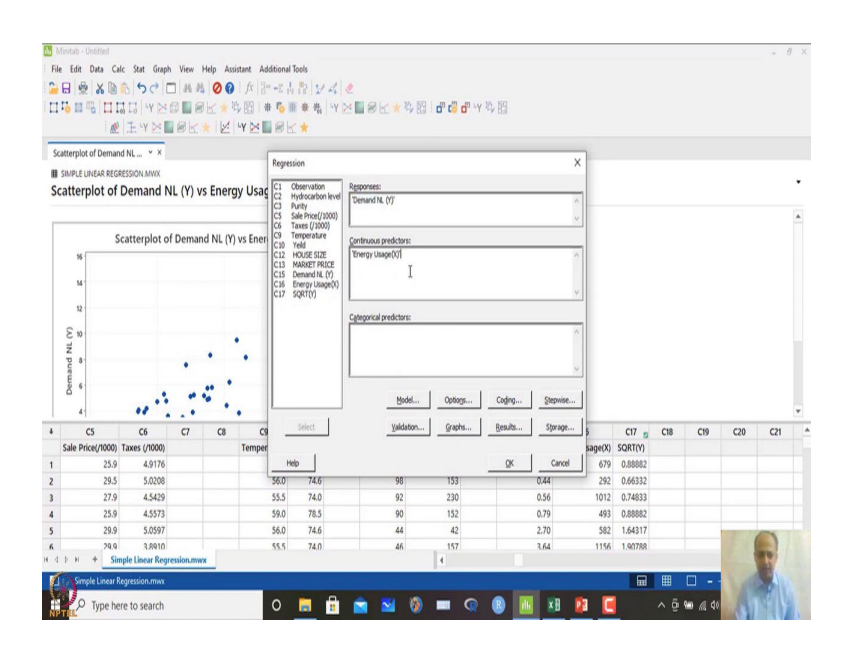

## (Refer Slide Time: 04:23)

| If the file Date Calc but Gapt View High Austance Matteria Table 1         If the file Date Calc but Gapt View High Austance Matteria Table 1         If the file Date Calc but Gapt View High Austance Matteria Table 1         If the file Date Calc but Gapt View High Austance Matteria Table 1         If the file Date Calc but Gapt View High Austance Matteria Table 1         Statemption of Demand NL (Y) vs Energy Usage         Scatterplot of Demand NL (Y) vs Energy Usage         Scatterplot of Demand NL (Y) vs Energy Usage         Scatterpl                                                                                                    |    |
|----------------------------------------------------------------------------------------------------|----|
| Cose predotors and terms in the model     Cose predotors and terms in the model     Cose predotors and terms in terms del terms     Cose predotors and terms in terms del     Cose predotors and terms in terms del     Cose predotors and terms in terms del     Cose predotors and terms in terms del     Cose predotors and terms in terms del     Cose predotors and terms in terms del     Cose predotors and terms in terms del     Cose predotors and terms in terms del     Cose predotors and                                                                                                    |    |
| III II II II II II II II II II II II II                                                                                                    |    |
| Represent Model X<br>Scatterplot of Demand NL (Y) vs Energy Use<br>Scatterplot of Demand NL (Y) vs Energy Use<br>Scatterplot of Demand VS (Y) vs Energy Use<br>Sca            |    |
| Case predictors and model terms     Scatterplot of Demand NL (Y) vs Energy Usac     Scatterplot of Demand NL (Y) vs Energy Usac     Scatterplot of Demand NL (Y) vs Energ                                                                                                    |    |
| Scatterplot of Demand NL (Y) vs Energy Usac<br>Scatterplot of Demand NL (Y) vs Energy Usac<br>Scatterplot of Demand VS (Scatterplot of Demand VS (Scatterplot of                  |    |
| III Sheft UNDAR REGESSION MAX Scatterplot of Demand NL (Y) vs Energy Usac Group of the model Group of the model Group of the m                                                                                                    |    |
| Scatterplot of Demand NL (Y) vs Energy Usac<br>Scatterplot of Demand NL (Y) vs Energy Usac<br>Scatterplot of Demand                |    |
| Scatterplot of Demand NL (Y) vs Ener                                                                                                    |    |
| Scatterplot of Demand NL (1) vs Ener<br>Scatterplot of Demand NL (1) vs Ener<br>Scatterplot of Demand NL (1) vs |    |
| M         State (polor)         State (polor)                                                                                                    |    |
| Mi         Ci Ci Ci Ci Ci Ci Ci Ci Ci Ci Ci Ci Ci C                                                                                                    |    |
| *         C5         C6         C7         C8         C9         C9         C0         C7         gage(0)           *         C5         C6         C7         C8         C9         C9         C0         C2         C3         C9         C0         C2         C2         C3         C17         g         C18         C17         g         C18         C19         C20         C2         C3         C17         g         C18         C19         C20         C2         C3         C17         g         C18         C19         C20         C2         C3         C17         gage(0)         C111         C17         C18         C19         C20         C2         C2         C3         C4         C17         C18         C19         C20         C2         C3         C4         C17         C18         C19         C20         C2         C3         C4         C17         C18         C17         C18         C17         C18         C17         C18         C17         C18         C17         C18         C17         C17         C18         C17         C18         C17         C18         C17         C18         C17         C17         C18                                                                                                    |    |
| 0         1         1         1         1         1         1         1         1         1         1         1         1         1         1         1         1         1         1         1         1         1         1         1         1         1         1         1         1         1         1         1         1         1         1         1         1         1         1         1         1         1         1         1         1         1         1         1         1         1         1         1         1         1         1         1         1         1         1         1         1         1         1         1         1         1         1         1         1         1         1         1         1         1         1         1         1         1         1         1         1         1         1         1         1         1         1         1         1         1         1         1         1         1         1         1         1         1         1         1         1         1         1         1         1         1         1                                                                                                    |    |
| E 0<br>2<br>2<br>2<br>3<br>4<br>5<br>5<br>5<br>5<br>5<br>5<br>5<br>5<br>5<br>5<br>5<br>5<br>5                                                                                                    |    |
| C 3 C6 C7 C8 C9<br>Sale Price/1000 Taxes (1000 C0 Temper                                                                                                    |    |
| -         -         -         -         -         -         -         -         -         -         -         -         -         -         -         -         -         -         -         -         -         -         -         -         -         -         -         -         -         -         -         -         -         -         -         -         -         -         -         -         -         -         -         -         -         -         -         -         -         -         -         -         -         -         -         -         -         -         -         -         -         -         -         -         -         -         -         -         -         -         -         -         -         -         -         -         -         -         -         -         -         -         -         -         -         -         -         -         -         -         -         -         -         -         -         -         -         -         -         -         -         -         -         -         -         -         -                                                                                                            |    |
| * C5 C6 C7 C8 C9 C20 C2<br>Sale Prior/1000 Taxes (1000)                                                                                                    |    |
| 3                                                                                                    |    |
| C6 C7 C8 C9     Solar Price/0000 Temper     Solar Price/0000 Temper                                                                                                    |    |
| + C5 C6 C7 C8 C5<br>Sale Prior/0000 Taxes (1000) Temper                                                                                                    | ٣  |
| Sale Price(/1000) Taxes (/1000) Temper                                                                                                    |    |
|                                                                                                    |    |
| 1 25.9 4.9176 Finduce the grantant term in the model 679 0.88882                                                                                                    |    |
| 2 29.5 5.0208 560 He 292 0.66332                                                                                                    |    |
| 3 27.9 4.5429 55.5 Help pk Carcel 1012 0.74833                                                                                                    |    |
| 4 2339 4.35/5 35/0 read an analysis and a 49 0.000000 read and a 49 0.000000 read a 49 0.000000 read a 49 0.0000000 read a 49 0.0000000 read a 49 0.0000000 read a 49 0.000000 read a 49 0.000000 read a 49 0.000000 read a 49 0.000000 read a 49 0.000000 read a 49 0.000000 read a 49 0.000000 read a 49 0.000000 read a 49 0.000000 read a 49 0.000000 read a 49 0.000000 read a 49 0.000000 read a 49 0.0000000000 read a 49 0.0000000 read a 49 0.0000000000000000000000000000000000                                                                                                    |    |
| 5 2/37 3/0597 3/0597 30/0 74.6 44 42 2/10 382 1/04517                                                                                                    |    |
| H ( D ) H + Simple Linear Regression.mwx                                                                                                    |    |
| Smole Linex Recession max                                                                                                    |    |
|                                                                                                    |    |
| 🙀 🔁 Vype here to search 🛛 🖓 🛤 🖄 🐨 🕼 🖉 🔤 🖉 🚱 📾 🔏 🕸                                                                                                    | 17 |

Then what we will do is that I will go to regression and then fit regression over here. So, fit regression model and then, we will do the demand and then we will take the energy usage over here and then in models what we do is that we include the constant term this is important. So,  $\beta_0$  will be included in the term.

#### (Refer Slide Time: 04:30)

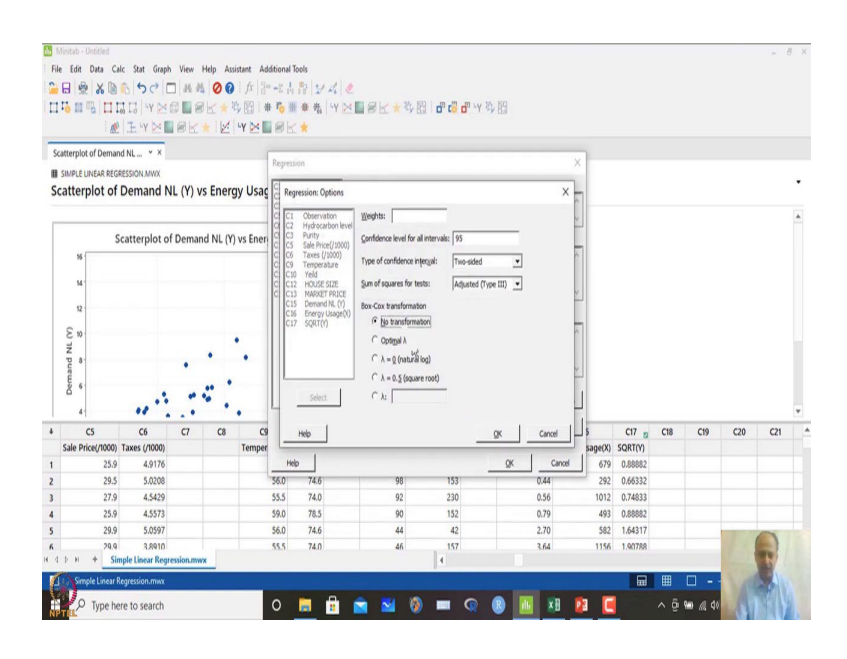

#### (Refer Slide Time: 04:45)

| E C | Minitab - Unbitted<br>le Edit Data Cala<br>🔂 👷 🔏 🐚 | : Stat Graph<br>ⓑ ∽♂ ⊏<br>¦□¦ ∀⊠ € | View He   | lp Ass | istant Additi<br>  fx   }=<br> ↓ [[]   # 1 | onal Tools<br>公人役 父々<br>る雅 未 指 | < .<br>*⊠∎≋⊻★¤                             | 📧 i d <sup>a</sup> ta <mark>a</mark> da -y | 与 []      |        |         |          |     |            |     | - 6 | × |
|-----|----------------------------------------------------|------------------------------------|-----------|--------|--------------------------------------------|--------------------------------|--------------------------------------------|--------------------------------------------|-----------|--------|---------|----------|-----|------------|-----|-----|---|
| _   | <u> </u>                                           | ±γ≥∎                               | ek*       | 12     | ч <b>ү 🖂 </b> 🛙 Р                          | 8 K \star                      |                                            |                                            |           |        |         |          |     |            |     |     |   |
| s   | catterplot of Demand                               | I NL Y X                           |           |        | R                                          | legression: Validati           | on                                         |                                            |           | -      | x       |          |     |            |     |     |   |
| S   | SIMPLE UNEAR REGRI<br>catterplot of [              | Demand N                           | L (Y) vs  | Energ  | gy Usag                                    |                                | Yaldation method:                          | K-fold cross-val                           | idation   |        | •       |          |     |            |     |     | • |
|     | 50<br>16                                           | atterplot of                       | Demand    | NL (Y  | vs Ener                                    |                                | (Jumber of folds (K)<br>gase for random nu | t<br>mber generator:                       | 12345     |        |         |          |     |            |     |     | • |
|     | м<br>12                                            |                                    |           |        |                                            |                                | C Assign rows of each                      | n fold by ID column                        |           |        |         |          |     |            |     |     |   |
|     | Demand NL (Y)                                      |                                    |           |        | •                                          |                                | □ Store ID column fo                       | r K-faid cross-validation                  |           |        | l       |          |     |            |     |     | * |
| 4   | C5                                                 | C6                                 | C7        | C8     | C9                                         | Select                         |                                            |                                            |           |        | 5       | C17 🔤    | C18 | C19        | C20 | C21 |   |
|     | Sale Price(/1000)                                  | Faxes (/1000)                      |           |        | Temper                                     |                                |                                            |                                            |           | à      | sage(X) | SQRT(Y)  |     |            |     |     |   |
| 1   | 25.9                                               | 4.9176                             |           |        |                                            | Help                           |                                            |                                            | <u>QK</u> | Cancel | 679     | 0.88882  |     |            |     |     |   |
| 2   | 29.5                                               | 5.0208                             |           |        |                                            | 740                            |                                            | 220                                        |           | 0.84   | 292     | 0.66332  |     |            |     |     |   |
| 3   | 21.9                                               | 4.5429                             |           |        | 50                                         | 2.0 78.6                       | 92                                         | 230                                        |           | 0.50   | 1012    | 0.000003 |     |            |     |     |   |
| 4   | 29.9                                               | 5.0597                             |           |        | 4                                          | 50 746                         | 44                                         | 42                                         |           | 2.70   | 493     | 1.64317  |     |            | -   |     |   |
| 6   | 29.9<br>1 b H + Sim                                | 3,8910<br>ple Linear Repre         | ssion max |        | 54                                         | 5.5 74.0                       | 46                                         | 157                                        |           | 3.64   | 1156    | 1,90788  |     |            |     |     |   |
| N N | Simple Linear Re                                   | gression.mwx<br>e to search        |           |        | c                                          | ) 📃 (                          | 1 🖻 🖬 (                                    | ) 🔲 🔍                                      | 8         | XI     | 8       |          | - ē | <br>∞ ∉ 40 | 5   | -4  |   |

And in options at present no transformation is required. So, I have click to no transformation over here and other things we do not; we do not do anything over here, one more thing that can be done when whenever we are doing a regression over here. So, maybe validation so, this part can be done in many situation we do that in regression validating the models like that.

So, there are two methods over here, validating with proportional test sets and k fold cross-validations like that. So, people prefers to do K fold cross-validations so, and

generally number of folds that is taken is 10. So, you can see cross-validation, how people are doing 10 fold cross-validation.

The theory behind this is simple very simple, I divide into 10 datasets like that one of the data set will be used as a test data set on which the r square value will be generated and that is the way we do cross-validation. So, that is one option we can keep in mind, when we are generating. So, that we can generalize so, but model adequacy test is required and that will show whether everything is fine.

(Refer Slide Time: 05:29)

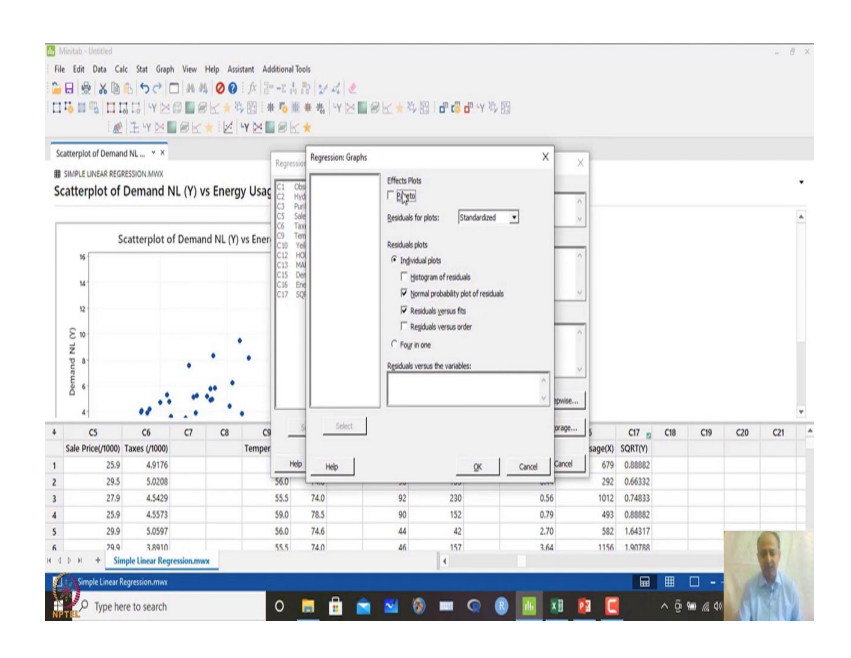

So, normal probability plot in and also what we can do is that there is a Pareto plot which can be done and residual what we want is standardized residual; because, we are talking about using standardized residual for normal plots and also for residual versus fit plot, and residual versus order plots can also be seen which says whether there is any dependency between the errors like that.

## (Refer Slide Time: 05:50)

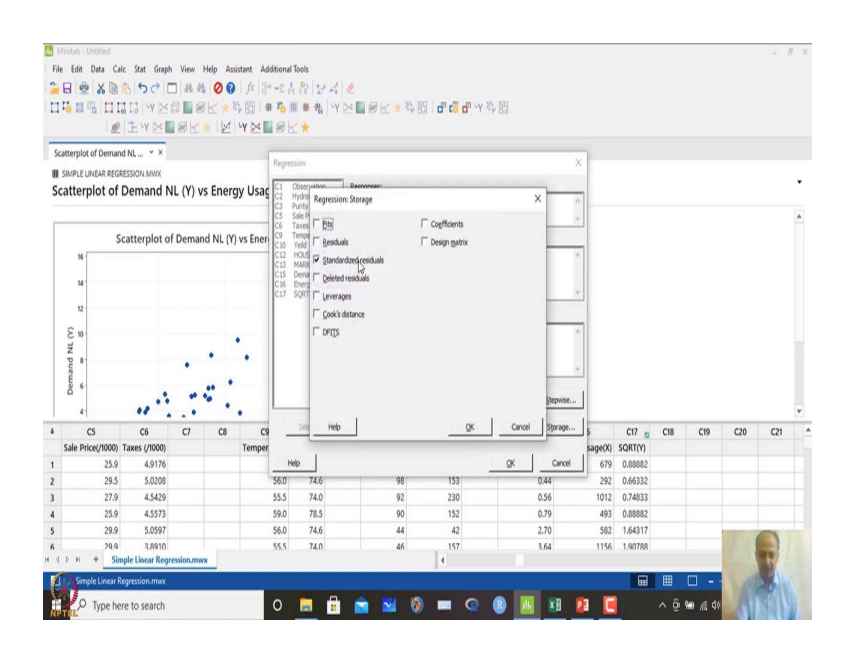

## (Refer Slide Time: 05:56)

|                                                        | initab - Untitled                                                                                             |                                                                                                    |            |            |                                                                   |                                                                      |        |                                                       |                                                                      |         |                                                                        |                                                                    |                                                                                    |                                                                                   |     |     | - 8 | × |
|--------------------------------------------------------|----------------------------------------------------------------------------------------------------|----------------------------------------------------------------------------------------------------|------------|------------|-------------------------------------------------------------------|----------------------------------------------------------------------|--------|-------------------------------------------------------|----------------------------------------------------------------------|---------|------------------------------------------------------------------------|--------------------------------------------------------------------|------------------------------------------------------------------------------------|-----------------------------------------------------------------------------------|-----|-----|-----|---|
| File                                                   | Edit Data Ca                                                                                                  | lc Stat Graph                                                                                                    | View       | Help Ass   | istant Additiona                                                  | Tools                                                                |        |                                                       |                                                                      |         |                                                                        |                                                                    |                                                                                    |                                                                                   |     |     |     |   |
| -                                                      |                                                                                                    | 6 500                                                                                                    | 10.0       | 00         | 1 fx 30 -2 .                                                      | 1 22/2/                                                              | 1. 1   |                                                       |                                                                      |         |                                                                        |                                                                    |                                                                                    |                                                                                   |     |     |     |   |
| -                                                      |                                                                                                    | THANK                                                                                                    | 0.000      |            | 6. 07 H # 15                                                      | 8 4 4                                                                | LV Sel | av.                                                   | 24. 57 L                                                             | D LV 25 | . 59                                                                   |                                                                    |                                                                                    |                                                                                   |     |     |     |   |
|                                                        |                                                                                                    | UT UV NOT                                                                                                    | av         |            |                                                                   |                                                                      | 1 123  | BUT                                                   | -y 03 - U 40 1                                                       |         | 0.9                                                                    |                                                                    |                                                                                    |                                                                                   |     |     |     |   |
| _                                                      | : 10                                                                                                    | 1216                                                                                                    | 122.01     | × 121      | T C B PI                                                          | 7 🗶                                                                  |        |                                                       |                                                                      |         |                                                                        |                                                                    |                                                                                    |                                                                                   |     |     |     |   |
| Reg                                                    | gression Analysis:                                                                                            | Dema * ×                                                                                                    |            |            |                                                                   |                                                                      |        |                                                       |                                                                      |         |                                                                        |                                                                    |                                                                                    |                                                                                   |     |     |     |   |
| H S                                                    | SIMPLE UNEAR REG                                                                                              | RESSION MWX                                                                                                    |            |            |                                                                   |                                                                      |        |                                                       |                                                                      |         |                                                                        |                                                                    |                                                                                    |                                                                                   |     |     |     |   |
| Re                                                     | gression Ar                                                                                                   | alysis: Der                                                                                                    | nand N     | IL (Y) v   | ersus Energ                                                       | y Usage                                                              | (X)    |                                                       |                                                                      |         |                                                                        |                                                                    |                                                                                    |                                                                                   |     |     |     |   |
| Ξ.                                                     |                                                                                                    |                                                                                                    |            |            |                                                                   |                                                                      |        |                                                       |                                                                      |         |                                                                        |                                                                    |                                                                                    |                                                                                   |     |     |     | * |
| 1                                                      | Method                                                                                                    |                                                                                                    |            |            |                                                                   |                                                                      |        |                                                       |                                                                      |         |                                                                        |                                                                    |                                                                                    |                                                                                   |     |     |     |   |
| 0                                                      | Cross-validation                                                                                              | 10-fold                                                                                                    |            |            |                                                                   |                                                                      |        |                                                       |                                                                      |         |                                                                        |                                                                    |                                                                                    |                                                                                   |     |     |     |   |
|                                                        |                                                                                                    |                                                                                                    |            |            |                                                                   |                                                                      |        |                                                       |                                                                      |         |                                                                        |                                                                    |                                                                                    |                                                                                   |     |     |     |   |
| F                                                      | Regression Eq                                                                                                 | uation                                                                                                    |            |            |                                                                   |                                                                      |        |                                                       |                                                                      |         |                                                                        |                                                                    |                                                                                    |                                                                                   |     |     |     |   |
| C                                                      | Demand NL (Y)                                                                                                 | -0.815 + 0.00                                                                                                    | 3660 Energ | gy Usage() | 0                                                                 |                                                                      |        |                                                       |                                                                      |         |                                                                        |                                                                    |                                                                                    |                                                                                   |     |     |     |   |
|                                                        |                                                                                                    |                                                                                                    |            |            |                                                                   |                                                                      |        |                                                       |                                                                      |         |                                                                        |                                                                    |                                                                                    |                                                                                   |     |     |     |   |
| 0                                                      | Coefficients                                                                                                  |                                                                                                    |            |            |                                                                   |                                                                      | 3      |                                                       |                                                                      |         |                                                                        |                                                                    |                                                                                    |                                                                                   |     |     |     |   |
| 1                                                      | Term                                                                                                    | Coef S                                                                                                    | E Coef 1   | -Value     | P-Value VIF                                                       |                                                                      |        |                                                       |                                                                      |         |                                                                        |                                                                    |                                                                                    |                                                                                   |     |     |     |   |
| (                                                      | Constant                                                                                                    | -0.815                                                                                                    | 0.442      | -1.84      | 0.071                                                             |                                                                      |        |                                                       |                                                                      |         |                                                                        |                                                                    |                                                                                    |                                                                                   |     |     |     |   |
| E                                                      | Energy Usage(X)                                                                                               | 0.003660 0.                                                                                                    | 000334     | 10.95      | 0.000 1.00                                                        |                                                                      |        |                                                       |                                                                      |         |                                                                        |                                                                    |                                                                                    |                                                                                   |     |     |     |   |
|                                                        |                                                                                                    |                                                                                                    |            |            |                                                                   |                                                                      |        |                                                       |                                                                      |         |                                                                        |                                                                    |                                                                                    |                                                                                   |     |     |     | ÷ |
|                                                        | C5                                                                                                    | C6                                                                                                    | C7         | C8         | C9                                                                | C10                                                                  | C11    | C12                                                   | C13 👦                                                                | C14     | C15 m                                                                  | C16                                                                | C17 p                                                                              | C18                                                                               | C19 | C20 | C21 | • |
|                                                        | C5<br>Sale Price(/1000)                                                                                       | C6<br>Taxes (/1000)                                                                                                   | <b>C7</b>  | C8         | C9<br>Temperature                                                 | C10<br>Yeild                                                         | C11    | C12<br>HOUSE SIZE                                     | C13 Z                                                                | C14     | C15 Demand NL (Y)                                                      | C16<br>Energy Usage(X)                                             | C17 SQRT(Y)                                                                        | C18<br>SRES                                                                       | C19 | C20 | C21 | • |
|                                                        | C5<br>Sale Price(/1000)<br>25.9                                                                               | C6<br>Taxes (/1000)<br>4.9176                                                                                         | C7         | C8         | C9<br>Temperature<br>55.0                                         | C10<br>Yeild<br>73.3                                                 | C11    | C12<br>HOUSE SIZE<br>72                               | C13 2<br>MARKET PRICE<br>156                                         | C14     | C15 Demand NL (Y)<br>0.79                                              | C16<br>Energy Usage(X)<br>679                                      | C17 SQRT(Y)<br>0.88882                                                             | C18<br>SRES<br>-0.56559                                                           | C19 | C20 | C21 | • |
|                                                        | C5<br>Sale Price(/1000)<br>25.9<br>29.5                                                                       | C6<br>Taxes (/1000)<br>4.9176<br>5.0208                                                                               | C7         | C8         | C9<br>Temperature<br>55.0<br>56.0                                 | C10<br>Yeild<br>73.3<br>74.6                                         | C11    | C12<br>HOUSE SIZE<br>72<br>98                         | C13 C13<br>MARKET PRICE<br>156<br>153                                | C14     | C15 2<br>Demand NL (V)<br>0.79<br>0.44                                 | C16<br>Energy Usage(X)<br>679<br>292                               | C17 g<br>SQRT(V)<br>0.88882<br>0.66332                                             | C18<br>SRES<br>-0.56559<br>0.12101                                                | C19 | C20 | C21 | • |
|                                                        | C5<br>Sale Price(/1000)<br>25.9<br>29.5<br>27.9                                                               | C6<br>Taxes (/1000)<br>4.9176<br>5.0208<br>4.5429                                                                     | C7         | C8         | C9<br>Temperature<br>55.0<br>56.0<br>55.5                         | C10<br>Yeild<br>73.3<br>74.6<br>74.0                                 | C11    | C12<br>HOUSE SIZE<br>72<br>98<br>92                   | C13 22<br>MARKET PRICE<br>156<br>153<br>230                          | C14     | C15 17<br>Demand NL (V)<br>0.79<br>0.44<br>0.56                        | C16<br>Energy Usage(X)<br>679<br>292<br>1012                       | C17 2<br>SQRT(Y)<br>0.88882<br>0.66332<br>0.74833                                  | C18<br>SRES<br>-0.56559<br>0.12101<br>-1,48944                                    | C19 | C20 | C21 | * |
|                                                        | C5<br>Sale Price(/1000)<br>25.9<br>29.5<br>27.9<br>25.9                                                       | C6<br>Taxes (/1000)<br>4.9176<br>5.0208<br>4.5429<br>4.5573                                                           | C7         | C8         | C9<br>Temperature<br>55.0<br>56.0<br>55.5<br>59.0                 | C10<br>Yeild<br>73.3<br>74.6<br>74.0<br>78.5                         | C11    | C12<br>HOUSE SIZE<br>72<br>98<br>92<br>90             | C13 23<br>MARKET PRICE<br>156<br>153<br>230<br>152                   | C14     | C15 20<br>Demand NL (V)<br>0.79<br>0.44<br>0.56<br>0.79                | C16<br>Energy Usage(X)<br>679<br>292<br>1012<br>493                | C17 g<br>SQRT(Y)<br>0.88882<br>0.66332<br>0.74833<br>0.88882                       | C18<br>SRES<br>-0.56559<br>0.12101<br>-1.48944<br>-0.12883                        | C19 | C20 | C21 | • |
|                                                        | C5<br>Sale Price(/1000)<br>25.9<br>29.5<br>27.9<br>25.9<br>25.9<br>29.9                                       | C6<br>Taxes (/1000)<br>4.9176<br>5.0208<br>4.5429<br>4.5573<br>5.0597                                                 | C7         | C8         | C9<br>Temperature<br>55.0<br>56.0<br>55.5<br>59.0<br>56.0         | C10<br>Yeild<br>73.3<br>74.6<br>74.0<br>78.5<br>74.6                 | C11    | C12<br>HOUSE SIZE<br>72<br>98<br>92<br>90<br>44       | C13 5<br>MARKET PRICE<br>155<br>153<br>230<br>152<br>42              | C14     | C15 2079<br>Demand NL (Y)<br>0.79<br>0.44<br>0.56<br>0.79<br>2.70      | Ct6<br>Energy Usage(X)<br>679<br>292<br>1012<br>493<br>582         | C17 g<br>SQRT(Y)<br>0.88882<br>0.66332<br>0.74833<br>0.88882<br>1.64317            | C18<br>SRES<br>-0.56559<br>0.12101<br>-1.49944<br>-0.12883<br>0.89193             | C19 | C20 | C21 | • |
| 6<br>1<br>2<br>3<br>4                                  | C5<br>Sale Price(/1000)<br>25.9<br>29.5<br>27.9<br>25.9<br>29.9<br>29.9<br>29.9                               | C6<br>Taxes (/1000)<br>4.9176<br>5.0208<br>4.5429<br>4.5573<br>5.0597<br>3.8910                                       | C7         | C8         | C9<br>Temperature<br>55.0<br>56.0<br>55.5<br>59.0<br>56.0<br>55.5 | C10<br>Yeild<br>73.3<br>74.6<br>74.0<br>78.5<br>74.6<br>74.6<br>74.0 | C11    | C12<br>HOUSE SIZE<br>72<br>98<br>92<br>90<br>44<br>46 | C13 2<br>MARKET PRICE<br>156<br>153<br>230<br>152<br>42<br>157       | C14     | C15 2<br>Demand NL (Y)<br>0.79<br>0.44<br>0.56<br>0.79<br>2.70<br>3.64 | C16<br>Energy Usage(X)<br>679<br>292<br>1012<br>493<br>582<br>1156 | C17 g<br>SQRT(Y)<br>0.88882<br>0.66332<br>0.74833<br>0.88882<br>1.64317<br>1.90788 | C18<br>SRES<br>-0.56559<br>0.12101<br>-1.48944<br>-0.12883<br>0.89193<br>0.14333  | C19 | C20 | C21 | * |
| 4 :<br>1 :<br>2 :<br>3 :<br>4 :<br>5 :<br>6 :<br>4 :   | С5<br>Sale Price(/1000)<br>25.9<br>29.5<br>27.9<br>25.9<br>29.9<br>29.9<br>29.9<br>29.9<br>29.9<br>29.9<br>29 | C6<br>Taxes (/1000)<br>4.9176<br>5.0208<br>4.5429<br>4.5573<br>5.0597<br>3.8910<br>mple Linear Regr                   | C7         | C8         | C9<br>Temperature<br>55.0<br>56.0<br>55.5<br>59.0<br>56.0<br>55.5 | C10<br>Yeild<br>73.3<br>74.6<br>74.0<br>78.5<br>74.6<br>74.6<br>74.0 | C11    | C12<br>HOUSE SIZE<br>72<br>98<br>92<br>90<br>44<br>46 | C13 2<br>MARKET PRICE<br>156<br>153<br>230<br>152<br>42<br>157<br>4  | C14     | C15<br>Demand NL (Y)<br>0.79<br>0.44<br>0.56<br>0.79<br>2.70<br>3.64   | C16<br>Energy Usage(X)<br>679<br>292<br>1012<br>493<br>582<br>1156 | C17 2<br>SQRT(Y)<br>0.88882<br>0.66332<br>0.74833<br>0.88882<br>1.64317<br>1.90788 | C18<br>SRES<br>-0.56559<br>0.12101<br>-1.48944<br>-0.12883<br>0.89193<br>0.14333  | C19 | C20 | C21 | • |
| 4<br>1<br>2<br>3<br>4<br>5<br>6<br>4                   | С5<br>Sale Price(/1000)<br>25.9<br>29.5<br>27.9<br>25.9<br>29.9<br>29.9<br>29.9<br>29.9<br>29.9<br>29.9<br>29 | C6<br>Taxes (/1000)<br>4.9176<br>5.0208<br>4.5429<br>4.5573<br>5.0597<br>3.8910<br>mple Linear Regr<br>Regression.mwt | C7         | C8         | C9<br>Temperature<br>55.0<br>56.0<br>55.5<br>59.0<br>56.0<br>55.5 | C10<br>Yeild<br>73.3<br>74.6<br>74.0<br>78.5<br>74.6<br>74.0         | C11    | C12<br>HOUSE SIZE<br>72<br>98<br>92<br>90<br>44<br>46 | C13 10<br>MARKET PRICE<br>156<br>153<br>230<br>152<br>42<br>157<br>4 | C14     | C15 Demand NL (Y)<br>0.79<br>0.44<br>0.56<br>0.79<br>2.70<br>3.64      | C16<br>Energy Usage(X)<br>679<br>292<br>1012<br>493<br>582<br>1156 | C17<br>SQRT(Y)<br>0.88882<br>0.66332<br>0.74633<br>0.88882<br>1.64317<br>1.90788   | C18<br>SRES<br>-0.56559<br>0.12101<br>-1.48944<br>-0.12883<br>0.89193<br>0.14333  | C19 | C20 | C21 | • |
| <ul> <li>4</li> <li>5</li> <li>6</li> <li>4</li> </ul> | С5<br>Sale Price(/1000)<br>25.9<br>29.5<br>27.9<br>25.9<br>29.9<br>29.9<br>29.9<br>29.9<br>29.9<br>29.9<br>29 | C6<br>Taxes (/1000)<br>4.9176<br>5.0208<br>4.5429<br>4.5573<br>5.0597<br>3.8010<br>mple Linear Regr<br>Regression.mw  | C7         | C8         | C9<br>Temperature<br>55.0<br>56.0<br>55.5<br>59.0<br>56.0<br>55.5 | C10<br>Yeild<br>73.3<br>74.6<br>74.0<br>78.5<br>74.6<br>74.0         | C11    | C12<br>HOUSE SIZE<br>98<br>92<br>90<br>44<br>46       | C13 p<br>MARKET PRICE<br>156<br>153<br>230<br>152<br>42<br>157<br>4  | C14     | C15<br>Demand NL (Y)<br>0.79<br>0.44<br>0.56<br>0.79<br>2.70<br>3.64   | C16<br>Energy Usage(X)<br>679<br>292<br>1012<br>493<br>582<br>1156 | C17 5<br>SQRT(Y)<br>0.88882<br>0.66332<br>0.74833<br>0.88882<br>1.64317<br>1.90788 | C18<br>SRES<br>-0.565599<br>0.12101<br>-1.48944<br>-0.12883<br>0.89193<br>0.14333 | C19 | C20 | C21 | • |

So, this can be seen and storage at finally, we can store the standardized residual and click ok and when you click ok over here what will happen is that you will generate equations also.

## (Refer Slide Time: 05:58)

| 1       | Ainitab - Untitled                              |                                         |              |           |                  |         |       |            |            |       |               |                 |         |          |     |     | - 6 | × |
|---------|-------------------------------------------------|-----------------------------------------|--------------|-----------|------------------|---------|-------|------------|------------|-------|---------------|-----------------|---------|----------|-----|-----|-----|---|
| Fil     | e Edit Data Cal                                 | c Stat Gra                              | ph View H    | Help Assi | stant Additional | Tools   |       |            |            |       |               |                 |         |          |     |     |     |   |
| •       | BOXD                                            | 500                                     | - A 45       | 00        | 1 fx 3= -2 .     | 12/2/   | 1. 1  |            |            |       |               |                 |         |          |     |     |     |   |
| Π       |                                                 | I LI YD                                 |              | K+R       | 田田田              | # 我 我   | LY De | RRK        | 2. 图 1 4 1 |       | 收图            |                 |         |          |     |     |     |   |
|         |                                                 | LIVN                                    | av.          | il.       | VNEGL            | -       |       | ert. A     |            |       | · / U.S       |                 |         |          |     |     |     |   |
| _       | · 63.                                           | Table 1 K.S.                            |              |           |                  | -       |       |            |            |       |               |                 |         |          |     |     |     |   |
| R       | egression Analysis: D                           | Dema * X                                |              |           |                  |         |       |            |            |       |               |                 |         |          |     |     |     |   |
| 8       | SIMPLE UNEAR REGR                               | ESSION MWX                              |              |           |                  |         |       |            |            |       |               |                 |         |          |     |     |     |   |
| R       | egression Ana                                   | alysis: De                              | mand N       | L (Y) ve  | ersus Energy     | / Usage | e(X)  |            |            |       |               |                 |         |          |     |     |     |   |
|         |                                                 |                                         |              |           |                  |         |       |            |            |       |               |                 |         |          |     |     |     | ٨ |
|         | S R-sq                                          | R-sq(adj)                               | R-sq(pred)   | 10-fold   | S 10-fold R-sq   |         |       |            |            |       |               |                 |         |          |     |     |     |   |
|         | 1.57922 70.14%                                  | 09.50%                                  | 00.01%       | 1.0353    | 00.73%           |         |       |            |            |       |               |                 |         |          |     |     |     |   |
|         |                                                 |                                         |              |           |                  |         |       |            |            |       |               |                 |         |          |     |     |     |   |
|         | Analysis of Vari                                | ance                                    |              |           |                  |         |       |            |            |       |               |                 |         |          |     |     |     |   |
|         | Source                                          | DF Adj S                                | S Adj MS     | F-Value   | P-Value          | 2       |       |            |            |       |               |                 |         |          |     |     |     |   |
|         | Regression                                      | 1 298                                   | 8 298.817    | 119.82    | 0.000            | 3       |       |            |            |       |               |                 |         |          |     |     |     |   |
|         | Energy Usage(X)                                 | 1 298                                   | 8 298.817    | 119.82    | 0.000            |         |       |            |            |       |               |                 |         |          |     |     |     |   |
|         | Error                                           | 51 127                                  | 2 2,494      |           |                  |         |       |            |            |       |               |                 |         |          |     |     |     |   |
|         | I OCAI                                          | 52 420                                  | 0            |           |                  |         |       |            |            |       |               |                 |         |          |     |     |     |   |
|         |                                                 |                                         |              | -         |                  |         |       |            |            |       |               |                 |         |          |     |     |     |   |
|         | Fits and Diagno                                 | ostics for l                            | Inusual Ob   | oservatio | ins              |         |       |            |            |       |               |                 |         |          |     |     |     |   |
|         | Demand                                          |                                         |              |           |                  |         |       |            |            |       |               |                 |         |          |     |     |     | ٣ |
| ł       | C5                                              | C6                                      | C7           | C8        | C9               | C10     | C11   | C12        | C13        | E C1- | C15 g         | C16             | C17 👩   | C18      | C19 | C20 | C21 |   |
|         | Sale Price(/1000)                               | Taxes (/1000                            | )            |           | Temperature      | Yeild   |       | HOUSE SIZE | MARKET PRI | E.    | Demand NL (Y) | Energy Usage(X) | SQRT(Y) | SRES     |     |     |     |   |
| 1       | 25.9                                            | 4.917                                   | 5            |           | 55.0             | 73.3    |       | 72         | 1          | 56    | 0.79          | 679             | 0.88882 | -0.56559 |     |     |     |   |
| 2       | 29.5                                            | 5.020                                   |              |           | 56.0             | 74.6    |       | 98         | 1          | 53    | 0.44          | 292             | 0.66332 | 0.12101  |     |     |     |   |
| 3       | 27.9                                            | 4.542                                   | 2            |           | 55.5             | 74.0    |       | 92         | 2          | 30    | 0.56          | 1012            | 0.74833 | -1,48944 |     |     |     |   |
|         | 25.9                                            | 4.557.                                  |              |           | 59.0             | 78.5    |       | 90         | 1          | 52    | 0.79          | 493             | 0.88882 | -0.12883 |     |     |     |   |
| 4       |                                                 | 5.059                                   |              |           | 56.0             | 74.6    |       | 44         |            | 42    | 2.70          | 582             | 1.64317 | 0.89193  |     | 100 | 0   |   |
| 5       | 29.9                                            |                                         |              |           |                  | 74.0    |       | 16         |            | 1.00  | 2.64          | 1156            | 1 00700 | 0.1.1333 |     |     |     |   |
| 4       | 29.9                                            | 3,891                                   |              |           | 55.5             | 74.17   |       | 411        |            | 17    | 3.64          |                 | Laurna  | 0,14555  |     |     |     |   |
| 5       | 29.9<br>> H + Sim                               | 3,891<br>ple Linear Re                  | gression.mws | ¢         | 353              | 74.17   |       |            | 4          |       | s.na          |                 | Lauran  | 0,14555  | _   |     | R   |   |
| 4 5 6 4 | 29.9<br>29.9<br>3 H + Sim<br>1 Simple Linear R  | 3,891<br>ple Linear Re<br>egression.mw  | gression.mwi | •         | 55.5             | 74.17   |       |            | 4          | 57    | X.h4          |                 |         | 0,14555  |     |     | F   |   |
| 4 5 6 4 | 29.9<br>29.9<br>3 H + Sim<br>1 Simple Linear Re | 3.8911<br>ple Linear Re<br>egression.mw | gression.mw  | <u>_</u>  | 555              | -       | -     |            | •          | 0     |               |                 |         |          |     | VA  | P.  |   |

## (Refer Slide Time: 05:59)

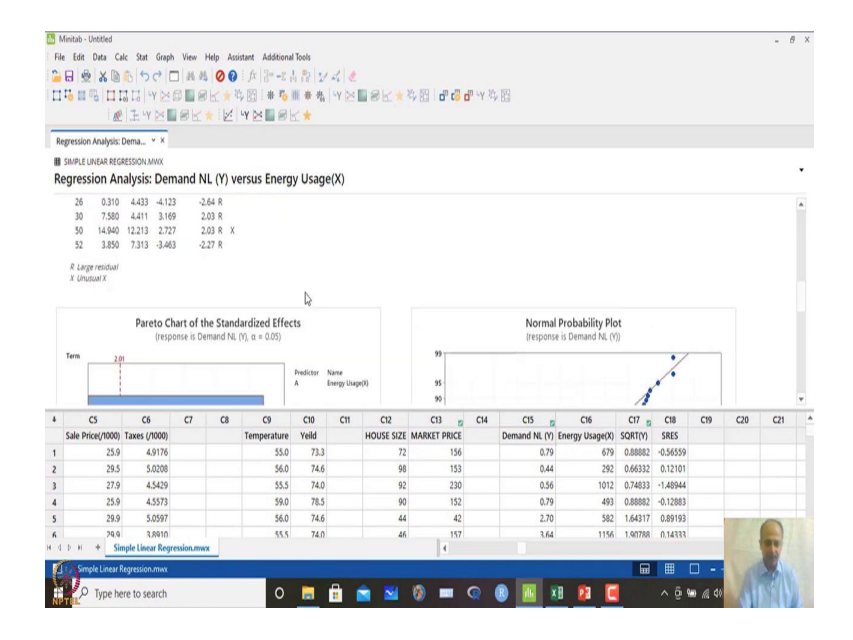

## (Refer Slide Time: 06:00)

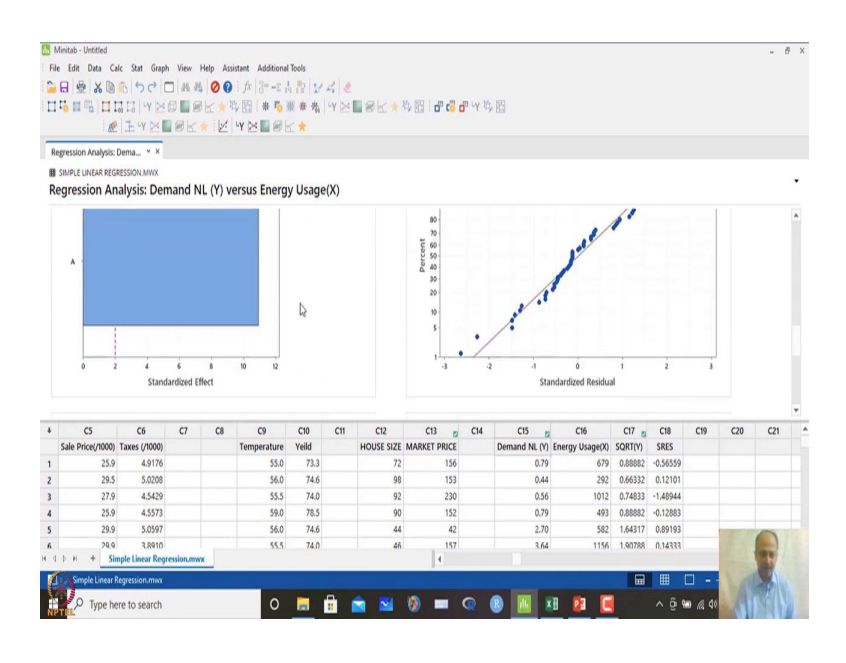

## (Refer Slide Time: 06:03)

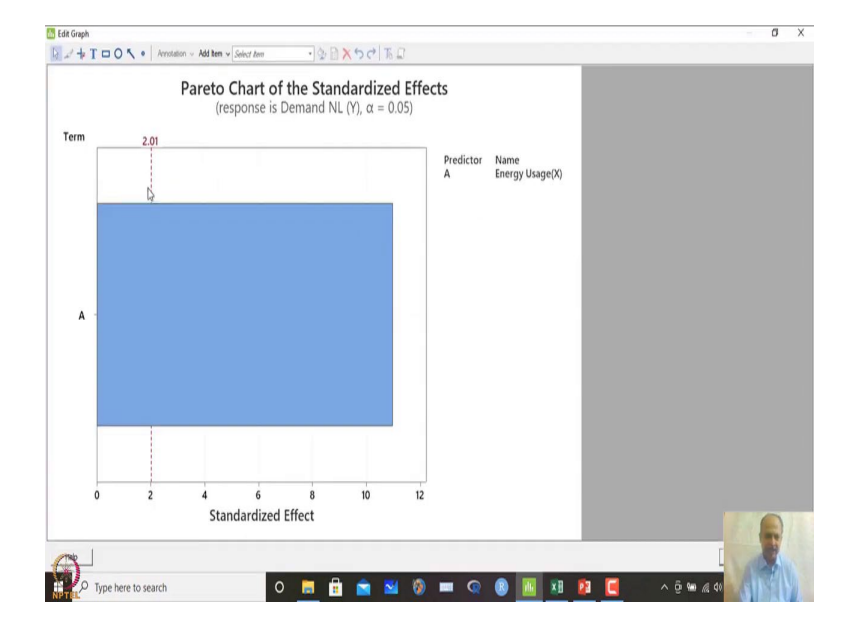

Then, you will generate these Pareto effects shows that anything beyond this red line indicates that that variable is significant that means, energy is said significant over here. So, it depends on the alpha value that we have taken. So, formula is there to find out this cut-off over here anything beyond the cut-off indicates that that variable is important. So, this is a standardized effect plot over here.

## (Refer Slide Time: 06:20)

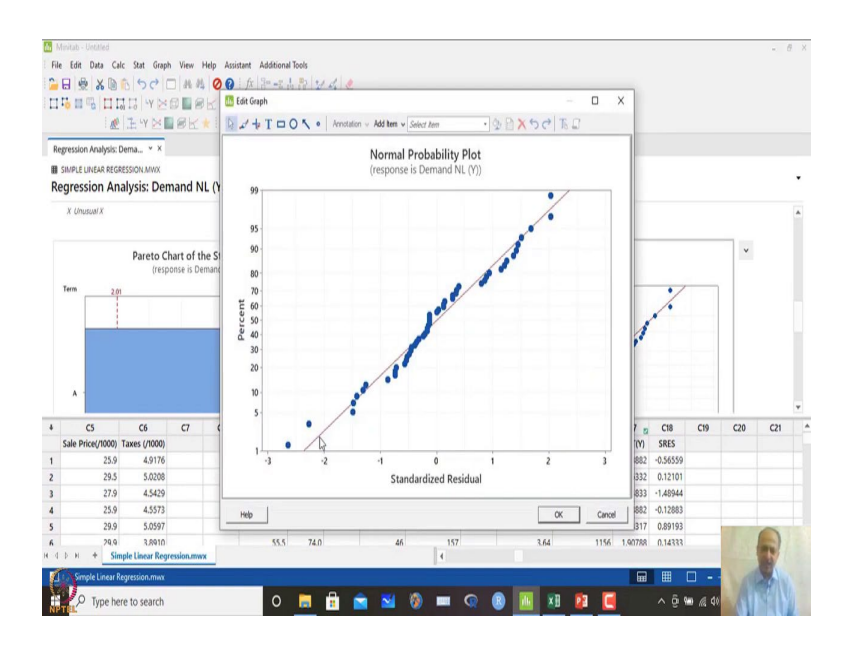

## (Refer Slide Time: 06:27)

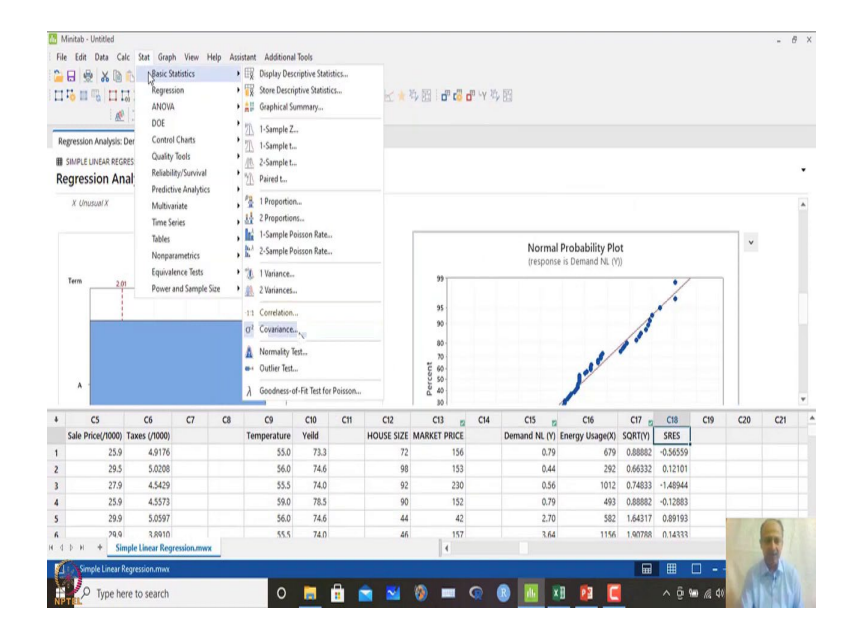

## (Refer Slide Time: 06:30)

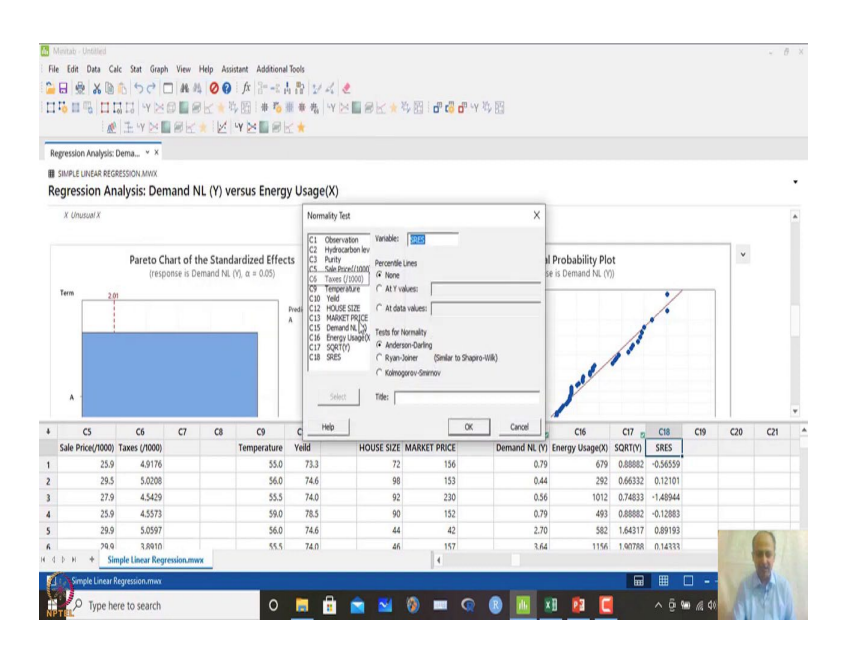

Normal probability pot that you see indicates that not much deviation is there, we have also save the residual. So, residual is saved over here so, we can check whether the basic assumptions of normality for the residual is ok.

(Refer Slide Time: 06:36)

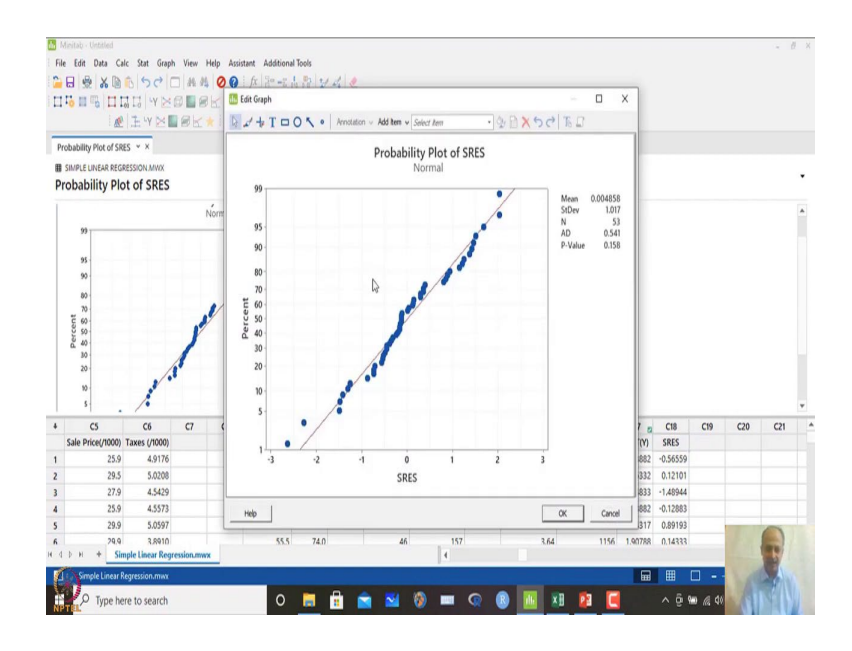

So, we can take the residual and check the Anderson-Darling test we can do that and what we see is that Anderson-Darling test is not showing any adversities over here.

## (Refer Slide Time: 06:45)

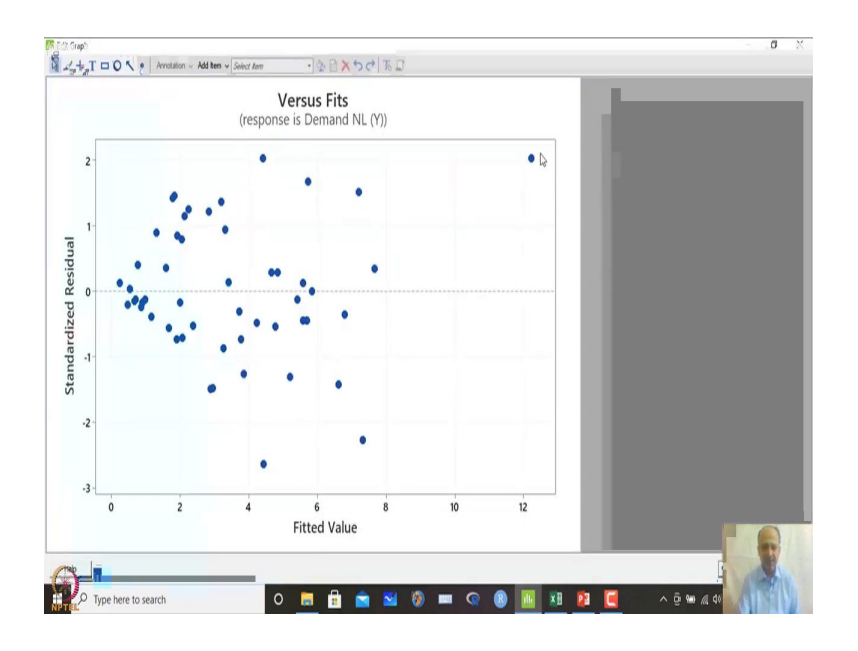

And then, here in the previous diagram what we have not seen is this one is that funnel shape what we told heteroscedasticity is prominent that we can see from this graph of residual versus fit.

(Refer Slide Time: 06:56)

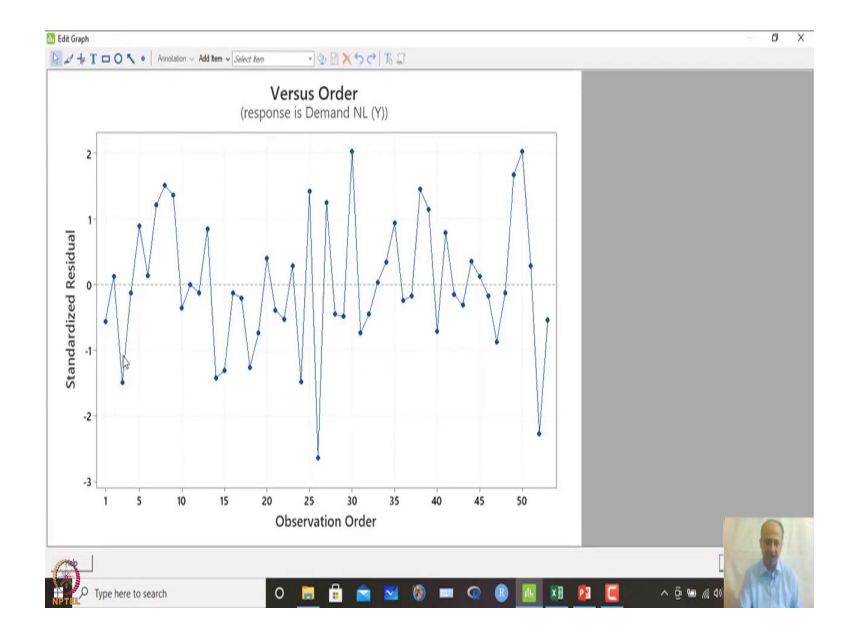

And however, the autocorrelation aspects we do not see like there any trends we would would not see over here. So, in this case also we have done Durbin-Watson stat that I told that in this was done earlier, and that was not the problem that was not the issue that we have identified over.

### (Refer Slide Time: 07:08)

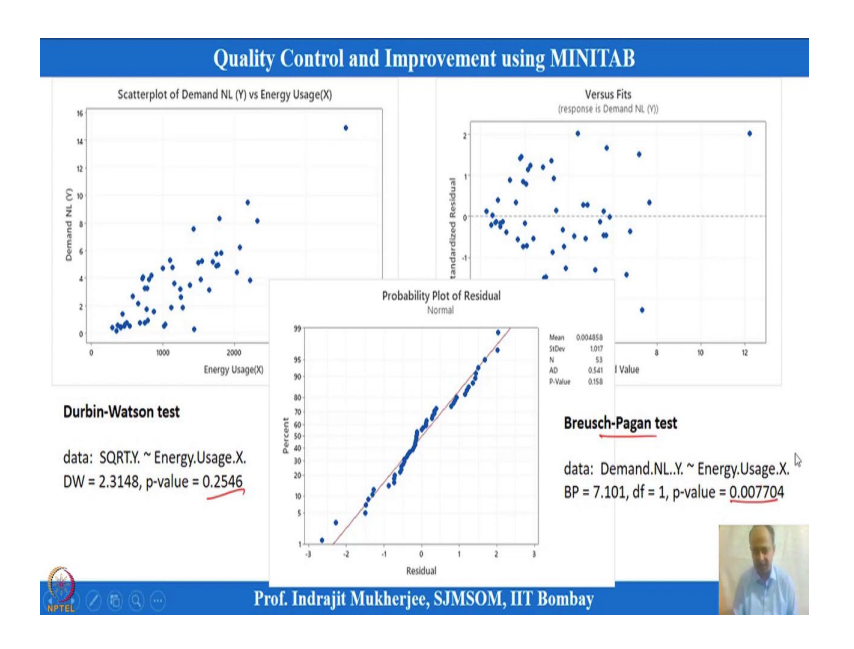

So, the Durbin-Watson autocorrelation is not an issue over here because, p-value is coming out to be, but Breusch-Pagan test showed that there is significant heteroscedasticity that is that we are getting. So, in that case model cannot be generalized.

So, we need to do something on this. So, what we can do is that? We can go for transformation, we can go for transformation over here and using the Box-Cox transformation this was done, and what we can do is that this is the then we have to convert the Y variable over here. So, that the residuals we will not have a model adequacy problem over here.

## (Refer Slide Time: 07:51)

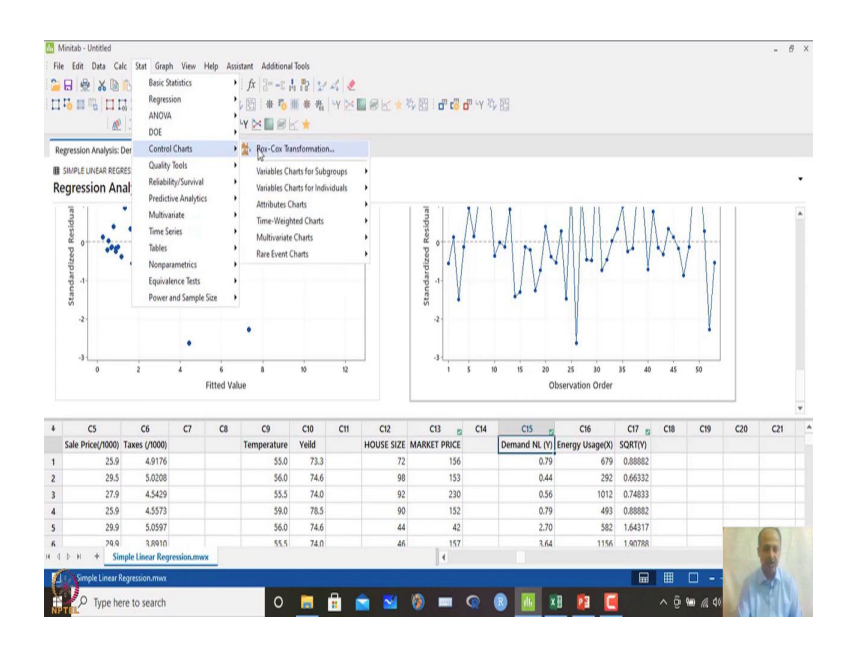

## (Refer Slide Time: 07:53)

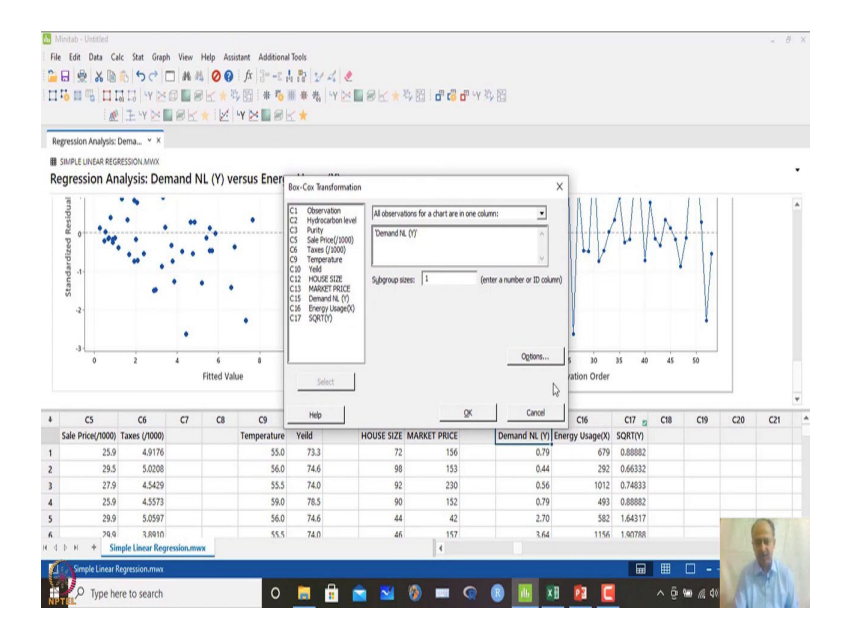

So, what we have done is that? We have gone for the first option may be that Box-Cox transformation. So, how do you do Box-Cox transformation? Box-Cox transformation of which variable demand over here subgroup size is this.

(Refer Slide Time: 07:59)

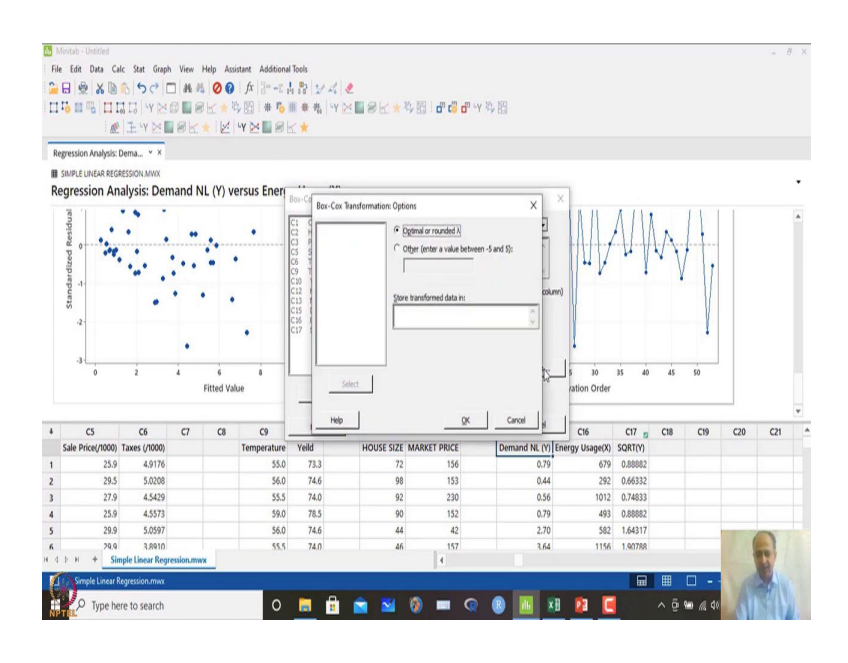

(Refer Slide Time: 08:04)

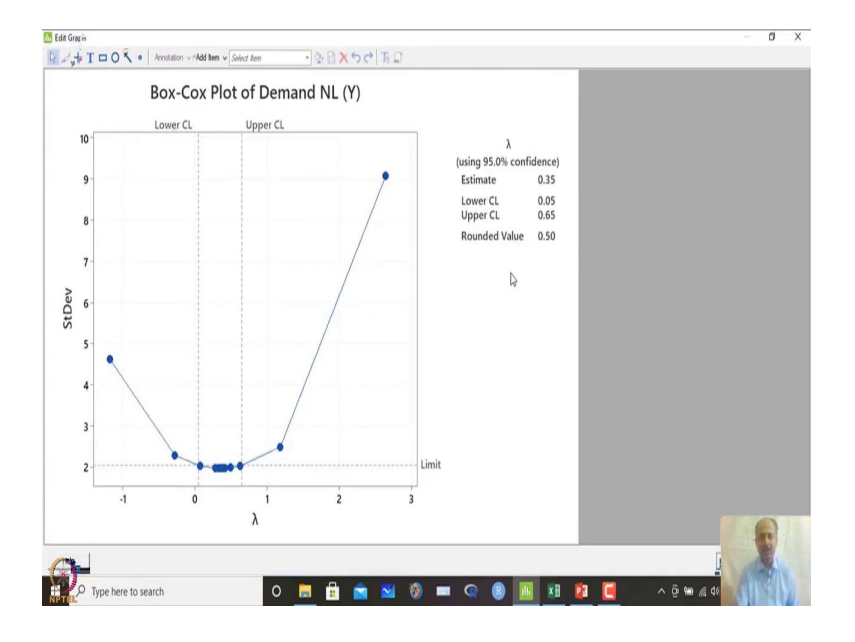

Where we want to save that one optimal or rounded value so, let us try to see first then we will save. So, in this case if we click ok what will happen is that Box-Cox will recommend you what is a transformation that is required. So, over here you see the estimated values 0.35, but you can round it off because lower and upper confidence level will include this.

So, 0.5 we can consider as rounded value, because lambda, Y to the power 0.5 is understood by many people that is square root transformation. So, the square root of Y is

required so, we can use that. So, what I have done is that I have taken square root of Y over here, that is in C17 and then I have regressed C17 with C16 like that.

🔠 Minitab - Ur ₿ × File Edit Data Calc Stat Graph View Help tant Additional Tools fx | 2= -2 .4 . № | 2/ 2/ .€ 🔒 🖯 🖉 🗶 🐚 🕯 • Fit Regression Regre . DOE Box-Cox Plot of Demand Stability Study Predict SIMPLE LINEAR REGRES Oth Box-Cox Plot of IT Dartial Least Smiare **Binary Fitted Line Plot** Binary Logistic Regn Ordinal Logistic Reg Bo Response Optimizer. inal Logistic Re Equivalence Tests wer and Sample Size 0.05 Lower CL Upper CL C21 C5 C20 C6 C7 C8 C9 C10 Yeild C11 C12 HOUSE SIZE C13 C14 C15 C17 C18 C19 eratur QRT(Y 4,917 55.0 0.8888 73.3 74.6 74.0 78.5 74.6 74.0 156 0.66332 0.74833 0.88882 1.64317 5.0208 56.0 153 230 152 42 29.5 292 1012 493 582 1156 4.5429 4.5573 55.5 59.0 27.9 0.79 56.0 5.059 55.5 0 Type here to search

(Refer Slide Time: 08:38)

(Refer Slide Time: 08:41)

| ox-cox mot of Dem                                                                                                    | with w V                                                                 |              | -                                                      |                                                  |                                                                |                                                  |                         |                                                                                            | -                                                                                             |                                                                         |     |     |     |     |
|----------------------------------------------------------------------------------------------------|--------------------------------------------------------------------------|--------------|--------------------------------------------------------|--------------------------------------------------|----------------------------------------------------------------|--------------------------------------------------|-------------------------|--------------------------------------------------------------------------------------------|-----------------------------------------------------------------------------------------------|-------------------------------------------------------------------------|-----|-----|-----|-----|
|                                                                                                    | and N., V A                                                              |              | Regret                                                 | ision                                            |                                                                |                                                  |                         |                                                                                            | ×                                                                                             |                                                                         |     |     |     |     |
| ON-CON DIOT                                                                                                    | of Domand MI                                                             | (M)          | C1                                                     | Observation                                      | Responses:                                                     |                                                  |                         |                                                                                            |                                                                                               |                                                                         |     |     |     |     |
| 0x-C0x Plot                                                                                                    | Demand INL                                                               | (1)          | 2222                                                   | Hydrocarbon level<br>Purity<br>Sale Price(/1000) | 'SQRT(Y)'                                                      |                                                  |                         |                                                                                            | ~                                                                                             |                                                                         |     |     |     |     |
| E                                                                                                    | Box-Cox Plot of De                                                       | emand NL (Y) | C9                                                     | Temperature                                      | Continuous predictors:                                         |                                                  |                         |                                                                                            |                                                                                               |                                                                         |     |     |     |     |
|                                                                                                    | Lower CL Upper                                                           | α            | C12                                                    | HOUSE SIZE                                       | 'Energy Usage(N)'                                              |                                                  |                         |                                                                                            | ^                                                                                             |                                                                         |     |     |     |     |
| 10                                                                                                    |                                                                          |              | C15                                                    | Demand NL (Y)                                    |                                                                |                                                  |                         |                                                                                            |                                                                                               |                                                                         |     |     |     |     |
| 9                                                                                                    |                                                                          |              | P C17                                                  | SQRT(Y)                                          |                                                                |                                                  |                         |                                                                                            | Ŷ                                                                                             |                                                                         |     |     |     |     |
| 8                                                                                                    |                                                                          |              |                                                        |                                                  |                                                                |                                                  |                         |                                                                                            |                                                                                               |                                                                         |     |     |     |     |
|                                                                                                    |                                                                          | /            |                                                        |                                                  | Categorical predictors:                                        |                                                  |                         |                                                                                            |                                                                                               |                                                                         |     |     |     |     |
|                                                                                                    |                                                                          | /            |                                                        |                                                  | Categorical predictors:                                        |                                                  |                         |                                                                                            | ~                                                                                             |                                                                         |     |     |     |     |
| 7.                                                                                                    |                                                                          | /            |                                                        |                                                  | Categorical predictors:                                        | I                                                |                         |                                                                                            | ^                                                                                             |                                                                         |     |     |     |     |
| 7 6-                                                                                                    |                                                                          |              |                                                        |                                                  | Categorical predictors:                                        | I                                                |                         |                                                                                            | ~                                                                                             |                                                                         |     |     |     |     |
| 7 StDev                                                                                                    |                                                                          |              |                                                        |                                                  | Cytegonical predictors:                                        | I<br>Options                                     | Coding                  | Stepwise                                                                                   | ~                                                                                             |                                                                         |     |     |     |     |
| 7<br>810ev<br>8                                                                                                    |                                                                          |              |                                                        |                                                  | Categorical predictors:                                        | I<br>Optiogs                                     | Coding                  | Stepwise                                                                                   | ~                                                                                             |                                                                         |     |     |     |     |
| 7<br>30 6-<br>55<br>4-<br>CS                                                                                                    | C6 C7                                                                    | C8           | 0 _                                                    | Select                                           | Cgreporical predictors:                                        | I<br>Optoge<br>Graphs                            | Coging                  | StepwiseStorage                                                                            | · .                                                                                           | C17 g                                                                   | C18 | C19 | C20 | C21 |
| 7<br>3<br>6<br>5<br>4<br>C5<br>Sale Price(/1000)                                                                                                    | C6 C7<br>Taxes (/1000)                                                   | C8<br>Ter    | C9                                                     | Select                                           | Cgreporical predictors:                                        | I<br>Optoge<br>Graphs                            | Coding<br>Besuits       | Stepwise.                                                                                  | ·                                                                                             | C17 g<br>SQRT(Y)                                                        | C18 | C19 | C20 | C21 |
| 7<br>6<br>5<br>4<br>C5<br>Sale Price(71000)<br>25.9<br>20.6                                                                                             | C6 C7<br>Taxes (/1000)<br>4.9176                                         | C8<br>Ter    | CS<br>mper                                             | Select de                                        | Cgteporical predictors:<br>Model<br>Model                      | I<br>Optogs<br>graphs                            | Coding<br>Results<br>QK | Stepwise.                                                                                  | . 5<br>5age(X)<br>679                                                                         | C17 23<br>SQRT(Y)<br>0.88882                                            | C18 | C19 | C20 | C21 |
| 7<br>6<br>5<br>4<br>C5<br>Sale Price/1000)<br>25.9<br>29.5<br>27.9                                                                                      | C6 C7<br>Taxes (/1000)<br>4.9176<br>5.0208<br>4.5429                     | C8<br>Ter    | C9                                                     | Select                                           | Cytegorical predictors:<br>Model<br>                           | I<br>Optogs<br>. graphs                          | Coding<br>Besuits<br>QK | Sterwise.                                                                                  | <ul> <li>sage(X)</li> <li>679</li> <li>292</li> <li>1012</li> </ul>                           | C17 23<br>SQRT(Y)<br>0.68882<br>0.66332<br>0.74433                      | C18 | C19 | C20 | C21 |
| 7<br>6<br>5<br>4<br>C5<br>Sale Price(/1000)<br>25.9<br>29.5<br>27.9<br>25.9<br>27.9<br>25.9                                                             | C6 C7<br>Taxes (/1000)<br>4.9176<br>5.0008<br>4.5429<br>4.5573           | C8 Ter       | CS                                                     | Select<br>74.6<br>74.0<br>78.5                   | Cetesporcal predictors:<br><u>Validator.</u><br>98<br>92<br>90 | I<br>Opbogs<br>Graphs                            | Coging<br>Besuits<br>QK | Stepwise.           Storage.           Cancel           0.44           0.56           0.79 | <ul> <li>3</li> <li>3</li> <li>3</li> <li>3</li> <li>3</li> <li>493</li> </ul>                | C17 g<br>SQRT(Y)<br>0.68882<br>0.66332<br>0.74833<br>0.88882            | C18 | C19 | C20 | C21 |
| 7<br>6<br>5<br>8<br>8<br>9<br>7<br>7<br>7<br>6<br>5<br>8<br>4<br>7<br>7<br>7<br>7<br>8<br>7<br>7<br>8<br>7<br>7<br>8<br>7<br>8<br>7<br>7<br>8<br>7<br>8 | C6 C7<br>Taxes (/1000)<br>4.9176<br>5.0208<br>4.5429<br>4.5573<br>5.0597 | C8 Ter       | C9<br>mper<br><u>H</u><br>56.0<br>55.5<br>59.0<br>56.0 | Select<br>74.6<br>74.0<br>78.5<br>74.6           | Celesonial predictors:<br>                                     | I<br>Cotogs<br>graphs<br>153<br>230<br>152<br>42 | Coding<br>Besuits<br>QK | Storage           Cancel           0.44           0.56           0.79           2.70       | <ul> <li>sage(X)</li> <li>679</li> <li>292</li> <li>1012</li> <li>493</li> <li>582</li> </ul> | C17 2<br>SQRT(Y)<br>0.88882<br>0.66332<br>0.74833<br>0.88882<br>1.64317 | C18 | C19 | C20 | C21 |

So, then what I have done is that regressed regression models over here fit regression model. So, everything remains same only instead of this I have taken square root of Y over here.

## (Refer Slide Time: 08:47)

| File                                 | Amitab - Untitled                                                                                                    |                                                                                                    |                                                                                                    |                                 |                                                                                                    |                                                              |       |                                                 |                                                                      |        |                                                                        |                                                                          |                                                                                     |                                                                                   |     |     | - 6 | X |
|--------------------------------------|----------------------------------------------------------------------------------------------------|----------------------------------------------------------------------------------------------------|----------------------------------------------------------------------------------------------------|---------------------------------|----------------------------------------------------------------------------------------------------|--------------------------------------------------------------|-------|-------------------------------------------------|----------------------------------------------------------------------|--------|------------------------------------------------------------------------|--------------------------------------------------------------------------|-------------------------------------------------------------------------------------|-----------------------------------------------------------------------------------|-----|-----|-----|---|
|                                      | e Edit Data C                                                                                                    | alc Stat Gra                                                                                                    | ph View                                                                                                    | Help Ass                        | istant Additiona                                                                                           | Tools                                                        |       |                                                 |                                                                      |        |                                                                        |                                                                          |                                                                                     |                                                                                   |     |     |     |   |
| 2                                    |                                                                                                    | 5 60                                                                                                    | -                                                                                                    | 100                             | 1 fx 3                                                                                                    | 1. 10 11                                                     | 11    |                                                 |                                                                      |        |                                                                        |                                                                          |                                                                                     |                                                                                   |     |     |     |   |
|                                      |                                                                                                    | HHIWN                                                                                                    |                                                                                                    |                                 | 1. 1 4 2                                                                                                   | a a a                                                        | LV No | av.                                             | M. 50                                                                | a uv M | . 59                                                                   |                                                                          |                                                                                     |                                                                                   |     |     |     |   |
| 1                                    | 0 - 0 - 11                                                                                                    | IT WA                                                                                                    |                                                                                                    |                                 |                                                                                                    | HI W M                                                       | 1 12  | E C A                                           | -> 01 : 0 to 1                                                       |        | × 0.3                                                                  |                                                                          |                                                                                     |                                                                                   |     |     |     |   |
| _                                    | : 8                                                                                                    | ( LE T IC                                                                                                    | <b>1</b> 19 15.                                                                                                    | × : 2                           | TELSI                                                                                                    | n: 🛪                                                         |       |                                                 |                                                                      |        |                                                                        |                                                                          |                                                                                     |                                                                                   |     |     |     |   |
| Re                                   | gression Analysis:                                                                                                    | SQRT Y X                                                                                                    |                                                                                                    |                                 |                                                                                                    |                                                              |       |                                                 |                                                                      |        |                                                                        |                                                                          |                                                                                     |                                                                                   |     |     |     |   |
| 8                                    | SIMPLE LINEAR REG                                                                                                    | RESSION MWX                                                                                                    |                                                                                                    |                                 |                                                                                                    |                                                              |       |                                                 |                                                                      |        |                                                                        |                                                                          |                                                                                     |                                                                                   |     |     |     |   |
| Re                                   | egression Ar                                                                                                    | alysis: SQ                                                                                                    | RT(Y)                                                                                                    | ersus E                         | nergy Usag                                                                                                 | e(X)                                                         |       |                                                 |                                                                      |        |                                                                        |                                                                          |                                                                                     |                                                                                   |     |     |     | · |
|                                      | Method                                                                                                    |                                                                                                    |                                                                                                    |                                 |                                                                                                    |                                                              |       |                                                 |                                                                      |        |                                                                        |                                                                          |                                                                                     |                                                                                   |     |     |     | ۸ |
|                                      | fine and a state of the                                                                                                    | 10.6.1.1                                                                                                    |                                                                                                    |                                 |                                                                                                    |                                                              |       |                                                 |                                                                      |        |                                                                        |                                                                          |                                                                                     |                                                                                   |     |     |     |   |
|                                      | Cross-validation                                                                                                    | 10-fold                                                                                                    |                                                                                                    |                                 |                                                                                                    |                                                              |       |                                                 |                                                                      |        |                                                                        |                                                                          |                                                                                     |                                                                                   |     |     |     |   |
|                                      |                                                                                                    |                                                                                                    |                                                                                                    |                                 |                                                                                                    |                                                              |       |                                                 |                                                                      |        |                                                                        |                                                                          |                                                                                     |                                                                                   |     |     |     |   |
|                                      | Regression Eq                                                                                                    | uation                                                                                                    |                                                                                                    |                                 | 0                                                                                                    |                                                              |       |                                                 |                                                                      |        |                                                                        |                                                                          |                                                                                     |                                                                                   |     |     |     |   |
|                                      | SQRT(Y) = 0.5                                                                                                    | 85 + 0.000948 E                                                                                                    | Energy Usa                                                                                                    | ge(X)                           | ~                                                                                                    |                                                              |       |                                                 |                                                                      |        |                                                                        |                                                                          |                                                                                     |                                                                                   |     |     |     |   |
|                                      |                                                                                                    |                                                                                                    |                                                                                                    |                                 |                                                                                                    |                                                              |       |                                                 |                                                                      |        |                                                                        |                                                                          |                                                                                     |                                                                                   |     |     |     |   |
|                                      | Coefficients                                                                                                    |                                                                                                    |                                                                                                    |                                 |                                                                                                    |                                                              |       |                                                 |                                                                      |        |                                                                        |                                                                          |                                                                                     |                                                                                   |     |     |     |   |
|                                      |                                                                                                    |                                                                                                    |                                                                                                    |                                 |                                                                                                    |                                                              |       |                                                 |                                                                      |        |                                                                        |                                                                          |                                                                                     |                                                                                   |     |     |     |   |
|                                      | Torm                                                                                                    | Coat                                                                                                    | SE Coal                                                                                                    | T.Malua I                       | Ante and A                                                                                                 |                                                              |       |                                                 |                                                                      |        |                                                                        |                                                                          |                                                                                     |                                                                                   |     |     |     |   |
|                                      | Term<br>Constant                                                                                                    | 0.585                                                                                                    | SE Coef<br>0.130                                                                                                    | T-Value I<br>4.51               | P-Value VIF<br>0.000                                                                                       |                                                              |       |                                                 |                                                                      |        |                                                                        |                                                                          |                                                                                     |                                                                                   |     |     |     |   |
|                                      | Term<br>Constant<br>Energy Usage(X)                                                                                                    | 0.585<br>0.000948 (                                                                                                    | SE Coef<br>0.130<br>0.000098                                                                                                    | 4.51<br>9.65                    | 0.000 1.00                                                                                                 |                                                              |       |                                                 |                                                                      |        |                                                                        |                                                                          |                                                                                     |                                                                                   |     |     |     |   |
|                                      | Term<br>Constant<br>Energy Usage(X)<br>CS                                                                                                    | 0.585<br>0.000948 0<br>C6                                                                                                    | SE Coef<br>0.130<br>0.000098<br>C7                                                                                                    | T-Value 4.51<br>9.65            | P-Value VIF<br>0.000<br>0.000 1.00<br>C9                                                                   | C10                                                          | C11   | C12                                             | C13 👦                                                                | C14    | C15                                                                    | C16                                                                      | C17 m                                                                               | C18                                                                               | C19 | C20 | C21 |   |
|                                      | Term<br>Constant<br>Energy Usage(X)<br>C5<br>Sale Price(/1000)                                                                                                    | Coet<br>0.585<br>0.000948 0<br>C6<br>Taxes (/1000)                                                                                             | SE Coef<br>0.130<br>0.000098<br>C7                                                                                                    | T-Value 1<br>4.51<br>9.65<br>C8 | P-Value VIF<br>0.000<br>0.000 1.00<br>C9<br>Temperature                                                    | C10<br>Yeild                                                 | C11   | C12<br>HOUSE SIZE                               | C13 Z                                                                | C14    | C15 g                                                                  | C16<br>Energy Usage(X)                                                   | C17 g                                                                               | C18<br>SRES                                                                       | C19 | C20 | C21 | ¥ |
| -                                    | Term<br>Constant<br>Energy Usage(X)<br>C5<br>Sale Price(/1000)<br>25.9                                                                                                    | Coef<br>0.585<br>0.000948 (<br>C6<br>Taxes (/1000)<br>4.9176                                                                                   | SE Coef<br>0.130<br>0.000098<br>C7                                                                                                    | T-Value 1<br>4.51<br>9.65<br>C8 | P-Value VIF<br>0.000<br>0.000 1.00<br>C9<br>Temperature<br>55.0                                            | C10<br>Yeild<br>73.3                                         | C11   | C12<br>HOUSE SIZE<br>72                         | C13 2<br>MARKET PRICE<br>156                                         | C14    | C15 E<br>Demand NL (Y)<br>0.79                                         | C16<br>Energy Usage(X)<br>679                                            | C17 g<br>SQRT(Y)<br>0.88882                                                         | C18<br>SRES<br>-0.74462                                                           | C19 | C20 | C21 | * |
|                                      | Term<br>Constant<br>Energy Usage(X)<br>C5<br>Sale Price(/1000)<br>25.9<br>29.5                                                                                                    | Coet<br>0.585<br>0.000948<br>C6<br>Taxes (/1000)<br>4.9176<br>5.0208                                                                           | C7                                                                                                    | T-Value 1<br>4.51<br>9.65<br>C8 | P-Value VIF<br>0.000<br>0.000 1.00<br>C9<br>Temperature<br>55.0<br>56.0                                    | C10<br>Yeild<br>73.3<br>74.6                                 | C11   | C12<br>HOUSE SIZE<br>72<br>98                   | C13 g<br>MARKET PRICE<br>156<br>153                                  | C14    | C15 2<br>Demand NL (Y)<br>0.79<br>0.44                                 | C16<br>Energy Usage(X)<br>679<br>292                                     | C17 g<br>SQRT(Y)<br>0.88882<br>0.66332                                              | C18<br>SRES<br>-0.74462<br>-0.44050                                               | C19 | C20 | C21 | ¥ |
|                                      | Term<br>Constant<br>Energy Usage(X)<br>Sale Price(/1000)<br>25.9<br>29.5<br>27.9                                                                                                    | Coet<br>0.585<br>0.000948<br>C6<br>Taxes (/1000)<br>4.9176<br>5.0208<br>4.5429                                                                 | SE Coef<br>0.130<br>0.000098<br>C7                                                                                                    | T-Value 1<br>4.51<br>9.65<br>C8 | P-Value VIF<br>0.000<br>0.000 1.00<br>C9<br>Temperature<br>55.0<br>56.0<br>55.5                            | C10<br>Yeild<br>73.3<br>74.6<br>74.0                         | C11   | C12<br>HOUSE SIZE<br>72<br>98<br>92             | C13 5<br>MARKET PRICE<br>156<br>153<br>230                           | C14    | C15 g<br>Demand NL (Y)<br>0.79<br>0.44<br>0.56                         | C16<br>Energy Usage(X)<br>679<br>292<br>1012                             | C17 g<br>SQRT(Y)<br>0.88882<br>0.66332<br>0.74833                                   | C18<br>SRES<br>-0.74462<br>-0.44050<br>-1.73409                                   | C19 | C20 | C21 | • |
|                                      | Term<br>Constant<br>Energy Usage(X)<br>C5<br>Sale Price(/1000)<br>25.9<br>29.5<br>27.9<br>25.9                                                                                                    | Coet<br>0.585<br>0.000948<br>C6<br>Taxes (/1000)<br>4.9176<br>5.0208<br>4.5425<br>4.5573                                                       | SE Coef<br>0.130<br>0.000098<br>C7<br>0<br>5<br>5<br>5<br>5<br>5<br>5<br>5<br>5                                                             | 4.51<br>9.65<br>C8              | P-Value VIF<br>0.000<br>0.000 1.00<br>C9<br>Temperature<br>55.0<br>56.0<br>55.5<br>59.0                    | C10<br>Yeild<br>73.3<br>74.6<br>74.0<br>78.5                 | C11   | C12<br>HOUSE SIZE<br>72<br>98<br>92<br>90       | C13 5<br>MARKET PRICE<br>156<br>153<br>230<br>152                    | C14    | C15 2<br>Demand NL (Y)<br>0.79<br>0.44<br>0.56<br>0.79                 | C16<br>Energy Usage(X)<br>679<br>292<br>1012<br>493                      | C17 g<br>SQRT(Y)<br>0.88882<br>0.66332<br>0.74833<br>0.88882                        | C18<br>SRES<br>-0.74462<br>-0.44050<br>-1.73409<br>-0.36072                       | C19 | C20 | C21 | * |
|                                      | Term<br>Constant<br>Energy Usage(X)<br>C5<br>Sale Price(/1000)<br>25.9<br>29.5<br>27.9<br>25.9<br>25.9<br>25.9                                                                                                    | Coet<br>0.585<br>0.000948<br>C6<br>Taxes (/1000)<br>4.9176<br>5.0208<br>4.5425<br>4.5573<br>5.0597                                             | SE Coef<br>0.130<br>0.000098<br>C7<br>0<br>5<br>5<br>5<br>5<br>5<br>5<br>5<br>5<br>5<br>5<br>5<br>5<br>5<br>5<br>7                          | T-Value 1<br>4.51<br>9.65<br>C8 | P-Value VIF<br>0.000<br>0.000 1.00<br>C9<br>Temperature<br>55.0<br>56.0<br>55.5<br>59.0<br>56.0            | C10<br>Yeild<br>73.3<br>74.6<br>74.0<br>78.5<br>74.6         | C11   | C12<br>HOUSE SIZE<br>72<br>98<br>92<br>90<br>44 | C13 18<br>MARKET PRICE<br>156<br>153<br>230<br>152<br>42             | C14    | C15 g<br>Demand NL (Y)<br>0.79<br>0.44<br>0.56<br>0.79<br>2.70         | C16<br>Energy Usage(X)<br>679<br>292<br>1012<br>493<br>582               | C17 g<br>SQRT(Y)<br>0.88882<br>0.66332<br>0.74833<br>0.88882<br>1.64317             | C18<br>SRES<br>-0.74462<br>-0.44050<br>-1.73409<br>-0.36072<br>1.10842            | C19 | C20 | C21 | • |
|                                      | Term<br>Constant<br>Energy Usage(X)<br>Sale Price(/1000)<br>25.9<br>29.5<br>27.9<br>25.9<br>25.9<br>25.9<br>25.9<br>25.9<br>25.9<br>25.9<br>25                                                                                                    | Coef<br>0.585<br>0.000948<br>C6<br>Taxes (/1000)<br>4.9176<br>5.0208<br>4.5429<br>4.5573<br>5.0597<br>3.8910                                   | SE Coef<br>0.130<br>0.000098<br>C7                                                                                                    | T-Value 1<br>4.51<br>9.65       | P-Value VIF<br>0.000<br>0.000 1.00<br>C9<br>Temperature<br>55.0<br>56.0<br>55.5<br>59.0<br>56.0<br>55.5    | C10<br>Yeild<br>73.3<br>74.6<br>74.0<br>78.5<br>74.6<br>74.0 | C11   | C12<br>HOUSE SIZE<br>98<br>92<br>90<br>44       | C13<br>MARKET PRICE<br>156<br>153<br>230<br>152<br>42<br>42          | C14    | C15 g<br>Demand NL (Y)<br>0.44<br>0.56<br>0.59<br>2.70<br>3.64         | C16<br>Energy Usage(X)<br>679<br>292<br>1012<br>493<br>582<br>1156       | C17 g<br>SQRT(Y)<br>0.88882<br>0.66332<br>0.74833<br>0.88882<br>1.64317<br>1.90788  | C18<br>SRES<br>-0.74462<br>-0.44050<br>-1.73409<br>-0.36072<br>1.10842<br>0.49190 | C19 | C20 | C21 |   |
|                                      | Теrm<br>Солзалт<br>Елегуу Usage(X)<br>СS<br>Sale Price(/1000)<br>25.9<br>29.5<br>27.9<br>25.9<br>25. | Coet<br>0.585<br>0.000948<br>C6<br>Taxes (/1000)<br>4.9176<br>5.0208<br>4.5429<br>4.5573<br>5.0597<br>3.8910                                   | SE Coef<br>0.130<br>0.000098<br>C7<br>0<br>5<br>5<br>5<br>5<br>5<br>7<br>7<br>9<br>9<br>9<br>9<br>9<br>9<br>9<br>9<br>9<br>9<br>9<br>9<br>9 | T-Value 1<br>4.51<br>9.65<br>C8 | P-Value VIF<br>0.000<br>0.000 1.00<br>C9<br>Temperature<br>55.0<br>56.0<br>55.5<br>59.0<br>56.0<br>55.5    | C10<br>Yeild<br>73.3<br>74.6<br>74.0<br>78.5<br>74.6<br>74.0 | C11   | C12<br>HOUSE SIZE<br>98<br>92<br>90<br>44<br>46 | C13 10<br>MARKET PRICE<br>156<br>153<br>230<br>152<br>42<br>157<br>4 | C14    | C15<br>Demand NL (Y)<br>0.79<br>0.44<br>0.56<br>0.79<br>2.70<br>3.64   | C16<br>Energy Usage(X)<br>679<br>292<br>1012<br>493<br>582<br>1156       | C17 g<br>SQRT(Y)<br>0.88882<br>0.66332<br>0.74833<br>0.88882<br>1.64317<br>1.90788  | C18<br>SRES<br>-0.74462<br>-0.44050<br>-1.73409<br>-0.36072<br>1.10842<br>0.49190 | C19 | C20 | C21 | • |
| 4<br>1<br>2<br>3<br>4<br>5<br>6<br>4 | Тегт<br>Солstant<br>Energy Usage(X)<br>С5<br>Sale Price(/1000)<br>25.9<br>29.5<br>27.9<br>25.9<br>25 | Coet<br>0.585<br>0.000948<br>C6<br>Taxes (/1000)<br>4.9176<br>5.0208<br>4.5429<br>4.5573<br>5.0597<br>3.8910<br>mple Linear Re<br>20(239000000 | SE Coef<br>0.130<br>0.000098<br>C7<br>0<br>5<br>5<br>5<br>5<br>5<br>5<br>5<br>5<br>5<br>5<br>5<br>5<br>5<br>5<br>5<br>5<br>5<br>5           | T-Value 1<br>4.51<br>9.65<br>C8 | P-Value VIF<br>0.000<br>0.000<br>1.00<br>C9<br>Temperature<br>55.0<br>56.0<br>55.5<br>59.0<br>56.0<br>55.5 | C10<br>Yeild<br>73.3<br>74.6<br>74.0<br>78.5<br>74.6<br>74.0 | C11   | C12<br>HOUSE SIZE<br>98<br>92<br>90<br>44<br>46 | C13 20<br>MARKET PRICE<br>156<br>153<br>230<br>152<br>42<br>157<br>4 | C14    | C15 E<br>Demand NL (Y)<br>0.79<br>0.44<br>0.56<br>0.79<br>2.70<br>3.64 | C16<br>Energy Usage(X)<br>679<br>292<br>1012<br>493<br>582<br>1156       | C17 2<br>SQRT(Y)<br>0.88882<br>0.66332<br>0.74833<br>0.88882<br>1.64317<br>1.907788 | C18<br>SRES<br>-0.74462<br>-0.44050<br>-1.73409<br>-0.36072<br>1.10842<br>0.49190 | C19 | C20 | C21 | • |
| +<br>1<br>2<br>3<br>4<br>5<br>6<br>4 | Term<br>Constant<br>Energy Usage(X)<br>25.9<br>29.5<br>27.9<br>25.9<br>29.9<br>25.9<br>29.9<br>25.9<br>29.9<br>25.9<br>29.9<br>25.9<br>29.9<br>25.9<br>29.9<br>25.9<br>29.9<br>25.9<br>20.9<br>25.9<br>20.9<br>25.9<br>20.9<br>25.9<br>20.9<br>25.9<br>20.9<br>25.9<br>20.9<br>25.9<br>20.9<br>25.9<br>25.9<br>25.9<br>25.9<br>25.9<br>25.9<br>25.9<br>25                                                                                                    | Coet<br>0.585<br>0.000948<br>Taxes (/1000)<br>4.9176<br>5.0208<br>4.5425<br>4.5573<br>5.0597<br>3.8401<br>8.0597<br>3.8401<br>8.0597           | SE Coef<br>0.130<br>0.000098<br>C7<br>0<br>5<br>5<br>5<br>5<br>5<br>5<br>5<br>5<br>5<br>5<br>5<br>5<br>5<br>5<br>5<br>5<br>5<br>5           | T-Value 1<br>4.51<br>9.65<br>C8 | P-Value VIF<br>0.000<br>0.000<br>1.00<br>C9<br>Temperature<br>55.0<br>55.0<br>55.5<br>59.0<br>55.5         | C10<br>Yeild<br>73.3<br>74.6<br>74.0<br>78.5<br>74.6<br>74.0 | C11   | C12<br>HOUSE SIZE<br>98<br>92<br>90<br>44<br>46 | C13 2<br>MARKET PRICE<br>156<br>153<br>230<br>152<br>42<br>157<br>4  | C14    | C15 5<br>Demand NL (Y)<br>0.44<br>0.56<br>0.79<br>2.70<br>3.64         | C16<br>Energy Usage(X)<br>679<br>292<br>20<br>1012<br>493<br>582<br>1156 | C17 g<br>SQRT(Y)<br>0.88882<br>0.66332<br>0.74833<br>0.88882<br>1.64317<br>1.90788  | C18<br>SRES<br>-0.74462<br>-0.44050<br>-1.73409<br>-0.36072<br>1.10842<br>0.49190 | C19 | C20 | C21 | • |

## (Refer Slide Time: 08:48)

| ile Edit | it Data Ca      |                  |            |           |                  |       |            |            |              |        |               |                 |         |            |         |      |     | ( |
|----------|-----------------|------------------|------------|-----------|------------------|-------|------------|------------|--------------|--------|---------------|-----------------|---------|------------|---------|------|-----|---|
|          |                 | Ic Stat Graph    | View H     | lelp Assi | stant Additional | Tools |            |            |              |        |               |                 |         |            |         |      |     |   |
| 16       | 8 X D           | 6 500            | 1 44 14    | 00        | fx 3             | 2 12  | 4.         |            |              |        |               |                 |         |            |         |      |     |   |
|          |                 | TIYN             |            | K+1       | 1 图   # 16       | 1 + 光 | LY Del     | RK+        | 达图 in 18 (   | D LY 1 | 19            |                 |         |            |         |      |     |   |
|          |                 | TWM              | ak         | 11/1      | W MER            |       |            |            |              |        |               |                 |         |            |         |      |     |   |
|          | · 02L           | Tage of Keel     |            |           |                  | T     |            |            |              |        |               |                 |         |            |         |      |     |   |
| tegressi | ion Analysis: S | SQRT Y X         |            |           |                  |       |            |            |              |        |               |                 |         |            |         |      |     |   |
| SIMPL    | E LINEAR REGR   | RESSION MWX      |            |           |                  |       |            |            |              |        |               |                 |         |            |         |      |     |   |
| egre     | ssion An        | alysis: SQR      | T(Y) ve    | rsus Er   | nergy Usage      | e(X)  |            |            |              |        |               |                 |         |            |         |      |     |   |
| Term     |                 | Coef SI          | Coef T-    | Value P   | -Value VIF       |       |            |            |              |        |               |                 |         |            |         |      |     | ī |
| Const    | tant            | 0.585            | 0.130      | 4.51      | 0.000            |       |            |            |              |        |               |                 |         |            |         |      |     |   |
| Energ    | y Usage(X)      | 0.000948 0.0     | 86000      | 9.65      | 0.000 1.00       |       |            |            |              |        |               |                 |         |            |         |      |     |   |
|          |                 |                  |            |           |                  |       |            |            |              |        |               |                 |         |            |         |      |     |   |
| Mod      | lel Summa       | rv               |            |           |                  |       |            |            |              |        |               |                 |         |            |         |      |     |   |
|          |                 | .,               |            |           |                  |       |            |            |              |        |               |                 |         |            |         |      |     |   |
| -        | 5 R.            | sq R-sq(adj)     | R-sq(pred  | ) 10-100  | a S 10-paid R-s  | 9     |            |            |              |        |               |                 |         |            |         |      |     |   |
| 0.46     | 54128 64.62     | \$6 63.93%       | 62.459     | 0.473     | 42 61.69         | 0     |            |            |              |        |               |                 |         |            |         |      |     |   |
|          |                 |                  |            |           |                  |       |            |            |              |        |               |                 |         |            |         |      |     |   |
| Anal     | ysis of Var     | iance            |            |           |                  |       |            |            |              |        |               |                 |         |            |         |      |     |   |
| Source   | Te.             | DF Adiss         | AdiMS      | E-Value   | P-Value          |       |            |            |              |        |               |                 |         |            |         |      |     |   |
| Regre    | ession          | 1 20.07          | 20.0663    | 93.15     | 0.000            |       |            |            |              |        |               |                 |         |            |         |      |     |   |
| Ener     | gy Usage(X)     | 1 20.07          | 20.0563    | 93.15     | 0.000            |       |            |            |              |        |               |                 |         |            |         |      |     |   |
| Frror    |                 | 51 10.99         | 0.2154     |           |                  |       |            |            |              |        |               |                 |         |            |         |      |     | 2 |
|          | C5              | C6               | C7         | C8        | C9               | C10   | C11        | C12        | C13 😰        | C14    | C15 g         | C16             | C17 👩   | C18        | C19     | C20  | C21 |   |
| Sale     | Price(/1000)    | Taxes (/1000)    |            |           | Temperature      | Yeild |            | HOUSE SIZE | MARKET PRICE |        | Demand NL (Y) | Energy Usage(X) | SQRT(Y) | SRES       |         |      |     |   |
|          | 25.9            | 4.9176           |            |           | 55.0             | 73.3  |            | 72         | 156          |        | 0.79          | 679             | 0.88882 | -0.74462   |         |      |     |   |
|          | 29.5            | 5.0208           |            |           | 56.0             | 74.6  |            | 98         | 153          |        | 0.44          | 292             | 0.66332 | -0.44050   |         |      |     |   |
|          | 27.9            | 4.5429           |            |           | 55.5             | 74.0  |            | 92         | 230          |        | 0.56          | 1012            | 0.74833 | -1.73409   |         |      |     |   |
|          | 25.9            | 4.5573           |            |           | 59.0             | 78.5  |            | 90         | 152          |        | 0.79          | 493             | 0.88882 | -0.36072   |         |      |     |   |
|          | 29.9            | 5.0597           |            |           | 56.0             | 74.6  |            | 44         | 42           |        | 2.70          | 582             | 1.64317 | 1.10842    |         | 1000 | -   |   |
|          | 29.9            | 3,8910           |            |           | 55.5             | 74.0  |            | 46         | 157          |        | 3.64          | 1156            | 1,90788 | 0.49190    |         |      |     |   |
| I D H    | + Sin           | ple Linear Regre | ession.mwx |           |                  |       |            |            | 4            |        |               |                 |         |            |         |      |     |   |
| I S      | imple Linear R  | egression.mix    |            |           |                  |       |            |            |              |        |               |                 |         | <b>III</b> |         |      |     |   |
| 101      |                 |                  |            |           |                  |       | <b>.</b> . |            | -            | -      |               |                 |         |            |         |      | X   |   |
| 100      | O Type he       | re to search     |            |           | 0                |       | 1          | M 🗹        | 1 No. 1      | Q      | S 🛄 💈         | I 👔 [           |         | ~ ĝ ₩      | 0 /2 40 |      |     |   |

Everything remains same and I click ok and then what is generated is that, now energy usage is going to be significant p-values over here, even after transformation and 10 fold cross-validations these values is around 61 that means, cross-validation values that we are getting around 61 percent ok.

# (Refer Slide Time: 09:08)

| egression<br>SIMPLE<br>egress<br>0.464          | Data Cali<br>Cali<br>C | Stat Grap<br>Stat Grap<br>(13) マン<br>エッン<br>(13) マン<br>エッン<br>(13) マン<br>(13) マン<br>(14) マン<br>(15) マン<br>(15) マ | h View H<br># #<br># #<br>#<br>#<br>#<br>#<br>#<br>#<br>#<br>#<br>#<br>#<br>#<br>#<br># | Help         Ass           Image: Constraint of the second second seco                                                      | istant Addition:                                       | al Tools<br>人 計 ジ<br>瀬 幸 先<br>ピ ★<br>e(X) | 4 e         | • 8 k *    | 吟 图   <b>d' (3</b> ) | <mark>9</mark> 8 cY X  | E             |                 |         |          |         |     |     |   |
|-------------------------------------------------|----------------------------------------------------------------------------------------------------|----------------------------------------------------------------------------------------------------|-----------------------------------------------------------------------------------------|----------------------------------------------------------------------------------------------------|--------------------------------------------------------|-------------------------------------------|-------------|------------|----------------------|------------------------|---------------|-----------------|---------|----------|---------|-----|-----|---|
| egression<br>SIMPLE<br>egress<br>0.464          | K      K                                                                                                    | 5 5 で                                                                                                    | RT(Y) ve                                                                                | Control     Control     Contro     Control     Control     Control     Control     Control     Co | fx   2 2                                               | 4 ₽ 12/<br>₩ # %<br>K ★<br>e(X)           | 4 e         | ∎8K*       | 为 图   <b>6 (6</b> )  | <mark>5</mark> 8 cY 2) | 12            |                 |         |          |         |     |     |   |
| egression<br>SIMPLE<br>egress<br>0.464<br>Analy | In Analysis: S<br>In Analysis: S<br>UNEAR REGRI<br>ISSION ANA<br>S<br>R-9<br>1128 64.624<br>rsis of Varia                                                                                                    | □         ¬         ≥           ⊥         ¬         ≥           ⊥         ¬         ≥           QRT         ~         ×           ISSION MWX         Ilysis: SQ           1         R-sq(adj)           6         63.93%                                                                                                    | RT(Y) ve<br>R-sqipred<br>62.459                                                         | rsus E                                                                                                    | 4 Y ≥ ■ # % H ≥ 10-fold R-<br>742 61.65                | ≝ # 兆<br>                                 | чү <u>№</u> | ∎8k*       | 4) 🔝 i d' 🐻 i        | 5 <sup>11</sup> - Y 2  | 8             |                 |         |          |         |     |     |   |
| egressio<br>SIMPLE<br>egres<br>0.464<br>Analy   | In Analysis: S<br>UNEAR REGRI<br>SSION ANA<br>S R-5<br>1128 64.621                                                                                                    | E 'Y ≥ I<br>QRT Y ×<br>ISSION MWX<br>Ilysis: SQ<br>A R-sq(adj)<br>6 63.93%                                                                                                    | RT(Y) ve<br><u>R-sq(pred</u><br>62.459                                                  | rsus E                                                                                                    | 'Y ⋈ 🖬 📾<br>nergy Usag<br>Id s 10-fold R-<br>742 61.65 | e(X)                                      |             |            |                      |                        |               |                 |         |          |         |     |     |   |
| egressio<br>SIMPLE<br>egres<br>0.464<br>Analy   | In Analysis: S<br>UNEAR REGRI<br>ISION ANA<br>S R-9<br>1128 64.621                                                                                                    | QRT Y X<br>ISSION MWX<br>Ilysis: SQ<br>A R-sq(adj)<br>6 63.93%                                                                                                    | RT(Y) ve<br>R·sq(pred<br>62.459                                                         | rsus E                                                                                                    | nergy Usag<br>ld s 10-fold R-<br>742 61.65             | e(X)                                      |             |            |                      |                        |               |                 |         |          |         |     |     |   |
| egressio<br>egress<br>0.464<br>Analy            | IN ANAIYSIS: S<br>UNEAR REGRI<br>SSION ANA<br>S R-9<br>1128 64.621                                                                                                    | Ilysis: SQ<br>R-sq(adj)<br>6 63.93%                                                                                                    | RT(Y) ve<br>R-sq(pred<br>62.459                                                         | rsus E                                                                                                    | nergy Usag<br>Id s 10-fold R-<br>742 61.65             | e(X)                                      |             |            |                      |                        |               |                 |         |          |         |     |     |   |
| egres                                           | S R-9<br>1128 64.621<br>sis of Vari                                                                                                    | Ilysis: SQ<br>R-sq(adj)<br>6 63.93%                                                                                                    | RT(Y) ve<br>R-sq(pred<br>62.459                                                         | rsus E                                                                                                    | nergy Usag                                             | e(X)                                      |             |            |                      |                        |               |                 |         |          |         |     |     | • |
| 0.464<br>Analy                                  | <u>S R-9</u><br>1128 64.621<br>rsis of Varia                                                                                                    | R-sq(adj)<br>6 63.93%                                                                                                    | R-sq(pred<br>62.459                                                                     | 10-fol<br>0.473                                                                                                    | ld S 10-fold R-<br>742 61.65                           | e(X)                                      |             |            |                      |                        |               |                 |         |          |         |     |     |   |
| 0.464<br>Analy                                  | <u>S</u> R-s<br>1128 64.621<br>rsis of Varia                                                                                                    | R-sq(adj)<br>6 63.93%                                                                                                    | R-sq(pred<br>62.459                                                                     | 0 10-fo                                                                                                    | ld S 10-fold R-                                        | sq                                        |             |            |                      |                        |               |                 |         |          |         |     |     |   |
| 0.464<br>Analy                                  | 128 64.629                                                                                                    | 63.93%                                                                                                    | 62.45%                                                                                  | 6 0.473                                                                                                    | 742 61.65                                              | 14                                        |             |            |                      |                        |               |                 |         |          |         |     |     | ٨ |
| Analy                                           | sis of Vari                                                                                                    | ince                                                                                                    |                                                                                         |                                                                                                    |                                                        | 196                                       |             |            |                      |                        |               |                 |         |          |         |     |     |   |
| Analy                                           | sis of Vari                                                                                                    | nce                                                                                                    |                                                                                         |                                                                                                    | _                                                      |                                           |             |            |                      |                        |               |                 |         |          |         |     |     |   |
|                                                 |                                                                                                    | 11100                                                                                                    |                                                                                         |                                                                                                    |                                                        |                                           |             |            |                      |                        |               |                 |         |          |         |     |     |   |
| Source                                          |                                                                                                    | DF Adi SS                                                                                                    | Adj MS                                                                                  | F-Value                                                                                                    | P-Value                                                |                                           |             |            |                      |                        |               |                 |         |          |         |     |     |   |
| Regres                                          | sion                                                                                                    | 1 20.07                                                                                                    | 20.0663                                                                                 | 93.15                                                                                                    | 0.000                                                  |                                           |             |            |                      |                        |               |                 |         |          |         |     |     |   |
| Energ                                           | y Usage(X)                                                                                                    | 1 20.07                                                                                                    | 20.0663                                                                                 | 93.15                                                                                                    | 0.900                                                  |                                           |             |            |                      |                        |               |                 |         |          |         |     |     |   |
| Error                                           |                                                                                                    | 51 10.99                                                                                                    | 0.2154                                                                                  |                                                                                                    | 0                                                      |                                           |             |            |                      |                        |               |                 |         |          |         |     |     |   |
| Total                                           |                                                                                                    | 52 31.05                                                                                                    |                                                                                         |                                                                                                    |                                                        |                                           |             |            |                      |                        |               |                 |         |          |         |     |     |   |
|                                                 |                                                                                                    |                                                                                                    |                                                                                         |                                                                                                    |                                                        |                                           |             |            |                      |                        |               |                 |         |          |         |     |     |   |
| Fits an                                         | nd Diagno                                                                                                    | stics for U                                                                                                    | usual Ob                                                                                | servati                                                                                                    | ons                                                    |                                           |             |            |                      |                        |               |                 |         |          |         |     |     |   |
| Obs                                             | SQRT(Y)                                                                                                    | Fit Resid                                                                                                    | Std Resid                                                                               | 1                                                                                                    |                                                        |                                           |             |            |                      |                        |               |                 |         |          |         |     |     | ٣ |
|                                                 | C5                                                                                                    | C6                                                                                                    | C7                                                                                      | C8                                                                                                    | C9                                                     | C10                                       | C11         | C12        | C13 🗾                | C14                    | C15 👦         | C16             | C17 🔤   | C18      | C19     | C20 | C21 |   |
| Sale P                                          | rice(/1000)                                                                                                    | axes (/1000)                                                                                                    |                                                                                         |                                                                                                    | Temperature                                            | Yeild                                     |             | HOUSE SIZE | MARKET PRICE         |                        | Demand NL (Y) | Energy Usage(X) | SQRT(Y) | SRES     |         |     |     |   |
|                                                 | 25.9                                                                                                    | 4.9176                                                                                                    |                                                                                         |                                                                                                    | 55.0                                                   | 73.3                                      |             | 72         | 156                  |                        | 0.79          | 679             | 0.88882 | -0.74462 |         |     |     |   |
|                                                 | 29.5                                                                                                    | 5.0208                                                                                                    |                                                                                         |                                                                                                    | 56.0                                                   | 74.6                                      |             | 98         | 153                  |                        | 0.44          | 292             | 0.66332 | -0.44050 |         |     |     |   |
|                                                 | 27.9                                                                                                    | 4.5429                                                                                                    |                                                                                         |                                                                                                    | 55.5                                                   | 74.0                                      |             | 92         | 230                  |                        | 0.56          | 1012            | 0.74833 | -1.73409 |         |     |     |   |
|                                                 | 25.9                                                                                                    | 4.5573                                                                                                    |                                                                                         |                                                                                                    | 59.0                                                   | 78.5                                      |             | 90         | 152                  |                        | 0.79          | 493             | 0.88882 | -0.36072 |         |     |     |   |
|                                                 | 29.9                                                                                                    | 5.0597                                                                                                    |                                                                                         |                                                                                                    | 56.0                                                   | 74.6                                      |             | 44         | 42                   |                        | 2.70          | 582             | 1.64317 | 1.10842  |         | P/  | 0   |   |
| D. M.                                           | 29,9                                                                                                    | 3,8910                                                                                                    | realize manage                                                                          |                                                                                                    | 55.5                                                   | 74.0                                      |             | 46         | 157                  |                        | 3.64          | 1156            | 1.90788 | 0,49190  |         |     | 1   |   |
| 2.4                                             | * Sim                                                                                                    | ne Linear Neg                                                                                                    | ression.mwx                                                                             |                                                                                                    |                                                        |                                           |             |            | 4                    |                        |               |                 |         |          |         |     |     |   |
| Sn                                              | nple Linear Re                                                                                                    | gression.mix                                                                                                    |                                                                                         |                                                                                                    |                                                        |                                           |             |            |                      |                        |               |                 | Ē       |          |         |     | -0  |   |
| $\mathbf{V}_{c}$                                | Type her                                                                                                    | e to search                                                                                                    |                                                                                         |                                                                                                    | 0                                                      |                                           | <b>.</b>    | â 🖬        | 10                   | 0                      |               | 1 51 6          |         | ^ 6 W    | a /a di |     |     |   |

## (Refer Slide Time: 09:15)

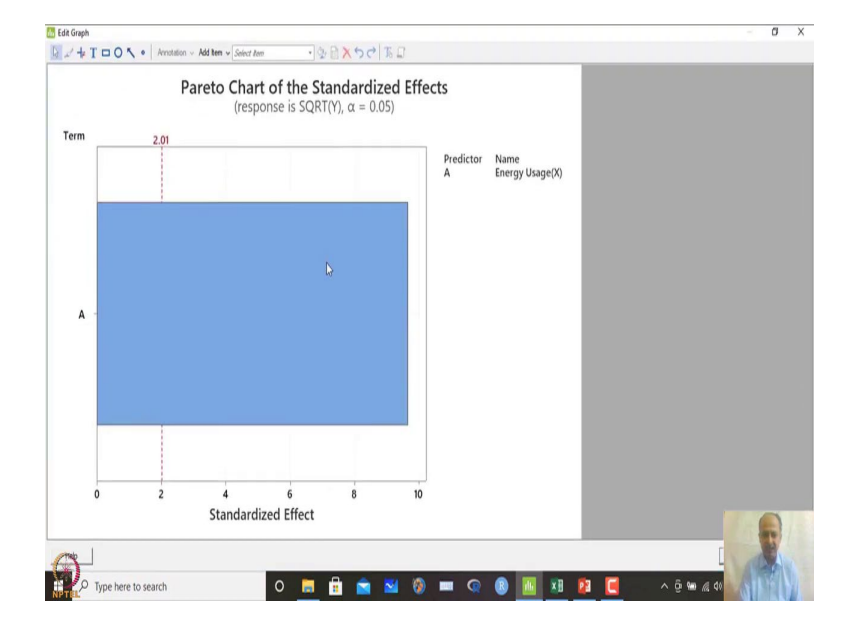

## (Refer Slide Time: 09:23)

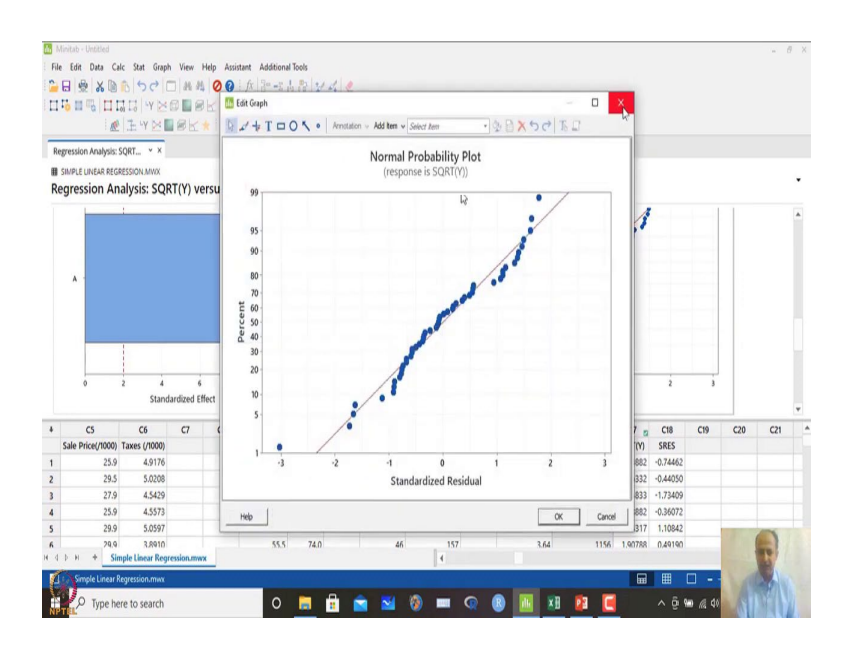

#### (Refer Slide Time: 09:31)

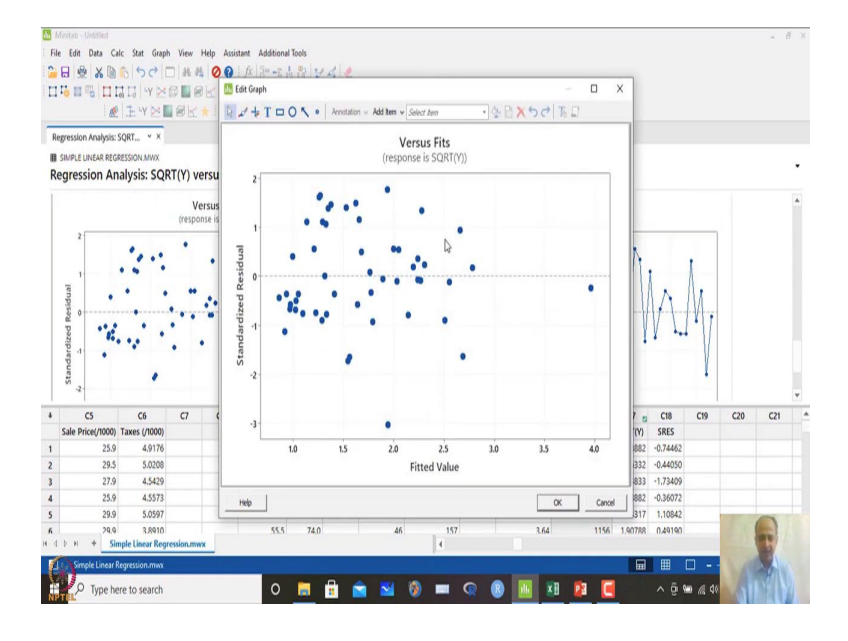

So, that is on the lower side, but still we may be satisfied with this energy but, there is a significant relationship that exists between this data set and here also this effect plot also shows that this is significant over here. Energy usage is prominent and this variable needs to be considered and there is no problem with the normal probability plot also.

And we want to check whether the final one is heteroscedasticity is problem is eliminated here also we do not see much problem in the behavior of the residuals with respect to X or with respect to fitted values like that. So, and we have done the testing, we have done the Durbin-Watson test for autocorrelation.

We have also done with the transform data, with the transform data and the residual that we have generated and we have also seen that the Breusch-Pagan test also does not show significance, that we that observation we have done when I have converted the data so over here.

What you see is that? After square root transformation Breusch- Pagan test that this is 0.8985 and that is more than 0.05 and that indicates that the problem of heteroscedasticity is removed by using a box cox transformation over here, using a Box-Cox transformation over here. And MINITAB gives you an option that means so whenever I am doing regression over here. So, if I close this one and you can do the transformation.

(Refer Slide Time: 10:26)

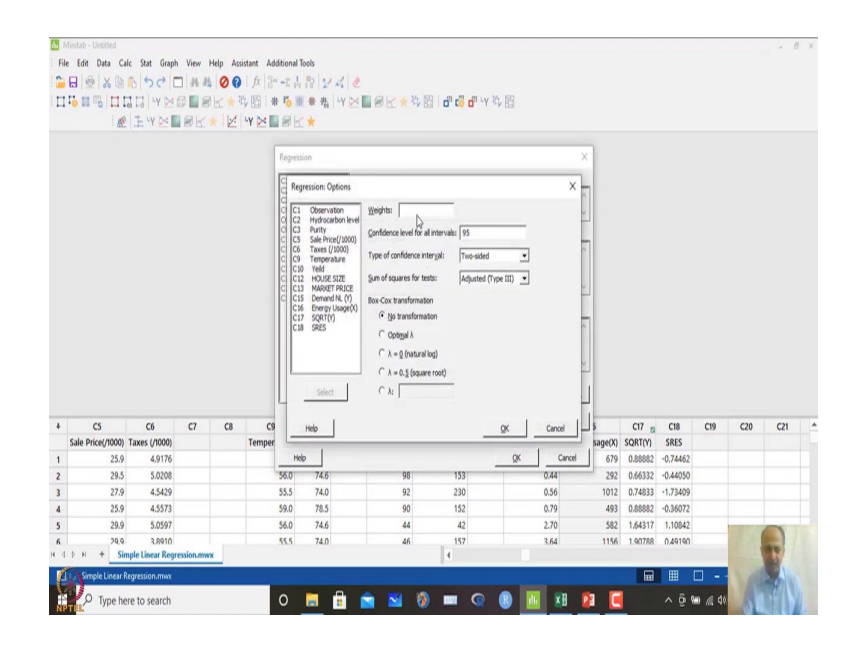

So, here regression what you can do is that regression fit regression model over here, and in options what you can do is that you can say transformation lambda equals to 0.5 transformation I want.

## (Refer Slide Time: 10:32)

|      | nitab - Unotied                                                                                                    |                                                                                                    |                                                                                                    |                                                                      |                                                                                                    |                                                                      |       |                                                  |                                                                                   |         |                                                               |                                                                                                    |                                                                                    |                                                                                   |                                                                                     |     | - 1 | 9 |
|------|----------------------------------------------------------------------------------------------------|----------------------------------------------------------------------------------------------------|----------------------------------------------------------------------------------------------------|----------------------------------------------------------------------|----------------------------------------------------------------------------------------------------|----------------------------------------------------------------------|-------|--------------------------------------------------|-----------------------------------------------------------------------------------|---------|---------------------------------------------------------------|----------------------------------------------------------------------------------------------------|------------------------------------------------------------------------------------|-----------------------------------------------------------------------------------|-------------------------------------------------------------------------------------|-----|-----|---|
| File | Edit Data Ca                                                                                                    | lc Stat Gra                                                                                                    | ph View                                                                                                    | Help As                                                              | sistant Additional                                                                                      | Tools                                                                |       |                                                  |                                                                                   |         |                                                               |                                                                                                    |                                                                                    |                                                                                   |                                                                                     |     |     |   |
| -    |                                                                                                    | 6 50                                                                                                    | -                                                                                                    | 100                                                                  | 1 fx 30 -2 3                                                                                            | 3 21                                                                 | 11    |                                                  |                                                                                   |         |                                                               |                                                                                                    |                                                                                    |                                                                                   |                                                                                     |     |     |   |
| -    |                                                                                                    | TILVD                                                                                                    |                                                                                                    | ak +                                                                 | 1. 四日書 四日                                                                                               | ● ● 色                                                                | w bel |                                                  | ·····································                                             | a Ly 10 | 19                                                            |                                                                                                    |                                                                                    |                                                                                   |                                                                                     |     |     |   |
|      |                                                                                                    | TUN                                                                                                    | 1000                                                                                                    |                                                                      |                                                                                                    |                                                                      |       | BUT                                              | -7 DE - 0                                                                         |         | × 0.3                                                         |                                                                                                    |                                                                                    |                                                                                   |                                                                                     |     |     |   |
|      | . 02                                                                                                    | 1000                                                                                                    |                                                                                                    | E                                                                    |                                                                                                    | 1. •                                                                 |       |                                                  |                                                                                   |         |                                                               |                                                                                                    |                                                                                    |                                                                                   |                                                                                     |     |     |   |
| Keş  | ression Analysis:                                                                                                    | SQRI • X                                                                                                    |                                                                                                    |                                                                      |                                                                                                    |                                                                      |       |                                                  |                                                                                   |         |                                                               |                                                                                                    |                                                                                    |                                                                                   |                                                                                     |     |     |   |
|      | IMPLE UNEAR REG                                                                                                    | RESSION MWX                                                                                                    |                                                                                                    | _                                                                    |                                                                                                    |                                                                      |       |                                                  |                                                                                   |         |                                                               |                                                                                                    |                                                                                    |                                                                                   |                                                                                     |     |     |   |
| Re   | gression An                                                                                                    | alysis: SC                                                                                                    | RT(Y)                                                                                                    | versus E                                                             | nergy Usage                                                                                             | e(X)                                                                 |       |                                                  |                                                                                   |         |                                                               |                                                                                                    |                                                                                    |                                                                                   |                                                                                     |     |     |   |
|      |                                                                                                    |                                                                                                    |                                                                                                    |                                                                      |                                                                                                    |                                                                      |       |                                                  |                                                                                   |         |                                                               |                                                                                                    |                                                                                    |                                                                                   |                                                                                     |     |     |   |
| 1    | Aethod                                                                                                    |                                                                                                    |                                                                                                    |                                                                      |                                                                                                    |                                                                      |       |                                                  |                                                                                   |         |                                                               |                                                                                                    |                                                                                    |                                                                                   |                                                                                     |     |     |   |
| Ì    | Box-Cox transform                                                                                                    | nation $\lambda = 0.1$                                                                                                    | 5                                                                                                    |                                                                      |                                                                                                    |                                                                      |       |                                                  |                                                                                   |         |                                                               |                                                                                                    |                                                                                    |                                                                                   |                                                                                     |     |     |   |
| 1    | ross-validation                                                                                                    | 10-fol                                                                                                    | d                                                                                                    |                                                                      | 3                                                                                                    |                                                                      |       |                                                  |                                                                                   |         |                                                               |                                                                                                    |                                                                                    |                                                                                   |                                                                                     |     |     |   |
|      |                                                                                                    |                                                                                                    |                                                                                                    |                                                                      |                                                                                                    |                                                                      |       |                                                  |                                                                                   |         |                                                               |                                                                                                    |                                                                                    |                                                                                   |                                                                                     |     |     |   |
| F    | egression Equ                                                                                                    | uation                                                                                                    |                                                                                                    |                                                                      |                                                                                                    |                                                                      |       |                                                  |                                                                                   |         |                                                               |                                                                                                    |                                                                                    |                                                                                   |                                                                                     |     |     |   |
|      |                                                                                                    |                                                                                                    |                                                                                                    |                                                                      |                                                                                                    |                                                                      |       |                                                  |                                                                                   |         |                                                               |                                                                                                    |                                                                                    |                                                                                   |                                                                                     |     |     |   |
|      | OPTIVIA05                                                                                                    | 0.0206 + 0.000                                                                                                    | 126/ Enar                                                                                                    | (Vieres))                                                            |                                                                                                    |                                                                      |       |                                                  |                                                                                   |         |                                                               |                                                                                                    |                                                                                    |                                                                                   |                                                                                     |     |     |   |
| 1    | QRT(Y)*0.5 *                                                                                                    | 0.8396 + 0.000                                                                                                    | 364 Energ                                                                                                    | gy Usage(X)                                                          |                                                                                                    |                                                                      |       |                                                  |                                                                                   |         |                                                               |                                                                                                    |                                                                                    |                                                                                   |                                                                                     |     |     |   |
| -    | QRT(Y)/0.5 =                                                                                                    | 0.8395 + 0.000                                                                                                    | 0364 Energ                                                                                                    | gy Usage(X)                                                          |                                                                                                    |                                                                      |       |                                                  |                                                                                   |         |                                                               |                                                                                                    |                                                                                    |                                                                                   |                                                                                     |     |     |   |
|      | oefficients fo                                                                                                    | 0.8396 + 0.00                                                                                                    | 1364 Energ                                                                                                    | gy Usage(X)<br>Donse                                                 |                                                                                                    |                                                                      |       |                                                  |                                                                                   |         |                                                               |                                                                                                    |                                                                                    |                                                                                   |                                                                                     |     |     |   |
|      | iQRT(Y)*0.5 =                                                                                                    | 0.8396 + 0.00<br>r Transforn<br>Coef                                                                                                    | 1364 Energ<br>ned Resp<br>SE Coef                                                                                                    | gy Usage(X)<br>Donse<br>T-Value                                      | P-Value VIF                                                                                             |                                                                      |       |                                                  |                                                                                   |         |                                                               |                                                                                                    |                                                                                    |                                                                                   |                                                                                     |     |     |   |
|      | Coefficients fo                                                                                                    | 0.8396 + 0.00<br>r Transforn<br>Coef<br>0.8396                                                                                                    | ned Resp<br>SE Coef<br>0.0561                                                                                                    | y Usage(X)<br>ponse<br><u>T-Value</u><br>14.98                       | P-Value VIF                                                                                             |                                                                      |       |                                                  |                                                                                   |         |                                                               |                                                                                                    |                                                                                    |                                                                                   |                                                                                     |     |     |   |
|      | Coefficients fo<br>Coefficients fo<br>Constant<br>Constant<br>Constant                                                                                                    | 0.8396 + 0.000<br>or Transform<br>Coef<br>0.8396<br>0.000364                                                                                                    | 0364 Energ<br>ned Resp<br>SE Coef<br>0.0561<br>0.000042                                                                                          | gy Usage(X)<br>DONSE<br>T-Value<br>14,98<br>8.58                     | P-Value VIF<br>0.000<br>0.000 1.00                                                                      |                                                                      |       |                                                  |                                                                                   |         |                                                               |                                                                                                    |                                                                                    |                                                                                   |                                                                                     |     |     |   |
|      | Coefficients fo<br>form<br>Constant<br>Inergy Usage(X)<br>CS                                                                                                    | 0.8396 + 0.000<br>or Transform<br>Coef<br>0.8396<br>0.000364<br>C6                                                                                                    | 0364 Energ<br>ned Resp<br>SE Coef<br>0.0561<br>0.000042<br>C7                                                                                    | gy Usage(X)<br>DONSE<br>T-Value<br>14.98<br>8.58<br>C8               | P-Value VIF<br>0.000<br>0.000 1.00<br>C9                                                                | C10                                                                  | C11   | C12                                              | C13 g                                                                             | C14     | CIS                                                           | 5 C16                                                                                                    | C17 👳                                                                              | C18                                                                               | C19                                                                                 | C20 | C21 |   |
|      | Coefficients fo<br>ferm<br>Constant<br>inergy Usage(X)<br>C5<br>Sale Price(/1000)                                                                                                    | 0.8396 + 0.000<br>r Transform<br>Coef<br>0.8396<br>0.000364<br>C6<br>Taxes (/1000                                                                                                | 0364 Energ<br>ned Resp<br>SE Coef<br>0.0561<br>0.000042<br>C7                                                                                    | Donse<br>T-Value<br>14.98<br>8.58<br>C8                              | P-Value VIF<br>0.000<br>0.000 1.00<br>C9<br>Temperature                                                 | C10<br>Yeild                                                         | C11   | C12<br>HOUSE SIZE                                | C13 g<br>MARKET PRICE                                                             | C14     | C15<br>Demand NL (V                                           | c C16<br>Energy Usage(X)                                                                                                    | C17 sqrt(y)                                                                        | C18<br>SRES                                                                       | C19<br>SRES_1                                                                       | C20 | C21 |   |
|      | Coefficients fo<br>ferm<br>Constant<br>inergy Usage(X)<br>C5<br>Sale Price(/1000)<br>25.9                                                                                                    | 0.8396 + 0.000<br>r Transform<br>Coef<br>0.8396<br>0.000364<br>C6<br>Taxes (/1000<br>4.9176                                                                                      | 0364 Energ<br>ned Resp<br>SE Coef<br>0.0561<br>0.000042<br>C7                                                                                    | gy Usage(X)<br>conse<br><u>T-Value</u><br>14.98<br>8.58<br><b>C8</b> | P-Value VIF<br>0.000<br>0.000 1.00<br>C9<br>Temperature<br>55.0                                         | C10<br>Yeild<br>73.3                                                 | C11   | C12<br>HOUSE SIZE<br>72                          | C13 g<br>MARKET PRICE<br>156                                                      | C14     | C15<br>Demand NL (V<br>0.7                                    | ct6<br>) Energy Usage(X)<br>3 679                                                                                                    | C17 5<br>SQRT(Y)<br>0.88882                                                        | C18<br>SRES<br>-0.74462                                                           | C19<br>SRES_1<br>-0.72844                                                           | C20 | C21 |   |
|      | iQRT(Y)*0.5 =<br>Coefficients fo<br>Ionstant<br>inergy Usage(X)<br>C5<br>Sale Price(/1000)<br>25.9<br>29.5                                                                                                    | 0.8395 + 0.000<br>r Transform<br>Coef<br>0.8395<br>0.000364<br>C6<br>Taxes (/1000<br>4.9176<br>5.0205                                                                            | 0.000042                                                                                                    | y Usage(X)<br>conse<br>T-Value<br>14.98<br>8.58<br>C8<br>C8          | P-Value VIF<br>0.000 1.00<br>C9<br>Temperature<br>55.0<br>56.0                                          | C10<br>Yeild<br>73.3<br>74.6                                         | C11   | C12<br>HOUSE SIZE<br>72<br>98                    | C13 12<br>MARKET PRICE<br>156<br>153                                              | C14     | C15<br>Demand NL (V<br>0.7<br>0.4                             | c Ct6<br>) Energy Usage(X)<br>9 679<br>4 292                                                                                                    | C17 g<br>SQRT(Y)<br>0.88882<br>0.66332                                             | C18<br>SRES<br>-0.74462<br>-0.44050                                               | C19<br>SRES_1<br>-0.72844<br>-0.67369                                               | C20 | C21 |   |
|      | Coefficients fo<br>lonstant<br>inergy Usage(X)<br>CS<br>Sale Price(/1000)<br>25.9<br>29.5<br>27.9                                                                                                    | 0.8396 + 0.000<br>r Transform<br>Coef<br>0.8396<br>0.000364<br>C6<br>Taxes (/1000<br>4.9176<br>5.0206<br>4.5425                                                                  | 0364 Energ<br>ned Resp<br>SE Coef<br>0.0561<br>0.000042<br>C7<br>0<br>5<br>8                                                                     | gy Usage(X)<br>DODSE<br>T-Value<br>14.98<br>8.58<br>C8               | P-Value VIF<br>0.000<br>0.000 1.00<br>C9<br>Temperature<br>55.0<br>56.0<br>55.5                         | C10<br>Yeild<br>73.3<br>74.6<br>74.0                                 | C11   | C12<br>HOUSE SIZE<br>72<br>98<br>92              | C13 12<br>MARKET PRICE<br>156<br>153<br>230                                       | C14     | C15<br>Demand NL (V<br>0.7<br>0.4<br>0.5                      | s C16<br>Energy Usage(X)<br>6 679<br>4 292<br>5 1012                                                                                                    | C17 5<br>SQRT(Y)<br>0.88882<br>0.66332<br>0.74833                                  | C18<br>SRES<br>-0.74462<br>-0.44050<br>-1.73409                                   | C19<br>SRES_1<br>-0.72844<br>-0.67369<br>-1.72798                                   | C20 | C21 |   |
|      | Coefficients fo<br>form<br>Constant<br>inergy Usage(X)<br>C5<br>Sale Price(/1000)<br>25.9<br>29.5<br>27.9<br>25.9                                                                                                    | 0.8396 + 0.000<br>r Transform<br>Coef<br>0.8396<br>0.000364<br>C6<br>Taxes (/1000<br>4.9176<br>5.0208<br>4.5425<br>4.5573                                                        | 0364 Energ<br>se Coef<br>0.0561<br>0.000042<br>C7<br>0<br>5<br>5<br>5<br>5<br>5<br>5<br>5<br>5<br>5<br>5<br>5<br>5<br>5                          | y Usage(X)<br>conse<br><u>T-Value</u><br>14.98<br>8.58<br><b>C8</b>  | P-Value VIF<br>0.000<br>0.000 1.00<br>C9<br>Temperature<br>55.0<br>56.0<br>55.5<br>59.0                 | C10<br>Yeild<br>73.3<br>74.6<br>74.0<br>78.5                         | C11   | C12<br>HOUSE SIZE<br>72<br>98<br>92<br>90        | C13 22<br>MARKET PRICE<br>156<br>153<br>230<br>152                                | C14     | C15<br>Demand NL ()<br>0.7<br>0.4<br>0.5<br>0.7               | s C16<br>Energy Usage(X)<br>679<br>4 292<br>5 1012<br>9 493                                                                                                    | C17 sQRT(Y)<br>0.88882<br>0.66332<br>0.74833<br>0.88882                            | C18<br>SRES<br>-0.74462<br>-0.44050<br>-1.73409<br>-0.36072                       | C19<br>SRES_1<br>-0.72844<br>-0.67369<br>-1.72798<br>-0.38750                       | C20 | C21 |   |
| (    | Coefficients fo<br>lerm<br>Constant<br>inergy Usage(X)<br>CS<br>Sale Price(7000)<br>25.9<br>29.5<br>27.9<br>25.9<br>29.9<br>29.9                                                                                                    | 0.8396 + 0.000<br>r Transform<br>Coef<br>0.8396<br>0.000364<br>C6<br>Taxes (/1000<br>4.917(<br>5.0208<br>4.5425<br>4.5573<br>5.0597                                              | 0364 Energ<br>SE Coef<br>0.0561<br>0.000042<br>C7<br>0<br>5<br>5<br>5<br>7                                                                       | py Usage(X)<br>DODSE<br><u>T-Value</u><br>14.98<br>8.58<br>C8<br>C8  | P-Value VIF<br>0.000 1.00<br>C9<br>Temperature<br>55.0<br>56.0<br>55.5<br>55.0<br>55.0<br>55.5          | C10<br>Yeild<br>73.3<br>74.6<br>74.0<br>78.5<br>74.6                 | C11   | C12<br>HOUSE SIZE<br>98<br>92<br>90<br>44        | C13 12<br>MARKET PRICE<br>156<br>153<br>230<br>230<br>152<br>42                   | C14     | C15<br>Demand NL (v<br>0.7<br>0.4<br>0.5<br>0.7<br>2.7        | <ul> <li>Ct6</li> <li>Energy Usage(X)</li> <li>679</li> <li>292</li> <li>1012</li> <li>1012</li> <li>4493</li> <li>582</li> </ul>                                                                                    | C17 2<br>SQRT(Y)<br>0.88882<br>0.66332<br>0.74833<br>0.88882<br>1.64317            | C18<br>SRES<br>-0.74462<br>-0.44050<br>-1.73409<br>-0.36072<br>1.10842            | C19<br>SRES_1<br>-0.72844<br>-0.67369<br>-1.72798<br>-0.38750<br>1.17192            | C20 | C21 |   |
|      | Coefficients fo<br>coefficients fo<br>constant<br>innergy Usage(X)<br>CS<br>Sale Price(7000)<br>25.9<br>25.9<br>25.9<br>25.9<br>25.9<br>25.9<br>25.9<br>27.9<br>25.9<br>25.9           | 0.8396 + 0.00<br>r Transform<br>Coef<br>0.8396<br>0.000364<br>C6<br>Taxes (/1000<br>4.9176<br>5.0200<br>4.5425<br>4.5573<br>5.0597<br>3.8910                                     | 0364 Energ<br>SE Coef<br>0.0561<br>0.000042<br>C7<br>0<br>5<br>5<br>5<br>5<br>5<br>5<br>5<br>5<br>5<br>5<br>5<br>5<br>5                          | py Usage(X)<br>DODSE<br><u>T-Value</u><br>14.98<br>8.58<br>C8<br>C8  | P-Value VIF<br>0.000<br>0.000 1.00<br>C9<br>Temperature<br>55.0<br>56.0<br>55.5<br>59.0<br>56.0<br>55.5 | C10<br>Yeild<br>73.3<br>74.6<br>74.0<br>78.5<br>74.6<br>74.6<br>74.0 | C11   | C12<br>HOUSE SIZE<br>989<br>92<br>90<br>44<br>46 | C13 22<br>MARKET PRICE<br>156<br>153<br>230<br>42<br>42<br>157                    | C14     | C15<br>Demand NL (v<br>0.7<br>0.4<br>0.5<br>0.7<br>2.7<br>3.6 | Ct6           Energy Usage(X)         679           4         292         1012           5         1012         493           0         552         552           1156         1156         562                      | C17 2<br>SQRT(Y)<br>0.88882<br>0.66332<br>0.74833<br>0.88882<br>1.64317<br>1.90788 | C18<br>SRES<br>-0.74462<br>-0.44050<br>-1.73409<br>-0.36072<br>1.10842<br>0.49190 | C19<br>SRES_1<br>-0.72844<br>-0.67369<br>-1.72798<br>-0.38750<br>1.17192<br>0.61191 | C20 | C21 |   |
|      | QRT(1)/10.5 *<br>toofficients fo<br>form<br>Constant<br>Constant<br>C5<br>Sale Price(71000)<br>25.9<br>25.9<br>25.     | 0.8396 + 0.000<br>r Transform<br>Coef<br>0.8396<br>0.000364<br>C6<br>Taxes (/1000<br>4.9176<br>5.0206<br>4.5425<br>4.5573<br>5.0597<br>3.8917<br>mple Linear Re                  | 0364 Energ<br>SE Coef<br>0.0561<br>0.000042<br>C7<br>0<br>5<br>5<br>5<br>6<br>7<br>9<br>9<br>9<br>9<br>9<br>9<br>9<br>9<br>9<br>9<br>9<br>9<br>9 | py Usage(X)<br>ponse<br>T-Value<br>14.98<br>8.58<br>C8<br>C8         | P-Value VIF<br>0.000 1.00<br>Temperature<br>55.0<br>55.0<br>55.5<br>59.0<br>55.5                        | C10<br>Yeild<br>73.3<br>74.6<br>74.0<br>78.5<br>74.6<br>74.0         | C11   | C12<br>HOUSE SIZE<br>98<br>92<br>90<br>44<br>46  | C13 20<br>MARKET PIGE<br>153<br>230<br>152<br>42<br>157<br>4                      | C14     | C15<br>Demand NL (V<br>0,7<br>0,4<br>0,5<br>0,7<br>2,7<br>3,6 | C16<br>Energy Usage(X)<br>292<br>5 1012<br>5 493<br>5 582<br>4 1156                                                                                                    | C17 SQRT(Y)<br>0.88882<br>0.66332<br>0.74833<br>0.88882<br>1.64317<br>1.90788      | C18<br>SRES<br>-0.74462<br>-0.44050<br>-1.73409<br>-0.36072<br>1.10842<br>0.49190 | C19<br>SRES_1<br>-0.72844<br>-0.67369<br>-1.72798<br>-0.38750<br>1.17192<br>0.61191 | C20 | c21 |   |
|      | QRT(1)/0.5 *<br>Coefficients fo<br>Constant<br>intergy Usage(X)<br>C5<br>C5<br>C5<br>C7.9<br>25.9<br>25.9<br>2 | 0.8396 + 0.00<br>r Transform<br>Coef<br>0.8396<br>0.000364<br>C6<br>Taxes (/1000<br>4.9176<br>5.0206<br>4.5425<br>4.5573<br>5.0597<br>3.8941<br>mple Linear Re<br>20(23900 mm/s) | 0364 Energ<br>SE Coef<br>0.0561<br>0.000042<br>C7<br>0<br>5<br>5<br>5<br>5<br>5<br>5<br>5<br>5<br>5<br>5<br>5<br>5<br>5                          | py Usage(X)<br>DODSE<br>T-Value<br>14.98<br>8.58<br>C8<br>C8<br>WWX  | P-Value VIF<br>0.000<br>0.000 1.00<br>C9<br>Temperature<br>55.0<br>56.0<br>55.5<br>59.0<br>56.0<br>55.5 | C10<br>Yeild<br>73.3<br>74.6<br>74.0<br>78.5<br>74.6<br>74.0         | C11   | C12<br>HOUSE SIZE<br>98<br>92<br>90<br>44<br>46  | C13 12<br>MARKET PRICE<br>156<br>153<br>230<br>152<br>42<br>157<br>157<br>4       | C14     | C15<br>Demand NL (N<br>0.4<br>0.5<br>0.7<br>2.7<br>3.6        | z C16<br>Denergy Usage(X)<br>0 679<br>1 292<br>5 10102<br>0 493<br>0 582<br>4 1166                                                                                                    | C17 SQRT(Y)<br>0.88882<br>0.66332<br>0.74833<br>0.88882<br>1.64317<br>1.90788      | C18<br>SRES<br>-0.74462<br>-0.44050<br>-1.73409<br>-0.36072<br>1.10842<br>0.49190 | C19<br>SRES_1<br>-0.72844<br>-0.67369<br>-1.72798<br>-0.38750<br>1.17192<br>0.61191 | C20 | c21 |   |
|      | QRT(1)/10.5         *           Coefficients for         for           ferm         for           Costant         for           CS         Sale Price(1000)           25.9         25.9           25.9         25.9           25.9         25.9           25.9         25.9           25.9         25.9           25.9         25.9           25.9         25.9           25.9         25.9           25.9         25.9           25.9         25.9           25.9         25.9           25.9         25.9           25.9         25.9           25.9         25.9           25.9         25.9           25.9         25.9           25.9         25.9           25.9         25.9           25.9         25.9           25.9         25.9           25.9         25.9           25.9         25.9           25.9         25.9           25.9         25.9           25.9         25.9           25.9         25.9           25.9         25.9                                                                                                    | 0.8396 + 0.00<br>r Transform<br>Coef<br>0.8396<br>0.000364<br>C6<br>Taxes (/1000<br>4.9176<br>5.0206<br>4.5425<br>4.5425<br>4.5573<br>5.0597<br>3.8916<br>nple Linear Rev        | 2364 Energ<br>SE Coef<br>0.0561<br>0.000042<br>C7<br>3<br>3<br>9<br>9<br>9<br>9<br>9<br>9<br>9<br>9<br>9<br>9<br>9<br>9<br>9                     | py Usage(X)<br>conse<br>T-Value<br>14.98<br>8.58<br>C8<br>C8<br>WWX  | P-Value VIF<br>0.000 1.000<br>CO9<br>Temperature<br>55.0<br>55.0<br>55.0<br>55.0<br>55.0                | C10<br>Yeild<br>73.3<br>74.6<br>74.0<br>78.5<br>74.6<br>74.0         | C11   | C12<br>HOUSE SIZE<br>98<br>92<br>90<br>44<br>46  | C13 p<br>MARKET PRICE<br>156<br>153<br>230<br>230<br>152<br>152<br>42<br>157<br>4 | C14     | C15<br>Demand NL (V<br>0.7<br>0.4<br>0.5<br>0.7<br>2.7<br>3.6 | C16           Energy Usage(X)         0         6779           0         6779         2922         1012           0         4933         5         5         1156           0         5824         1156         1156 | C17 2<br>SQRT(Y)<br>0.68882<br>0.66332<br>0.74833<br>0.88882<br>1.64317<br>1.90788 | C18<br>SRES<br>-0.74462<br>-0.44050<br>-1.73409<br>-0.36072<br>1.10842<br>0.49190 | C19<br>SRES_1<br>-0.72844<br>-0.67369<br>-1.72798<br>-0.38750<br>1.17192<br>0.61191 | C20 | c21 |   |

And after doing that you click ok. So, MINITAB will automatically generate a Box-Cox transformation with lambda equals to 0.5 cross-validation 10-fold cross-validation we are doing.

(Refer Slide Time: 10:40)

| Section         Dire         Cold         Cold                                                                                                    |                                                                                                    |                                                                        |                                                                               |                                                                                                    |                                                              |                                                                                                    |                                                                                                    |                                                                                                    | Minitab - Untitled                                                                                                    | 51  |
|----------------------------------------------------------------------------------------------------|----------------------------------------------------------------------------------------------------|------------------------------------------------------------------------|-------------------------------------------------------------------------------|----------------------------------------------------------------------------------------------------|--------------------------------------------------------------|----------------------------------------------------------------------------------------------------|----------------------------------------------------------------------------------------------------|----------------------------------------------------------------------------------------------------|----------------------------------------------------------------------------------------------------|-----|
| ● ※ ※ ● う つ ● ※ ※ ※ ● ※ ※ ※ ● ※ ※ ※           ● ※ ※ ● う つ ● ※ ※ ※ ● ※ ● ※ ※ ※           ● ※ ※ ● う つ ● ※ ※ ※ ● ※ ● ※ ※ ※           ● ※ ※ ● う つ ● ※ ※ ● ※ ● ※ ※ ※           ● ※ ※ ● ○ ※ ※ ● ※ ● ※ ● ※ ● ※ ※           ● ※ ※ ● ○ ※ ※ ● ※ ● ※ ● ※ ● ※ ● ※ ● ※ ●                                                                                                    |                                                                                                    |                                                                        |                                                                               |                                                                                                    | Tools                                                        | stant Additional                                                                                                    | ew Help Assi                                                                                                    | Stat Graph                                                                                                    | ile Edit Data Cal                                                                                                    | Fil |
| 13       14       14       14       14       14       14       14       14       14       14       14       14       14       14       14       14       14       14       14       14       14       14       14       14       14       14       14       14       14       14       14       14       14       14       14       14       14       14       14       14       14       14       14       14       14       14       14       14       14       14       14       14       14       14       14       14       14       14       14       14       14       14       14       14       14       14       14       14       14       14       14       14       14       14       14       14       14       14       14       14       14       14       14       14       14       14       14       14       14       14       14       14       14       14       14       14       14       14       14       14       14       14       14       14       14       14       14       14       14       14       14 <td< th=""><th></th><th></th><th></th><th>¢.</th><th>Byd</th><th>1 fx 3</th><th>N M 00</th><th>500</th><th>BOXD</th><th></th></td<>                                                                                                    |                                                                                                    |                                                                        |                                                                               | ¢.                                                                                                    | Byd                                                          | 1 fx 3                                                                                                    | N M 00                                                                                                    | 500                                                                                                    | BOXD                                                                                                    |     |
| Set of the set of the se |                                                                                                    | 26.59                                                                  |                                                                               |                                                                                                    | · ·                                                          | DI H TA                                                                                                    | RKAN                                                                                                    | TI WER                                                                                                    |                                                                                                    | 1   |
| Control         City         City                                                                                                    |                                                                                                    | - 7 US                                                                 |                                                                               |                                                                                                    | -                                                            | VNEGL                                                                                                    | V- W                                                                                                    | LIVI                                                                                                    |                                                                                                    | 1   |
| Start         City         City <t< th=""><th></th><th></th><th></th><th></th><th>. *</th><th></th><th>n</th><th></th><th>: 485.</th><th></th></t<>                                                                                                    |                                                                                                    |                                                                        |                                                                               |                                                                                                    | . *                                                          |                                                                                                    | n                                                                                                    |                                                                                                    | : 485.                                                                                                    |     |
| Security         Oral Adjoint         Security         Cold         Cold                                                                                                    |                                                                                                    |                                                                        |                                                                               |                                                                                                    |                                                              |                                                                                                    |                                                                                                    | QRT Y X                                                                                                    | Regression Analysis: S                                                                                                    | R   |
| Segregation and Nalysis: SQRT(Y) versus Energy Usage(X)           Segregation and measurement response           Constant to the measurement response           Constant to the measurement response           Model Summary for Transformed Response           Support To the stant response           Support To the stant response           Suppo                                                                                                    |                                                                                                    |                                                                        |                                                                               |                                                                                                    |                                                              |                                                                                                    |                                                                                                    | SSION,MWX                                                                                                    | SIMPLE LINEAR REGR                                                                                                    | 1   |
| Survive: Start Start Star     |                                                                                                    |                                                                        |                                                                               |                                                                                                    | (X)                                                          | ergy Usage                                                                                                    | ) versus Er                                                                                                    | lysis: SQR                                                                                                    | Regression Ana                                                                                                    | 2   |
| Image         Cold         SE Cold         T-Value         P-Value         P-V                                                                                                    |                                                                                                    |                                                                        |                                                                               |                                                                                                    |                                                              |                                                                                                    | esponse                                                                                                    | Transioning                                                                                                    | COETHCIENIS IO                                                                                                    |     |
| Construint         0.3384         0.0304         1.448         0.000           Energy Usep(0)         0.000044         0.000042         5.58         0.000         1.00           Model Summary for Transformed Response         5         1.00         1.00         1.00           Source         DF Adj S2 Adj MS - Market Polate         5.5170         0.00015         3.00016         3.00016         3.00016         3.00016         3.00016         3.00016         3.00016         3.00016         3.00016         3.00016         3.00016         3.00016         3.00016         3.00016         3.00016         3.00016         3.00016         3.00016         3.00016         3.00016         3.00016         3.00016         3.00016         3.00016         3.00016         3.00016         3.00016         3.00016         3.00016         3.00016         3.00016         3.00016         3.00016         3.00016         3.00016         3.00016         3.00016         3.00016         3.00016         3.00016         3.00016         3.00016         3.00016         3.00016         3.00016         3.00016         3.00016         3.00016         3.00016         3.00016         3.00016         3.00016         3.00016         3.00016         3.00016         3.00016         3.00016         3.00                                                                                                    |                                                                                                    |                                                                        |                                                                               |                                                                                                    |                                                              | -Value VIF                                                                                                    | ef T-Value P                                                                                                    | Coef SE                                                                                                    | Term                                                                                                    |     |
| Every Usage(V)         0.000364         0.000314         0.000314         0.000314         0.000314         0.000314         0.000314         0.000314         0.000314         0.000314         0.000314         0.000314         0.000314         0.000314         0.000314         0.000314         0.000314         0.000314         0.000314         0.000314         0.000314         0.000314         0.000314         0.000314         0.000314         0.000314         0.000314         0.000314         0.000314         0.000314         0.000314         0.000314         0.000314         0.000314         0.000314         0.000314         0.000314         0.000314         0.000314         0.000314         0.000314         0.000314         0.000314         0.000314         0.000314         0.000314         0.000314         0.000314         0.000314         0.000314         0.000314         0.000314         0.000314         0.000314         0.000314         0.000314         0.000314         0.000314         0.000314         0.000314         0.000314         0.000314         0.000314         0.000314         0.000314         0.000314         0.000314         0.000314         0.000314         0.000314         0.000314         0.000314         0.000314         0.000314         0.000314         0.000314         0.000314                                                                                                    |                                                                                                    |                                                                        |                                                                               |                                                                                                    |                                                              | 0.000                                                                                                    | 51 14.98                                                                                                    | 0.8396 0                                                                                                    | Constant                                                                                                    |     |
| Model Summary for Transformed Response           3         R-vg R-vg(a)         No-fod 5         10-fod 8-to 10-fod 8-to 1                                                          |                                                                                                    |                                                                        |                                                                               |                                                                                                    |                                                              | 0.000 1.00                                                                                                    | 42 8.58                                                                                                    | 0.000364 0.04                                                                                                    | Energy Usage(X)                                                                                                    |     |
| Model Summary for Transformed Response           3         R-vg         R-vg/Beil         R-vg/Beill         R-vg/Beill         R-vg/Beill         R-vg/Beill         R-vg/Beill         R-vg/Beill         R-vg/Beill <t< th=""><th></th><th></th><th></th><th></th><th></th><th></th><th></th><th></th><th></th><th></th></t<>                                                                                                    |                                                                                                    |                                                                        |                                                                               |                                                                                                    |                                                              |                                                                                                    |                                                                                                    |                                                                                                    |                                                                                                    |     |
| Cit         Cit         Cit <th></th> <th></th> <th></th> <th></th> <th>G</th> <th>1 S 10-fold R-si<br/>34 55.174</th> <th>q(pred) 10-fok<br/>56.12% 0.2055</th> <th>R-sq(adj)<br/>58.27%</th> <th>S R+s<br/>0.200195 59.07</th> <th></th>                                                                                                    |                                                                                                    |                                                                        |                                                                               |                                                                                                    | G                                                            | 1 S 10-fold R-si<br>34 55.174                                                                                                    | q(pred) 10-fok<br>56.12% 0.2055                                                                                                    | R-sq(adj)<br>58.27%                                                                                                    | S R+s<br>0.200195 59.07                                                                                                    |     |
| CS         C6         C7         C8         C9         C4         C13         C4         C13         C13         C4         C13         C13         C4         C13                                                                                                    |                                                                                                    |                                                                        |                                                                               |                                                                                                    |                                                              | 1 S 10-fold R-si<br>34 55.179<br>nse<br>P-Value<br>0.000                                                                                                    | a(pred) 10-fok<br>56.12% 0.2055<br>ormed Respo<br>j MS F-Value<br>5002 73.61                                                                                                    | R-sq(adj)<br>58.27%<br>Ince for Tran                                                                                                    | S R-s<br>0.200195 59.07<br>Analysis of Vari<br>Source<br>Regression                                                                                                    |     |
| Sale Price/0000         Temperature         Yeld         HOUSE 32E         MAXEM PDCC         Demand Rk (1) (nergy UsageQ) S01170         SES         98.53           25.9         4.076         55.0         73.3         72         159         0.79         679         0.882         94.85.3           25.5         5.000         56.0         74.6         98         153         0.44         282         0.6132         0.4240         0.7244         0.7249           25.9         5.000         56.0         74.6         92         220         0.56         1012         0.4633         0.7349         1.7278           25.9         5.0507         55.0         74.0         62         200         0.56         1012         0.4603         0.7349         1.7278           25.9         5.0507         55.0         74.6         44         42         2.70         582         1.6407         0.8119         1.7778           25.9         5.0507         55.0         74.6         44         42         2.70         582         1.6407         1.1084         1.1779           25.9         5.0507         55.0         74.6         44         157         3.44         1.1064         1.17                                                                                                    |                                                                                                    |                                                                        |                                                                               |                                                                                                    | 6                                                            | 10-fold R-si<br>34 55.179<br>nse<br><u>P-Value</u><br>0.000                                                                                                    | a(pred) 10-fok<br>56.12% 0.2055<br>prmed Respo<br>j MS F-Value<br>5002 73.61                                                                                                    | R-sq(adj)           6         58.27%           Ince for Tran           DF         Adj SS           1         2.950           1         2.950                                                                                                    | S R-s<br>0.200195 59.07<br>Analysis of Vari<br>Source<br>Regression                                                                                                    |     |
| 25.9         49.76         55.0         73.3         72         156         0.79         679         0.8882         0.74442         0.72944           28.5         50.008         56.0         74.6         94         153         0.44         262         0.6632         0.47462         0.72944           27.9         4.5429         55.5         74.0         92         220         0.56         1072         0.73249         -77294           25.9         4.557         55.0         73.5         99         152         0.79         430         0.8882         -0.4842         0.2744           25.9         4.5571         55.0         73.5         99         152         0.79         430         0.8882         -0.4847         0.72444         1.77249           25.9         5.0597         56.0         74.6         44         42         2.70         582         1.46317         1.1042         1.17192           26.9         5.0597         56.0         74.6         44         42         2.70         582         1.46310         1.11192         1.17192           29.9         5.0597         56.0         74.6         44         42         2.70         582 </td <td>2 C16 C17 2 C18 C19 C</td> <td>C15 g</td> <td>CI3 g CI4</td> <td>C12</td> <td>C10</td> <td>is 10-fold R-si<br/>34 55.173<br/>nse<br/>P-Value<br/>0.000<br/>0.000<br/>C9</td> <td>a(pred) 10-folk<br/>56.12% 0.2055<br/>prmed Respo<br/>j MS F-Value<br/>5002 73.61<br/>7 C8</td> <td>R-sq(adj)           6         58.27%           Ince for Trans           DF         Adj SS           1         2.950           2         2.050           C6         C6</td> <td>Source<br/>Regression<br/>CS</td> <td></td>                                                                                                    | 2 C16 C17 2 C18 C19 C                                                                                                    | C15 g                                                                  | CI3 g CI4                                                                     | C12                                                                                                    | C10                                                          | is 10-fold R-si<br>34 55.173<br>nse<br>P-Value<br>0.000<br>0.000<br>C9                                                                                                    | a(pred) 10-folk<br>56.12% 0.2055<br>prmed Respo<br>j MS F-Value<br>5002 73.61<br>7 C8                                                                                                    | R-sq(adj)           6         58.27%           Ince for Trans           DF         Adj SS           1         2.950           2         2.050           C6         C6                                                                                                    | Source<br>Regression<br>CS                                                                                                    |     |
| 295         5.000         560         74.6         99         153         0.44         232         0.6012         0.4000         0.67799           293         4.5429         555         74.0         92         23.0         0.56         1072         0.4490         -0.7799           25.9         4.553         59.0         78.5         90         152         0.79         460         0.8082         -0.4000         -0.7799           29.9         5.0971         56.0         74.6         44         42         2.70         582         1.4417         1.1042         1.17192           29.6         5.0971         56.0         74.6         44         42         2.70         582         1.4417         1.1042         1.17192           29.6         3.6971         55.5         7.0         46         137         3.44         1.156         1.6470         0.6119           1         H         +         Simple Linear Represion.max         4         4         4         4         4         4         4         4         4         4         4         4         4         4         4         4         4         4         4         4 <t< td=""><td>12 C16 C77 12 C18 C09 C<br/>(Y) Energy Usay(X) S01(Y) S185 S18(5,1</td><td>C15 g<br/>Demand NL (V)</td><td>CI3 <sub>22</sub> CI4<br/>MARKET PRICE</td><td>C12<br/>HOUSE SIZE</td><td>C10<br/>Yeild</td><td>d s 10-fold R-sr<br/>34 55.173<br/>nse<br/>P-Value<br/>0.000<br/>C9<br/>Temperature</td><td>a(pred)         10-folk           56.12%         0.2055           prmed         Respo           j MS         F-Value           5002         73.61           7         C8</td><td>R-sq(adj)           6         58.27%           Ince for Tran           DF         Adj SS           1         2.950           C6         axes (/1000)</td><td>S R-5<br/>0.200195 59.07<br/>Analysis of Vari<br/>Source<br/>Regression<br/>Part Harmon<br/>CS<br/>Sale Price(/1000)</td><td></td></t<>                                                                                                    | 12 C16 C77 12 C18 C09 C<br>(Y) Energy Usay(X) S01(Y) S185 S18(5,1                                                                                                    | C15 g<br>Demand NL (V)                                                 | CI3 <sub>22</sub> CI4<br>MARKET PRICE                                         | C12<br>HOUSE SIZE                                                                                           | C10<br>Yeild                                                 | d s 10-fold R-sr<br>34 55.173<br>nse<br>P-Value<br>0.000<br>C9<br>Temperature                                                                                                    | a(pred)         10-folk           56.12%         0.2055           prmed         Respo           j MS         F-Value           5002         73.61           7         C8                               | R-sq(adj)           6         58.27%           Ince for Tran           DF         Adj SS           1         2.950           C6         axes (/1000)                                                                                                    | S R-5<br>0.200195 59.07<br>Analysis of Vari<br>Source<br>Regression<br>Part Harmon<br>CS<br>Sale Price(/1000)                                                                                                    |     |
| 27.9         4.5429         35.5         74.0         52         236         0.056         1012         0.4181         -17.4269         -17.2784           25.9         4.5571         59.0         75.5         590         152         0.79         430         0.8882         -0.6287         -0.8397         -0.8267         -0.8370         -0.8370         -0.827         -0.8370         -0.827         -0.8270         -0.8370         -0.827         -0.8370         -0.827         -0.8270         -0.8370         -0.827         -0.8370         -0.827         -0.8370         -0.827         -0.8270         -0.8370         -0.827         -0.8370         -0.827         -0.8270         -0.8370         -0.827         -0.8370         -0.827         -0.8270         -0.8370         -0.8371         -1.1042         1.17192         -0.8421         -1.111         -1.111         -0.821         -0.8411         -1.111         -0.8111         -0.8111         -0.8111         -0.8111         -0.8111         -0.8111         -0.8111         -0.8111         -0.8111         -0.8111         -0.8111         -0.8111         -0.8111         -0.8111         -0.8111         -0.81111         -0.8111         -0.8111         -0.8111         -0.81111         -0.81111         -0.81111                                                                                                    | g         C16         C17         g         C18         C19         C4           (Y) [nergy:Uage(X)         S00TM)         S845         S845,1           79         679         035892         -0,74462         -0,7264                                                                                                    | C15 15<br>Demand NL (Y)<br>0.79                                        | C13 g/ C14<br>MARKET PRICE<br>156                                             | C12<br>HOUSE SIZE<br>72                                                                                     | C10<br>Yeild<br>73.3                                         | 15         10-fold R-signal           34         55.178           nse         -           P-Value         -           0.000         -           C9         -           Temperature         -           55.0         -                                                                                                    | a(pred)         10-fold           55.12%         0.2055           prmed         Respo           j MS         F-Value           5002         73.61           7         C8                               | R-sq(adj)           6         58.27%           Ince for Tran           DF         Adj SS           1         2.950           6         axes (/1000)           4.9176                                                                                                    | S         R-5           0.200195         59/07           Analysis of Vari           Source           Regression           C5           Sale Price(7000)           25.9                                                                                                    |     |
| 229         42073         990         785         99         152         0.79         489         0x882         cd/007         0x870           229         5.0997         56.0         74.6         44         42         2.70         582         1.6497         1.1042         1.1792           249         5.0997         56.0         74.6         44         42         2.70         582         1.6497         1.1042         1.1792           249         6.0997         55.0         74.6         44         42         2.70         582         1.6497         1.1042         1.1792           10         +         ************************************                                                                                                    | g         C16         C17         g         C18         C19         C           (1)         (1)         (2)         (2)         (2)         (2)         (2)         (2)         (2)         (2)         (2)         (2)         (2)         (2)         (2)         (2)         (2)         (2)         (2)         (2)         (2)         (2)         (2)         (2)         (2)         (2)         (2)         (2)         (2)         (2)         (2)         (2)         (2)         (2)         (2)         (2)         (2)         (2)         (2)         (2)         (2)         (2)         (2)         (2)         (2)         (2)         (2)         (2)         (2)         (2)         (2)         (2)         (2)         (2)         (2)         (2)         (2)         (2)         (2)         (2)         (2)         (2)         (2)         (2)         (2)         (2)         (2)         (2)         (2)         (2)         (2)         (2)         (2)         (2)         (2)         (2)         (2)         (2)         (2)         (2)         (2)         (2)         (2)         (2)         (2)         (2)         (2)         (2)         (2)                                                                            | C15 20<br>Demand NL (Y)<br>0.79<br>0.44                                | C13 pj C14<br>MARKET PRICE<br>156<br>153                                      | C12<br>HOUSE SIZE<br>72<br>98                                                                               | C10<br>Yeild<br>73.3<br>74.6                                 | 15         10-fold R-signal           34         55.178           nse                                                                                                    | a(pred)         10-fold           55.12%         0.2055           prmed Respo         j MS           F-Value         5002           5002         73.61           7         C8                          | R-sq(adj)         58.27%           Ince for Trans         DF         Adj SS           1         2.950         3.060           C6         axes (/1000)         4.9176           5.0208         5.0208         5.0208                                                                                                    | S         R-5           0.200195         59/07           Analysis of Vari           Source           Regression           C5           Sale Price/1000)           25.9           29.5                                                                                                    |     |
| 299 3.0997 560 746 44 42 2.70 582 1.64317 1.1042 1.17192<br>299 3.8101 555 72.0 46 157 3.644 1157 3.64 1156 6.2190 6.1191<br>1 H + Single Linear Represionances 4                                                                                                    | C16         C17         g         C18         C09         C           Y1         Energy Usage(3)         SORT(1)         SR45         SR45,1         SR45         SR45,1           79         Or 90         SOR502         -0.4430         AC344         AC344         AC344         AC344         AC3443         AC3444         AC3444         AC3444         AC3444         AC3444         AC3444         AC3443         AC3444         AC3444         AC3444         AC3444         AC3444         AC3444         AC3444         AC3444         AC3444         AC3444         AC3444         AC3444         AC34444         AC3444         AC34444         AC34444         AC34444         AC34444         AC34444         AC34444         AC344444         AC344444444         AC3444444444444444444444444444444444444 | C15 pp<br>Demand NL (Y)<br>0.79<br>0.44<br>0.56                        | C13 10 C14<br>MARKET PROCE<br>155<br>153<br>230                               | C12<br>HOUSE SIZE<br>72<br>98<br>92                                                                         | C10<br>Yeild<br>73.3<br>74.6<br>74.0                         | 15 10-fold R-si<br>34 55.178<br>nse<br>P-Value<br>0.000<br>0.0000<br>0.000000 | q(pred)         10-fok           56.12%         0.2055           prmed Respo           j MS         F-Value           5002         73.61           7         C8                                        | R-sq(adj)         58.27%           ince for Tran         DF           Adj SS         1           2.950         2.950           C6         axes (/1000)           4.9176         5.0208           4.502         2.920                                                                                                    | S         R-s           0.200195         59.07           Analysis of Vari         Source           Regression                                                                                                    |     |
| 749 3/8410 55.5 74.0 46 1577 3.64 1156 1.60728 0.64191 6.61191 4 1 + + Single Linear Regression.mnz 4                                                                                                    | C16         C17         C18         C49         C4           (1) Energy Usapp(0)         SORT(1)         SRES         SRES.1           (2) 0         79         O18         SRES.2         -0.7464         -0.7364           22         20.6512         -0.4603         -0.7374         -0.7374           26         50.7012         -0.7384         -0.72798         -0.72798           79         400         SR802         -0.36072         -0.35752         -0.3575                                                                                                    | C15 20<br>Demand NL (V)<br>0.79<br>0.44<br>0.56<br>0.79                | C13 70 C14<br>MARKET PRICE<br>156<br>153<br>230<br>152                        | C12<br>HOUSE SIZE<br>72<br>98<br>92<br>90                                                                   | C10<br>Yeild<br>73.3<br>74.6<br>74.0<br>78.5                 | ID-fold R-set           34         55,178           nse         P-Value           0,000         0,000           C9         Temperature           55,0         55,0           59,0         59,0                                                                                                    | Appred         10-fold           56.12%         0.2055           primed         Respo           pimed         Respo           j MS         F-Value           0002         73.61           7         C8 | R-sq(adj)           6         58.27%           Ince for Tran           DF         Adj SS           1         2.950           C6         axes (/1000)           4.9176         5.0208           4.5429         4.5573                                                                                                    | S         R-s           0.200195         59/07           Analysis of Varies         Source           Regression         CS           Sale Price/1000)         25.9           29.5         27.9           25.9         25.9                                                                                                    |     |
|                                                                                                    | C16         C17         C18         C19         C           (M) Derey Usapp(X)         500T(M)         5885         5885.1           79         6.79         0.5802         -0.7446.4         -0.7244           4220         0.64532         -0.4453         -0.7349         -0.7234           56         D102         0.7483         -0.7349         -0.7379           79         490         0.8622         -0.8072         -0.8072           70         552         1.64117         1.0342         1.7172                                                                                                    | C15 pp<br>Demand NL (Y)<br>0.79<br>0.44<br>0.56<br>0.79<br>2.70        | C13 12 C14<br>MARKET PRICE<br>155<br>153<br>230<br>152<br>42                  | C12<br>HOUSE SIZE<br>98<br>92<br>90<br>90<br>44                                                             | C10<br>Yeild<br>73.3<br>74.6<br>74.0<br>78.5<br>74.6         | Is         10-fold R-signal           34         55.178           nsc         9           P-Value         0.000           0.000         0.000           0.000         0.000           0.000         0.000           0.000         0.000           0.000         0.000           0.000         0.000           0.000         0.000           0.000         0.000           0.000         0.000           0.000         0.000           0.000         0.000           0.000         0.000           0.000         0.000           0.000         0.000           0.000         0.000           0.000         0.000           0.000         0.000           0.000         0.000           0.000         0.000           0.000         0.000           0.000         0.000           0.000         0.000           0.000         0.000           0.000         0.000           0.000         0.000           0.000         0.000           0.000         0.000           0.000<                                                                                                    | g(pred)         10-fold           56.124         0.2055           prmed         Respo           j MS         F-Value           5002         73.61           77         C8                              | R-sq(adj)           6         58.27%           Ince for Tran           DF         Adj SS           1         2.950           *         0.66           axes (/1000)         4.9176           5.0208         4.5429           4.5573         5.0597                                                                                                    | S         R-s           0.200195         59/07           Analysis of Vari         Source           Regression                                                                                                    |     |
|                                                                                                    | 0         Cfo         Cf7         g         Cf8         Cf9         Cf9           (1)         Energy Usage(X)         SORT(Y)         SR45         SR451            70         Or9         D8882         -04426         A7244          A724         A7246         S7445          A7456          A7476          A74776          A7476          A74776          A74776          A74776          A747776          A7477776          A7477777777777777777777777777777777777                                                                                                    | C15 p<br>Demand NL (Y)<br>0.79<br>0.44<br>0.56<br>0.79<br>2.70<br>3.64 | C13 p C14<br>MARKET PRICE<br>155<br>153<br>230<br>152<br>42<br>157            | Ct2<br>HOUSE SIZE<br>98<br>92<br>90<br>90<br>90<br>90<br>90<br>90<br>90<br>90<br>90<br>90<br>90<br>90<br>90 | C10<br>Yeild<br>73.3<br>74.6<br>74.0<br>78.5<br>74.6<br>74.0 | Ib-fold R-ss           934         55.178           nse         0.000           0.000         0.000           0.000         0.000           0.000         0.000           0.000         0.000           0.000         0.000           0.000         0.000           0.000         0.000           0.000         0.000           0.000         0.000           0.000         0.000           0.000         0.000           0.000         0.000           0.000         0.000           0.000         0.000           0.000         0.000           0.000         0.000           0.000         0.000           0.000         0.000           0.000         0.000           0.000         0.000           0.000         0.000           0.000         0.000           0.000         0.000           0.000         0.000           0.000         0.000           0.000         0.000           0.000         0.000           0.000         0.0000           0.000         0.0                                                                                                    | g(pred)         10-fok           56.124         0.2055           prmed         Respo           j MS         F-Value           5002         73.61           6002         73.61           7         C8   | R-sq(adj)           b         58.27%           DF         Adj SS           1         2.950           *         *           *         *           *         *           *         *           *         *           *         *           *         *           *         *           *         *           *         *           *         *           *         *           *         *           *         *           *         *           *         *           *         *           *         *           *         *           *         *           *         *           *         *           *         *           *         *           *         *           *         *           *         *           *         *           *         *           *         *           *         *           *         * <td>S         R-s           0.200195         59/07           Analysis of Varie         Source           Regression         CS           Sale Price(n000)         25.9           29.5         27.9           25.9         25.9           25.9         25.9           25.9         25.9           25.9         25.9           25.9         25.9           25.9         25.9           25.9         25.9           25.9         25.9           25.9         25.9           25.9         25.9           25.9         25.9           25.9         25.9           25.9         25.9           25.9         25.9           25.9         25.9           25.9         25.9           25.9         25.9           25.9         25.9           25.9         25.9           25.9         25.9           25.9         25.9           25.9         25.9           25.9         25.9           25.9         25.9           25.9         25.9           25.9         25.9     <!--</td--><td></td></td> | S         R-s           0.200195         59/07           Analysis of Varie         Source           Regression         CS           Sale Price(n000)         25.9           29.5         27.9           25.9         25.9           25.9         25.9           25.9         25.9           25.9         25.9           25.9         25.9           25.9         25.9           25.9         25.9           25.9         25.9           25.9         25.9           25.9         25.9           25.9         25.9           25.9         25.9           25.9         25.9           25.9         25.9           25.9         25.9           25.9         25.9           25.9         25.9           25.9         25.9           25.9         25.9           25.9         25.9           25.9         25.9           25.9         25.9           25.9         25.9           25.9         25.9           25.9         25.9           25.9         25.9 </td <td></td> |     |
| Single Linear Regression.max 🗰 🗒 🗆 –                                                                                                    | C16         C17         C18         C19         C19           (1) fuergy Usaqu(0)         SORT/m         SNRS         SNRS         SNRS           79         670         SORT/m         SNRS         -0.7424         -0.7244           220         6.64312         -0.4445         -0.7243         -1.72796           56         1071         0.74833         -1.7340         -1.72796           70         420         SORT/m         SNRS         -0.8372           70         522         1.64317         1.0842         1.1712           64         1156         1.67780         0.4110         0.4110                                                                                                    | C15 p<br>Demand NL (Y)<br>0.79<br>0.44<br>0.56<br>0.79<br>2.70<br>3.64 | C13 p C14<br>MARKET PRICE<br>156<br>153<br>230<br>152<br>42<br>157<br>4       | Ct2<br>HOUSE SIZE<br>98<br>92<br>90<br>44<br>46                                                             | C10<br>Yeild<br>73.3<br>74.6<br>74.0<br>78.5<br>74.6<br>74.0 | ID-fold R-si           34         55.178           nse         P-Value           0.000         0.000           C9         Temperature           55.0         56.0           55.5         59.0           56.0         55.5                                                                                                    | repred) 10-fold<br>56.12% 0.2055<br>0000 73.61<br>0000 73.61<br>7 C8<br>7 C8                                                                                                    | R-sq(adj)           b         58.27%           ance for Trar           DF         Adj SS           1         2.950           *         7.66           axes (7000)         4.9176           4.5273         5.0597           3.8910         Ie Linear Regree                                                                                                    | S         Res           0.200195         59:07           Analysis of Varia         Source           Regression         Regression           Sale Protections         25:9           22:9         25:9           22:9         25:9           22:9         25:9           22:9         25:9           22:9         25:9           20:9         25:9           20:9         25:9           20:9         25:9           20:9         20:9           20:9         20:9                                                                                                    |     |
| 📲 🖓 Dune here to search 🛛 🗧 🧮 🚔 🖼 🦓 🗰 🚱 🚯 🗰 🖓 🕅 🕅 🕅                                                                                                    | C16         C17         C18         C19         C10           (7)         Gengy Usaget0         SORT/M         Stats         S455.1           279         G79         G5822         -0.74442         6.759.4           44         282         G6532         -0.4445         6.759.4           56         1020         G7433         -1.7149         -1.727.9           79         449         G8642         -0.4645         0.11742           70         521         1.44317         1.1084         1.1712           64         1154         1.42171         1.0444         1.1712                                                                                                    | CI5 2<br>Demand NL (Y)<br>0.44<br>0.56<br>0.79<br>2.70<br>3.64         | C13 10 C14<br>MARKET PRICE<br>156<br>153<br>230<br>152<br>42<br>157<br>4<br>4 | C12<br>HOUSE SIZE<br>98<br>92<br>90<br>44<br>46                                                             | C10<br>Yeild<br>73.3<br>74.6<br>74.0<br>78.5<br>74.6<br>74.0 | 3 10-fold R-ss<br>34 55.177<br>nse<br>P-Value<br>0.000<br>0.000<br>7emperature<br>55.0<br>56.0<br>55.5<br>59.0<br>56.0                                                                                                    | g(pred)         10-fold           56.12%         0.2055           prmed         Respo           j MS         F-Value           5002         73.61           7         C8                               | R-sq(adj)         58.27%           b         58.27%           DF         Adj SS           1         2.950           2         3.660           axes (/1000)         4.9176           5.0208         4.5573           3.5057         3.8910           telenar Regree         response                                                                                                    | S R+3<br>0.200195 5907<br>Analysis of Varie<br>Regression<br>CS<br>Sale Price(7000)<br>25.9<br>25.9<br>25.9<br>25.9<br>25.9<br>25.9<br>25.9<br>25.9                                                                                                    |     |

### (Refer Slide Time: 10:48)

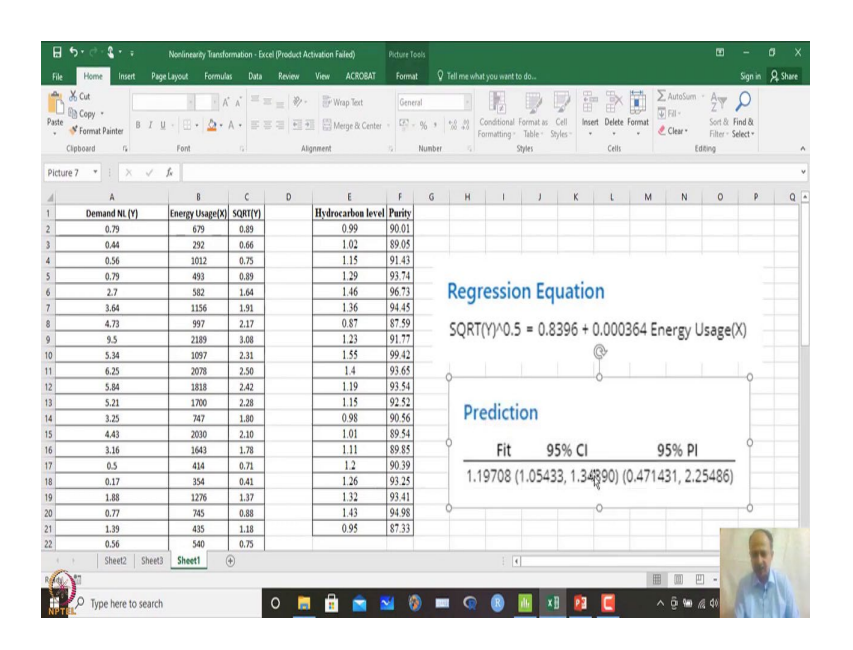

And in that case, what is a corresponding p-values, what is the final equation also it will show. So, this is the final equation it is showing. So, copy as picture we can just paste this one over here and you can see what is the equation final equation that is generated over here.

And the residual that will be generated that is a actual versus minus predicted values for a given value of X and all the residuals when we plot that one and we do the model adequacy check of heteroscedasticity and other things what we observe is that it will it is satisfying basic all conditions, all conditions it is satisfying. So, this regression equation can be used for generalization.

So, within the range of X so, we will not extra pull it, but within the domain of X where the equation is generated within that, any value of X you give I can predict what will be Y over here. So, in this case how do you do that? So, in this case let us assume that this I want to predict something that energy level 676, what will be around 700. Let us say 700 what will be the value of demand. So, what will be the value of demand?

## (Refer Slide Time: 11:42)

|            | Edi Data Cala                                                                                                    | 0.1                                                                                                    | Maria                                          | the sec                                   | internet and the second                                                                                                 | Teste                                                                |      |                                                 |                                                                       |          |                                                                          |                                                                           |                                                                                    |                                                                                          |                                                                                     |      | - 6 |
|------------|----------------------------------------------------------------------------------------------------|----------------------------------------------------------------------------------------------------|------------------------------------------------|-------------------------------------------|----------------------------------------------------------------------------------------------------|----------------------------------------------------------------------|------|-------------------------------------------------|-----------------------------------------------------------------------|----------|--------------------------------------------------------------------------|---------------------------------------------------------------------------|------------------------------------------------------------------------------------|------------------------------------------------------------------------------------------|-------------------------------------------------------------------------------------|------|-----|
| nie<br>o i | Edit Data Calc                                                                                                    | Stat Grap                                                                                                    | h View I                                       | Help Ass                                  | Additional                                                                                                    | ioois                                                                |      |                                                 |                                                                       |          |                                                                          |                                                                           |                                                                                    |                                                                                          |                                                                                     |      |     |
|            |                                                                                                    | Repress                                                                                                    | ion                                            |                                           | JX Fitted Line F                                                                                                    | a an 27                                                              | hi 🦉 |                                                 |                                                                       |          | 107                                                                      |                                                                           |                                                                                    |                                                                                          |                                                                                     |      |     |
|            |                                                                                                    | ANOVA                                                                                                    |                                                | ,                                         | Regression                                                                                                    |                                                                      |      | + 14 Fit Reg                                    | ression Model                                                         | to cy is | 5 B1                                                                     |                                                                           |                                                                                    |                                                                                          |                                                                                     |      |     |
|            | e 1                                                                                                    | DOE                                                                                                    |                                                | ,                                         | Nonlinear R                                                                                                    | egression                                                            |      | Best Su                                         | bsets                                                                 |          |                                                                          |                                                                           |                                                                                    |                                                                                          |                                                                                     |      |     |
| leį        | ression Analysis: SQI                                                                                                    | Control                                                                                                    | Charts                                         | ,                                         | Gahilty Gu                                                                                                    | e.                                                                   |      | NV Predict                                      |                                                                       |          |                                                                          |                                                                           |                                                                                    |                                                                                          |                                                                                     |      |     |
| -          | IMPLE UNEAR REGRES                                                                                                    | Quality                                                                                                    | Tools                                          | ,                                         | but any sta                                                                                                    | "                                                                    |      | M Factor                                        | al Plots                                                              |          |                                                                          |                                                                           |                                                                                    |                                                                                          |                                                                                     |      |     |
| 2          | gression Anal                                                                                                    | Reliabil                                                                                                    | ity/Survival                                   | ,                                         | Orthogonal                                                                                                    | Regression                                                           |      | - Conto                                         |                                                                       |          |                                                                          |                                                                           |                                                                                    |                                                                                          |                                                                                     |      |     |
|            | 9.00010111111                                                                                                    | Predicti                                                                                                    | ve Analytic                                    | s ,                                       | Partial Least                                                                                                    | Squares                                                              |      | Surface                                         |                                                                       |          |                                                                          |                                                                           |                                                                                    |                                                                                          |                                                                                     |      |     |
| ,          | Aethod                                                                                                    | Multiva                                                                                                    | riate                                          | ,                                         | Binary Fittee                                                                                                    | Line Plot                                                            |      | K Overlai                                       |                                                                       |          |                                                                          |                                                                           |                                                                                    |                                                                                          |                                                                                     |      |     |
| Ì          | neurou                                                                                                    | Time Se                                                                                                    | ries                                           | ,                                         | Binary Logis                                                                                                    | tic Regressio                                                        | m    | 🖌 📩 Respon                                      | se Optimizer                                                          |          |                                                                          |                                                                           |                                                                                    |                                                                                          |                                                                                     |      |     |
| Ì          | rossealidation                                                                                                    | Tables                                                                                                    |                                                | 1                                         | G Ordinal Log                                                                                                    | stic Regressi                                                        | ion  |                                                 |                                                                       |          |                                                                          |                                                                           |                                                                                    |                                                                                          |                                                                                     |      |     |
|            |                                                                                                    | rvonpar                                                                                                    | ametrics                                       |                                           | W Nominal Lo                                                                                                    | gistic Regres                                                        | sion |                                                 |                                                                       |          |                                                                          |                                                                           |                                                                                    |                                                                                          |                                                                                     |      |     |
|            | Pegression Equat                                                                                                    | Baunt                                                                                                    | and Cample                                     | Gra                                       | Poisson Reg                                                                                                    | ression                                                              |      |                                                 |                                                                       |          |                                                                          |                                                                           |                                                                                    |                                                                                          |                                                                                     |      |     |
| 1          | regression Equal                                                                                                    | Powera                                                                                                    | nu senipre                                     | Jue P                                     | 1                                                                                                    |                                                                      |      |                                                 |                                                                       |          |                                                                          |                                                                           |                                                                                    |                                                                                          |                                                                                     |      |     |
|            | oefficients for Tr                                                                                                    | aneform                                                                                                    | d Parpa                                        |                                           |                                                                                                    |                                                                      |      |                                                 |                                                                       |          |                                                                          |                                                                           |                                                                                    |                                                                                          |                                                                                     |      |     |
| 0          | Coefficients for Tr<br>Ferm<br>Constant                                                                                                    | ansforme<br>Coef 5<br>0.8396                                                                                                    | ed Respo                                       | 0nse<br>14.98<br>8.58                     | P-Value VIF<br>0.000                                                                                                    |                                                                      |      |                                                 |                                                                       |          |                                                                          |                                                                           |                                                                                    |                                                                                          |                                                                                     |      |     |
|            | Coefficients for Tr<br>Term<br>Constant<br>Energy Usage(X) 0.0                                                                                                    | coef 5<br>0.8396<br>000364 0.                                                                                                    | ed Respo<br>E Coef T<br>0.0561<br>000042       | 0nse<br>14.98<br>8.58                     | P-Value VIF<br>0.000<br>0.000 1.00                                                                                      | (10                                                                  | 61   | (1)                                             | 69                                                                    | Ct       | C15                                                                      | 614                                                                       | 617                                                                                | (10                                                                                      | C10                                                                                 | (30) | (3) |
|            | Coefficients for Tr<br>ferm<br>Constant<br>Energy Usage(X) 0.0<br>CS<br>Sale Price/1000) Tax                                                                                                    | Coef 5<br>0.8396<br>000364 0./<br>C6<br>es (/1000)                                                                                                    | ed Respo<br>E Coef T<br>0.0561<br>000042<br>C7 | 0nse<br>1-Value F<br>14.98<br>8.58<br>C8  | P-Value VIF<br>0.000<br>0.000 1.00<br>C9<br>Temperature                                                                 | C10<br>Yeild                                                         | C11  | C12<br>HOUSE SIZE                               | C13 gs<br>MARKET PRICE                                                | C14      | C15 g                                                                    | C16                                                                       | C17 SORTIVI                                                                        | C18<br>SRFS                                                                              | C19<br>SRES 1                                                                       | C20  | C21 |
|            | Coefficients for Tr<br>Term<br>Constant<br>Energy Usage(X) 0.0<br>C5<br>Sale Price(/1000) Tax<br>25.9                                                                                                    | Coef 5<br>0.8396<br>000364 0.<br>C6<br>es (/1000)<br>4.9176                                                                                                    | ed Respo<br>E Coef T<br>0.0561<br>000042<br>C7 | 000500<br>14.98<br>8.58<br>C8             | P-Value VIF<br>0.000<br>0.000 1.00<br>C9<br>Temperature<br>55.0                                                         | C10<br>Yeild<br>73.3                                                 | C11  | C12<br>HOUSE SIZE                               | C13 Z<br>MARKET PRICE                                                 | C14      | C15 2<br>Demand NL (Y)<br>0.79                                           | C16<br>Energy Usage(X)<br>679                                             | C17 g<br>SQRT(Y)<br>0.88882                                                        | C18<br>SRES<br>-0.74462                                                                  | C19<br>SRES_1<br>-0.72844                                                           | C20  | C21 |
|            | Coefficients for Tr<br>Term<br>Constant<br>Energy Usage(X) 0.4<br>C5<br>Sale Price(/1000) Tax<br>25.9<br>29.5                                                                                                    | Coef 5<br>0.8396<br>000364 0.7<br>C6<br>es (/1000)<br>4.9176<br>5.0208                                                                                                    | ed Respo<br>E Coef T<br>0.0561<br>000042<br>C7 | 000500<br>14.98<br>8.58<br>C8             | P-Value VIF<br>0.000<br>0.000 1.00<br>C9<br>Temperature<br>55.0<br>56.0                                                 | C10<br>Yeild<br>73.3<br>74.6                                         | C11  | C12<br>HOUSE SIZE<br>72<br>98                   | C13 2<br>MARKET PRICE<br>156<br>153                                   | C14      | C15 20<br>Demand NL (Y)<br>0.79<br>0.44                                  | C16<br>Energy Usage(X)<br>679<br>292                                      | C17 g<br>SQRT(V)<br>0.88882<br>0.66332                                             | C18<br>SRES<br>-0.74462<br>-0.44050                                                      | C19<br>SRES_1<br>-0.72844<br>-0.67369                                               | C20  | C21 |
| · · · ·    | Coefficients for Tr<br>Term<br>Constant<br>Energy Usage(X) 0.0<br>Sale Price(7000) Tax<br>25.9<br>29.5<br>27.9                                                                                                    | ansforme<br>Coef S<br>0.8396<br>00364 0,1<br>C6<br>es (/1000)<br>4,9176<br>5,0208<br>4,5429                                                                                                    | ed Respo<br>E Coef T<br>0.0561<br>000042<br>C7 | 01500000000000000000000000000000000000    | P-Value VIF<br>0.000<br>0.000 1.00<br>C9<br>Temperature<br>55.0<br>56.0<br>55.5                                         | C10<br>Yeild<br>73.3<br>74.6<br>74.0                                 | C11  | C12<br>HOUSE SIZE<br>72<br>98<br>92             | C13 g<br>MARKET PRICE<br>156<br>153<br>230                            | C14      | C15 20<br>Demand NL (Y)<br>0.79<br>0.44<br>0.56                          | C16<br>Energy Usage(X)<br>679<br>292<br>292<br>1012                       | C17 g<br>SQRT(Y)<br>0.68882<br>0.66332<br>0.74833                                  | C18<br>SRES<br>-0.74462<br>-0.44050<br>-1.73409                                          | C19<br>SRES_1<br>-0.72844<br>-0.67369<br>-1.72798                                   | C20  | C21 |
|            | Coefficients for Tr<br>Term<br>Constant<br>inergy Usage(X) 0.0<br>C5<br>Sale Price(/1000)<br>25.9<br>29.5<br>27.9<br>25.9                                                                                                    | Coef 5<br>0.8396<br>000364 0,<br>C6<br>es (/1000)<br>4,9176<br>5,0208<br>4,5429<br>4,5573                                                                                                    | ed Respo<br>E Coef T<br>0.0561<br>000042<br>C7 | 00050<br>F-Value F<br>14.98<br>8.58<br>C8 | P-Value VIF<br>0.000<br>0.000 1.00<br>C9<br>Temperature<br>55.0<br>56.0<br>55.5<br>59.0                                 | C10<br>Yeild<br>73.3<br>74.6<br>74.0<br>78.5                         | C11  | C12<br>HOUSE SIZE<br>72<br>98<br>92<br>90       | C13 g<br>MARKET PRICE<br>156<br>153<br>230<br>152                     | C14      | C15 20<br>Demand NL (Y)<br>0.79<br>0.44<br>0.56<br>0.79                  | C16<br>Energy Usage(X)<br>679<br>292<br>292<br>1012<br>493                | C17 g<br>SQRT(Y)<br>0.88882<br>0.66332<br>0.74833<br>0.88882                       | C18<br>SRES<br>-0.74462<br>-0.44050<br>-1.73409<br>-0.36072                              | C19<br>SRES_1<br>-0.72844<br>-0.67369<br>-1.72798<br>-0.38750                       | C20  | C21 |
|            | Coefficients for Tr<br>Term<br>Constant<br>inergy Usage(X) 0.0<br>C5<br>Sale Price(r1000)<br>25.9<br>29.5<br>27.9<br>25.9<br>25.9<br>25.9<br>25.9<br>25.9                                                                                                    | Coef 5<br>0.8396<br>000364 0.0<br>C6<br>es (/1000)<br>4.9176<br>5.0208<br>4.5429<br>4.5573<br>5.0597                                                                                                    | ed Respo<br>E Coef T<br>0.0561<br>000042<br>C7 | 00050<br>14.98<br>8.58<br>C8              | P-Value VIF<br>0.000<br>0.000 1.00<br>C9<br>Temperature<br>55.0<br>56.0<br>55.5<br>59.0<br>56.0                         | C10<br>Yeild<br>73.3<br>74.6<br>74.0<br>78.5<br>74.6                 | C11  | C12<br>HOUSE SIZE<br>98<br>92<br>90<br>44       | C13 22<br>MARKET PRICE<br>156<br>153<br>230<br>152<br>152<br>42       | C14      | C15 20<br>Demand NL (Y)<br>0.79<br>0.44<br>0.56<br>0.79<br>2.70          | C16<br>Energy Usage(X)<br>679<br>292<br>1012<br>493<br>582                | C17 53<br>SQRT(Y)<br>0.88882<br>0.66332<br>0.74833<br>0.88882<br>1.64317           | C18<br>SRES<br>-0.74462<br>-0.44050<br>-1.73409<br>-0.36072<br>1.10842                   | C19<br>SRES_1<br>-0.72844<br>-0.67369<br>-1.72798<br>-0.38750<br>1.17192            | C20  | C21 |
|            | Coefficients for Tr<br>Term<br>Constant<br>Energy Usage(X) 0.4<br>CS<br>CS<br>25.9<br>29.5<br>27.9<br>25.9<br>25.9<br>29.9<br>29.9<br>29.9<br>29.9                                                                                                    | Coef S<br>0.8396<br>000364 0.0<br>C6<br>es (/1000)<br>4.9176<br>5.0208<br>4.5429<br>4.5573<br>5.0597<br>3.8910                                                                                                    | ed Respo<br>E Coef T<br>0.0561<br>000042<br>C7 | C8                                        | P-Value VIF<br>0.000<br>0.000 1.00<br>Temperature<br>55.0<br>55.5<br>59.0<br>56.0<br>55.5                               | C10<br>Yeild<br>73.3<br>74.6<br>74.0<br>78.5<br>74.6<br>74.6<br>74.0 | C11  | C12<br>HOUSE SIZE<br>98<br>92<br>90<br>44       | C13 22<br>MARKET PRICE<br>156<br>153<br>230<br>152<br>42<br>157       | C14      | C15 (2)<br>Demand NL (Y)<br>0.79<br>0.44<br>0.56<br>0.79<br>2.70<br>3.64 | C16<br>Energy Usage(X)<br>679<br>292<br>1012<br>493<br>582<br>582<br>1156 | C17 5<br>SQRT(Y)<br>0.88882<br>0.66332<br>0.74633<br>0.88882<br>1.64317<br>1.90788 | C18<br>SRES<br>-0.74462<br>-0.4050<br>-1.73409<br>-0.36072<br>1.10842<br>0.49190         | C19<br>SRES_1<br>-0.72844<br>-0.67369<br>-1.72798<br>-0.38750<br>1.17192<br>0.61191 | C20  | C21 |
|            | Coefficients for Tr<br>Term<br>Constant<br>Energy Usage(X) 0.4<br>CS<br>25.9<br>29.5<br>27.9<br>25.9<br>25.9<br>25.9<br>29.9<br>29.9<br>29.9<br>29.9                                                                                                    | Coef         S           0.8396         0.0           00364         0.0           c6         es (/1000)           4.9176         5.0208           4.5429         4.5573           5.0597         3.8910           Linear Regr         1.0 | ed Respo<br>E Coef T<br>0.0561<br>000042<br>C7 | r-Value F<br>14.98<br>8.58<br>C8          | P-Value VIF<br>0.000<br>0.000 1.00<br>C9<br>Temperature<br>55.0<br>55.0<br>55.5<br>59.0<br>56.0<br>55.5                 | C10<br>Yeild<br>73.3<br>74.6<br>74.0<br>78.5<br>74.6<br>74.0         | C11  | C12<br>HOUSE SIZE<br>98<br>92<br>90<br>44       | C13 156<br>MARKET PRICE<br>156<br>153<br>230<br>152<br>42<br>157<br>4 | C14      | C15 270<br>Demand NL (Y)<br>0.44<br>0.56<br>0.79<br>2.70<br>3.64         | C16<br>Energy Usage(X)<br>679<br>292<br>1012<br>493<br>582<br>1156        | C17 SQRT(Y)<br>0.88882<br>0.66332<br>0.74833<br>0.88882<br>1.64317<br>1.90788      | C18<br>SRES<br>-0.74462<br>-0.44050<br>-1.73409<br>-0.36072<br>1.10842<br>0.49190        | C19<br>SRE5_1<br>-0.72844<br>-0.67369<br>-1.72798<br>-0.38750<br>1.17192<br>0.61191 | C20  | C21 |
|            | Coefficients for Tr<br>Term<br>Constant:<br>innergy Usage(X) 0.0<br>C5<br>Sale Price(/1000) Tax<br>25.9<br>29.5<br>27.9<br>25.9<br>29.9<br>29.9<br>20.9<br>20 | ansforme<br>Coef S<br>0.8396<br>00364 0.1<br>C6<br>es (/1000)<br>4.9176<br>5.0208<br>4.5429<br>4.5573<br>5.0597<br>3.8910<br>Linear Regr<br>ssion.max                                                                                     | ed Respo<br>E Coef T<br>0.0561<br>000042<br>C7 | r-Value s<br>14.98<br>8.58<br>C8          | P-Value VIF<br>0.000<br>0.000 1.00<br>C9<br>Temperature<br>55.0<br>55.0<br>55.5<br>59.0<br>56.0<br>55.5                 | C10<br>Yeild<br>73.3<br>74.6<br>74.0<br>78.5<br>74.6<br>74.0         | C11  | C12<br>HOUSE SIZE<br>98<br>92<br>90<br>44<br>46 | CI3 10<br>MARKET PRICE<br>153<br>3230<br>152<br>42<br>157<br>157<br>4 | C14      | CIS<br>Demand NL (Y)<br>0.44<br>0.56<br>0.79<br>2.70<br>3.64             | C16<br>Energy Usage(X)<br>079<br>2292<br>1012<br>493<br>582<br>1156       | C17<br>SQRT(Y)<br>0.88882<br>0.66332<br>0.74833<br>0.88882<br>1.64317<br>1.90788   | C18<br>SRES<br>-0.74462<br>-0.44050<br>-1.73409<br>-0.36072<br>1.10842<br>0.49190        | C19<br>SRES_1<br>-0.72844<br>-0.67369<br>-1.72798<br>-0.38750<br>1.17192<br>0.61191 | C20  | C21 |
|            | Coefficients for Tr<br>ferm<br>Constant<br>Energy Usage(X) 0.4<br>C5<br>25.9<br>25.9<br>25.9<br>25.9<br>25.9<br>25.9<br>25.9<br>25.                                                                                                    | ansforme<br>Coef S<br>0.8396<br>0.00364<br>0.00<br>C6<br>es (/1000)<br>4.9176<br>5.0208<br>4.5429<br>4.5573<br>5.0597<br>3.8910<br>Linear Regi<br>ssion.mwx                                                                               | ed Respo<br>E Coef T<br>0.0561<br>000042<br>C7 | r-Value 5<br>14.98<br>8.58<br>C8          | P-Value VIF<br>0.000<br>0.000 1.00<br>C9<br>Temperature<br>55.0<br>55.5<br>59.0<br>55.5<br>59.0<br>55.5<br>59.0<br>55.5 | C10<br>Yeild<br>73.3<br>74.6<br>74.0<br>78.5<br>74.6<br>74.0         | C11  | C12<br>HOUSE SIZE<br>98<br>92<br>90<br>44<br>46 | C13 g<br>MARKET PRICE<br>156<br>153<br>2300<br>152<br>42<br>157<br>4  | C14      | CIS 20<br>Demand NL (Y)<br>0.44<br>0.56<br>0.79<br>2.70<br>3.64          | C16<br>Energy Usage(X)<br>679<br>292<br>1012<br>493<br>582<br>1156        | C17 5<br>SQRT(Y)<br>0.88882<br>0.66332<br>0.74833<br>0.88882<br>1.64317<br>1.90788 | C18<br>SRES<br>-0.74462<br>-0.44050<br>-1.73409<br>-0.36072<br>1.10842<br>0.49190<br>III | C19<br>SRE5_1<br>-0.72844<br>-0.67369<br>-1.72798<br>-0.38750<br>1.17192<br>0.61191 | C20  | C21 |

## (Refer Slide Time: 11:46)

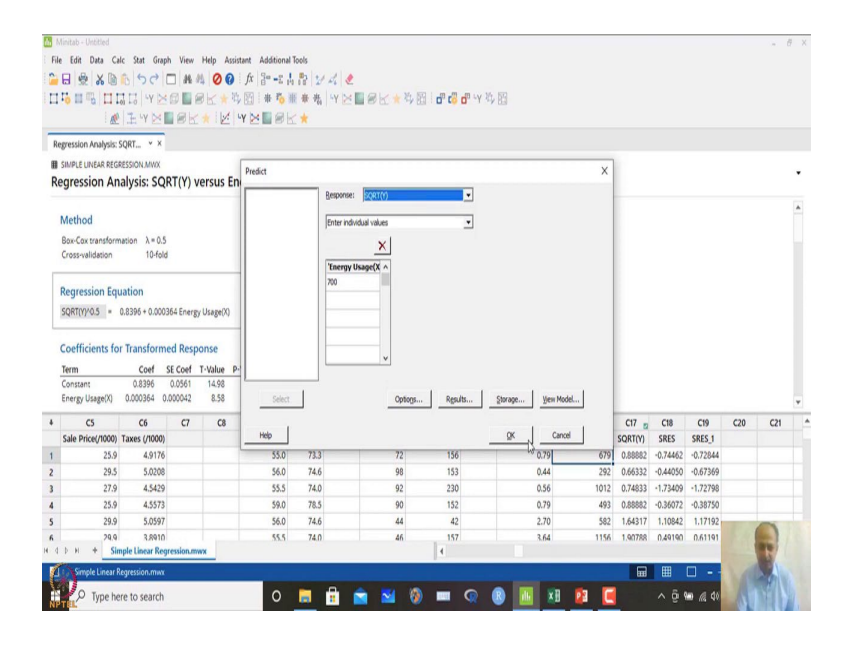

So, in this case what we will do is that regression and regression what you have is predict. So, you can do prediction over here. So, energy uses let us say 700 what will be the predictor square root of Y over here ok. So, we can also see this square root of Y over here.

# (Refer Slide Time: 11:57)

| File<br>Elle | initab - Untitled<br>Edit Data Ca<br>B 👷 😹 🐚<br>I 🖬 🖷 II I                                                                | lc Stat Grap<br>ⓑ S C  <br>ⓑ □ S C  <br>ⓑ □   •Y ⋈<br>□ ≟ •Y ⋈               | h View             | Help Assis                                  | tant Additional<br>fx 2° −2 4<br>₩ ₩ ₩ ₩ | Tools<br>計 <i>計 24 2</i><br>[未先] Y ⊠<br>(★ | ■ <i>8</i> <b>1</b> * 4 8 | <b>d" t<sup>0</sup> d" 'Y</b> | 与 18    |          |      |          |          |                |     | - 0                                                                                                    | × |
|--------------|----------------------------------------------------------------------------------------------------|------------------------------------------------------------------------------|--------------------|---------------------------------------------|------------------------------------------|--------------------------------------------|---------------------------|-------------------------------|---------|----------|------|----------|----------|----------------|-----|----------------------------------------------------------------------------------------------------|---|
| Re           | gression Analysis:                                                                                                    | SQRT • ×                                                                     |                    |                                             |                                          |                                            |                           |                               |         |          |      |          |          |                |     |                                                                                                    |   |
| Re           | SIMPLE LINEAR REGA                                                                                                    | alysis: SQ                                                                   | RT(Y)              | versus En                                   | Predict                                  |                                            |                           |                               |         |          | ×    | 1        |          |                |     |                                                                                                    | · |
|              | Method<br>Box-Cox transform<br>Cross-validation<br>Regression Equ<br>SQRT(Y)*0.5 =<br>Coefficients fo<br>Term<br>Constant | action λ = 0.5<br>10-fold<br>0.8395 + 0.000<br>r Transform<br>Coef<br>0.8396 | ed Resp<br>SE Coef | gy Usage(X)<br>ponse<br>T-Value P-<br>14.98 |                                          | Enter Inde<br>70 Gonfa<br>Type             | Adual values           x  | ×                             | Cancel  |          |      |          |          |                |     |                                                                                                    |   |
|              | Energy Usage(X)                                                                                                    | 0.000364 0                                                                   | .000042            | 8.58                                        | Select                                   |                                            | Optings                   | Rgsults                       | Storage | ew Model |      |          |          |                |     |                                                                                                    | ¥ |
| +            | C5                                                                                                    | C6                                                                           | <b>C</b> 7         | C8                                          | Help                                     |                                            |                           |                               | ox      | Cancel   |      | C17 2    | C18      | C19            | C20 | C21                                                                                                    |   |
| 1            | 3ale Price(1000)                                                                                                    | 4 0176                                                                       |                    |                                             | 55.0                                     | 72.2                                       | 72                        | 156                           | 0.7     |          | 670  | 0.000002 | -0.74462 | -0.72844       |     |                                                                                                    |   |
| 2            | 29.5                                                                                                    | 5.0208                                                                       |                    |                                             | 56.0                                     | 74.6                                       | 98                        | 153                           | 0.4     |          | 292  | 0.66332  | -0.44050 | -0.67369       |     |                                                                                                    |   |
| 3            | 27.9                                                                                                    | 4.5429                                                                       |                    |                                             | 55.5                                     | 74.0                                       | 92                        | 230                           | 0.5     |          | 1012 | 0.74833  | -1,73409 | -1.72798       |     |                                                                                                    |   |
| 4            | 25.9                                                                                                    | 4.5573                                                                       |                    |                                             | 59.0                                     | 78.5                                       | 90                        | 152                           | 0.7     |          | 493  | 0.88882  | -0.36072 | -0.38750       |     |                                                                                                    |   |
| 5            | 29.9                                                                                                    | 5.0597                                                                       |                    |                                             | 56.0                                     | 74.6                                       | 44                        | 42                            | 2.7     | )        | 582  | 1.64317  | 1.10842  | 1.17192        | -   | ~                                                                                                    |   |
| A (          | рн + Sin                                                                                                    | 3,8910<br>sple Linear Reg                                                    | ression.m          | NWX                                         | 55.5                                     | 74.0                                       | 46                        | 157                           | 3.6     |          | 1156 | 1.90788  | 0.49190  | 0.61191        |     |                                                                                                    |   |
| Ø            | Simple Linear R                                                                                                    | egression.mwx                                                                |                    |                                             |                                          |                                            |                           |                               |         |          |      | <b>•</b> |          |                |     | 1                                                                                                    |   |
| NP           | D Type he                                                                                                    | re to search                                                                 |                    |                                             | 0                                        | 🛢 🔒                                        | 🚔 🖬 🥘                     |                               | 8       | ×I 😰     | C    |          | ^ @ 9    | in <i>i</i> 40 | 6   | The second second secon |   |

So, in this case options confidence interval that can be generated.

(Refer Slide Time: 12:01)

|                                                   | Ic Stat Grap<br>C Stat Grap<br>C Stat Grap<br>C Stat Grap<br>C Stat Grap<br>C Stat Grap<br>C Stat Grap<br>C Stat Grap<br>C Stat Grap<br>C Stat Grap<br>C Stat Grap<br>C Stat Grap<br>C C Stat Grap<br>C C Stat Grap<br>C C C C C C C C C C C C C C C C C C C                                                                                                     | h View                                                                                                    | Help Assir<br>4 000<br>8 1 1 1 1 1 1 1 1 1 1 1 1 1 1 1 1 1 1 1                                                                                                    | tant Additional<br>fx 2= -± ↓<br>Y → ■ ■ P                                                                                                    | Tools<br>計計<br>新考<br>(                                                                                                    | : . €<br>Y ⊠ ■ 8 ⊻ ★ 3 ⊠                                                                                                    | <b>o" t<sup>0</sup> o</b> " 'Y                                                                                                    | <b>時間</b>                                                                                                    |                                                                                                    |                                                                                                    |                                                                                                    |                                                                                                    |                                                                                                    |                                                                                                    |                                                                                                    |                                                                                                    |
|---------------------------------------------------|----------------------------------------------------------------------------------------------------|----------------------------------------------------------------------------------------------------|----------------------------------------------------------------------------------------------------|----------------------------------------------------------------------------------------------------|----------------------------------------------------------------------------------------------------|----------------------------------------------------------------------------------------------------|----------------------------------------------------------------------------------------------------|----------------------------------------------------------------------------------------------------|----------------------------------------------------------------------------------------------------|----------------------------------------------------------------------------------------------------|----------------------------------------------------------------------------------------------------|----------------------------------------------------------------------------------------------------|----------------------------------------------------------------------------------------------------|----------------------------------------------------------------------------------------------------|----------------------------------------------------------------------------------------------------|----------------------------------------------------------------------------------------------------|
| gression Analysis:                                | SORT • ×                                                                                                    |                                                                                                    |                                                                                                    |                                                                                                    |                                                                                                    |                                                                                                    |                                                                                                    |                                                                                                    |                                                                                                    |                                                                                                    |                                                                                                    |                                                                                                    |                                                                                                    |                                                                                                    |                                                                                                    |                                                                                                    |
| SIMPLE LINEAR REGA                                | alysis: SQI                                                                                                    | RT(Y) v                                                                                                    | versus En                                                                                                    | Predict                                                                                                    |                                                                                                    | manual (000780)                                                                                                    |                                                                                                    |                                                                                                    |                                                                                                    | ×                                                                                                    |                                                                                                    |                                                                                                    |                                                                                                    |                                                                                                    |                                                                                                    | •                                                                                                    |
| Method<br>Box-Cox transform<br>Cross-validation   | hation λ = 0.5<br>10-fold                                                                                                    |                                                                                                    |                                                                                                    |                                                                                                    | F                                                                                                    | ter individual values Predict: Results                                                                                                    |                                                                                                    | ×                                                                                                    |                                                                                                    |                                                                                                    |                                                                                                    |                                                                                                    |                                                                                                    |                                                                                                    |                                                                                                    |                                                                                                    |
| Regression Equ<br>sQRT(YY0.5 =<br>Coefficients fo | uation<br>0.8396 + 0.0003<br>r Transforme                                                                                                    | 364 Energ<br>ed Resp                                                                                                    | ty Usage(X)<br>Donse                                                                                                    |                                                                                                    |                                                                                                    | Prediction table                                                                                                    | ox   c                                                                                                    | Cancel                                                                                                    |                                                                                                    |                                                                                                    |                                                                                                    |                                                                                                    |                                                                                                    |                                                                                                    |                                                                                                    |                                                                                                    |
| Term<br>Constant<br>Energy Usage(X)               | Coef :<br>0.8396<br>0.000364 0.                                                                                                    | 0.0561<br>000042                                                                                                    | T-Value P<br>14.98<br>8.58                                                                                                    | Select                                                                                                    | ) `                                                                                                    | Optogs                                                                                                    | Rgsults                                                                                                    | Storage                                                                                                    | Yew Model                                                                                                    |                                                                                                    |                                                                                                    |                                                                                                    |                                                                                                    |                                                                                                    |                                                                                                    | ٠                                                                                                    |
| C5                                                | C6                                                                                                    | <b>C7</b>                                                                                                    | C8                                                                                                    |                                                                                                    |                                                                                                    |                                                                                                    |                                                                                                    |                                                                                                    |                                                                                                    |                                                                                                    | C17 👩                                                                                                    | C18                                                                                                    | C19                                                                                                    | C20                                                                                                    | C21                                                                                                    |                                                                                                    |
| Sale Price(/1000)                                 | Taxes (/1000)                                                                                                    |                                                                                                    |                                                                                                    | Help                                                                                                    |                                                                                                    |                                                                                                    |                                                                                                    | QK                                                                                                    | Cancel                                                                                                    |                                                                                                    | SQRT(Y)                                                                                                    | SRES                                                                                                    | SRES_1                                                                                                    |                                                                                                    |                                                                                                    |                                                                                                    |
| 25.9                                              | 4.9176                                                                                                    |                                                                                                    |                                                                                                    | 55.0                                                                                                    | 73.3                                                                                                    | 72                                                                                                    | 156                                                                                                    |                                                                                                    | 0.79                                                                                                    | 679                                                                                                    | 0.88882                                                                                                    | -0.74462                                                                                                    | -0.72844                                                                                                    |                                                                                                    |                                                                                                    |                                                                                                    |
| 29.5                                              | 5.0208                                                                                                    |                                                                                                    |                                                                                                    | 56.0                                                                                                    | 74.6                                                                                                    | 98                                                                                                    | 153                                                                                                    |                                                                                                    | 0.44                                                                                                    | 292                                                                                                    | 0.66332                                                                                                    | -0.44050                                                                                                    | -0.67369                                                                                                    |                                                                                                    |                                                                                                    |                                                                                                    |
| 27.9                                              | 4.5429                                                                                                    |                                                                                                    |                                                                                                    | 55.5                                                                                                    | 74.0                                                                                                    | 92                                                                                                    | 230                                                                                                    |                                                                                                    | 0.56                                                                                                    | 1012                                                                                                    | 0.74833                                                                                                    | -1.73409                                                                                                    | -1.72798                                                                                                    |                                                                                                    |                                                                                                    |                                                                                                    |
| 25.9                                              | 4.5573                                                                                                    |                                                                                                    |                                                                                                    | 59.0                                                                                                    | 78.5                                                                                                    | 90                                                                                                    | 152                                                                                                    |                                                                                                    | 0.79                                                                                                    | 493                                                                                                    | 0.88882                                                                                                    | -0.36072                                                                                                    | -0.38750                                                                                                    |                                                                                                    |                                                                                                    |                                                                                                    |
| 29.9                                              | 5.0597                                                                                                    |                                                                                                    |                                                                                                    | 56.0                                                                                                    | 74.6                                                                                                    | 44                                                                                                    | 42                                                                                                    |                                                                                                    | 2.70                                                                                                    | 382                                                                                                    | 1.64317                                                                                                    | 1.10842                                                                                                    | 1.17192                                                                                                    | - Talk                                                                                                    | 0                                                                                                    |                                                                                                    |
| 29.9<br>1 H + Sin                                 | 3,8910                                                                                                    | ression m                                                                                                    | wx                                                                                                    | 55.5                                                                                                    | 74.0                                                                                                    | 46                                                                                                    | 4                                                                                                    |                                                                                                    | 5.04                                                                                                    | 1156                                                                                                    | 1.90788                                                                                                    | 0,49190                                                                                                    | 0.61191                                                                                                    |                                                                                                    | -                                                                                                    |                                                                                                    |
| Constal and                                       | and the second second                                                                                                    | remotori                                                                                                    |                                                                                                    |                                                                                                    |                                                                                                    |                                                                                                    |                                                                                                    | -                                                                                                    | _                                                                                                    | -                                                                                                    |                                                                                                    |                                                                                                    | <b>—</b> — –                                                                                                    |                                                                                                    | E.                                                                                                    |                                                                                                    |
| anyte Unear A                                     | regression min                                                                                                    |                                                                                                    |                                                                                                    |                                                                                                    | -                                                                                                    |                                                                                                    |                                                                                                    |                                                                                                    |                                                                                                    |                                                                                                    |                                                                                                    |                                                                                                    |                                                                                                    |                                                                                                    | H                                                                                                    |                                                                                                    |
|                                                   | Electronic Constant     Constant     Co | Image: Image: | Control         Control         Sector           Presein Aulysis         SQRT_ * *         No           Presein Aulysis         SQRT_ * *         No           Generation Aulysis         SQRT(Y) t         No           Acthod         Bas-Caccarandomation         19-06           Bas-Caccarandomation         19-06         No           Caccarandomation         19-06         No           Caccarandomation         0-00004         Energian           Control (Caccarandomation (Caccarandomation (Caccarandom | Preside August Control of Control of Co | Bit Mice         Bit Mice         Bit Mice         Bit Mice         Bit Mice           preside Available Soft         > X         Bit Mice         Bit Mice         Bit Mice           gression Analysis: SQRT(Y) versus En         Mice         Bit Mice         Bit Mice         Bit Mice           dethod         Bit Mice         Didd         Bit Mice         Bit Mice         Bit Mice           GR0(Y05)         0.0394 + 0.00346 Energy Usag(V)         Didd         Bit Mice         Bit Mice           Contract         Code of C         Code         Hob         Bit Mice         Bit Mice           Side Price(Y000)         Code of C         Code         Hob         Bit Mice         Bit Mice           2259         4.5179         5500         5500         5500         5500         5500         5500         5500         5500         5500         5500         5500         5500         5500         5500         5500         5500         5500         5500         5500         5500         5500         5500         5500         5500         5500         5500         5500         5500         5500         5500         5500         5500         5500         5500         5500         5500         5500         5500 | Image: Service         Image: Service         Image: | Weiter View         Weiter           Presiden Analysis: SQRT(-Y) versus Entry         Predict           Acchod         Bar-Caransformation           Bar-Caransformation         10-6d           Bar-Caransformation         10-6d           Bar-Caransformation         10-6d           Bar-Caransformation         10-6d           Bar-Caransformation         10-6d           Bar-Caransformation         0-6d           Control         0-6d           Bar-Caransformation         0-6d           Control         0-6d           Control         0-6d           Control         0-6d           Control         0-6d           Control         0-6d           Control         0-6d           Control         0-6d           Control         0-6d           Control         0-6d           Control         0-6d           Control         0-6d           Control         0-6d           Control         0-7d           Control         0-7d           Control         0-7d           Control         0-7d           Control         0-7d           Contro         0-7d </td <td>Control         Control         <t< td=""><td>Image: Control in the second second</td><td>Construction         Construction         Construction&lt;</td><td>Image: Control in the control in the contro</td><td>Ref         Construction         Normal           Mark Luke Art Electronics         Normal         Normal           Section Analysis: SQRT(V) versus Enternation         Peter Analysis: SQRT(V) versus Enternation         Normal           Method         Import Mark Art Bits         Import Mark Art Bits         Import Mark Art Bits           Method         Import Mark Art Bits         Import Mark Art Bits         Import Mark Art Bits           Method         Import Mark Art Bits         Import Mark Art Bits         Import Mark Art Bits           Method         Import Mark Art Bits         Import Mark Art Bits         Import Mark Art Bits           Method         Import Mark Art Bits         Import Mark Art Bits         Import Mark Art Bits           Method         Import Mark Art Bits         Import Mark Art Bits         Import Mark Art Bits           Method         Import Mark Art Bits         Import Mark Art Bits         Import Mark Art Bits           Method         Import Mark Art Bits         Import Mark Art Bits         Import Mark Art Bits           State Mark Art Bits         Import Mark Art Bits         Import Mark Art Bits         Import Mark Art Bits           State Mark Art Bits         State Art Bits         Import Mark Art Bits         Import Bits         Import Bits           State Art Bits         State Art Bi</td><td>Ref         Control         Ref         Ref</td><td>Image: Image: Image:</td><td>Image: Control of the control of the contro</td><td>Construction         Construction         Construction&lt;</td></t<></td> | Control         Control         Control <t< td=""><td>Image: Control in the second second</td><td>Construction         Construction         Construction&lt;</td><td>Image: Control in the control in the contro</td><td>Ref         Construction         Normal           Mark Luke Art Electronics         Normal         Normal           Section Analysis: SQRT(V) versus Enternation         Peter Analysis: SQRT(V) versus Enternation         Normal           Method         Import Mark Art Bits         Import Mark Art Bits         Import Mark Art Bits           Method         Import Mark Art Bits         Import Mark Art Bits         Import Mark Art Bits           Method         Import Mark Art Bits         Import Mark Art Bits         Import Mark Art Bits           Method         Import Mark Art Bits         Import Mark Art Bits         Import Mark Art Bits           Method         Import Mark Art Bits         Import Mark Art Bits         Import Mark Art Bits           Method         Import Mark Art Bits         Import Mark Art Bits         Import Mark Art Bits           Method         Import Mark Art Bits         Import Mark Art Bits         Import Mark Art Bits           Method         Import Mark Art Bits         Import Mark Art Bits         Import Mark Art Bits           State Mark Art Bits         Import Mark Art Bits         Import Mark Art Bits         Import Mark Art Bits           State Mark Art Bits         State Art Bits         Import Mark Art Bits         Import Bits         Import Bits           State Art Bits         State Art Bi</td><td>Ref         Control         Ref         Ref</td><td>Image: Image: Image:</td><td>Image: Control of the control of the contro</td><td>Construction         Construction         Construction&lt;</td></t<> | Image: Control in the second second | Construction         Construction         Construction< | Image: Control in the control in the contro | Ref         Construction         Normal           Mark Luke Art Electronics         Normal         Normal           Section Analysis: SQRT(V) versus Enternation         Peter Analysis: SQRT(V) versus Enternation         Normal           Method         Import Mark Art Bits         Import Mark Art Bits         Import Mark Art Bits           Method         Import Mark Art Bits         Import Mark Art Bits         Import Mark Art Bits           Method         Import Mark Art Bits         Import Mark Art Bits         Import Mark Art Bits           Method         Import Mark Art Bits         Import Mark Art Bits         Import Mark Art Bits           Method         Import Mark Art Bits         Import Mark Art Bits         Import Mark Art Bits           Method         Import Mark Art Bits         Import Mark Art Bits         Import Mark Art Bits           Method         Import Mark Art Bits         Import Mark Art Bits         Import Mark Art Bits           Method         Import Mark Art Bits         Import Mark Art Bits         Import Mark Art Bits           State Mark Art Bits         Import Mark Art Bits         Import Mark Art Bits         Import Mark Art Bits           State Mark Art Bits         State Art Bits         Import Mark Art Bits         Import Bits         Import Bits           State Art Bits         State Art Bi | Ref         Control         Ref         Ref | Image: Image: | Image: Control of the control of the contro | Construction         Construction         Construction< |

#### (Refer Slide Time: 12:05)

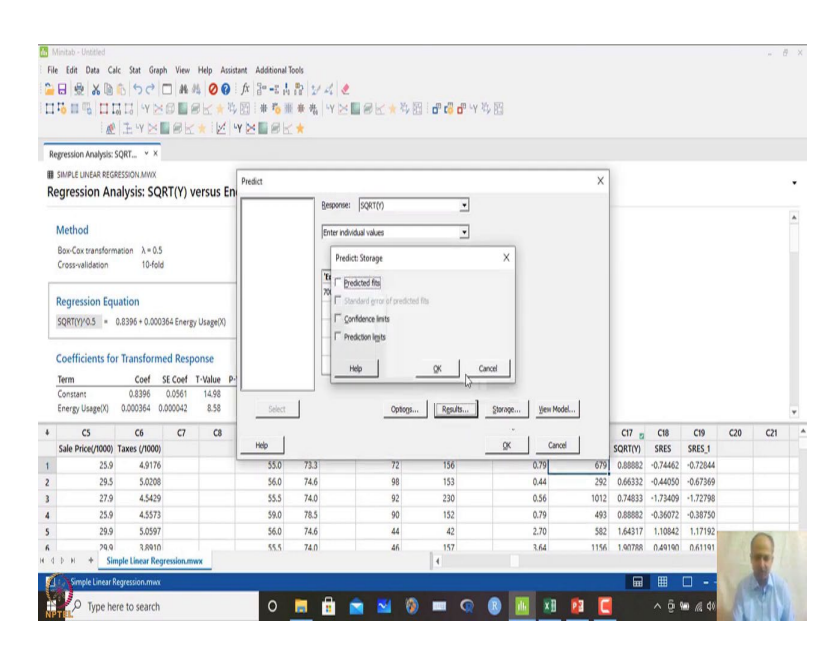

#### (Refer Slide Time: 12:09)

| 1. N | Ainitab - Untitled  |                  |            |           |                   |           |     |            |                     | -    |         |               |                 |          |          |          |     |       | <i>a</i> > |
|------|---------------------|------------------|------------|-----------|-------------------|-----------|-----|------------|---------------------|------|---------|---------------|-----------------|----------|----------|----------|-----|-------|------------|
| E    | e Edit Data Ca      | lc Stat Grap)    | View       | Help As   | sistant Additiona | Tools     |     |            |                     |      |         |               |                 |          |          |          |     |       |            |
|      |                     | 1601             | 44.0       | 00        | fx 3= -?          | . B 1/    | 110 |            |                     |      |         |               |                 |          |          |          |     |       |            |
|      | 11 mm mm            | THUNK            |            |           | 14 100 1 at 14    | a a a a   | WN  | au.        | M NO :              | m    | 1 LN 19 | NO            |                 |          |          |          |     |       |            |
| -    | ·• = ·• [11         | 01-01-1          |            | P In .    | 199 (53) 1 W 101  | III IN TH | 16  | B S L X    | 24 83 1 <b>D.</b> C | 0 0  | 1.9     | 153           |                 |          |          |          |     |       |            |
| _    |                     | ± Y ≥            | BR         | * 12      | YNE               | 1 🛪       |     |            |                     |      |         |               |                 |          |          |          |     |       |            |
| Pr   | ediction for SQRT(Y | ŋ v x            |            |           |                   |           |     |            |                     |      |         |               |                 |          |          |          |     |       |            |
| Ħ    | SIMPLE UNEAR REGR   | RESSION MWX      |            |           |                   |           |     |            |                     |      |         |               |                 |          |          |          |     |       |            |
| P    | rediction for       | SQRT(Y)          |            |           |                   |           |     |            |                     |      |         |               |                 |          |          |          |     |       | •          |
|      | Regression Fau      | uation           |            |           |                   |           |     |            |                     |      |         |               |                 |          |          |          |     |       |            |
|      | continues -         | 0.0205 + 0.0002  | 61 Saura   | (Jeans(V) |                   |           |     |            |                     |      |         |               |                 |          |          |          |     |       |            |
|      | southes -           | 0.0390 + 0.0003  | on cuergy  | O29Be(v)  |                   |           |     |            |                     |      |         |               |                 |          |          |          |     |       |            |
|      | Cattings            |                  |            |           |                   |           |     |            |                     |      |         |               |                 |          |          |          |     |       |            |
|      | aetungs             |                  |            |           |                   |           |     |            |                     |      |         |               |                 |          |          |          |     |       |            |
|      | Variable            | Setting          |            |           |                   |           |     |            |                     |      |         |               |                 |          |          |          |     |       |            |
|      | chergy osage(v)     | 700              |            |           |                   |           |     |            |                     |      |         |               |                 |          |          |          |     |       |            |
|      | Deciliation         |                  |            |           |                   |           |     |            |                     |      |         |               |                 |          |          |          |     |       |            |
|      | Prediction          |                  |            |           |                   |           |     |            |                     |      |         |               |                 |          |          |          |     |       |            |
|      | Fit 95              | 5% CI            | 95% P      | 262061    |                   |           |     |            |                     |      |         |               |                 |          |          |          |     |       |            |
|      | 1.19/06 (1.0343     | 10, 1.54030) (0  | A/ 1431, 2 | 23460)    |                   |           |     |            |                     |      |         |               |                 |          |          |          |     |       |            |
| _    |                     | 145              |            |           |                   |           |     |            |                     |      | _       |               |                 |          |          |          |     |       | ٣          |
| +    | C5                  | C6               | C7         | C8        | C9                | C10       | C11 | C12        | C13                 | 12   | C14     | C15 12        | C16             | C17 👩    | C18      | C19      | C20 | C21   |            |
|      | Sale Price(/1000)   | Taxes (/1000)    |            |           | Temperature       | Yelid     |     | HOUSE SIZE | MARKET PRO          | CE   |         | Demand NL (Y) | Energy Usage(X) | SQRT(Y)  | SRES     | SRES_1   |     |       |            |
| 1    | 25.9                | 4.9176           |            |           | 55.0              | 75.3      |     | 12         |                     | 30   |         | 0.79          | 6/9             | 0.88882  | -0.74462 | -0.72844 |     |       |            |
| 2    | 29.5                | 5.0208           |            |           | 56.0              | 74.0      |     | 98         | 1                   | 33   |         | 0.44          | 292             | 0.665552 | -0.44050 | -0.67569 |     |       |            |
| 3    | 21.9                | 4.5429           |            |           | 33.3              | 74.0      |     | 92         | 2                   | 30   |         | 0.50          | 1012            | 0.000003 | -1./5409 | -1./2/98 |     |       |            |
| 4    | 25.9                | 4.5575           |            |           | 59.0              | 78.5      |     | 90         | 1                   | 20   |         | 0.79          | 493             | 0.88882  | -0.36072 | -0.38750 |     |       |            |
| 5    | 29.9                | 3,0397           |            |           | 30.0              | 74.0      |     | 44         |                     | 42   |         | 2.70          | 382             | 1,04517  | 0.40100  | 1.1/192  |     | 0     |            |
| n d  | рн + Sin            | nple Linear Regi | ession.mw  | x         | 33.5              | /4.0      |     | an         | 4                   | ar . |         | 3.64          | 1156            | 1.961/98 | 17.44140 | 1741141  |     | -     |            |
| -    | Constal and         |                  |            | _         |                   |           |     |            | 1.50                | -    | -       |               | -               |          |          | -        |     | 2     |            |
| -C   | Simple Linear K     | legression.mwx   |            |           |                   |           |     |            |                     |      |         |               |                 | 600      |          | u - 1    |     | 1     |            |
| À    | P Type he           | re to search     |            |           | 0                 |           |     | 💼 🖬        | (3)                 | (    | R       | 8 14 5        | 1 21 🚺          |          | ^ @ 1    | 0 /2 00  | A   | ST.   |            |
| NF   | TEL.                |                  |            |           |                   |           |     |            |                     |      |         |               |                 | _        |          |          | 10  | 11111 |            |

So, results over here, regression and predicted tables over here. So, in this case storage if you want to store that one that is also possible, new model is not required. So, in this case what will happen is that this predicted value will be given over here. So, if I copy this one and I paste it over here and I can paste it over here and to show you the values what is being generated over here from the regression equation.

So, fit value is around 1.97. So, this is approximately. So, this generate a square root of Y, this is square root if you make square of this you will get the actual value of Y over

here. So, it will give you a confidence interval, it will give you also a prediction interval. So, this can be we can generate the confidence interval based on certain formulations over here.

So, this is the expected value, but it will have a range it will not be exactly values that you that will come out, but the range of this confidence interval of the values that is predicted is approximately 1.05 to 1.34 and prediction interval is around 0.04 to 2.25 0.04 to 2.25. So, this is this can be also done in MINITAB software.

So, what is the prediction interval, what is the confidence interval for a given value of X? So, given value of X is given as 700 for this I want to predict like that.

So, 700 should be within the operating zone of that control variables that we want to predict, after generating the regression equation and we can do all the checks and finally, we will adopt the equations like that. In real life also we develop the models between Y as a function of X and then, try to use that to reach to the optimal solutions like that where should be the x so that I get the best Y like that ok.

So, this is a simple linear regression where we have many things to understand model adequacy cross-validation then R square values then, beta is significant or not slope is significant or not ANOVA analysis all these things needs to be considered when we are talking about regression ok. So, we can extend this concept of regression to multiple regression, simple regression to multiple regression over here.

### (Refer Slide Time: 13:58)

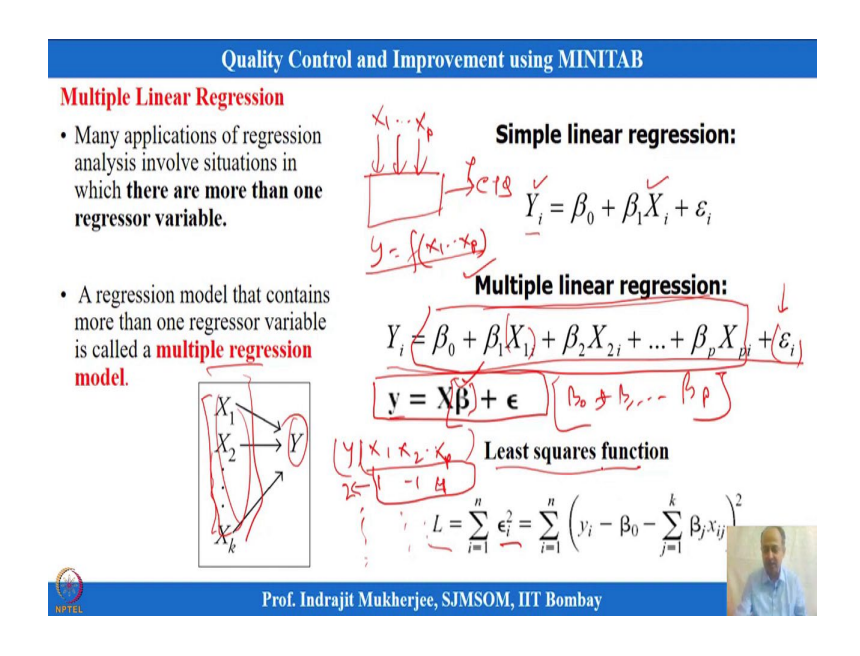

So, multiple regression is nothing but when we have more than one X over here, this is the natural scenario over to we will encounter most of the time. So, this is the matrix of X and there will be one single Y over here. So, this is known as multiple regression, this is known as multiple linear regression.

So, simple is one Y and one X like that simple is one Y and one X, but in case of multiple linear regression what will happen is that there will be multiple variables that will influence that means, in a process when we are talking about this is the CTQ, which is y that can be influenced by many X over here.

So, X p up to X p variables. So, X 1 up to X p variables can influence the process CTQ and all may be potential X all maybe potential X over here, then we want to generate the functional relationship between y and function of all X 1 to X p and I want to generate that function.

So, how do we do that? We do the that by regression, we do that by regression when I have more than one X variable we call it as multiple linear equation and this is the expression that is generalized expression that you see. This is the model empirical model functions that is given over here, and there will be some error whenever I am generating a function and it will not be realistic.

And so, there will be some difference between actual and predicted that will be error or residual and that will be saved over here. So, that we can see and this is the matrix notation that you see in case when multiple X and multiple we have multiple X for predicting a single Y like that. And this is the beta coefficients that is  $\beta_0$  plus  $\beta_1$  like this up to beta p. So, this is estimated over here. So, this is a matrix that you see over here and this beta can be estimated from these values of Y and X.

So, I will have y and I will have multiple observations  $X_1$  up to X p observation. So, this we will have some values let us say for a given value of this can be some values 2 over here, and this can have 1 minus 1 4 or something like that. So, there will be different value. So, 1 row of X will give me certain y over here. So, this is the setting condition that will give me the process condition output condition over here that is the given over here.

So, if you have multiple y observation and multiple X observation and for any row of X we will have y conditions like that then, that will if that is there in that case by matrix we can matrix formulation, we what we can do is that matrix algebra what we can do is that, we can generate what is the value beta over here.

And this is based on some least squares functions over here that is error minimization. Basically, it will minimize error defined partial derivative should be taken over here and that will give me the values of  $\beta_0$  up to  $\beta_p$  ok.

| Q                        | uality Contr  | ol and Im   | proveme                             | nt using M                        | INITAB                                  |                   |
|--------------------------|---------------|-------------|-------------------------------------|-----------------------------------|-----------------------------------------|-------------------|
| Example                  |               | ~           | V                                   |                                   |                                         |                   |
| Table contains data      | Pull strength | Wire length | Die height                          | Pull strength                     | Wire length                             | Die height        |
| on three variables       | (Y)           | (X1)        | (X <sub>2</sub> )                   | (Y)                               | (X <sub>1</sub> )                       | (X <sub>2</sub> ) |
| (whore strongth is       | 9.95          | 2           | 50                                  | 11.66                             | 2                                       | 360               |
| (where strength is       | 24.45         | 8           | 110                                 | 21.65                             | 4                                       | 205               |
| considered as Y)         | 31.75         | 11          | 120                                 | 17.89                             | 4                                       | 400               |
| that were collected      | 35            | 10          | 550                                 | 69                                | 20                                      | 600               |
| in an observational      | 25.02         | 8           | 295                                 | 10.3                              | 1                                       | 585               |
| study in a               | 16.86         | 4           | 200                                 | 34.93                             | 10                                      | 540               |
| semiconductor            | 14.38         | 2           | 375                                 | 46.59                             | 15                                      | 250               |
| manufacturing plant.     | 9.6           | 2           | 52                                  | 44.88                             | 15                                      | 290               |
| In this plant, the       | 24.35         | 9           | 100                                 | 54.12                             | 16                                      | 510               |
| finished                 | 27.5          | 8           | 300                                 | 56.63                             | 17                                      | 590               |
| semiconductor is         | 17.08         | 4           | 412                                 | 22.13                             | 6                                       | 100               |
| wire-bonded to a         | 37            | 11          | 400                                 | 21.15                             | 5                                       | 400               |
| frame. Obtain a least    | 41.95         | 12          | 500                                 |                                   |                                         |                   |
| square regression model. |               | Da          | ta Source: <b>N</b><br>bability for | lontgomery, D.<br>engineers. John | <b>C.</b> (2005). Appli<br>Wiley & Sons | ed statistic      |
| <b>D</b>                 | Prof. Indra   | jit Mukher  | jee, SJMS                           | OM, IIT Bom                       | bay                                     |                   |

(Refer Slide Time: 16:36)

And MINITAB does it automatically for you. So, in this case one of the example that I am taking over here is known as pull strength and I want to see whether there is any relationship between wire length and die height over here. These are the two X variables and I have multiple observations over here, and this is one set of observation that you are seeing and this is another set of observation that you are seeing over here.

Same variables and same Y over here so, we have placed it side by side. So, that you can see the complete data set like that there are two variables or predictors and one predicted values or CTQ's over here, and I want to see whether the both the variables are important to be included or one is sufficient to model is one and which way I should develop the model.

So, this is a scenario, where multiple regression is required to so, that we can model Y as a function of multiple X; X1, X2 over here.

(Refer Slide Time: 17:29)

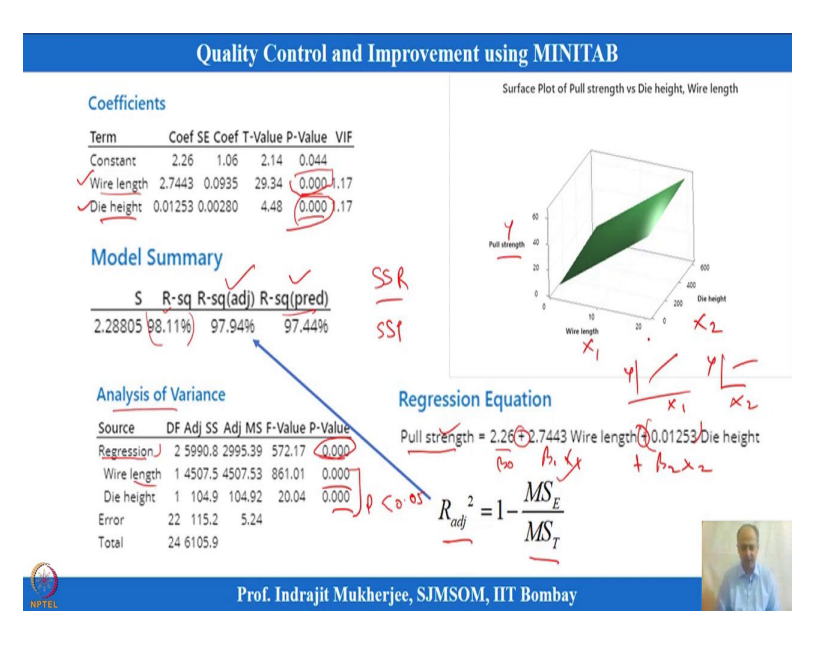

So, what we do over here is basically we again do the regression analysis here we instead of one variable two variable information you will get wire length and die heights over here, and this is P-value is showing to be significant again the same interpretation. If P is significant in that case, it will indicate that these variables are important and this should be included in the models like that ok. And R square what you can see the interpretation that we have seen R square that is how much of the variability SS regression by SS total how much of the variability is explained and this is coming out to be 98 which is quite significant and, but what we do is in multiple regression we see R square adjusted ok.

So, R square adjusted gives you a precise estimation over here which is formulation is given over here and we go by mean square, we go by mean square calculation because this prevents overfitting of the model. This is preventing overfitting of the model because, if you keep on adding X R square will increase, but it will not increase R square adjusted until and unless it has significant influence to reduce the mean square error like that ok.

So, another is predicted value that means one observation will be dropped and what is the value prediction, how close is that prediction over here. So, that can be done by R square predicted value over here and MINITAB gives you all options to see how they are calculating R square predicted and you can see some resource on out books resource how R square predicted is.

So, each of the observation will be removed, it will generate a equation and then predict the single observation that is the way we do for R square prediction over here.

Analysis of variance then analysis of variance shows that when I have two variables over here overall it is significant on that regression equation yes it is significant out of these two variable, which is important both are important because the p-value is less than 0.05. So, our interpretation is that we should include both of them in the model ok.

And the overall equation that you will see is that expected value of strength is equal to this is  $\beta_0$  over here, and equation is generated by MINITAB  $\beta_1 X_1$  this is the equation and this is plus  $\beta_2 x_2$  over here, both are significant this coefficient are significant and this is plus sign this plus sign indicates that both are linearly positively related over here. X1 increases, y increases, X2 increases, y also increases like that.

So, these things can be interpreted out of the analysis and how we do that we want to see and this is the surface plot what you see over here, and this is showing you that pull strength that is y how it is related with X1 and the MINITAB also gives you an option to make a 3D plots like that. If you have only two X variables and one Y variables then plotting is also possible like that.

(Refer Slide Time: 20:12)

| Couries     Copy     Paste     Cipboard     Poste     Cipboard     Poste     Cipboard     Poste     Cipboard     Poste     Cipboard     Poste     Diagenet     Poste     Diagenet     Poste     Diagenet     Poste     Diagenet     Poste     Diagenet     Poste     Diagenet     Poste     Diagenet     Poste     Diagenet     Diagenet     Diag | path<br>thottot<br>to<br>Creanize<br>Creanize<br>Creaniz | New ten •<br>New tasy access •<br>New New •<br>2020 > Final Video and O | Properties Open<br>Properties History<br>Open | Select all<br>Select none<br>Invert selection<br>Select |                          |     |                 |
|----------------------------------------------------------------------------------------------------|----------------------------------------------------------------------------------------------------|-------------------------------------------------------------------------|-----------------------------------------------|---------------------------------------------------------|--------------------------|-----|-----------------|
| → ← ↑ → INDRA.IT (C<br>= Pictures                                                                                                    | 5:) > Pen drive Indrajit Oct 2020 > NPTEL Feb<br>Aurre                                                                                                    | 2020 > Final Video and C                                                | Other Details December                        |                                                         |                          |     |                 |
| E Pictures 📌 ^ N                                                                                                    | lame                                                                                                    |                                                                         |                                               | 2020 > Weekwise Final Si                                | des for Lecture > Week 4 | ~ 0 | , Search Week 4 |
| IIM Kashipur Dec 202                                                                                                    |                                                                                                    | Date modified                                                           | Type                                          | Size                                                    |                          |     |                 |
| -                                                                                                    | Multiple Lind's Regression                                                                                                    | 02-02-2021 12:00                                                        | Minitab Worksheet                             | 8 KB                                                    |                          |     |                 |
| Session 24                                                                                                    | Nonlinearity Transformation                                                                                                    | 31-01-2021 22:54                                                        | Microsoft Excel W                             | 69 KB                                                   |                          |     |                 |
| Week 4                                                                                                    | One -way ANOVA and ANCOVA                                                                                                    | 16-01-2021 21:05                                                        | Minitab Worksheet                             | 5 KB                                                    |                          |     |                 |
| Weekwise Final Slide                                                                                                    | Sales vs Tax Heteroscadastic                                                                                                    | 31-01-2021 13:25                                                        | Microsoft Excel W                             | 9 KB                                                    |                          |     |                 |
| -                                                                                                    | Simple Linear Regression                                                                                                    | 25-12-2020 22:20                                                        | Minitab Worksheet                             | 7 KB                                                    |                          |     |                 |
| OneDrive                                                                                                    | Week 4 NPTEL Quality PPT 24 Dec (Revise                                                                                                    | 02-02-2021 12:01                                                        | Microsoft PowerP                              | 1,519 KB                                                |                          |     |                 |
| This PC                                                                                                    |                                                                                                    |                                                                         |                                               |                                                         |                          |     |                 |
| 3D Objects                                                                                                    |                                                                                                    |                                                                         |                                               |                                                         |                          |     |                 |
| Desktop                                                                                                    |                                                                                                    |                                                                         |                                               |                                                         |                          |     |                 |
| Pocuments                                                                                                    |                                                                                                    |                                                                         |                                               |                                                         |                          |     |                 |
| L Downloads                                                                                                    |                                                                                                    |                                                                         |                                               |                                                         |                          |     |                 |
| h Music                                                                                                    |                                                                                                    |                                                                         |                                               |                                                         |                          |     |                 |
| Distance                                                                                                    |                                                                                                    |                                                                         |                                               |                                                         |                          |     |                 |
| Videos                                                                                                    |                                                                                                    |                                                                         |                                               |                                                         |                          |     |                 |
| Videos                                                                                                    |                                                                                                    |                                                                         |                                               |                                                         |                          |     |                 |
| Local Disk (C:)                                                                                                    |                                                                                                    |                                                                         |                                               |                                                         |                          |     |                 |
| New volume (D:)                                                                                                    |                                                                                                    |                                                                         |                                               |                                                         |                          |     |                 |
| New Volume (t:)                                                                                                    |                                                                                                    |                                                                         |                                               |                                                         |                          |     |                 |
| INDRAJIT (G:)                                                                                                    |                                                                                                    |                                                                         |                                               |                                                         |                          |     |                 |
| INDRAJIT (G:)                                                                                                    |                                                                                                    |                                                                         |                                               |                                                         |                          |     | -               |
| Pen drive Indrajit Oct                                                                                                    |                                                                                                    |                                                                         |                                               |                                                         |                          |     |                 |
| epport 1 item selected 7.74 KB                                                                                                    |                                                                                                    |                                                                         |                                               |                                                         |                          |     |                 |

(Refer Slide Time: 20:21)

| M N  | linitab - Untitled                    |                |       |                         |              |              |         |            |            |          |            |             |             |      |           |          |           |            | -           | Ø X  |
|------|---------------------------------------|----------------|-------|-------------------------|--------------|--------------|---------|------------|------------|----------|------------|-------------|-------------|------|-----------|----------|-----------|------------|-------------|------|
| File | Edit Data                             | Calc Stat      | Gra   | ph View Help A          | ssistant Ada | itional Tool | 5       |            |            |          |            |             |             |      |           |          |           |            |             |      |
| •    |                                       | Dan 15         | 2     | Scatterplot             |              | 21.8         | 24 1    |            |            |          |            |             |             |      |           |          |           |            |             |      |
| 111  | th m m ir                             | Intela         | 臣     | Matrix Plot             |              | P. 16 4      | A MA LY | NEG        | 1 20       | 59 1 40  | Nº R SV    | 26.59       |             |      |           |          |           |            |             |      |
|      | · · · · · · · · · · · · · · · · · · · | - +01 +0       | ø.    | Bubble Plot             |              | au .         | 100     |            | CL AN      | Dil I L  |            | -7 DS       |             |      |           |          |           |            |             |      |
|      |                                       | W. LT I        | 2     | Marginal Plot           |              | 5 h. )       |         |            |            |          |            |             |             |      |           |          |           |            |             |      |
|      |                                       |                | 4     | Histogram               |              |              |         |            |            |          |            |             |             |      |           |          |           |            |             |      |
|      |                                       |                | 4     | Dotplot                 |              |              |         |            |            |          |            |             |             |      |           |          |           |            |             |      |
|      |                                       |                |       | Stem-and-Leaf           |              |              |         |            |            |          |            |             |             |      |           |          |           |            |             |      |
|      |                                       |                | ,1ª   | Probability Plot        |              |              |         |            | 1          |          |            | -           |             |      |           |          |           |            |             |      |
|      |                                       |                | 2     | Empirical CDF           |              |              |         | Mi         | ni         | 13       | hl         |             |             |      |           |          |           |            |             |      |
|      |                                       |                | Δ     | Probability Distributio | on Plot      |              |         | 11         | 111        | La.      | U !        | 21          |             |      |           |          |           |            |             |      |
|      |                                       |                | 669   | Boxplot                 |              |              |         |            |            |          |            |             |             |      |           |          |           |            |             |      |
|      |                                       |                | H+    | Interval Plot           |              |              |         |            |            |          |            |             |             |      |           |          |           |            |             |      |
|      |                                       |                | 11    | Individual Value Plot.  |              |              |         |            | Op         | en Ctrl  | +0         |             |             |      |           |          |           |            |             |      |
|      |                                       |                | 12    | Line Plot               |              |              |         |            | New Pro    | ect Ctrl | +Shift+N   |             |             |      |           |          |           |            |             |      |
|      |                                       |                | H.    | Bar Chart               |              |              |         | A.         | uu Workels | ant Crel |            |             |             |      |           |          |           |            |             |      |
|      |                                       |                | 0     | Pie Chart               |              |              |         | 14         | IN THURSON | eet cur  |            |             |             |      |           |          |           |            |             |      |
|      |                                       |                | IM    | Time Series Plot        |              |              |         |            |            |          |            |             |             |      |           |          |           |            |             |      |
|      |                                       |                | -     | Area Graph              |              |              |         |            |            |          |            |             |             |      |           |          |           |            |             |      |
|      |                                       |                |       | Course Mar              |              |              |         |            |            |          |            |             |             |      |           |          |           |            |             |      |
|      | ~                                     | -              | 67    | 20 Scatternist          |              | ~            |         | <b>C</b> 0 |            | C10      | <b>C11</b> | <b>C1</b> 2 | <b>61</b> 2 |      | <b>C1</b> |          |           | <b>C10</b> | <b>C10</b>  |      |
|      | Pull strength                         | Wire length    |       | 3D Surface Plot         |              | x1           | ×2      | ×3         | ×4         | CIU      | Heat       | x11         | x2.1        | x3.1 | x4 1      | CIO      | Time      | Velocity   | Temperature | Yeld |
| 1    | 9.95                                  |                | 2     | 50                      | 240          | 25           | 24      | 91         | 100        |          | 78.5       | 7           | 26          | 6    | 60        |          | 1300      | 0.0120     | 7.5         |      |
| 2    | 24.45                                 | 4              | 8     | 110                     | 236          | 31           | 21      | 90         | 95         |          | 74.3       | 1           | 29          | 15   | 52        |          | 1300      | 0.0120     | 9.0         |      |
| 3    | 31.75                                 | 1              | 1     | 120                     | 270          | 45           | 24      | 88         | 110        |          | 104.3      | 11          | 56          | 8    | 20        |          | 1300      | 0.0115     | 11.0        |      |
| 4    | 35.00                                 | 10             | 0     | 550                     | 274          | 60           | 25      | 87         | 88         |          | 87.6       | 11          | 31          | 8    | 47        |          | 1300      | 0.0130     | 13.5        |      |
| 5    | 25.02                                 | 1              | 8     | 295                     | 301          | 65           | 25      | 91         | 94         |          | 95.9       | 7           | 52          | 6    | 33        |          | 1300      | 0.0125     | 170         |      |
| 6    | 16.86                                 |                | 4     | 200                     | 316          | 72           | 26      | 94         | 99         |          | 109.2      | 11          | 55          | 9    | 22        |          | 1300      | 0.0        |             |      |
| H 4  | рн +                                  | Multiple Line  | ear R | egression.mwx           |              |              |         |            |            | 4        |            |             |             |      |           |          |           |            |             |      |
| 1    | Multiple Lin                          | near Regressio | nm    | vx                      |              |              |         |            |            |          |            |             |             |      |           | <b>=</b> | ⊞ □       |            | als a       | 10   |
| Y    | O Tune                                | hare to re     | arch  |                         |              | 0            | -       | -          | -          |          | 0          |             |             |      |           |          | A (1) 600 | A 16       | And!        | 10   |
| NP   | TEL                                   | mere to se     | arch  |                         |              | •            |         |            |            |          | - W        | •           | <u> </u>    |      |           |          |           | 114 40     | A 1 181     | 1    |

So, we will show that one also. So, in this case how this data is generated later let us go to the analysis part of this. And so, what we will do is that, we will go to the data set and we will try to see multiple regression and when we open the data set this is the data set that is C1 to C3 columns what you observe over here pull strength, wire length, and die height.

(Refer Slide Time: 20:29)

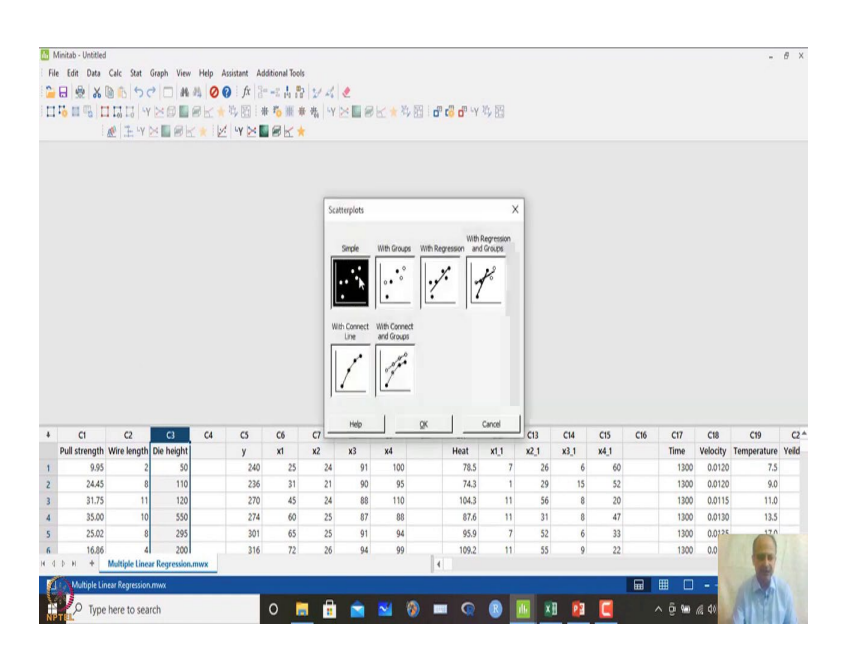

(Refer Slide Time: 20:36)

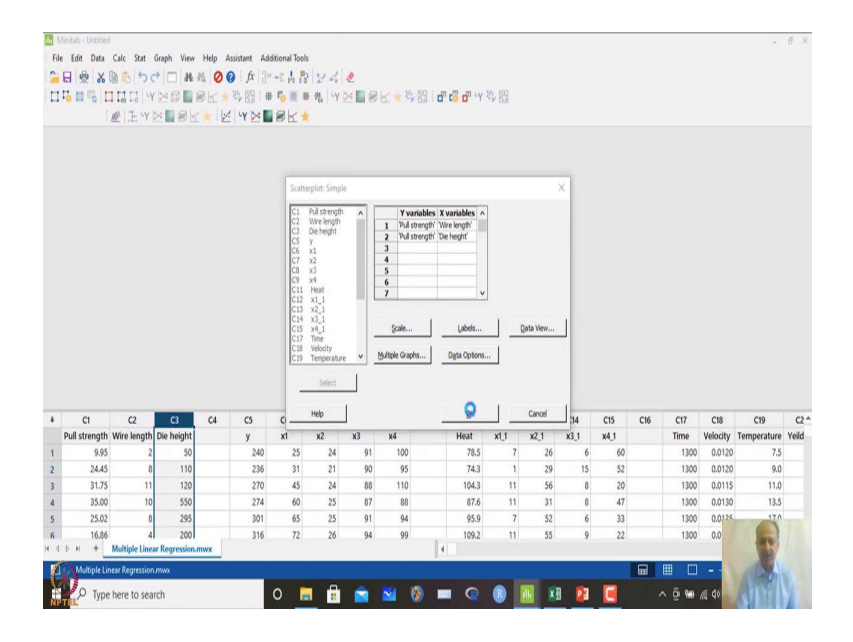

So, what we will do is that, stat we can see graphically first how these two variables are and each of them are related to the Y variable. So, what we will do is that we will say pull strength and wire length I want to see and again pull strength with die height I want to see, how the relationship is and it will plot two diagrams like that.

#### (Refer Slide Time: 20:43)

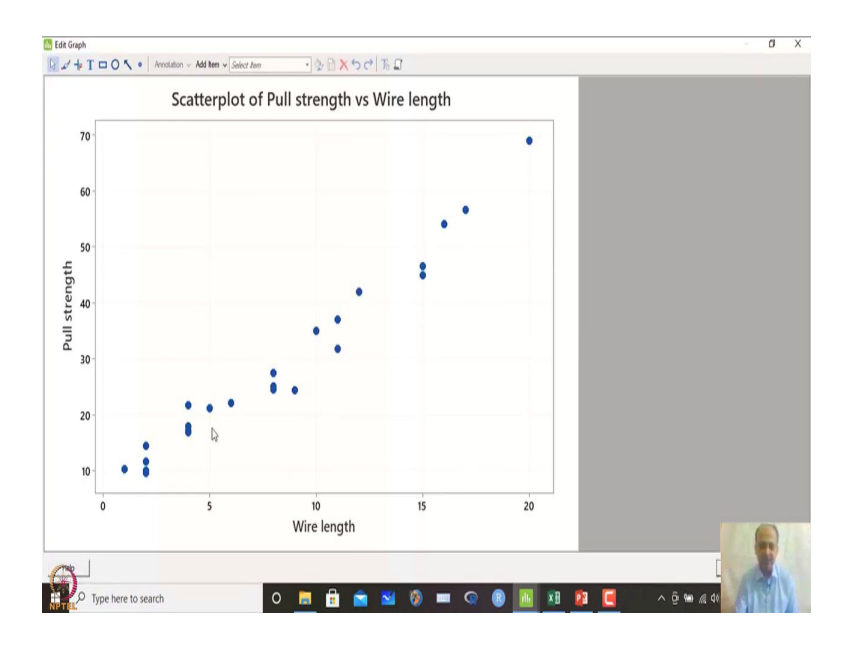

(Refer Slide Time: 20:55)

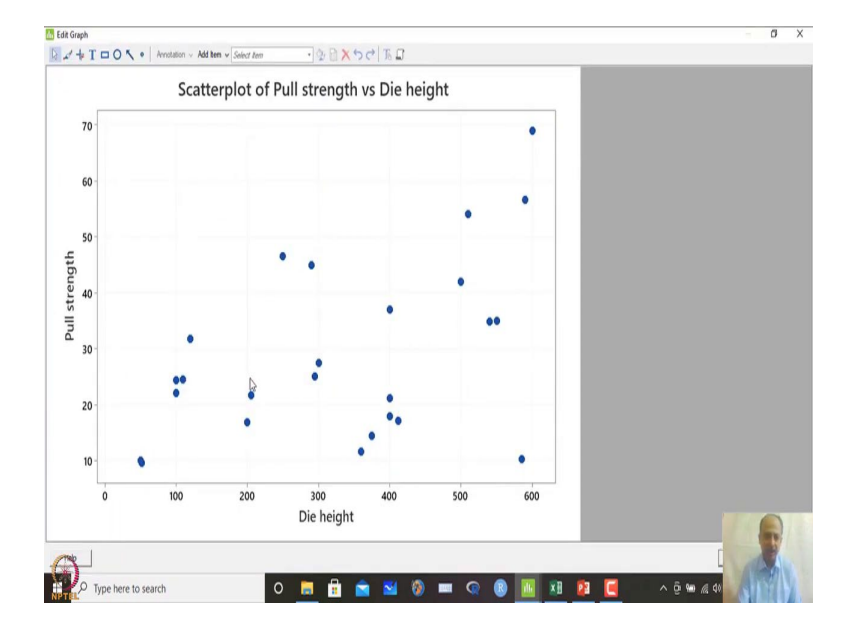

So, one of the diagrams is with wire length what you see is that, this is very strong relationship that we observe wire length with the strength and positive relationship exists. So, we expect the coefficient of beta should be positive and here it is somewhat not so prominent, but increasing trend we can see over here.

So, not so strong, but there is a positive relationship that we can understand and it exist and so, we should include that also in the model and after doing the scatter plot we understand, which is to be then we can go for regression. (Refer Slide Time: 21:17)

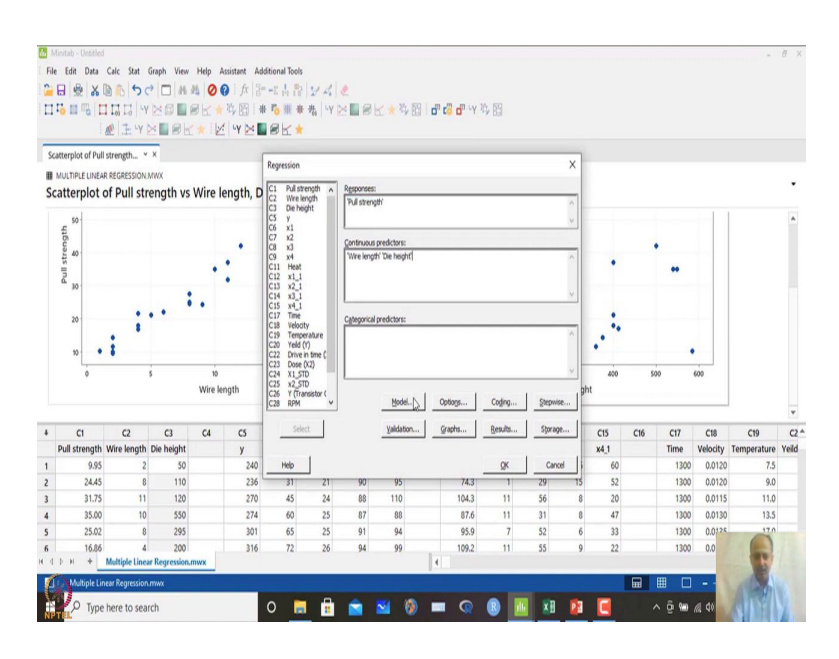

And fit regression and fit regression model what we will do is that, we will take pull strength as the response variable and continuous predictor it is continuous variable die height and wire length is placed over here.

(Refer Slide Time: 21:26)

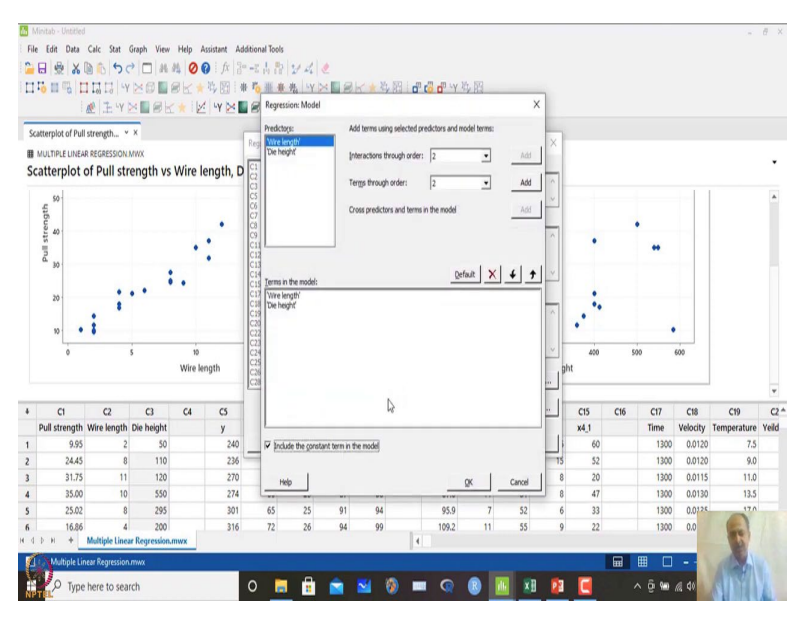

And in models what we will do is that we will include constant term that means, beta it has to be included that we have considered other things we are not changing over here. So, terms so we can add, but we you are not adding terms over here. So, we want linear equation at this present moment not polynomial at this time point.

## (Refer Slide Time: 21:42)

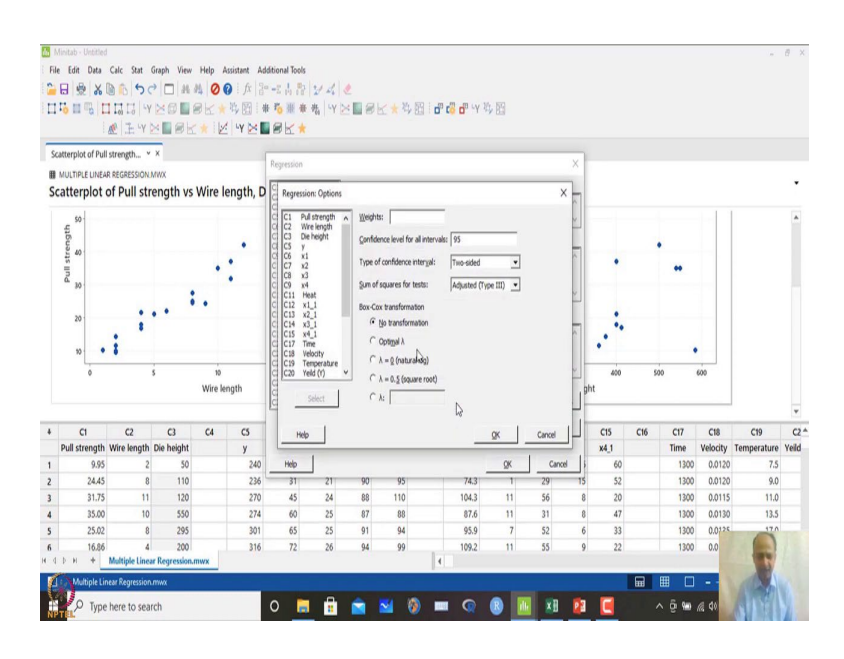

There if transformation is required we will see, if it is not required we do not need transformation. So, no transformation option is given ok. And coding we can avoid this time because; sometimes x variables are coded like that so, that helps in there is a theoretical advantage if we are doing coding over here ok, in design of experiment coding is done. So, that is an important aspect and step-wise regression we will try to understand afterward.

(Refer Slide Time: 22:10)

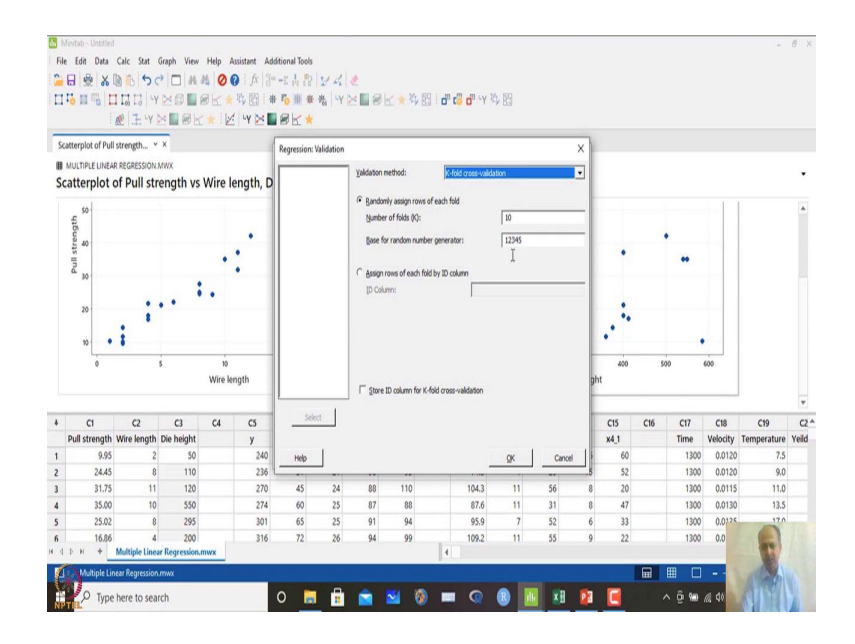

## (Refer Slide Time: 22:17)

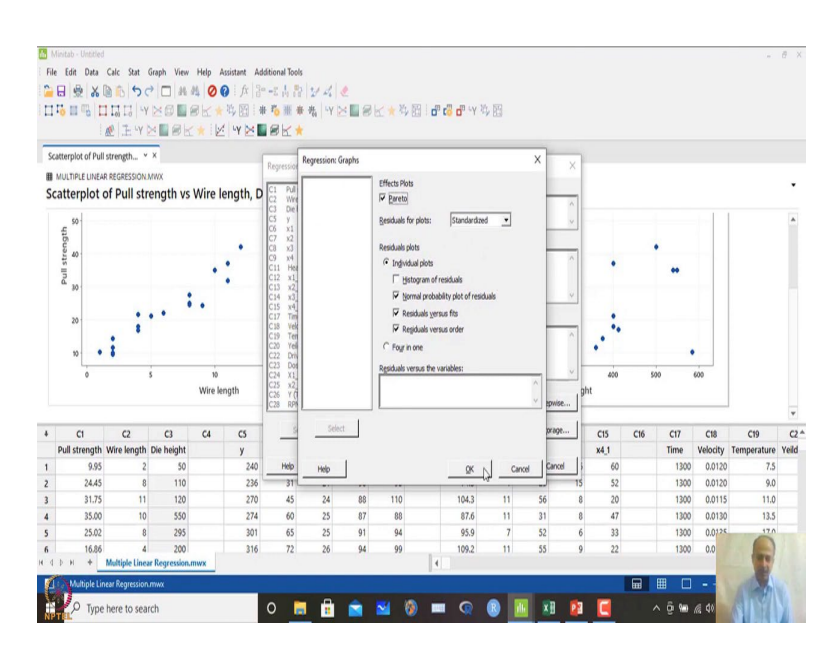

(Refer Slide Time: 22:27)

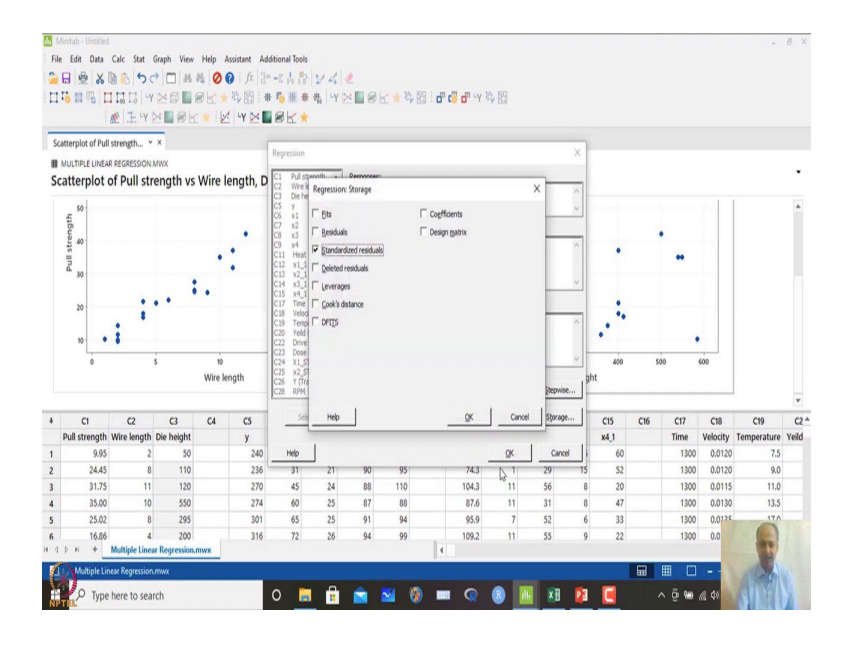

And model cross-validation is possible here also. I can go for K fold cross-validation, 10 is the K that we can assume over here, and then graphically we can see is normal plot residual versus fit residual versus order standardized residual and pareto effects whether, all the significant or not I will click ok and then, I can store the residual standardized residual over here and I click ok and then click ok over here and let us see what we are observing.

#### (Refer Slide Time: 22:33)

|                                      | nitad - Undelined                                                                                                    |                                                                                                    |                                                                                                    |                                                      |                                                                          |                                              |                                                    |                                                    |                                                |                 |                                                               |                                                    |                                                 |                                                 |                                                 |     |                                                             |                                                                          | 2.2                                                      | A                                                                                                    |
|--------------------------------------|----------------------------------------------------------------------------------------------------|----------------------------------------------------------------------------------------------------|----------------------------------------------------------------------------------------------------|------------------------------------------------------|--------------------------------------------------------------------------|----------------------------------------------|----------------------------------------------------|----------------------------------------------------|------------------------------------------------|-----------------|---------------------------------------------------------------|----------------------------------------------------|-------------------------------------------------|-------------------------------------------------|-------------------------------------------------|-----|-------------------------------------------------------------|--------------------------------------------------------------------------|----------------------------------------------------------|----------------------------------------------------------------------------------------------------|
| - E.L.                               | Eda Data                                                                                                    | Cale State 1                                                                                                    | Iranh View                                                                                                    | Male Arris                                           |                                                                          | Dianal Teals                                 |                                                    |                                                    |                                                |                 |                                                               |                                                    |                                                 |                                                 |                                                 |     |                                                             |                                                                          | -                                                        | U                                                                                                    |
| 0                                    |                                                                                                    | DA G                                                                                                    | al a                                                                                                    |                                                      | A 20                                                                     | and an an an an an an an an an an an an an   |                                                    | 1                                                  |                                                |                 |                                                               |                                                    |                                                 |                                                 |                                                 |     |                                                             |                                                                          |                                                          |                                                                                                    |
|                                      |                                                                                                    | 0.01.20                                                                                                    |                                                                                                    |                                                      | - / A   6                                                                | *** 19 FB                                    | 27.4%                                              | 2.<br>                                             | 1                                              | 571 L m         |                                                               | 10. 171                                            |                                                 |                                                 |                                                 |     |                                                             |                                                                          |                                                          |                                                                                                    |
| ч                                    | o III o I                                                                                                    | Loi Lo Y                                                                                                    | 20L                                                                                                    | 8 K * 3                                              | ( <u>CI</u> ) : #                                                        | 10 m 1                                       | r 261 -Y                                           | 208                                                | K × S                                          | 83 I <b>D</b> * | CO 0° -Y                                                      | 99 B3                                              |                                                 |                                                 |                                                 |     |                                                             |                                                                          |                                                          |                                                                                                    |
|                                      | ł                                                                                                    | Æ E Y                                                                                                    |                                                                                                    | * 2                                                  | •Y 🖂 🗖                                                                   | SK 1                                         |                                                    |                                                    |                                                |                 |                                                               |                                                    |                                                 |                                                 |                                                 |     |                                                             |                                                                          |                                                          |                                                                                                    |
| Re                                   | ression Analys                                                                                                    | sis: Pull s Y                                                                                                    | ×                                                                                                    |                                                      |                                                                          |                                              |                                                    |                                                    |                                                |                 |                                                               |                                                    |                                                 |                                                 |                                                 |     |                                                             |                                                                          |                                                          |                                                                                                    |
| 8                                    | ULTIPLE LINEA                                                                                                    | R REGRESSION A                                                                                                    | NIX                                                                                                    |                                                      |                                                                          |                                              |                                                    |                                                    |                                                |                 |                                                               |                                                    |                                                 |                                                 |                                                 |     |                                                             |                                                                          |                                                          |                                                                                                    |
| Re                                   | gression /                                                                                                    | Analysis: F                                                                                                    | Pull stren                                                                                                    | igth versu                                           | is Wire                                                                  | e length                                     | , Die he                                           | ight                                               |                                                |                 |                                                               |                                                    |                                                 |                                                 |                                                 |     |                                                             |                                                                          |                                                          | •                                                                                                    |
|                                      | Aethod                                                                                                    |                                                                                                    |                                                                                                    |                                                      |                                                                          |                                              |                                                    |                                                    |                                                |                 |                                                               |                                                    |                                                 |                                                 |                                                 |     |                                                             |                                                                          |                                                          | *                                                                                                    |
|                                      | neurou                                                                                                    | 107-14                                                                                                    |                                                                                                    |                                                      |                                                                          |                                              |                                                    |                                                    |                                                |                 |                                                               |                                                    |                                                 |                                                 |                                                 |     |                                                             |                                                                          |                                                          |                                                                                                    |
|                                      | rossivalidatio                                                                                                    | n 10-fold                                                                                                    |                                                                                                    |                                                      |                                                                          |                                              |                                                    |                                                    |                                                |                 |                                                               |                                                    |                                                 |                                                 |                                                 |     |                                                             |                                                                          |                                                          |                                                                                                    |
|                                      |                                                                                                    |                                                                                                    |                                                                                                    |                                                      |                                                                          |                                              |                                                    |                                                    |                                                |                 |                                                               |                                                    |                                                 |                                                 |                                                 |     |                                                             |                                                                          |                                                          |                                                                                                    |
|                                      | legression i                                                                                                    | Equation                                                                                                    |                                                                                                    |                                                      |                                                                          |                                              |                                                    |                                                    |                                                |                 |                                                               |                                                    |                                                 |                                                 |                                                 |     |                                                             |                                                                          |                                                          |                                                                                                    |
|                                      | full strength                                                                                                    | = 2.26 + 2.74                                                                                                    | 43 Wire leng                                                                                                    | th + 0.01253 D                                       | lie height                                                               |                                              |                                                    |                                                    |                                                |                 |                                                               |                                                    |                                                 |                                                 |                                                 |     |                                                             |                                                                          |                                                          |                                                                                                    |
|                                      |                                                                                                    |                                                                                                    |                                                                                                    |                                                      |                                                                          |                                              |                                                    |                                                    |                                                |                 |                                                               |                                                    |                                                 |                                                 |                                                 |     |                                                             |                                                                          |                                                          |                                                                                                    |
|                                      |                                                                                                    |                                                                                                    |                                                                                                    |                                                      |                                                                          |                                              |                                                    |                                                    |                                                |                 |                                                               |                                                    |                                                 |                                                 |                                                 |     |                                                             |                                                                          |                                                          |                                                                                                    |
| 9                                    | oefficients                                                                                                    |                                                                                                    |                                                                                                    |                                                      |                                                                          |                                              | N                                                  |                                                    |                                                |                 |                                                               |                                                    |                                                 |                                                 |                                                 |     |                                                             |                                                                          |                                                          |                                                                                                    |
| 2                                    | Coefficients<br>Term                                                                                                    | Coef SE                                                                                                    | Coef T-Val                                                                                                    | ue P-Value                                           | VIF                                                                      |                                              | 3                                                  |                                                    |                                                |                 |                                                               |                                                    |                                                 |                                                 |                                                 |     |                                                             |                                                                          |                                                          |                                                                                                    |
| 2                                    | Coefficients<br>Ferm<br>Constant                                                                                                    | Coef SE                                                                                                    | Coef T-Val                                                                                                    | ue P-Value                                           | VIF                                                                      |                                              | 3                                                  |                                                    |                                                |                 |                                                               |                                                    |                                                 |                                                 |                                                 |     |                                                             |                                                                          |                                                          |                                                                                                    |
| 1                                    | Coefficients<br>Ferm<br>Constant<br>Wre length<br>Die belehr                                                                                                    | Coef SE<br>2.26<br>2.7443 0.0                                                                                                    | Coef T-Val<br>1.06 2.<br>0935 29.<br>0280 4.                                                                                | ue P-Value<br>14 0.044<br>34 0.000<br>48 0.000       | VIF                                                                      |                                              | 3                                                  |                                                    |                                                |                 |                                                               |                                                    |                                                 |                                                 |                                                 |     |                                                             |                                                                          |                                                          |                                                                                                    |
| •                                    | Coefficients<br>Ferm<br>Constant<br>Wire length<br>Die height                                                                                                    | Coef SE<br>2.26<br>2.7443 0.0<br>0.01253 0.00                                                                                                    | Coef T-Val<br>1.06 2.<br>0935 29.<br>0280 4.                                                                                | ue P-Value<br>14 0.044<br>34 0.000<br>48 0.000       | VIF<br>1.17<br>1.17                                                      | 6                                            |                                                    | CB                                                 | C9                                             | C10             | CI                                                            | C12                                                | C13                                             | C14                                             | C15                                             | C16 | C17                                                         | C18                                                                      | C19                                                      | *                                                                                                    |
| 4                                    | Coefficients<br>Ferm<br>Constant<br>Wre length<br>Die height<br>C1 g<br>Pull strength                                                                                                    | Coef         SE           2.26         2.7443         0.0           0.01253         0.0         0.0           C2         Wire length         Wire length                                                                                                    | Coef T-Val<br>1.06 2.<br>0935 29.<br>0280 4.<br>C3<br>Die height                                                            | ue P-Value<br>14 0.044<br>34 0.000<br>48 0.000<br>C4 | VIF<br>1.17<br>1.17<br>CS<br>y                                           | C6<br>x1                                     | C7<br>x2                                           | C8<br>x3                                           | C9<br>x4                                       | C10             | C11<br>Heat                                                   | C12                                                | C13<br>x2_1                                     | C14<br>x3_1                                     | C15<br>x4_1                                     | C16 | C17<br>Time                                                 | C18<br>Velocity                                                          | C19<br>Temperature                                       | v<br>C2<br>e Yeld                                                                                    |
| +                                    | Coefficients<br>Ferm<br>Constant<br>Wre length<br>Die height<br>C1 g<br>Pull strength<br>9.95                                                                                                    | Coef         SE           2.26         2.7443         0.0           0.01253         0.00         0.00           C2         Wire length         2                                                                                                    | Coef T-Val<br>1.06 2.<br>0935 29.<br>0280 4.<br>C3<br>Die height<br>50                                                      | ue P-Value<br>14 0.044<br>34 0.000<br>48 0.000<br>C4 | VIF<br>1.17<br>1.17<br>CS<br>y<br>240                                    | C6<br>x1<br>25                               | C7<br>x2<br>24                                     | C8<br>x3<br>91                                     | C9<br>x4<br>100                                | C10             | C11<br>Heat<br>78.5                                           | C12<br>x1_1<br>7                                   | C13<br>x2_1<br>26                               | C14<br>x3_1<br>6                                | C15<br>x4_1<br>60                               | C16 | C17<br>Time<br>1300                                         | C18<br>Velocity<br>0.0120                                                | C19<br>Temperature<br>7.5                                | v<br>C2<br>e Yelld                                                                                   |
| +<br>1<br>2                          | Coefficients<br>Ferm<br>Constant<br>Wre length<br>Die height<br>C1 g<br>Pull strength<br>9.95<br>24.45                                                                                              | Coef         SE           2.26         2.7443         0.0           0.01253         0.00         0.00           C2         Wire length         2           8         8         8                                                                                                   | Coef T-Val<br>1.06 2.<br>0935 29.<br>0280 4.<br>C3<br>Die height<br>50<br>110                                               | ue P-Value<br>14 0.044<br>34 0.000<br>48 0.000<br>C4 | VIF<br>1.17<br>1.17<br>CS<br>y<br>240<br>236                             | C6<br>x1<br>25<br>31                         | C7<br>x2<br>24<br>21                               | C8<br>x3<br>91<br>90                               | C9<br>x4<br>100<br>95                          | C10             | C11<br>Heat<br>78.5<br>74.3                                   | C12<br>x1_1<br>7<br>1                              | C13<br>x2_1<br>26<br>29                         | C14<br>x3_1<br>6<br>15                          | C15<br>x4_1<br>60<br>52                         | C16 | C17<br>Time<br>1300<br>1300                                 | C18<br>Velocity<br>0.0120<br>0.0120                                      | C19<br>Temperature<br>7.5<br>9.0                         | v<br>C2<br>e Veild<br>5<br>0                                                                         |
| +<br>1<br>2<br>3                     | Coefficients<br>ferm<br>Constant<br>Wre length<br>Die height<br>C1 2<br>Pull strength<br>9.95<br>24.45<br>31.75                                                                                     | Coef SE<br>2.26<br>2.7443 0.0<br>0.01253 0.00<br>C2<br>Wire length<br>2<br>8<br>11                                                                                                    | Coef T-Val<br>1.06 2.<br>0935 29.<br>0280 4.<br>C3<br>Die height<br>50<br>110<br>120                                        | ue P-Value<br>14 0.044<br>34 0.000<br>48 0.000<br>C4 | VIF<br>1.17<br>1.17<br>CS<br>y<br>240<br>236<br>270                      | C6<br>x1<br>25<br>31<br>45                   | C7<br>x2<br>24<br>21<br>24                         | C8<br>x3<br>91<br>90<br>88                         | C9<br>x4<br>100<br>95<br>110                   | C10             | C11<br>Heat<br>78.5<br>74.3<br>104.3                          | C12<br>x1_1<br>7<br>1                              | C13<br>x2_1<br>26<br>29<br>56                   | C14<br>x3_1<br>6<br>15<br>8                     | C15<br>x4_1<br>60<br>52<br>20                   | C16 | C17<br>Time<br>1300<br>1300                                 | C18<br>Velocity<br>0.0120<br>0.0120<br>0.0115                            | C19<br>Temperature<br>7.5<br>9.0<br>11.0                 | v<br>C2<br>e Yelld<br>5<br>0                                                                         |
| 4<br>1<br>2<br>3<br>4                | Coefficients<br>Ferm<br>Constant<br>Wire length<br>Die height<br>C1<br>Pull strength<br>9.95<br>24.45<br>31.75<br>35.00                                                                             | Coef SE<br>2.26<br>2.7443 0.0<br>0.01253 0.0<br>Wire length<br>2<br>8<br>11<br>10                                                                                                    | Coef T-Val<br>1.06 2.<br>0935 29.<br>0280 4.<br>C3<br>Die height<br>50<br>110<br>120<br>550                                 | ue P-Value<br>14 0.044<br>34 0.000<br>48 0.000<br>C4 | VIF<br>1.17<br>1.17<br>CS<br>9<br>240<br>236<br>270<br>274               | C6<br>x1<br>25<br>31<br>45<br>60             | C7<br>x2<br>24<br>21<br>24<br>25                   | C8<br>x3<br>91<br>90<br>88<br>87                   | C9<br>x4<br>100<br>95<br>110<br>88             | C10             | C11<br>Heat<br>78.5<br>74.3<br>104.3<br>87.6                  | C12<br>x1_1<br>7<br>1<br>11<br>11                  | C13<br>x2_1<br>26<br>29<br>56<br>31             | C14<br>x3_1<br>6<br>15<br>8<br>8                | C15<br>x4_1<br>60<br>52<br>20<br>47             | C16 | C17<br>Time<br>1300<br>1300<br>1300                         | C18<br>Velocity<br>0.0120<br>0.0120<br>0.0115<br>0.0130                  | C19<br>Temperature<br>7.5<br>9.0<br>11.0<br>13.3         | • C2<br>e Yelld<br>5<br>0<br>5                                                                       |
| 4<br>1<br>2<br>3<br>4<br>5           | Coefficients<br>Ferm<br>Constant<br>Wre length<br>Die height<br>C1 2<br>Pull strength<br>9.95<br>24.45<br>31.75<br>35.00<br>25.02                                                                   | Coef SE<br>2.26<br>2.743 0.0<br>0.01253 0.00<br>C2<br>Wire length<br>2<br>8<br>11<br>10<br>8                                                                                                    | Coef T-Val<br>1.06 2.<br>0935 29.<br>0280 4.<br>C3<br>Die height<br>50<br>110<br>120<br>550<br>295                          | ue P-Value<br>14 0.044<br>34 0.000<br>48 0.000<br>C4 | VIF<br>1.17<br>1.17<br>240<br>236<br>270<br>274<br>301                   | C6<br>x1<br>25<br>31<br>45<br>60<br>65       | C7<br>x2<br>24<br>21<br>24<br>25<br>25             | C8<br>x3<br>91<br>90<br>88<br>87<br>91             | C9<br>x4<br>100<br>95<br>110<br>88<br>94       | C10             | Ct1<br>Heat<br>78.5<br>74.3<br>104.3<br>87.6<br>95.9          | C12<br>x1_1<br>7<br>11<br>11<br>11<br>7            | C13<br>x2_1<br>26<br>29<br>56<br>31<br>52       | C14<br>x3_1<br>6<br>15<br>8<br>8<br>8<br>6      | C15<br>x4_1<br>60<br>52<br>20<br>47<br>33       | C16 | C17<br>Time<br>1300<br>1300<br>1300<br>1300                 | C18<br>Velocity<br>0.0120<br>0.0115<br>0.0130<br>0.01725                 | C19<br>Temperature<br>7.5<br>9.0<br>11.0<br>13.3<br>17.0 | *<br>C2<br>e Yelld<br>5<br>0<br>0<br>5<br>0                                                          |
| +<br>1<br>2<br>3<br>4<br>5<br>6      | Coefficients<br>Constant<br>Constant<br>Wre length<br>Die height<br>C1 2<br>9.95<br>24.45<br>31.75<br>35.00<br>25.02<br>16.86                                                                       | Coef SE<br>2.26<br>2.743 0.0<br>0.01253 0.00<br>C2<br>Wire length<br>2<br>8<br>11<br>10<br>8<br>8<br>4                                                                                                    | Coef T-Val<br>1.06 2.<br>0935 29.<br>0280 4.<br>C3<br>Die height<br>50<br>110<br>120<br>550<br>295<br>200                   | ue P-Value<br>14 0.044<br>34 0.000<br>48 0.000<br>C4 | VIF<br>1.17<br>1.17<br>240<br>236<br>270<br>274<br>301<br>316            | C6<br>x1<br>25<br>31<br>45<br>60<br>65<br>72 | C7<br>x2<br>24<br>21<br>24<br>25<br>25<br>25<br>26 | C8<br>x3<br>91<br>90<br>88<br>87<br>91<br>91<br>94 | C9<br>x4<br>100<br>95<br>110<br>88<br>94<br>99 | C10             | C11<br>Heat<br>78.5<br>74.3<br>104.3<br>87.6<br>95.9<br>109.2 | C12<br>x1_1<br>7<br>11<br>11<br>11<br>7<br>7       | C13<br>x2_1<br>26<br>29<br>56<br>31<br>52<br>55 | C14<br>x3_1<br>6<br>15<br>8<br>8<br>8<br>6<br>9 | C15<br>x4_1<br>60<br>52<br>20<br>47<br>33<br>22 | C16 | C17<br>Time<br>1300<br>1300<br>1300<br>1300<br>1300<br>1300 | C18<br>Velocity<br>0.0120<br>0.0115<br>0.0130<br>0.0125<br>0.0           | C19<br>Temperature<br>7.5<br>9.0<br>11.0<br>13.5<br>17.7 | • C2<br>6 Yeild<br>0 0 0 5 5 0                                                                       |
| 4<br>1<br>2<br>3<br>4<br>5<br>6<br>4 | Coefficients<br>Constant<br>Constant<br>Wre length<br>Die height<br>C1 g<br>Pull strength<br>9.95<br>24.45<br>31.75<br>35.00<br>25.02<br>16.86<br>b H +                                             | Coef SE<br>2.26<br>2.743 0.0<br>0.01253 0.0<br>C2<br>Wire length<br>2<br>8<br>11<br>10<br>8<br>4<br>Multiple Linea                                                                                                    | Coef T-Val<br>1.06 2.<br>1935 29.<br>20280 4.<br>C3<br>Die height<br>50<br>110<br>120<br>550<br>295<br>200<br>r Regression. | ue P-Value<br>14 0.044<br>34 0.000<br>48 0.000<br>C4 | VIF<br>1.17<br>1.17<br>CS<br>y<br>240<br>236<br>270<br>274<br>301<br>316 | C6<br>x1<br>25<br>31<br>45<br>60<br>65<br>72 | C7<br>x2<br>24<br>21<br>24<br>25<br>25<br>25<br>26 | C8<br>x3<br>91<br>90<br>88<br>87<br>91<br>94       | C9<br>x4<br>100<br>95<br>110<br>88<br>94<br>99 | C10             | C11<br>Heat<br>78.5<br>74.3<br>104.3<br>87.6<br>95.9<br>109.2 | C12<br>x1_1<br>7<br>1<br>11<br>11<br>7<br>7<br>11  | C13<br>x2_1<br>26<br>29<br>56<br>31<br>52<br>55 | C14<br>x3_1<br>6<br>15<br>8<br>8<br>8<br>6<br>9 | C15<br>x4_1<br>60<br>52<br>20<br>47<br>33<br>22 | C16 | C17<br>Time<br>1300<br>1300<br>1300<br>1300<br>1300         | C18<br>Velocity<br>0.0120<br>0.0120<br>0.0115<br>0.0130<br>0.0125<br>0.0 | C19<br>Temperature<br>9.0<br>11.0<br>13.5                | ▼ C2<br>C2<br>C2<br>C2<br>C2<br>C2<br>C2<br>C3<br>C3<br>C3<br>C3<br>C3<br>C3<br>C3<br>C3<br>C3<br>C3 |
| ↓<br>1<br>2<br>3<br>4<br>5<br>6<br>4 | Coefficients<br>Constant<br>Constant<br>Constant<br>Ver length<br>Die height<br>C1 20<br>Pull strength<br>9.95<br>2.445<br>31.75<br>35.00<br>2.5.02<br>16.86<br>b H + 4<br>Woltiple Lin             | Coef SE<br>2.26<br>2.7443 0.0<br>0.01253 0.00<br>C2<br>Wire length<br>2<br>8<br>111<br>10<br>8<br>4<br>Multiple Linea<br>vear Regression                                                                                                    | Coef T-Val<br>1.06 2.<br>1935 29.<br>20280 4.<br>C3<br>Die height<br>50<br>110<br>120<br>550<br>200<br>r Regression.        | ue P-Value<br>14 0.044<br>34 0.000<br>48 0.000<br>C4 | VIF<br>1,17<br>1,17<br>CS<br>240<br>236<br>270<br>274<br>301<br>316      | C6<br>x1<br>25<br>31<br>45<br>60<br>65<br>72 | C7<br>x2<br>24<br>21<br>24<br>25<br>25<br>26       | C8<br>x3<br>91<br>90<br>88<br>87<br>91<br>94       | C9<br>x4<br>100<br>95<br>110<br>88<br>94<br>99 | C10             | C11<br>Heat<br>78.5<br>74.3<br>104.3<br>87.6<br>95.9<br>109.2 | C12<br>x1_1<br>7<br>11<br>11<br>11<br>7<br>7<br>11 | C13<br>x2_1<br>26<br>29<br>56<br>31<br>52<br>55 | C14<br>x3_1<br>6<br>15<br>8<br>8<br>8<br>6<br>9 | C15<br>x4_1<br>60<br>52<br>20<br>47<br>33<br>22 | C16 | C17<br>Time<br>1300<br>1300<br>1300<br>1300<br>1300         | C18<br>Velocity<br>0.0120<br>0.0120<br>0.0115<br>0.0130<br>0.0125<br>0.0 | C19<br>Temperature<br>7.5<br>9.0<br>11.0<br>13.5<br>17.7 | • C2<br>e Yeild<br>0<br>0<br>0                                                                       |
| 4<br>1<br>2<br>3<br>4<br>5<br>6<br>4 | Coefficients<br>form<br>formation<br>Wre length<br>Wre length<br>Die height<br>C1 20<br>Pull strength<br>9.95<br>24.45<br>31.75<br>35.00<br>25.02<br>16.66<br>b H +<br>Multiple Lin<br>Multiple Lin | Coef         SE           2.26         0.0           0.01253         0.00           C2         Wire length           2         8           111         10           8         111           100         8           4         Multiple Lines           Hear Regression         100 | Coef T-Val<br>1.06 2.<br>2935 29.<br>20280 4.<br>C3<br>Die height<br>50<br>110<br>120<br>550<br>295<br>200<br>r Regression. | ue P-Value<br>14 0.044<br>34 0.000<br>C4 C4          | VIF<br>1,17<br>1,17<br>240<br>236<br>270<br>274<br>301<br>316            | C6<br>x1<br>25<br>31<br>45<br>60<br>65<br>72 | C7<br>x2<br>24<br>21<br>24<br>25<br>25<br>26       | C8<br>x3<br>91<br>90<br>88<br>87<br>91<br>94       | C9<br>x4<br>100<br>95<br>110<br>88<br>94<br>99 | C10             | C11<br>Heat<br>78.5<br>74.3<br>104.3<br>87.6<br>95.9<br>109.2 | C12<br>x1_1<br>7<br>11<br>11<br>11<br>7<br>11      | C13<br>x2_1<br>26<br>29<br>56<br>31<br>52<br>55 | C14<br>x3_1<br>6<br>15<br>8<br>8<br>8<br>6<br>9 | C15<br>x4_1<br>60<br>52<br>20<br>47<br>33<br>22 | C16 | C17<br>Time<br>1300<br>1300<br>1300<br>1300<br>1300         | C18<br>Velocity<br>0.0120<br>0.0120<br>0.0115<br>0.0130<br>0.0125<br>0.0 | C19<br>Temperature<br>7.5<br>9.0<br>11.0<br>13.5<br>12.7 | • C2<br>• Yeild<br>0<br>0<br>0<br>5<br>0<br>0                                                        |

## (Refer Slide Time: 22:44)

| <b>₽ 5</b> . G    | · 2 · -        | Nonlinea                  | rity Transforma | tion - Exe | el (Product Act                       | wation Failed | ) P                      | icture Tool             | 5     |                 |                                         |                         |         |             |                 |                                       |                                          | -                     | a x     |
|-------------------|----------------|---------------------------|-----------------|------------|---------------------------------------|---------------|--------------------------|-------------------------|-------|-----------------|-----------------------------------------|-------------------------|---------|-------------|-----------------|---------------------------------------|------------------------------------------|-----------------------|---------|
| File Hore         | ne Insert      | Page Layout               |                 |            | Review                                |               | ROBAT                    | Format                  |       |                 |                                         |                         |         |             |                 |                                       |                                          |                       | A Share |
| Paste<br>Cipboard | at Painter B   | -<br>I <u>U</u> -<br>Font | • 🛕 • A •       |            | =   ≫ ·<br>= =   •: •:<br>= =   •: •: | Wrap 1        | Text<br>& Center -<br>ra | General<br>General<br>M | 6 2 8 | 10<br>40<br>For | nditional Form<br>matting - Ta<br>Style | nat as Co<br>ble - Styl | l Inser | t Delete Fo | Σ<br>armat<br>• | iutoSum -<br>ill -<br>Clear +<br>Edit | A<br>Z<br>Sort & F<br>Filter - S<br>ting | P<br>ind &<br>elect * | ^       |
| Picture 9         | · i x          | √ fx                      |                 |            |                                       |               |                          |                         |       |                 |                                         |                         |         |             |                 |                                       |                                          |                       | v       |
| d D               | F              | F                         | G               | н          | 111                                   | i I           | ĸ                        | 6.1                     | м     | N               | 0                                       | P                       | 0       | R           | s               | т                                     | U                                        |                       |         |
| 4                 | 11             | 5 91.4                    | 3               |            |                                       |               |                          |                         |       |                 |                                         |                         |         |             |                 |                                       |                                          |                       |         |
| 5                 | 1.2            | 9 93 7                    | 4               |            |                                       |               |                          |                         |       |                 |                                         |                         |         |             |                 |                                       |                                          |                       |         |
| 6                 | 1.4            | 6 96.7                    | 13              |            |                                       |               |                          |                         |       |                 |                                         |                         |         |             |                 |                                       |                                          |                       |         |
| 7                 | 1.3            | 6 94.4                    | 5               |            | -                                     |               |                          |                         |       |                 |                                         |                         |         |             |                 |                                       |                                          |                       |         |
| 8                 | 0.8            | 7 87.5                    | 9               |            | Rea                                   | ressi         | on E                     | au                      | atio  | n               |                                         |                         |         |             |                 |                                       |                                          |                       |         |
| 9                 | 1.2            | 3 91.7                    | 7               |            | 5                                     |               |                          |                         |       |                 |                                         |                         |         |             |                 |                                       |                                          |                       |         |
| 10                | 1.5            | 5 99.4                    | 2               |            |                                       |               | . 6                      | 2                       |       |                 |                                         |                         | ÷       |             |                 |                                       |                                          |                       |         |
| 11                | 1.4            | 93.6                      | 5               |            | Pull s                                | treng         | th = 3                   | 2.26                    | + 2.7 | 443             | Wire                                    | leng                    | th +    | 0.012       | 253 Di          | ie he                                 | ight                                     |                       |         |
| 12                | 1.1            | 9 93.5                    | 4               | 0-         |                                       | -             | -                        |                         |       |                 |                                         | -0 -                    |         |             |                 |                                       | -                                        |                       |         |
| 13                | 1.1            | 5 92.5                    | 2               |            |                                       |               |                          |                         |       |                 |                                         |                         |         |             |                 |                                       |                                          |                       |         |
| 14                | 0.9            | 8 90.5                    | 6               | C          | oefficie                              | ents          |                          |                         |       |                 |                                         |                         |         |             |                 |                                       |                                          |                       |         |
| 15                | 1.0            | 1 89.5                    | 4               |            |                                       |               |                          |                         |       |                 |                                         |                         |         |             |                 |                                       |                                          |                       |         |
| 16                | 1.1            | 1 89.8                    | 5               | T          | erm                                   | Co            | oef SE C                 | oef T                   | Value | P-Valu          | ue VIF                                  |                         |         |             |                 |                                       |                                          |                       |         |
| 17                | 1.2            | 90.3                      | 9               | 0 7        |                                       | 2             | 26 1                     | 06                      | 2.1.4 | 0.0             | 4.4                                     | 0                       |         |             |                 |                                       |                                          |                       |         |
| 18                | 1.2            | 6 93.2                    | :5              |            | onstant                               | 2.            | 20 1                     | .00                     | 2.14  | 0.04            | 44                                      |                         |         |             |                 |                                       |                                          |                       |         |
| 19                | 1.3            | 2 93.4                    | 1               | V          | lire,lengt                            | h 2.74        | 43 0.0                   | 935                     | 29.34 | 0.0             | 00 1.17                                 |                         |         |             |                 |                                       |                                          |                       |         |
| 20                | 1.4            | 3 94.5                    | 18              |            | in High                               | 0.012         | 52 0 00                  | 200                     | 1 10  | 0.0             | 00 1 17                                 |                         |         |             |                 |                                       |                                          |                       |         |
| 21                | 0.9            | 5 87.3                    | 3               |            | ne neight                             | 0.012         | 55 0.00.                 | 200                     | 4.40  | 0.0             | 00 1.17                                 |                         |         |             |                 |                                       |                                          |                       |         |
| 22                |                |                           |                 | 0          |                                       |               |                          |                         |       |                 |                                         | -0                      |         |             |                 |                                       |                                          |                       |         |
| 23                |                |                           |                 |            |                                       |               |                          |                         |       |                 |                                         |                         |         |             |                 |                                       |                                          |                       |         |
| 24                |                |                           |                 |            |                                       |               |                          |                         |       |                 |                                         |                         |         |             |                 |                                       | -                                        | -                     |         |
| 25                |                | -                         | -               |            |                                       |               |                          |                         |       |                 |                                         |                         |         |             |                 |                                       |                                          |                       |         |
|                   | Sheet2 S       | heet3 Sheet               | 1 🕀             |            |                                       |               |                          |                         |       |                 | 1 4                                     |                         |         |             |                 |                                       |                                          |                       | N.      |
| RAN               |                |                           |                 |            |                                       |               |                          |                         |       |                 |                                         |                         |         |             | Ħ               | 00 8                                  | -                                        | de                    | Alter   |
| P T               | ype here to se | arch                      |                 |            | 0 📘                                   |               | <b>i</b> 🖬               | 0                       | -     | Q               | 8 📕                                     | ×B                      | 2       |             | ^               | ộ 🐿 🖉                                 | 40                                       | 31                    |         |

So, first is equation that is generated over here, MINITAB displays the equation and so, the equation will be given and we can just paste this over here and we can see that this equation is coming over here. So, this is the equation that we are having and then, next observation our observation is this is a coefficient information that we are getting.

So, this is the equation, second is model adequacy we want to see whether both the variables are important what we observe is that wire length is having a P-value, which is significant and also die height is having a P-value which is significant both the variables

are important then, what we can do is that we can go to the ANOVA analysis and try to see.

(Refer Slide Time: 23:23)

| N   | finitab - Untitled        |                |               |                 |              |                |                   |       |        |         |          |       |          |      |          |     |       |          |             | <i>(</i> 7) |
|-----|---------------------------|----------------|---------------|-----------------|--------------|----------------|-------------------|-------|--------|---------|----------|-------|----------|------|----------|-----|-------|----------|-------------|-------------|
| 61. | Edit Data                 | Cale Stat      | Graph View    | , Helo          | Assistant A  | diffional Tool |                   |       |        |         |          |       |          |      |          |     |       |          |             | 0           |
|     |                           |                |               | AL O            | OLAS         |                |                   |       |        |         |          |       |          |      |          |     |       |          |             |             |
| .,  |                           |                |               |                 | 1 : JA   E   |                | 27 - 24<br>1 - 14 |       |        | 50 i .m |          | 14 50 |          |      |          |     |       |          |             |             |
| 1   | •0 II •0 I                | - Los Lo       |               | BE              | 49 123 1     | 東 (0 元 1       | 1 10 T            | CIE   | ET # 9 | 83 · O. | CO 0, -Y | 54 KG |          |      |          |     |       |          |             |             |
|     | 1                         | € ± Y          | 2             | £ * 1           | 2 4 21       | BR1            |                   |       |        |         |          |       |          |      |          |     |       |          |             |             |
| Re  | gression Analys           | sis: Pull s    | ××            |                 |              |                |                   |       |        |         |          |       |          |      |          |     |       |          |             |             |
| B   | MULTIPLE LINEA            | R REGRESSION   | MWX           |                 |              |                |                   |       |        |         |          |       |          |      |          |     |       |          |             |             |
| Re  | gression                  | Analysis:      | Pull stre     | ngth v          | ersus Wi     | re length      | , Die he          | eight |        |         |          |       |          |      |          |     |       |          |             | •           |
|     |                           |                |               |                 |              |                |                   |       |        |         |          |       |          |      |          |     |       |          |             |             |
|     | Model Sum                 | mary           |               |                 |              |                |                   |       |        |         |          |       |          |      |          |     |       |          |             | 1           |
|     | \$                        | R-sq R-sq(a    | odj) R·sq(p   | red) 10-        | fold S 10-fe | old R-sq       |                   |       |        |         |          |       |          |      |          |     |       |          |             |             |
|     | 2.28805 98.               | .11% 97.9      | 1495 97.      | 44% 2.          | 47877        | 97.48%         |                   |       |        |         |          |       |          |      |          |     |       |          |             |             |
| 1   |                           |                |               |                 |              | 12             |                   |       |        |         |          |       |          |      |          |     |       |          |             |             |
|     | Analysis of V             | Variance       |               |                 |              | C              |                   |       |        |         |          |       |          |      |          |     |       |          |             |             |
|     | Source                    | DF Adj S       | 5 Adj MS      | <b>F</b> -Value | P-Value      |                |                   |       |        |         |          |       |          |      |          |     |       |          |             |             |
|     | Regression<br>Wire length | 2 5990.1       | 4507.53       | 572.17          | 0.000        |                |                   |       |        |         |          |       |          |      |          |     |       |          |             |             |
|     | Die height                | 1 104.5        | 104.92        | 20.04           | 0.000        |                |                   |       |        |         |          |       |          |      |          |     |       |          |             |             |
|     | Error                     | 22 115.3       | 2 5.24        |                 |              |                |                   |       |        |         |          |       |          |      |          |     |       |          |             |             |
|     | Total                     | 24 6105.9      |               |                 |              |                |                   |       |        |         |          |       |          |      |          |     |       |          |             |             |
|     |                           |                |               |                 |              |                |                   |       |        |         |          |       |          |      |          |     |       |          |             | ٣           |
|     | C1 👩                      | C2             | G             | C4              | CS           | C6             | C7                | C8    | C9     | C10     | C11      | C12   | C13      | C14  | C15      | C16 | C17   | C18      | C19         | G           |
|     | Pull strength             | Wire length    | Die height    |                 | У            | xt             | x2                | x3    | x4     |         | Heat     | x1_1  | x2_1     | x3_1 | x4_1     |     | Time  | Velocity | Temperature | Yeld        |
|     | 9.95                      | 2              | 50            |                 | 240          | 25             | 24                | 91    | 100    |         | 78.5     | 7     | 26       | 6    | 60       |     | 1300  | 0.0120   | 7.5         |             |
|     | 24.45                     | 8              | 110           |                 | 236          | 31             | 21                | 90    | 95     |         | 74.3     | 1     | 29       | 15   | 52       |     | 1300  | 0.0120   | 9.0         |             |
|     | 31./3                     | 1              | 120           |                 | 270          | 42             | 24                | 07    | 00     |         | 07.6     | 11    | 21       | 0    | 20       |     | 1300  | 0.0115   | 11.0        |             |
|     | 25.02                     | 5              | 205           |                 | 2/4          | 65             | 25                | 07    | 00     |         | 05.0     | 7     | 52       | 6    | 22       |     | 1300  | 0.0130   | 17.0        |             |
|     | 16.86                     |                | 200           |                 | 316          | 72             | 26                | 94    | 99     |         | 109.2    | 11    | 55       | 9    | 22       |     | 1300  | 0.0      |             |             |
| 4   | рн +                      | Multiple Line  | ar Regression | .mwx            |              |                |                   |       |        | 4       |          |       |          |      |          |     |       |          | 100         |             |
| Ĩ   | Multiple Lin              | near Regressio | n.mwx         |                 |              |                |                   |       |        |         |          |       |          |      |          |     | ⊞ □   |          | 100         |             |
| ę   | No.                       |                |               |                 |              | ~              |                   |       | -      |         |          |       |          |      |          |     |       |          | AND         |             |
| T   | TEL Type                  | nere to sea    | arch          |                 |              | 0              |                   |       | 2      |         | Q.       |       | <u> </u> |      | <b>L</b> |     | ∼ û ⊛ | 18 40    | 11111       | 1.          |

(Refer Slide Time: 23:32)

| Home     | insert Pag    | e Layout       | Formulas | Data | Review View | V ACRO    | BAT Format    | V Tell me whi | it you want to do. |             |       |             |       |                | 5             | gnin X₀ | Shar |
|----------|---------------|----------------|----------|------|-------------|-----------|---------------|---------------|--------------------|-------------|-------|-------------|-------|----------------|---------------|---------|------|
| & Cut    |               |                | - A A    | = =  | = 10 - 1    | Wrap Text | General       |               | 期目                 |             |       |             |       | AutoSum -      | AT A          | )       |      |
| e Copy • | BI            | 1.8.           | 0 · A ·  |      | ः सम        | Merge & C | enter - 🖙 - o | 6 + 1 28 .23  | Conditional Form   | nat as Cel  | Inser | t Delete Fo | irmat | eller<br>Maria | Sort & Find   | 8       |      |
| Pormat P | ainter        | East           | Ξ.       |      | Alizante    |           |               | F             | ormatting - Tab    | ole - Style |       | *           | • •   | Liear *        | Filter * Sele | * t.    |      |
| Cipoonu  |               | r vin          |          |      | Augunt      | n         |               |               | Japan              |             |       | can         |       | co             | any .         |         |      |
| ure 10 * | I X ✓         | f <sub>x</sub> |          |      |             |           |               |               |                    |             |       |             |       |                |               |         |      |
| D        | E             | F              | G        | н    | 1           | 1         | K L           | M N           | 0                  | Ρ           | Q     | R           | S     | T              | U             | ٧       |      |
|          |               |                |          |      |             |           |               |               |                    |             |       |             |       |                |               |         |      |
|          |               |                |          |      |             |           |               | R             |                    |             |       |             |       |                |               |         |      |
|          |               |                |          |      |             |           |               | -             |                    |             |       |             |       |                |               |         |      |
|          |               |                |          | -    |             | _         |               | 0             |                    |             |       | 9           |       |                |               |         |      |
|          |               |                |          |      |             |           | C             |               |                    |             |       |             |       |                |               |         |      |
|          |               |                |          |      | Anal        | ysis o    | t Varian      | ce            |                    |             |       |             |       |                |               |         |      |
|          |               |                |          |      |             |           |               |               |                    |             |       |             |       |                |               |         |      |
|          |               |                |          |      | Sourc       | e         | DF Adj S      | S Adj MS      | F-Value            | P-Va        | ue    |             |       |                |               |         |      |
|          |               |                |          |      | Regre       | ssion     | 2 5990.       | 8 2995.39     | 572.17             | 0.0         | 000   |             |       |                |               |         |      |
|          |               |                |          |      |             |           |               |               |                    |             |       | 0           |       |                |               |         |      |
|          |               |                |          |      | Wire        | length    | 1 4507.       | 5 4507.53     | 861.01             | 0.0         | 000   |             |       |                |               |         |      |
|          |               |                |          |      | Dieh        | eight     | 1 104.        | 9 104.92      | 20.04              | 0.0         | 000   |             |       |                |               |         |      |
|          |               |                |          |      | -           |           |               |               |                    |             |       |             |       |                |               |         |      |
|          |               |                |          |      | Error       |           | 22 115        | 2 5.24        |                    |             |       |             |       |                |               |         |      |
|          |               |                |          |      | Total       |           | 24 6105.      | 9             |                    |             |       |             |       |                |               |         |      |
|          |               |                |          |      |             |           |               |               |                    |             |       |             |       |                |               |         |      |
|          |               |                |          | -    |             |           |               | 0             |                    |             | -     | 0           |       |                |               |         |      |
|          |               |                |          |      |             |           |               |               |                    |             |       |             |       |                | -             | -       |      |
|          |               |                |          |      |             |           |               |               |                    |             |       |             |       |                | 1.0           |         |      |
|          | Sheet2 Sheet3 | Sheet1         | +        |      |             |           |               |               | 1 4                |             |       |             |       |                |               | N.      |      |
| 1        |               |                |          |      |             |           |               |               |                    |             |       |             | Ħ     | 00 20          | -             | 1       |      |
|          |               |                |          |      |             |           |               |               |                    | 100         | -     | -           |       | -              |               | H       |      |

And so, this is the ANOVA analysis which we can copy and try to see this as an image and enlarge that and here also it will be if the coefficients are significant ANOVA will also show that one. So, wire length is coming out to be high value also F over here, die height is also high. So, the P-value is significant that we are observing over here and both the variables are important. So, overall regression there is significant so, over all regression indicates that any one of the variable is significant and that that shows over here in the regression and individually if you have to see each of this P-value we can observe and we can see both are significant over here.

And degrees of freedom regressions what you see over here is that, there are 2 variables so, we have 2 degrees of freedom for these two x variables so, 2 degrees of freedom and each is consuming 1 degree of freedom over here, total number of observations is total degree of freedom 25th or 25 observations we have so, (25-1). And error is the remaining degree of freedom that we can calculate ok.

(Refer Slide Time: 24:26)

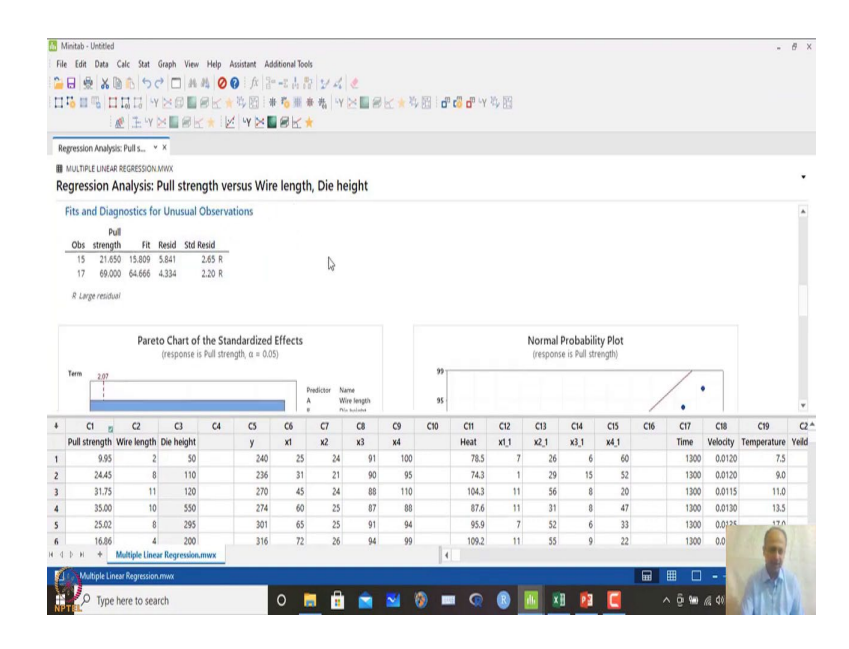

And then, it indicates that both are important for us and there are some unusual observation that you there you can see and K fold cross-validation, if you want to see this one copy as image and you can paste this one.

## (Refer Slide Time: 24:37)

| 8 5· 0-                                         | \$** I           | Nonlinearity Tran           | sformation - Exce | (Product Activation Failed) Picture Tools                                                                                                    | ⊞ -                                                 | a x     |
|-------------------------------------------------|------------------|-----------------------------|-------------------|----------------------------------------------------------------------------------------------------|-----------------------------------------------------|---------|
| File Home                                       | Insert Page L    | Layout Form                 |                   | Review View ACROBAT Format Q Tell me what you want to do                                                                                                    | Sign i                                              | A Share |
| A Cut<br>B Copy -<br>Aste Format I<br>Clipboard | Painter<br>rs    | -   (11)   <u>2</u><br>Font | ∧* ∧* ≡ ≡<br>0    | <ul> <li> <sup>™</sup> Wap Text         <sup>General</sup> <sup>General</sup> <sup>Gen</sup></li></ul> | Arr P<br>Sort & Find &<br>Filter - Select +<br>ting |         |
| Picture 11 *                                    |                  | \$                          |                   |                                                                                                    |                                                     |         |
| D                                               | E                | F                           | G H               | J K L M N O P Q R S T                                                                                                    | U                                                   | V I     |
|                                                 |                  |                             |                   | Bernarian 0.5000.0.2005.20.572.17 0.000                                                                                                    |                                                     |         |
| 5                                               |                  |                             |                   | Regression 2 2440.8 2442.24 212.17 0.000                                                                                                    |                                                     |         |
| 7                                               |                  |                             |                   | Wire length 1 4507.5 4507.53 861.01 0.000                                                                                                    |                                                     |         |
| 3                                               |                  |                             |                   | Dis haishe 1 104.0 104.02 20.04 0.000                                                                                                    |                                                     |         |
| )                                               |                  |                             |                   | Die neight 1 104.9 104.92 20.04 0.000                                                                                                    |                                                     |         |
| )                                               |                  |                             |                   | Error 22 115.2 5.24                                                                                                    |                                                     |         |
| 2                                               |                  |                             |                   | Terel 04 6405 0 @                                                                                                    |                                                     |         |
| 3                                               |                  |                             |                   | 10tai 24 0105.9                                                                                                    |                                                     |         |
| 4                                               |                  |                             | 9                 | 0                                                                                                    |                                                     |         |
| 5                                               |                  |                             |                   | 14 110                                                                                                    |                                                     |         |
| 5                                               |                  |                             |                   | Model Summary                                                                                                    |                                                     |         |
| 1                                               |                  |                             |                   |                                                                                                    |                                                     |         |
| 3                                               |                  |                             | 9                 | S R-sa R-sa(adi) R-sa(pred) 10-fold S 10-fold R-sa                                                                                                    |                                                     |         |
|                                                 |                  |                             | -                 |                                                                                                    |                                                     |         |
| 1                                               |                  |                             |                   | 2.28805 98.11% 97.94% 97.44% 2.47877 97.48%                                                                                                    |                                                     |         |
| 2                                               |                  |                             |                   |                                                                                                    |                                                     |         |
| 3                                               |                  |                             | 0                 | 0                                                                                                    |                                                     |         |
| 4                                               |                  |                             |                   |                                                                                                    |                                                     |         |
| 5                                               |                  |                             |                   |                                                                                                    | 1000                                                | 0       |
| 5                                               |                  |                             |                   |                                                                                                    | -                                                   | -       |
| 1 1                                             | Sheet2 Sheet3    | Sheet1                      | +                 | ÷ (                                                                                                    |                                                     | 1       |
| Carlos II                                       |                  |                             |                   |                                                                                                    | - 10                                                | 1       |
| D Typ                                           | e here to search |                             |                   | o 🐂 🖶 🐋 🕺 🕼 🗰 🚱 📦 💷 🖬 🔯 📕 🔹 🗚 ö 🖦                                                                                                    | do sl                                               | 191     |
| TEL Typ                                         | e nore to search |                             |                   | · · · · · · · · · · · · · · · · · · ·                                                                                                    |                                                     |         |

And you can see that, after cross-validation also model giving good results. So, overall R square adjusted is around 97 that is very good, we will see R square adjusted value over here I told. R square predicted should be closed close to R square adjusted, if the model is correct and can be generalized and 10-fold cross-validation and R square values of that.

Cross-validation means, we are taking one 10, we have divided the data in 10-folds 10 different data sets randomly and one of the dataset is used as testing and the other data set will generate the training data set which is the training data set and based on that we will generate the equation and then, test what is the R square values for the test data set like that.

So, that will be calculated for this and then what is reported is 10-fold R square values that is 97 that is quite good that is quite good over here, what we are observing.

## (Refer Slide Time: 25:25)

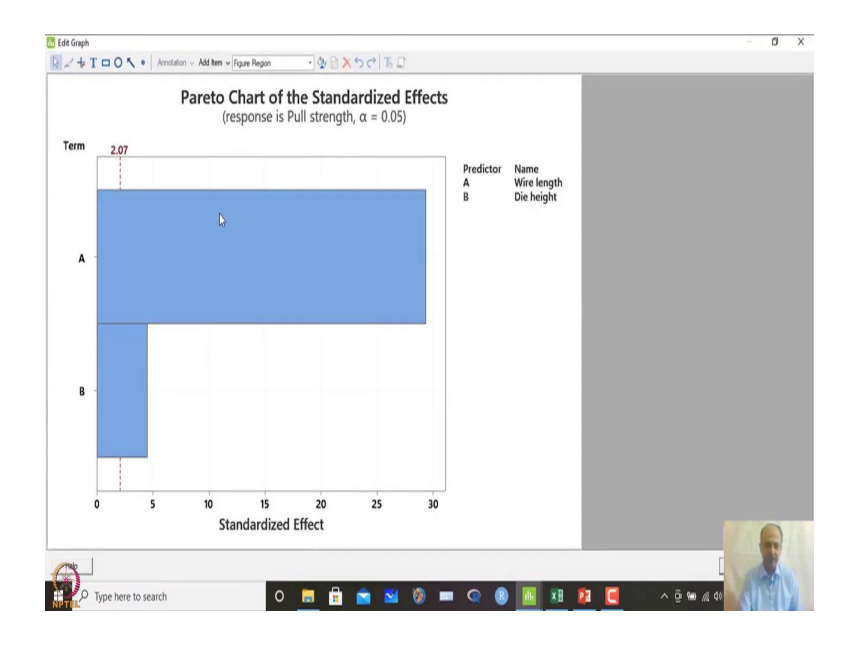

And then what we see is that, we have the plots also and plots if you see the effect plots what you see is that this at level of alpha 0.05 and this is the cut off over here that you see; and this calculations you can just check formula to do this calculation 2.07 how it and this is given in MINITAB.

So in this case, and also any general books on how they are how they are calculating these values of cut off over here. So, A is significant which is beyond this cut-off, B is also significant which is beyond is both are important and can be included in the regression equation.

## (Refer Slide Time: 25:55)

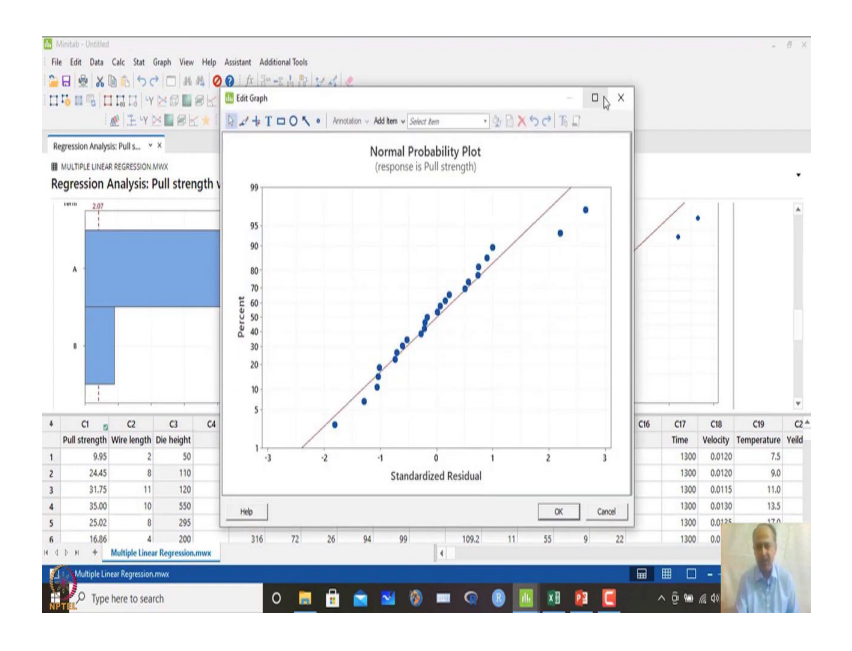

Also normal probability plot you see not much deviation, which most of the observations are middle part.

(Refer Slide Time: 26:08)

| M.   | nitab - Untitled |                    |                                                                                                    |         |              |                             |                              |                 |                                                                                                    |                                                  |        |      |       |      |     |       |          | 1           | ē ×   |
|------|------------------|--------------------|----------------------------------------------------------------------------------------------------|---------|--------------|-----------------------------|------------------------------|-----------------|----------------------------------------------------------------------------------------------------|--------------------------------------------------|--------|------|-------|------|-----|-------|----------|-------------|-------|
| File | Edit Data        | Calc Stat          | Graph View<br>→ □ 44<br>→ □ 44<br>→ | Help    | Assistent Ad | ditional Too<br>:      <br> | s<br>?  2≠ 44  <br>₩ 4%   •¥ | <b>⊘</b><br>⊠∎≋ | I <b>K ★</b> 4 E                                                                                                    | i <b>c" c" c</b> " y                             | 4      |      |       |      |     |       |          |             |       |
| Re   | gression /       | Analysis: I        | Pull strer                                                                                                    | ngth ve | rsus Win     | e lengti                    | , Die he                     | ight            |                                                                                                    |                                                  |        | ~    |       |      |     | /     | 1.1      |             |       |
|      | A -              |                    |                                                                                                    |         |              |                             | Seb                          | ot.             | Variable: SRE<br>Percentile Lines<br>© None<br>C At Y values:<br>C At data value<br>Tests for Normal<br>@ Anderson-De<br>C Ryan-Joiner<br>C Kolmogorov-<br>Title: | IS<br>es:<br>ring<br>(Smiler to Shape<br>Smirnov | o-Wik) | _    | , see |      |     | •     |          |             |       |
| 4    | C1 👩             | C2                 | G                                                                                                    | C4      | CS           | C6                          | Help                         |                 |                                                                                                    | OK                                               | Car    | voel | C14   | C15  | C16 | C17   | C18      | C19         | C2    |
| 1    | Pull strength    | Wire length        | Die height                                                                                                    |         | У            | xt                          | x2                           | <b>X</b> 3      | x4                                                                                                    | Heat                                             | x1_1   | x2_1 | x3_1  | x4_1 |     | Time  | Velocity | Temperature | Yeild |
| 1    | 9.95             | 2                  | 50                                                                                                    |         | 240          | 25                          | 24                           | 91              | 100                                                                                                    | 78.5                                             | 7      | 26   | 6     | 60   |     | 1300  | 0.0120   | 7.5         |       |
| 2    | 24.45            | 8                  | 110                                                                                                    |         | 236          | 31                          | 21                           | 90              | 95                                                                                                    | 74.3                                             | 1      | 29   | 15    | 52   |     | 1300  | 0.0120   | 9.0         |       |
| 3    | 31.75            | 11                 | 120                                                                                                    |         | 270          | 45                          | 24                           | 88              | 110                                                                                                    | 104.3                                            | 11     | 56   | 8     | 20   |     | 1300  | 0.0115   | 11.0        |       |
| 4    | 35.00            | 10                 | 550                                                                                                    |         | 274          | 60                          | 25                           | 87              | 88                                                                                                    | 87.6                                             | 11     | 31   | 8     | 47   |     | 1300  | 0.0130   | 13.5        |       |
| 5    | 25.02            | 8                  | 295                                                                                                    |         | 301          | 65                          | 25                           | 91              | 94                                                                                                    | 95.9                                             | 7      | 52   | 6     | 33   |     | 1300  | 0.0125   | 170         |       |
| 6    | 16.86            | 4<br>Moticle Lines | 200                                                                                                    |         | 316          | 72                          | 26                           | 94              | 99                                                                                                    | 109.2                                            | 11     | 55   | 9     | 22   |     | 1300  | 0.0      | -           |       |
| 1    |                  | multiple Linea     | ir negression                                                                                                    | mwx     |              |                             |                              |                 |                                                                                                    | 4                                                | _      |      |       | _    |     |       |          |             |       |
| C    | and the Lin      | ear negression     | 11WX                                                                                                    |         |              |                             | -                            |                 |                                                                                                    |                                                  |        |      |       |      |     | ш Ц   |          | H           |       |
| NPT  | O Type           | here to sear       | rch                                                                                                    |         |              | 0                           |                              |                 | M (0)                                                                                                    |                                                  |        | - ×  | 1 👔   |      |     | ^ ĝ 🐿 | 16 40    | ST II       | YL.   |

## (Refer Slide Time: 26:11)

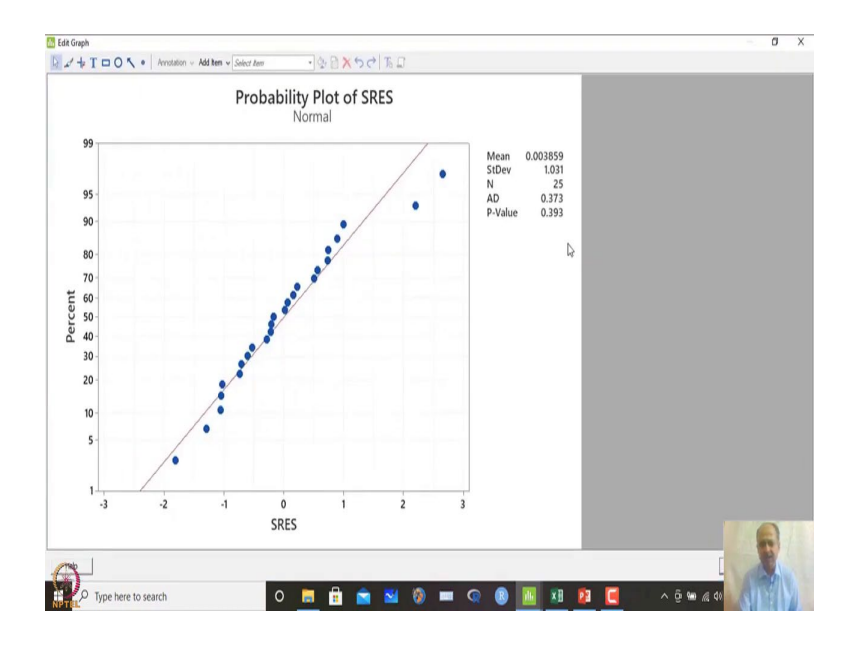

So, there is not much deviation, but we have save the residual and we can just check whether the basic residuals follow normality assumptions at the end you will find the residual and this is saved already and you go to Anderson-Darling test and Anderson-Darling test on this dataset indicates that the P-value is not significant.

So, in this case the error residuals is more or less, we can assume that that is ok. And what we can do is that we have not generated the heteroscedastic plots. So, in graph what we can do is that residual versus order residual versus order.

(Refer Slide Time: 26:33)

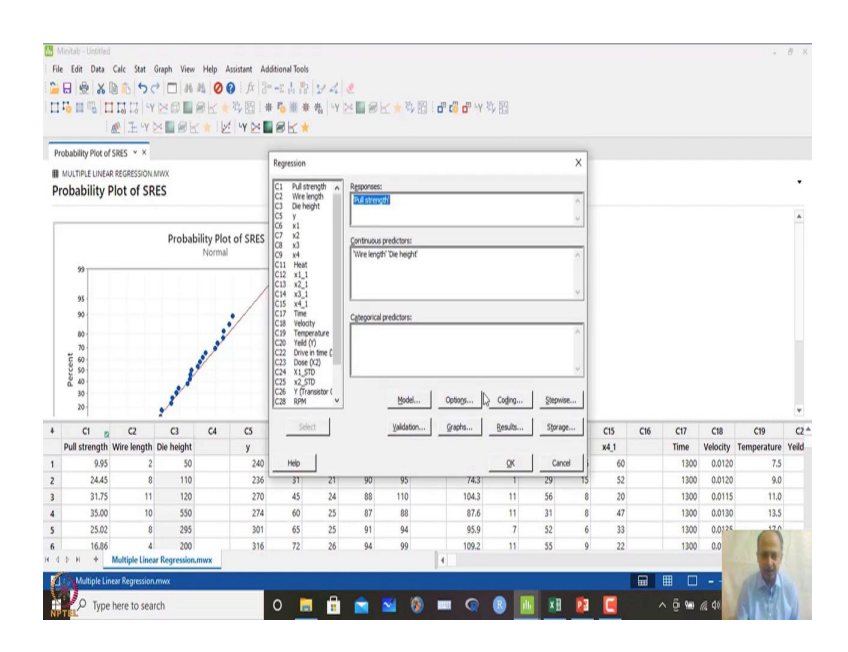

## (Refer Slide Time: 26:35)

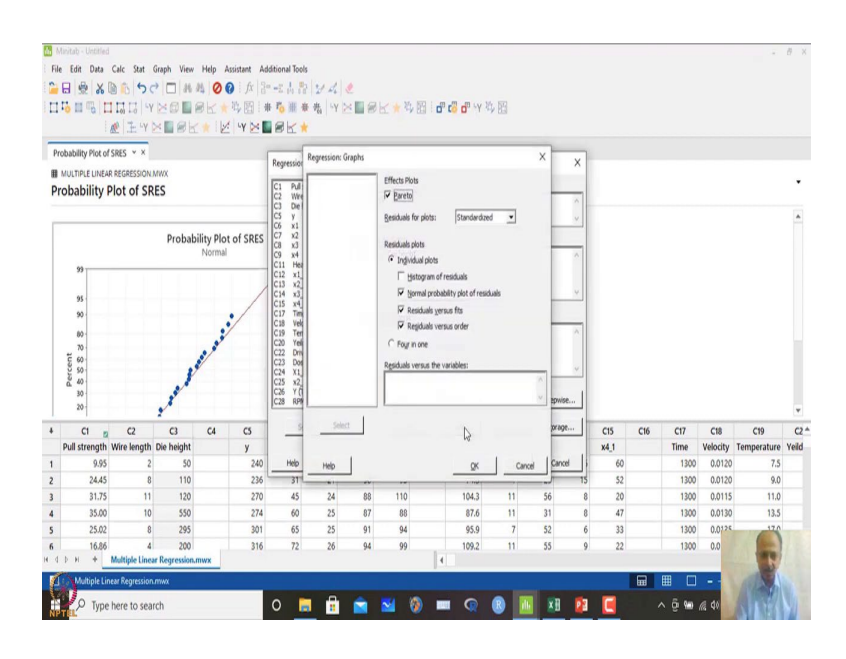

(Refer Slide Time: 26:40)

| MI   | nitab - Untitled |                   |                  |             |               |               |        |      |       |     |       |     |     |     |     |     |             |                 |                  | 0          |
|------|------------------|-------------------|------------------|-------------|---------------|---------------|--------|------|-------|-----|-------|-----|-----|-----|-----|-----|-------------|-----------------|------------------|------------|
| File | Edit Data        | Calc Stat         | Graph View       | Help        | Assistant Ad  | ditional Tool | ÷      |      |       |     |       |     |     |     |     |     |             |                 |                  |            |
| -    | 3 👲 🕹            | 06 50             | • 🗆 A            | 40          |               | 云古品           | 21 4   | 2    |       |     |       |     |     |     |     |     |             |                 |                  |            |
| a i  | 1 . I .          | 1 To 13 -Y        | ר                | BK 1        | 時回:#          | F To 11 1     | F 街 Y  | ×∎ø  | 长 * 教 | 10  | 🖥 🗗 🖓 | 4 四 |     |     |     |     |             |                 |                  |            |
|      |                  | E IY              | -                | 1           | 4 Y 🖂         | 8K            |        |      |       |     |       |     |     |     |     |     |             |                 |                  |            |
| Reg  | ression Analys   | is: Pull s Y      | ×                |             |               |               |        |      |       |     |       |     |     |     |     |     |             |                 |                  |            |
| H 1  | ULTIPLE LINEA    | R REGRESSION      | wwx              |             |               |               |        |      |       |     |       |     |     |     |     |     |             |                 |                  |            |
| Re   | aression         | Analysis:         | Pull stre        | nath ve     | rsus Win      | e lenath      | Die he | ight |       |     |       |     |     |     |     |     |             |                 |                  | ٠          |
| -    |                  |                   |                  |             |               |               | ,      |      |       |     |       |     |     |     |     |     |             |                 |                  |            |
| ħ    | Aethod           |                   |                  |             |               |               |        |      |       |     |       |     |     |     |     |     |             |                 |                  | î          |
| ¢    | cross-validation | n 10-fold         |                  |             |               |               |        |      |       |     |       |     |     |     |     |     |             |                 |                  |            |
|      |                  |                   |                  |             |               |               |        |      |       |     |       |     |     |     |     |     |             |                 |                  |            |
| R    | tegression I     | Equation          |                  |             |               |               |        |      |       |     |       |     |     |     |     |     |             |                 |                  |            |
| F    | ull strength     | = 2.26 + 2.74     | 43 Wire len      | gth + 0.012 | 53 Die height |               |        |      |       |     |       |     |     |     |     |     |             |                 |                  |            |
|      |                  |                   |                  |             |               |               |        |      |       |     |       |     |     |     |     |     |             |                 |                  |            |
| ç    | oefficients      |                   |                  |             |               |               |        | B    |       |     |       |     |     |     |     |     |             |                 |                  |            |
| 7    | lerm             | Coef SE           | Coef T-Va        | lue P-Va    | lue VIF       |               |        |      |       |     |       |     |     |     |     |     |             |                 |                  |            |
| C    | Constant         | 2.26              | 1.06 2           | .14 0.0     | )44           |               |        |      |       |     |       |     |     |     |     |     |             |                 |                  |            |
| V    | Wre length       | 2.7443 0.         | 0935 25          | 34 0.0      | 000 1.17      |               |        |      |       |     |       |     |     |     |     |     |             |                 |                  |            |
|      | AND THE BILL     | 0.01200 0.0       | ~~~~~            |             |               |               |        |      |       |     |       |     |     |     |     |     |             |                 |                  | Ŧ          |
|      | C1 g             | C2<br>Wire length | C3<br>Dia baiaht | C4          | CS            | C6            | C7     | C8   | C9    | C10 | Cll   | C12 | C13 | C14 | C15 | C16 | C17<br>Time | C18<br>Malacitu | C19              | C2<br>Vold |
|      | 9.95             | 2                 | 50               |             | 240           | 25            | 24     | 91   | 100   |     | 78.5  | 7   | 26  | 6   | 60  |     | 1300        | 0.0120          | 7.5              | Telu       |
| 2    | 24.45            | 8                 | 110              |             | 236           | 31            | 21     | 90   | 95    |     | 74.3  | 1   | 29  | 15  | 52  |     | 1300        | 0.0120          | 9.0              |            |
| 3    | 31.75            | 11                | 120              |             | 270           | 45            | 24     | 88   | 110   |     | 104.3 | 11  | 56  | 8   | 20  |     | 1300        | 0.0115          | 11.0             |            |
|      | 35.00            | 10                | 550              |             | 274           | 60            | 25     | 87   | 88    |     | 87.6  | 11  | 31  | 8   | 47  |     | 1300        | 0.0130          | 13.5             |            |
| 5    | 25.02            | 8                 | 295              |             | 301           | 65            | 25     | 91   | 94    |     | 95.9  | 7   | 52  | 6   | 33  |     | 1300        | 0.0125          | 170              |            |
| 5    | 16.86            | 4                 | 200              |             | 316           | 72            | 26     | 94   | 99    |     | 109.2 | 11  | 55  | 9   | 22  |     | 1300        | 0.0             |                  |            |
| 4    | рн +<br>_        | Multiple Linea    | r Regression     | LINWX       |               |               |        |      |       | 4   |       |     |     |     |     | _   | _           | _               | 1                |            |
| E    | Multiple Lin     | ear Regression    | mwx              |             |               |               |        |      |       |     |       |     |     |     |     | •   | ■ □         | -               |                  |            |
| S    | 1.               |                   |                  |             |               | -             | - 0    |      |       |     |       |     | -   |     | -   |     |             |                 | A REAL PROPERTY. |            |

# (Refer Slide Time: 26:40)

| 1   | Ainitab - Untitled |                 |              |         |               |               |          |      |        |          |       |         |      |      |      |     |        |          |             | 8 ×  |
|-----|--------------------|-----------------|--------------|---------|---------------|---------------|----------|------|--------|----------|-------|---------|------|------|------|-----|--------|----------|-------------|------|
| Fil | e Edit Data        | Calc Stat       | Graph View   | Help    | Assistant Ad  | ditional Tool |          |      |        |          |       |         |      |      |      |     |        |          |             |      |
| •   |                    | DA S            |              | 10      | 0 fx 3        | -21.8         | 21 1     |      |        |          |       |         |      |      |      |     |        |          |             |      |
|     |                    |                 |              | ak.     | 批問:           | - T. H. 4     | E ALL LY | XER  | K + M  | ER La    |       | 私国      |      |      |      |     |        |          |             |      |
| 1   |                    | - +00 +0   ·    | NUMBER       |         | d www         | au            | -61 1    |      | EL A A | 0.01 + 0 |       | · V 0.5 |      |      |      |     |        |          |             |      |
|     | 1                  | ar 1-1-1        |              | 1       |               | en i          |          |      |        |          |       |         |      |      |      |     |        |          |             |      |
| R   | gression Analy     | is: Pull s      | ×            |         |               |               |          |      |        |          |       |         |      |      |      |     |        |          |             |      |
| Ħ   | MULTIPLE UNEA      | R REGRESSION    | MWX          |         |               |               |          |      |        |          |       |         |      |      |      |     |        |          |             |      |
| R   | egression .        | Analysis:       | Pull strer   | ngth v  | ersus Win     | e length      | , Die he | ight |        |          |       |         |      |      |      |     |        |          |             | •    |
|     | une meigin.        | 0.01233 07      | -            |         | WW 107        |               |          |      |        |          |       |         |      |      |      |     |        |          |             |      |
|     |                    |                 |              |         |               |               |          |      |        |          |       |         |      |      |      |     |        |          |             | 1    |
|     | Model Sum          | mary            |              |         |               |               |          |      |        |          |       |         |      |      |      |     |        |          |             |      |
|     | c                  | Rico Ricola     | di) R-co/or  | nd) 10- | fold S 10-fol | d R-co        |          |      |        |          |       |         |      |      |      |     |        |          |             |      |
|     | 2.28805 98         | 11% 97.9        | 416 97.4     | 14% 2.  | 47877         | 07.48%        |          |      |        |          |       |         |      |      |      |     |        |          |             |      |
|     |                    |                 |              |         |               |               |          |      |        |          |       |         |      |      |      |     |        |          |             |      |
|     | Analysis of I      | lariance        |              |         |               |               |          |      |        |          |       |         |      |      |      |     |        |          |             |      |
|     | Analysis Of        | ranance         |              |         |               |               |          |      |        |          |       |         |      |      |      |     |        |          |             |      |
|     | Source             | DF Adj SS       | Adj MS       | F-Value | P-Value       |               |          | 3    |        |          |       |         |      |      |      |     |        |          |             |      |
|     | Wire length        | 1 4507.9        | 4507.53      | 861.01  | 0.000         |               |          |      |        |          |       |         |      |      |      |     |        |          |             |      |
|     | Die height         | 1 104.9         | 104.92       | 20.04   | 0.000         |               |          |      |        |          |       |         |      |      |      |     |        |          |             |      |
|     | Error              | 22 115.3        | 5.24         |         |               |               |          |      |        |          |       |         |      |      |      |     |        |          |             |      |
|     | Total              | 24 6105.9       | -            |         |               |               |          |      |        |          |       |         |      |      |      |     |        |          |             | ٣    |
|     | C1 🛛               | C2              | G            | C4      | C5            | C6            | C7       | C8   | C9     | C10      | C11   | C12     | C13  | C14  | C15  | C16 | C17    | C18      | C19         | (2   |
|     | Pull strength      | Wire length     | Die height   |         | У             | x1            | x2       | x3   | x4     |          | Heat  | x1_1    | x2_1 | x3_1 | x4_1 |     | Time   | Velocity | Temperature | Yeld |
|     | 9.95               | 2               | 50           |         | 240           | 25            | 24       | 91   | 100    |          | 78.5  | 7       | 26   | 6    | 60   |     | 1300   | 0.0120   | 7.5         |      |
|     | 24.45              | 8               | 110          |         | 236           | 31            | 21       | 90   | 95     |          | 74.3  | 1       | 29   | 15   | 52   |     | 1300   | 0.0120   | 9.0         |      |
|     | 31.75              | 11              | 120          |         | 270           | 45            | 24       | 88   | 110    |          | 104.3 | 11      | 56   | 8    | 20   |     | 1300   | 0.0115   | 11.0        |      |
|     | 35.00              | 10              | 550          |         | 274           | 60            | 25       | 87   | 88     |          | 87.6  | 11      | 31   | 8    | 47   |     | 1300   | 0.0130   | 13.5        |      |
|     | 25.02              | 8               | 295          |         | 301           | 65            | 25       | 91   | 94     |          | 95.9  | 1       | 52   | 0    | 33   |     | 1300   | 0.0124   | 0           |      |
|     | 16.86              | A Multiple Line | 200          | mwy     | 316           | 72            | 26       | 94   | 99     |          | 109.2 | 11      | 55   | 9    | 22   |     | 1300   | 0.0      | 100         |      |
| 2   |                    | menopie tine    | a negression | UIIIWA  |               |               |          |      |        |          |       |         |      |      | _    |     |        | _        | -           |      |
| ĺ   | Multiple Li        | tear Regression | nummx.       |         | _             |               |          |      |        |          |       |         |      |      |      |     | ₩ U    | -        | 1           |      |
| 4   | P Type             | here to sea     | irch         |         |               | 0             |          |      | M _    | (2)      |       | R       | dt X | 0    |      |     | ^ @ %a | @ 40     | A Diel      |      |
| NF  | TEL                |                 |              |         |               | - <u>-</u>    |          | _    |        |          |       |         |      |      | _    |     |        |          |             |      |

# (Refer Slide Time: 26:41)

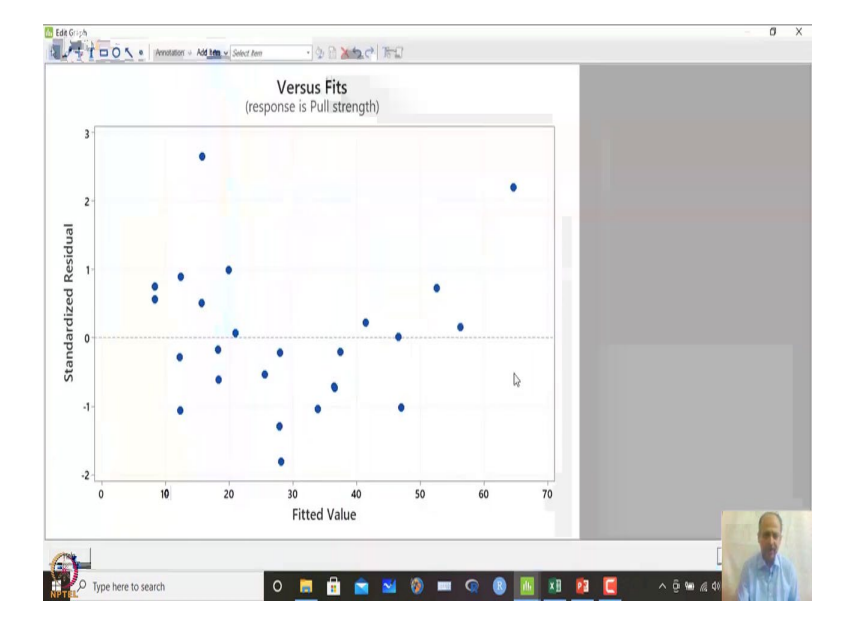

## (Refer Slide Time: 26:57)

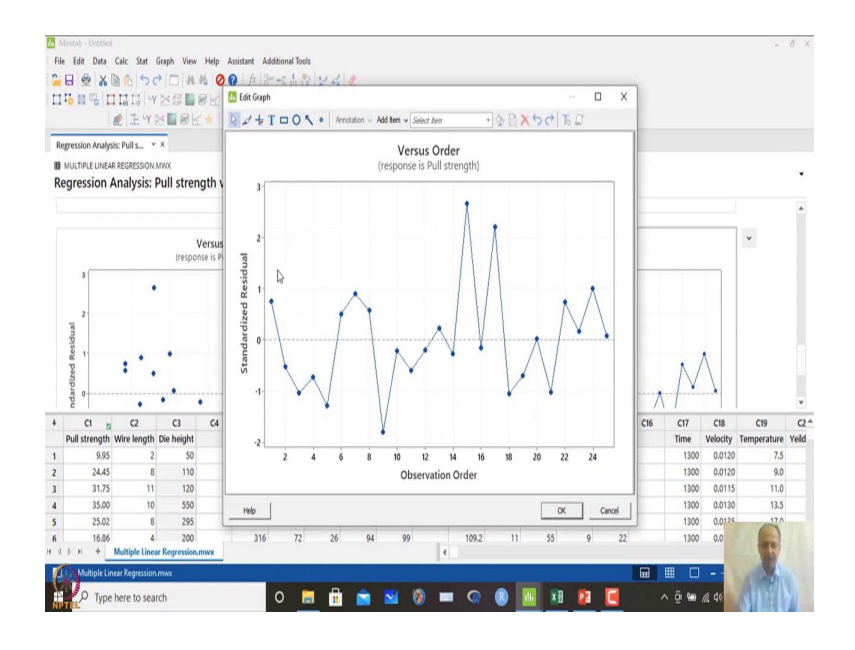

So, we have not done it. So, we can just check that on graphically. So, this is the graph that we are generating based on this data set, not much unusual observation. So, Breusch Pagan test can be done over here and try to confirm whether there is any heteroscedasticity behavior of the residuals that can be observed, but I do not think it is there and also there is no as such strength that we observe in the standardized residual with observed order over here.

(Refer Slide Time: 27:06)

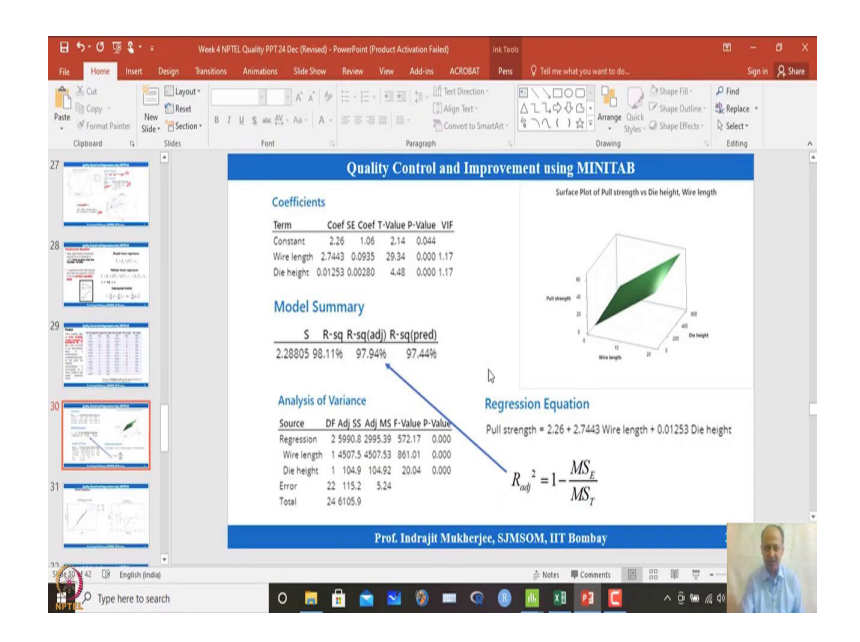

So, in this case also not so prominent, but we can do that individual testing like that. So, in this case and also we can do the surface plot that I have not shown.

(Refer Slide Time: 27:16)

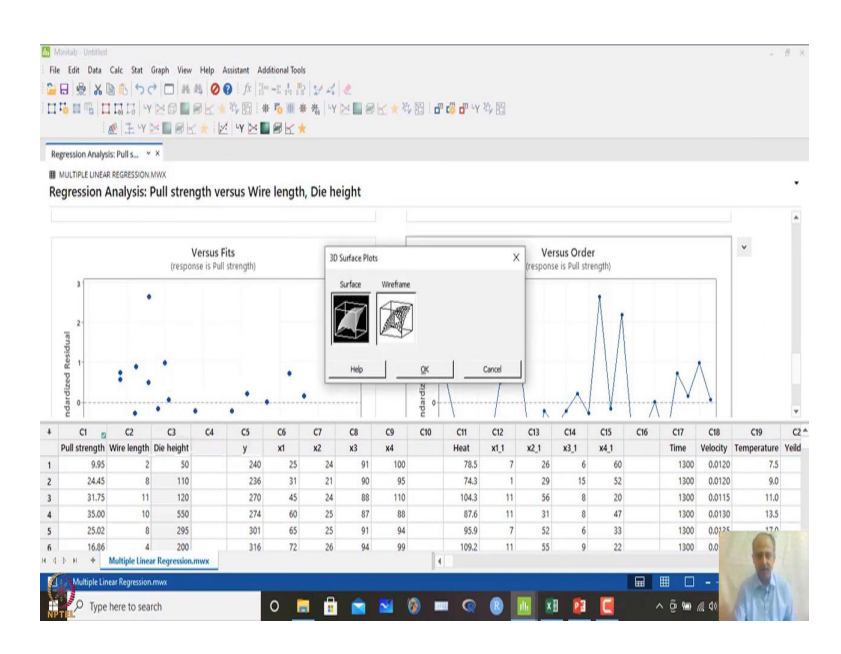

(Refer Slide Time: 27:21)

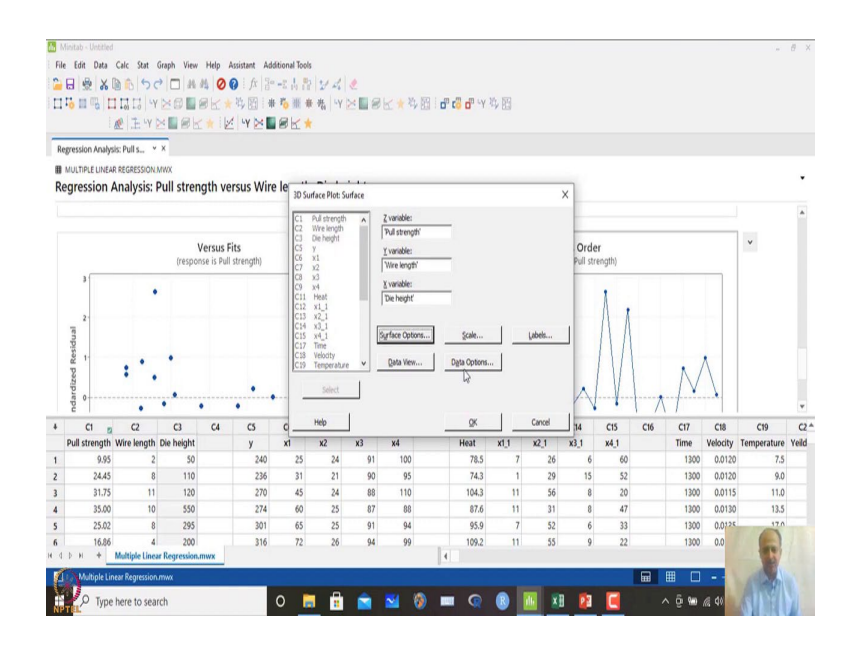

## (Refer Slide Time: 27:29)

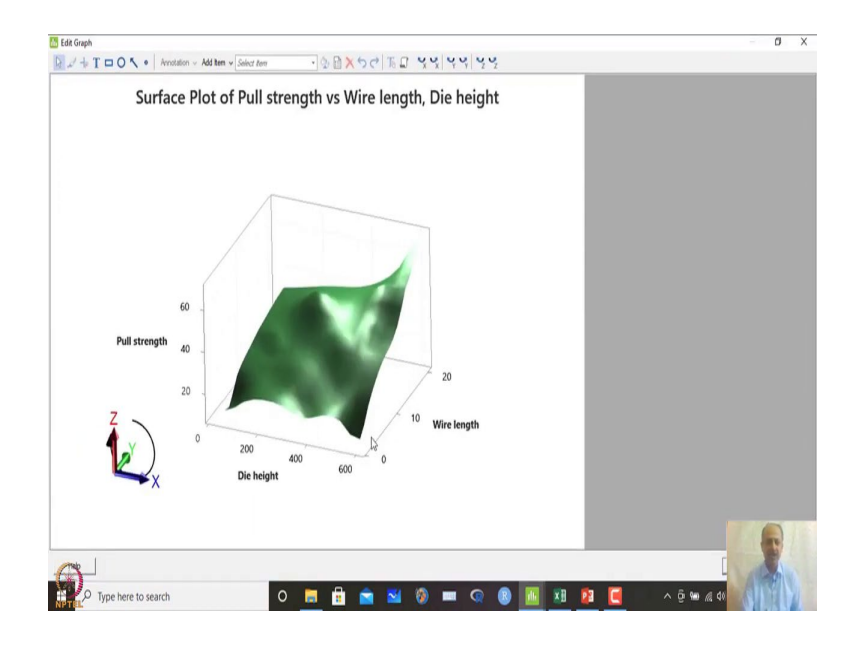

So, surface plot can also be done, graph over here 3D scatterplot 3D surface plot is option is there. So, I can do a wire diagram or I can do surface plot over here, if you click ok it will tell which is the Z direction which is a variable. So, this is x 1 and x2 variables like that, and you can change the shapes you can change the plots types of plots like this.

So, this is the plot that will be generated surface plot and you can just rotate this one also. So, you can rotate the axis like that. So, that is also possible over here.

(Refer Slide Time: 27:38)

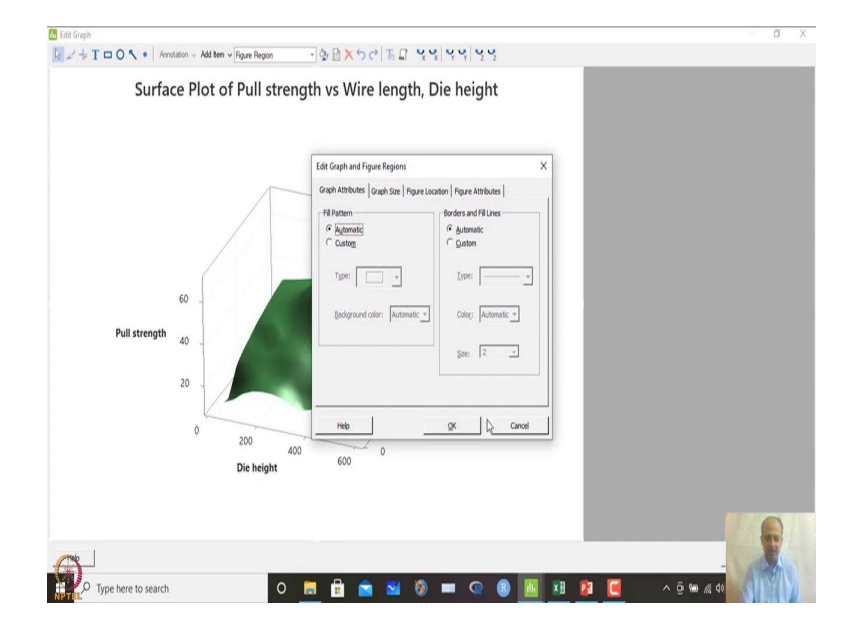

So, I can rotate that is possible over here. So, this is if you want to rotate and see what is happening over here. So, this is also possible in MINITAB and that gives you an idea, how the surface is over here ok.

So, this is also possible in MINITAB this is also possible in MINITAB. So, that we can see all aspects of the regressions all aspects of the regression over here. Similarly there is another data set like this heat and with some variable x 1 to x 4 and we want to see the relationship between this.

(Refer Slide Time: 28:17)

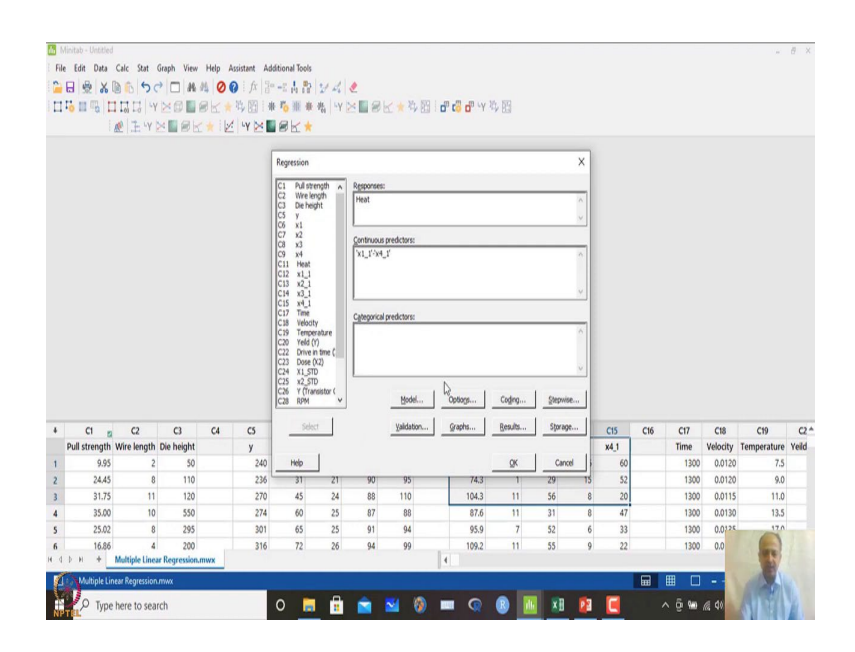

(Refer Slide Time: 28:33)

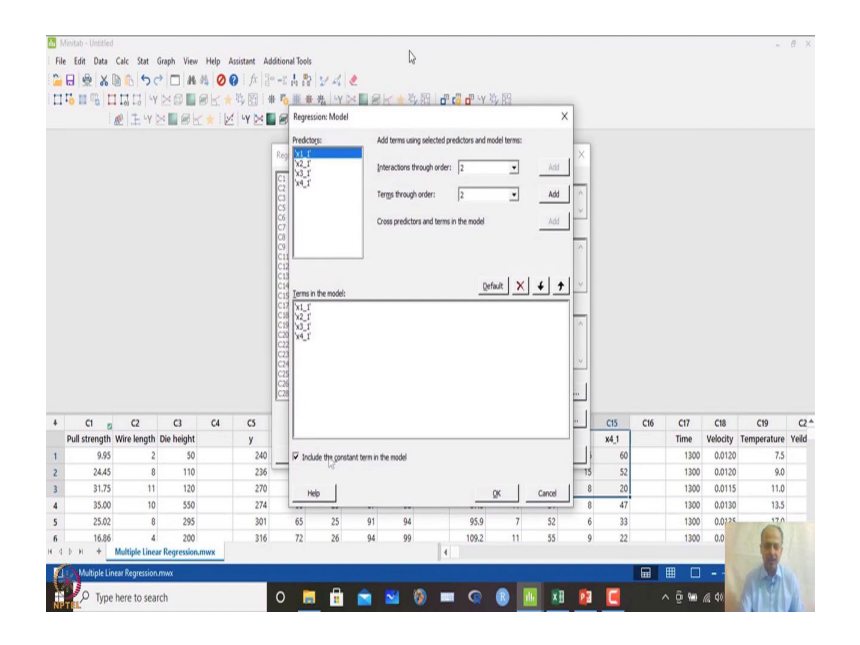

#### (Refer Slide Time: 28:49)

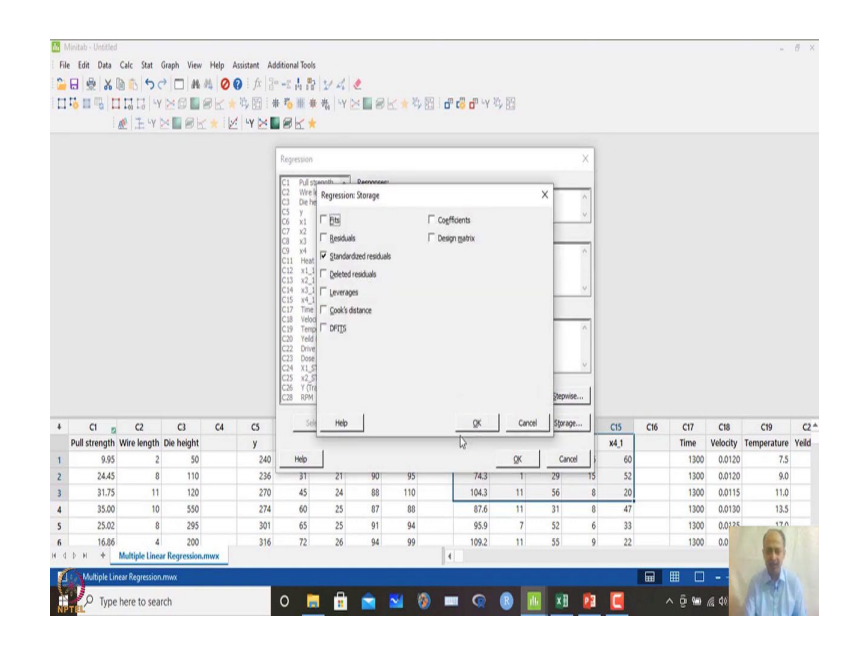

So, we can close this one and we can see another examples of heat and this. So, if you want to generate this one regression equation regression fit regression. So, in this case variables will only change so, heat is the outcome that is measured over here and these are the x1 to x4 variables that you want to include in the model select that one. And then in model include the constant terms that is there and we do not want to increase any other terms over here.

So, this is ok and in options no transformation because everything is let us assume that everything is ok. So, then validation and everything store residuals over here. So, you can store the residuals and you click ok finally, when you click ok.

#### (Refer Slide Time: 28:52)

| File                                      |                                                                                                    |                                                                                                    |                                                                                                    |                                          |                                                                                           |                                              |                                                    |                                                    |                                                |        |                                                                  |                                              |                                                  |                                            |                                                 |     |                                                             |                                                                           | -                                                        | Ð   |
|-------------------------------------------|----------------------------------------------------------------------------------------------------|----------------------------------------------------------------------------------------------------|----------------------------------------------------------------------------------------------------|------------------------------------------|-------------------------------------------------------------------------------------------|----------------------------------------------|----------------------------------------------------|----------------------------------------------------|------------------------------------------------|--------|------------------------------------------------------------------|----------------------------------------------|--------------------------------------------------|--------------------------------------------|-------------------------------------------------|-----|-------------------------------------------------------------|---------------------------------------------------------------------------|----------------------------------------------------------|-----|
|                                           | dit Data                                                                                                    | Calc Stat G                                                                                                    | raph View                                                                                                    | Help /                                   | Assistant Add                                                                             | itional Tools                                | i.                                                 |                                                    |                                                |        |                                                                  |                                              |                                                  |                                            |                                                 |     |                                                             |                                                                           |                                                          |     |
| • 🖪                                       | e x                                                                                                    | BA 50                                                                                                    |                                                                                                    | 0                                        | a fx 3-                                                                                   | -: 1. 2:                                     | 21 1                                               |                                                    |                                                |        |                                                                  |                                              |                                                  |                                            |                                                 |     |                                                             |                                                                           |                                                          |     |
| 11                                        | main                                                                                                    |                                                                                                    | XOD                                                                                                    |                                          | 北回日                                                                                       | P. 10 4                                      | H. LV                                              | XER                                                | K+M                                            | THE IN | THE W                                                            | 收回                                           |                                                  |                                            |                                                 |     |                                                             |                                                                           |                                                          |     |
|                                           |                                                                                                    | al Z y                                                                                                    |                                                                                                    | ily                                      | UV De D                                                                                   | ek.                                          |                                                    | -                                                  | LL A                                           |        |                                                                  | · · · · · ·                                  |                                                  |                                            |                                                 |     |                                                             |                                                                           |                                                          |     |
| Down                                      | rion Anabr                                                                                                    | de Hast v 1                                                                                                    |                                                                                                    | A . E                                    |                                                                                           | BIL                                          |                                                    |                                                    |                                                |        |                                                                  |                                              |                                                  |                                            |                                                 |     |                                                             |                                                                           |                                                          |     |
| negre                                     | ssion really:                                                                                                    | so. near                                                                                                    |                                                                                                    |                                          |                                                                                           |                                              |                                                    |                                                    |                                                |        |                                                                  |                                              |                                                  |                                            |                                                 |     |                                                             |                                                                           |                                                          |     |
| H MU                                      | LTIPLE LINEA                                                                                                    | R REGRESSION M                                                                                                    | WX                                                                                                    | the set of                               |                                                                                           | 4                                            |                                                    |                                                    |                                                |        |                                                                  |                                              |                                                  |                                            |                                                 |     |                                                             |                                                                           |                                                          |     |
| keg                                       | ession /                                                                                                    | Analysis: H                                                                                                    | eat vers                                                                                                    | us xī_                                   | I, X2_I, X3                                                                               | _1, x4_1                                     |                                                    |                                                    |                                                |        |                                                                  |                                              |                                                  |                                            |                                                 |     |                                                             |                                                                           |                                                          |     |
|                                           | de al                                                                                                    |                                                                                                    |                                                                                                    |                                          |                                                                                           |                                              |                                                    |                                                    |                                                |        |                                                                  |                                              |                                                  |                                            |                                                 |     |                                                             |                                                                           |                                                          |     |
| M                                         | thod                                                                                                    |                                                                                                    |                                                                                                    |                                          |                                                                                           |                                              |                                                    |                                                    |                                                |        |                                                                  |                                              |                                                  |                                            |                                                 |     |                                                             |                                                                           |                                                          |     |
| Cro                                       | ss-validatio                                                                                                    | n 10-fold                                                                                                    |                                                                                                    |                                          |                                                                                           |                                              |                                                    |                                                    |                                                |        |                                                                  |                                              |                                                  |                                            |                                                 |     |                                                             |                                                                           |                                                          |     |
|                                           |                                                                                                    |                                                                                                    |                                                                                                    |                                          |                                                                                           |                                              |                                                    |                                                    |                                                |        |                                                                  |                                              |                                                  |                                            |                                                 |     |                                                             |                                                                           |                                                          |     |
| Re                                        | gression I                                                                                                    | Equation                                                                                                    |                                                                                                    |                                          |                                                                                           |                                              |                                                    |                                                    |                                                |        |                                                                  |                                              |                                                  |                                            |                                                 |     |                                                             |                                                                           |                                                          |     |
| He                                        | st = 62.4                                                                                                    | + 1.551 x1_1 +                                                                                                    | 0.510 x2 1 +                                                                                                    | 0.102 x3                                 | 1-0.144 x4 1                                                                              |                                              |                                                    |                                                    |                                                |        |                                                                  |                                              |                                                  |                                            |                                                 |     |                                                             |                                                                           |                                                          |     |
|                                           |                                                                                                    |                                                                                                    |                                                                                                    |                                          |                                                                                           |                                              |                                                    |                                                    |                                                |        |                                                                  |                                              |                                                  |                                            |                                                 |     |                                                             |                                                                           |                                                          |     |
| <i>c</i> .                                |                                                                                                    |                                                                                                    |                                                                                                    |                                          |                                                                                           |                                              |                                                    |                                                    |                                                |        |                                                                  |                                              |                                                  |                                            |                                                 |     |                                                             |                                                                           |                                                          |     |
| - CO                                      | efficients                                                                                                    |                                                                                                    |                                                                                                    |                                          |                                                                                           |                                              |                                                    |                                                    |                                                |        |                                                                  |                                              |                                                  |                                            |                                                 |     |                                                             |                                                                           |                                                          |     |
| Ter                                       | efficients                                                                                                    | Coat SE Coat                                                                                                    | T-Mahaa                                                                                                    | D-Value                                  | VIE                                                                                       |                                              |                                                    |                                                    |                                                |        |                                                                  |                                              |                                                  |                                            |                                                 |     |                                                             |                                                                           |                                                          |     |
| Ter                                       | m (                                                                                                    | Coef SE Coef<br>62.4 70.1                                                                                                    | T-Value                                                                                                    | P-Value<br>0.399                         | VIF                                                                                       |                                              |                                                    |                                                    |                                                |        |                                                                  |                                              |                                                  |                                            |                                                 |     |                                                             |                                                                           |                                                          |     |
| Ter<br>Co<br>x1                           | m (<br>hstant<br>1 1                                                                                                    | Coef SE Coef<br>62.4 70.1<br>.551 0.745                                                                                                    | T-Value<br>0.89<br>2.08                                                                                          | P-Value<br>0.399<br>0.071                | VIF<br>38.50                                                                              |                                              |                                                    |                                                    |                                                |        |                                                                  |                                              |                                                  |                                            |                                                 |     |                                                             |                                                                           |                                                          |     |
| Ter<br>Cox<br>x1,<br>x2,                  | m o<br>histant<br>1 1<br>1 0                                                                                                  | Coef         SE Coef           62.4         70.1           .551         0.745           0.510         0.724                                            | T-Value<br>0.89<br>2.08<br>0.70                                                                                  | P-Value<br>0.399<br>0.071<br>0.501       | VIF<br>38.50<br>254.42                                                                    |                                              |                                                    |                                                    |                                                |        |                                                                  |                                              |                                                  |                                            |                                                 |     |                                                             |                                                                           |                                                          |     |
| Tel<br>Cox<br>x1,<br>x2,                  | m 4<br>hstant<br>1 1<br>1 0<br>C1 g                                                                                           | Coef SE Coef<br>62.4 70.1<br>.551 0.745<br>0.510 0.724<br>C2                                                                                           | T-Value<br>0.89<br>2.08<br>0.70<br>C3                                                                            | P-Value<br>0.399<br>0.071<br>0.501<br>C4 | VIF<br>38.50<br>254.42<br>C5                                                              | C6                                           | 0                                                  | C8                                                 | C9                                             | C10    | C11 12                                                           | C12                                          | C13                                              | C14                                        | C15                                             | C16 | C17                                                         | C18                                                                       | C19                                                      |     |
| Ter<br>Cox<br>x1,<br>x2,<br>Pu            | m o<br>histant<br>1 1 1<br>1 0<br>C1 2<br>Il strength                                                                         | Coef SE Coef<br>62.4 70.1<br>.551 0.745<br>1.510 0.724<br>C2<br>Wire length D                                                                          | T-Value<br>0.89<br>2.08<br>0.70<br>C3<br>Die height                                                              | P-Value<br>0.399<br>0.071<br>0.501<br>C4 | VIF<br>38.50<br>254.42<br>CS<br>y                                                         | C6<br>x1                                     | C7<br>x2                                           | C8<br>x3                                           | C9<br>x4                                       | C10    | C11 12<br>Heat                                                   | C12<br>x1_1                                  | C13<br>x2_1                                      | C14<br>x3_1                                | C15<br>x4_1                                     | C16 | C17<br>Time                                                 | C18<br>Velocity                                                           | C19<br>Temperature                                       | Ye  |
| Ten<br>Cox<br>×1,<br>×2,<br>Pu            | m o<br>hstant<br>1 1<br>1 0<br>C1 2<br>Il strength<br>9.95                                                                    | Coef SE Coef<br>62.4 70.1<br>.551 0.745<br>.510 0.724<br>C2<br>Wire length E<br>2                                                                      | T-Value<br>0.89<br>2.08<br>0.70<br>C3<br>Die height<br>50                                                        | P-Value<br>0.399<br>0.071<br>0.501<br>C4 | VIF<br>38.50<br>254.42<br>C5<br>y<br>240                                                  | C6<br>x1<br>25                               | C7<br>x2<br>24                                     | C8<br>x3<br>91                                     | C9<br>x4<br>100                                | C10    | Cti 12<br>Heat<br>78.5                                           | C12<br>x1_1<br>7                             | C13<br>x2_1<br>26                                | C14<br>x3_1<br>6                           | C15<br>x4_1<br>60                               | C16 | C17<br>Time<br>1300                                         | C18<br>Velocity<br>0.0120                                                 | C19<br>Temperature<br>7.5                                | Ye  |
| CO<br>Ter<br>Co<br>x1,<br>x2,<br>Pu       | m (<br>hstant<br>1 1<br>1 0<br>C1 2<br>II strength<br>9.95<br>24.45                                                           | Coef SE Coef<br>62.4 70.1<br>.551 0.745<br>.510 0.724<br>C2<br>Wire length D<br>2<br>8                                                                 | T-Value<br>0.89<br>2.08<br>0.70<br>C3<br>Die height<br>50<br>110                                                 | P-Value<br>0.399<br>0.071<br>0.501<br>C4 | VIF<br>38.50<br>254.42<br>C5<br>y<br>240<br>236                                           | C6<br>x1<br>25<br>31                         | C7<br>x2<br>24<br>21                               | C8<br>x3<br>91<br>90                               | C9<br>x4<br>100<br>95                          | C10    | C11 2<br>Heat<br>78.5<br>74.3                                    | C12<br>x1_1<br>7<br>1                        | C13<br>x2_1<br>26<br>29                          | C14<br>x3_1<br>6<br>15                     | C15<br>X4_1<br>60<br>52                         | C16 | C17<br>Time<br>1300<br>1300                                 | C18<br>Velocity<br>0.0120<br>0.0120                                       | C19<br>Temperature<br>7.5<br>9.0                         | Yei |
| CO<br>Ter<br>Co<br>×1,<br>×2,<br>Pu       | m 6<br>hstant<br>1 1<br>1 0<br>C1 2<br>II strength<br>9.95<br>24.45<br>31.75                                                  | Coef SE Coef<br>62.4 70.1<br>.551 0.745<br>.510 0.724<br>C2<br>Wire length C<br>2<br>8<br>11                                                           | T-Value<br>0.89<br>2.08<br>0.70<br>C3<br>Die height<br>50<br>110<br>120                                          | P-Value<br>0.399<br>0.071<br>0.501<br>C4 | VIF<br>38.50<br>254.42<br>CS<br>y<br>240<br>236<br>270                                    | C6<br>x1<br>25<br>31<br>45                   | C7<br>x2<br>24<br>21<br>24                         | C8<br>x3<br>91<br>90<br>88                         | C9<br>x4<br>100<br>95<br>110                   | C10    | C11 12<br>Heat<br>78.5<br>74.3<br>104.3                          | C12<br>x1_1<br>7<br>1<br>1                   | C13<br>x2_1<br>26<br>29<br>56                    | C14<br>x3_1<br>6<br>15<br>8                | C15<br>x4_1<br>60<br>52<br>20                   | C16 | C17<br>Time<br>1300<br>1300                                 | C18<br>Velocity<br>0.0120<br>0.0120<br>0.0115                             | C19<br>Temperature<br>7.5<br>9.0<br>11.0                 | Ye  |
| CO<br>Ter<br>Co<br>x1,<br>x2,<br>Pu       | m 4<br>hstant<br>1 1<br>1 0<br>C1 2<br>II strength<br>9.95<br>24.45<br>31.75<br>35.00                                         | Coef SE Coef<br>62.4 70.1<br>.551 0.745<br>.510 0.724<br>C2<br>Wire length E<br>2<br>8<br>11<br>10                                                     | T-Value<br>0.89<br>2.08<br>0.70<br>C3<br>Die height<br>50<br>110<br>120<br>550                                   | P-Value<br>0.399<br>0.071<br>0.501<br>C4 | VIF<br>38.50<br>254.42<br><b>C5</b><br><b>y</b><br>240<br>236<br>270<br>274               | C6<br>x1<br>25<br>31<br>45<br>60             | C7<br>x2<br>24<br>21<br>24<br>24<br>25             | C8<br>x3<br>91<br>90<br>88<br>87                   | C9<br>x4<br>100<br>95<br>110<br>88             | C10    | Ct1 2<br>Heat<br>78.5<br>74.3<br>104.3<br>87.6                   | C12<br>x1_1<br>7<br>1<br>11                  | C13<br>x2_1<br>26<br>29<br>56<br>31              | C14<br>x3_1<br>6<br>15<br>8<br>8           | C15<br>x4_1<br>60<br>52<br>20<br>47             | C16 | C17<br>Time<br>1300<br>1300<br>1300                         | C18<br>Velocity<br>0.0120<br>0.0120<br>0.0115<br>0.0130                   | C19<br>Temperature<br>7.5<br>9.0<br>11.0<br>13.5         | Ye  |
| CO<br>Ten<br>Co<br>×1.<br>×2.<br>Pu       | m o<br>hstant<br>1 1<br>1 0<br>C1 2<br>Il strength<br>9.95<br>24.45<br>31.75<br>35.00<br>25.02                                | Coef SE Coef<br>62.4 70.1<br>.551 0.745<br>.510 0.724<br>C2<br>Wire length D<br>2<br>8<br>11<br>10<br>8                                                | T-Value<br>0.89<br>2.08<br>0.70<br>C3<br>Xie height<br>50<br>110<br>120<br>550<br>295                            | P-Value<br>0.399<br>0.071<br>0.501<br>C4 | VIF<br>38.50<br>254.42<br>CS<br>y<br>240<br>236<br>270<br>274<br>301                      | C6<br>x1<br>25<br>31<br>45<br>60<br>65       | C7<br>x2<br>24<br>21<br>24<br>25<br>25             | C8<br>x3<br>91<br>90<br>88<br>87<br>91             | C9<br>×4<br>100<br>95<br>110<br>88<br>94       | C10    | Ct1 78.5<br>78.5<br>74.3<br>104.3<br>87.6<br>95.9                | C12<br>x1_1<br>7<br>1<br>11<br>11<br>7       | C13<br>x2_1<br>26<br>29<br>56<br>31<br>52        | C14<br>x3_1<br>6<br>15<br>8<br>8<br>6      | C15<br>x4_1<br>60<br>52<br>20<br>47<br>33       | C16 | C17<br>Time<br>1300<br>1300<br>1300<br>1300                 | C18<br>Velocity<br>0.0120<br>0.0115<br>0.0130<br>0.0132                   | C19<br>Temperature<br>7.5<br>9.0<br>11.0<br>13.5<br>12.0 | Ye  |
| CO<br>Ter<br>Co<br>×1,<br>×2,             | m o<br>hstant<br>1 1<br>1 0<br>C1 2<br>Il strength<br>9.95<br>24.45<br>31.75<br>35.00<br>25.02<br>16.86                       | Coef SE Coef<br>62.4 70.1<br>.551 0.745<br>.510 0.724<br>C2<br>Wire length D<br>2<br>8<br>111<br>10<br>8<br>4                                          | T-Value<br>0.89<br>2.08<br>0.70<br>C3<br>20<br>height<br>50<br>110<br>120<br>550<br>295<br>200                   | P-Value<br>0.399<br>0.071<br>0.501<br>C4 | VIF<br>38.50<br>254.42<br>C5<br>y<br>240<br>236<br>270<br>274<br>301<br>316               | C6<br>x1<br>25<br>31<br>45<br>60<br>65<br>72 | C7<br>x2<br>24<br>21<br>24<br>25<br>25<br>25<br>26 | C8<br>x3<br>91<br>90<br>88<br>87<br>91<br>91<br>94 | C9<br>x4<br>100<br>95<br>110<br>88<br>94<br>99 | C10    | C11 78.5<br>74.3<br>104.3<br>87.6<br>95.9<br>109.2               | C12<br>x1_1<br>7<br>1<br>11<br>11<br>7<br>11 | C13<br>x2_1<br>26<br>29<br>56<br>31<br>52<br>55  | C14<br>x3_1<br>6<br>15<br>8<br>8<br>6<br>9 | C15<br>x4_1<br>60<br>52<br>20<br>47<br>33<br>22 | C16 | C17<br>Time<br>1300<br>1300<br>1300<br>1300<br>1300<br>1300 | C18<br>Velocity<br>0.0120<br>0.0120<br>0.0130<br>0.0130<br>0.01325<br>0.0 | C19<br>Temperature<br>7.5<br>9.0<br>11.0<br>13.5<br>120  | Yel |
| CO<br>Ter<br>Co<br>x1,<br>x2,<br>Pu<br>Pu | m 6<br>hstant<br>1 1<br>1 0<br>C1 22<br>Il strength<br>9,95<br>24,45<br>31,75<br>35,00<br>25,02<br>16,86<br>H +               | Coef SE Coef<br>62.4 70.1<br>.551 0.745<br>.5510 0.724<br>C2<br>Wire length C<br>8                                                                     | T-Value<br>0.89<br>2.08<br>0.70<br>C3<br>Ne height<br>50<br>110<br>120<br>550<br>295<br>200<br>Regression.       | P-Value<br>0.399<br>0.071<br>0.501<br>C4 | VIF<br>38.50<br>254.42<br><b>C5</b><br><b>y</b><br>240<br>236<br>270<br>274<br>301<br>316 | C6<br>x1<br>25<br>31<br>45<br>60<br>65<br>72 | C7<br>x2<br>24<br>21<br>24<br>25<br>25<br>25<br>26 | C8<br>x3<br>91<br>90<br>88<br>87<br>91<br>94       | C9<br>x4<br>100<br>95<br>110<br>88<br>94<br>99 | C10    | C11 78.5<br>74.3<br>104.3<br>87.6<br>95.9<br>109.2               | C12<br>x1_1<br>7<br>1<br>11<br>11<br>7<br>11 | C13<br>x2_1<br>26<br>29<br>56<br>31<br>52<br>55  | C14<br>x3_1<br>6<br>15<br>8<br>8<br>6<br>9 | C15<br>x4_1<br>60<br>52<br>20<br>47<br>33<br>22 | C16 | C17<br>Time<br>1300<br>1300<br>1300<br>1300<br>1300<br>1300 | C18<br>Velocity<br>0.0120<br>0.0115<br>0.0130<br>0.0125<br>0.0            | C19<br>Temperature<br>7.5<br>9.0<br>11.0<br>13.5<br>170  | Yei |
| CC Tel<br>Co x1, x2,<br>Pu                | m (<br>hstant<br>1 1 1<br>1 0<br>C1 (<br>g)<br>Il strength<br>9,95<br>24,45<br>31,75<br>35,00<br>25,02<br>16,86<br>н +        | Coef SE Coef<br>62.4 70.1<br>.551 0.745<br>.5510 0.724<br>C2<br>Wire length C<br>2<br>8<br>111<br>100<br>8<br>4<br>Multiple Linear<br>near Regression  | T-Value<br>0.89<br>2.08<br>0.70<br>C3<br>Xie height<br>50<br>110<br>120<br>550<br>295<br>200<br>Regression.r     | P-Value<br>0.399<br>0.071<br>0.501<br>C4 | VIF<br>38.50<br>254.42<br>CS<br>y<br>240<br>236<br>270<br>274<br>301<br>316               | C6<br>x1<br>25<br>31<br>45<br>60<br>65<br>72 | C7<br>x2<br>24<br>21<br>24<br>25<br>25<br>25<br>26 | C8<br>x3<br>91<br>90<br>88<br>87<br>91<br>91<br>94 | C9<br>x4<br>100<br>95<br>110<br>88<br>94<br>99 | C10    | C11 78.5<br>74.3<br>104.3<br>87.6<br>95.9<br>109.2               | C12<br>x1_1<br>7<br>1<br>11<br>11<br>7<br>11 | C13<br>x2_1<br>26<br>29<br>56<br>31<br>52<br>55  | C14<br>x3_1<br>6<br>15<br>8<br>8<br>6<br>9 | C15<br>x4_1<br>60<br>52<br>20<br>47<br>33<br>22 | C16 | C17<br>Time<br>1300<br>1300<br>1300<br>1300<br>1300         | C18<br>Velocity<br>0.0120<br>0.0115<br>0.0130<br>0.0125<br>0.0            | C19<br>Temperature<br>7.5<br>9.0<br>11.0<br>13.5<br>170  | Yei |
| CO<br>Ter<br>Co<br>x1,<br>x2,<br>Pu       | m 4<br>hstant<br>1 1 1<br>1 0<br>C1 1<br>I strength<br>9.95<br>24.45<br>31.75<br>35.00<br>25.02<br>16.86<br>н +<br>Мойрне Lin | Coef SE Coef<br>62.4 70.1<br>.551 0.745<br>10.751 0.724<br>C2<br>Wire length I<br>2<br>8<br>111<br>10<br>8<br>4<br>Multiple Linear<br>real Regressionn | T-Value<br>0.89<br>2.08<br>0.70<br>C3<br>Ne height<br>50<br>110<br>120<br>550<br>295<br>200<br>Regression<br>mxx | P-Value<br>0.399<br>0.071<br>0.501<br>C4 | VIF<br>38.50<br>254.42<br>CS<br>y<br>240<br>236<br>270<br>274<br>301<br>316               | C6<br>x1<br>25<br>31<br>45<br>60<br>65<br>72 | C7<br>x2<br>24<br>21<br>24<br>25<br>25<br>25<br>26 | C8<br>x3<br>91<br>90<br>88<br>87<br>91<br>94       | C9<br>x4<br>100<br>95<br>110<br>88<br>94<br>99 | C10    | Ctl 12<br>Heat<br>78.5<br>74.3<br>104.3<br>87.6<br>95.9<br>109.2 | C12<br>x1_1<br>7<br>1<br>11<br>11<br>7<br>11 | C13<br>x2_1<br>26<br>29<br>56<br>311<br>52<br>55 | C14<br>x3_1<br>6<br>15<br>8<br>8<br>6<br>9 | C15<br>x4_1<br>60<br>52<br>20<br>47<br>33<br>22 | C16 | C17<br>Time<br>1300<br>1300<br>1300<br>1300<br>1300         | C18<br>Velocity<br>0.0120<br>0.0125<br>0.0130<br>0.0125<br>0.0            | C19<br>Temperature<br>7.5<br>9.0<br>11.0<br>13.5<br>12.0 | Ye  |

#### (Refer Slide Time: 28:55)

| <b>1</b> | Ainitab - Untitled |                |                 |          |                |               |       |    |       |      |                                 |      |      |      |          |         |       |          | -           | ₿ X  |
|----------|--------------------|----------------|-----------------|----------|----------------|---------------|-------|----|-------|------|---------------------------------|------|------|------|----------|---------|-------|----------|-------------|------|
| i Ri     | e Edit Data        | Calc Stat      | Graph View      | w Help   | Assistant Ad   | ditional Tool | 5     |    |       |      |                                 |      |      |      |          |         |       |          |             |      |
| •        | 8 8 X              | B 6 50         | H               | 14 0     | A A            | -24.8         | 24    | 1  |       |      |                                 |      |      |      |          |         |       |          |             |      |
| П        | IN IN IN           | I LI LI I      | ×G              | RK       | - 時間日          | t 70 HE 1     | ·光 ·Y | ×  | K + A | Ri d | с <sup>8</sup> с <sup>8</sup> ч | 收阳   |      |      |          |         |       |          |             |      |
|          |                    | 1 7 LY         | XER             |          | 14 4Y 24       | RK            |       |    |       |      |                                 |      |      |      |          |         |       |          |             |      |
|          | securica Anaba     | der Masst - M  | ×               |          |                |               |       |    |       |      |                                 |      |      |      |          |         |       |          |             |      |
|          | gression Analys    | io. Heat       | ~               |          |                |               |       |    |       |      |                                 |      |      |      |          |         |       |          |             |      |
|          | MULTIPLE LINEA     | Analysis       | MWX<br>Heat you | cue vi   | 1 1 1 1 1      | 1 14 1        |       |    |       |      |                                 |      |      |      |          |         |       |          |             |      |
| K        | egression          | Analysis:      | neat ver        | ISUS XI  | _1, x2_1, x    | D_1, X4_1     |       |    |       |      |                                 |      |      |      |          |         |       |          |             |      |
|          | X4_1 -V            | . 1 mm         | 3 .0.70         | 0.044    | 4 202-21       |               |       |    |       |      |                                 |      |      |      |          |         |       |          |             | *    |
|          | Madel Com          |                |                 |          |                |               |       |    |       |      |                                 |      |      |      |          |         |       |          |             |      |
|          | wodel Sumi         | nary           |                 |          |                |               |       |    |       |      |                                 |      |      |      |          |         |       |          |             |      |
|          | 2.44601 09         | 2.6% R-sq(a    | dj) R-sq(p      | red) 10  | -fold S 10-fol | d R-sq        |       |    |       |      |                                 |      |      |      |          |         |       |          |             |      |
|          | 5/99/07/ PV        | ean sug        | 414 84          |          | 199776         | 12.157        |       |    |       |      |                                 |      |      |      |          |         |       |          |             |      |
|          | Analysis of V      | lariance       |                 |          |                |               |       |    |       |      |                                 |      |      |      |          |         |       |          |             |      |
|          | Analysis of 1      |                | 1.0.10          | r. Mahan | Aug            |               |       |    |       |      |                                 |      |      |      |          |         |       |          |             |      |
|          | Regression         | 4 2667.90      | 666.975         | 111.48   | 0.000          |               |       |    |       |      |                                 |      |      |      |          |         |       |          |             |      |
|          | x1_1               | 1 25.95        | 25.951          | 4.34     | 0.071          |               |       |    |       |      |                                 |      |      |      |          |         |       |          |             |      |
|          | x2_1               | 1 2.97         | 2.972           | 0.50     | 0.501          |               |       |    |       |      |                                 |      |      |      |          |         |       |          |             |      |
|          | x3_1               | 1 0.11         | 0.109           | 0.02     | 0.896          |               |       |    |       |      |                                 |      |      |      |          |         |       |          |             |      |
|          | x4_1               | 1 0.25         | 0.247           | 0.04     | 0.844          |               |       |    |       |      |                                 |      |      |      |          |         |       |          |             | ٣    |
| 4        | C1 👩               | C2             | G               | C4       | C5             | C6            | C7    | C8 | C9    | C10  | C11 👩                           | C12  | C13  | C14  | C15      | C16     | C17   | C18      | C19         | C2 * |
|          | Pull strength      | Wire length    | Die height      |          | y              | x1            | X2    | X3 | X4    |      | Heat                            | x1_1 | X2_1 | X3_1 | x4_1     |         | Time  | Velocity | Temperature | Yeld |
| 1        | 24.45              | 2              | 110             |          | 240            | 23            | 24    | 91 | 100   |      | 76.5                            | 1    | 20   | 16   | 60       |         | 1300  | 0.0120   | 7.5         |      |
| 2        | 31.75              | 11             | 120             |          | 230            | 45            | 24    | 88 | 110   |      | 104.3                           | 11   | 56   | 8    | 20       |         | 1300  | 0.0115   | 11.0        |      |
| 4        | 35.00              | 10             | 550             |          | 274            | 60            | 25    | 87 | 88    |      | 87.6                            | 11   | 31   | 8    | 47       |         | 1300  | 0.0130   | 13.5        |      |
| 5        | 25.02              | 8              | 295             |          | 301            | 65            | 25    | 91 | 94    |      | 95.9                            | 7    | 52   | 6    | 33       |         | 1300  | 0.0125   | 17.0        |      |
| 6        | 16.86              | 4              | 200             |          | 316            | 72            | 26    | 94 | 99    |      | 109.2                           | 11   | 55   | 9    | 22       |         | 1300  | 0.0      |             |      |
| 4        | рн +               | Multiple Line  | ar Regression   | n.mwx    |                |               |       |    |       | 4    |                                 |      |      |      |          |         |       |          |             |      |
| 1        | 1. Multiple Lin    | ear Regression | LITIWAX         |          |                |               |       |    |       |      |                                 |      |      |      |          | <b></b> | ⊞ □   |          | 1           |      |
| 1        | Vor                |                | cab.            |          |                | ~             |       | -  | -     |      | 0                               |      |      |      |          |         |       | 0.41     | A           |      |
|          | Type               | nere to sea    | rcn             |          |                | 0             |       |    | 2     |      | W I                             |      | - ×  |      | <b>_</b> |         | × û 👜 | 102 49   |             | 74   |

So, then what happens? The equation is given at the first stage coefficient, which is significant which is not over here. So, you see x1 is significant over x1 is also not significant none of the variable is coming out to be significant over here. So in this case, what is happening is that all the P-values, but in this case ok.

So, but there is a clear relationship R square adjusted value is 97.36 and K fold cross-validation is also high ok. So, in this scenario what we are getting is that x1 is quite prominent, x1 is values is quite prominent over here.

## (Refer Slide Time: 29:27)

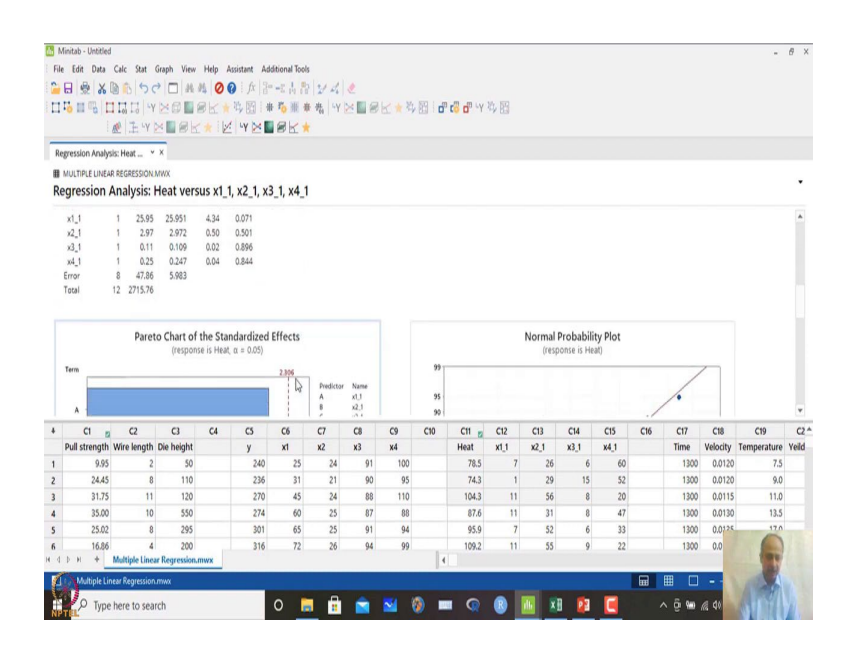

## (Refer Slide Time: 29:31)

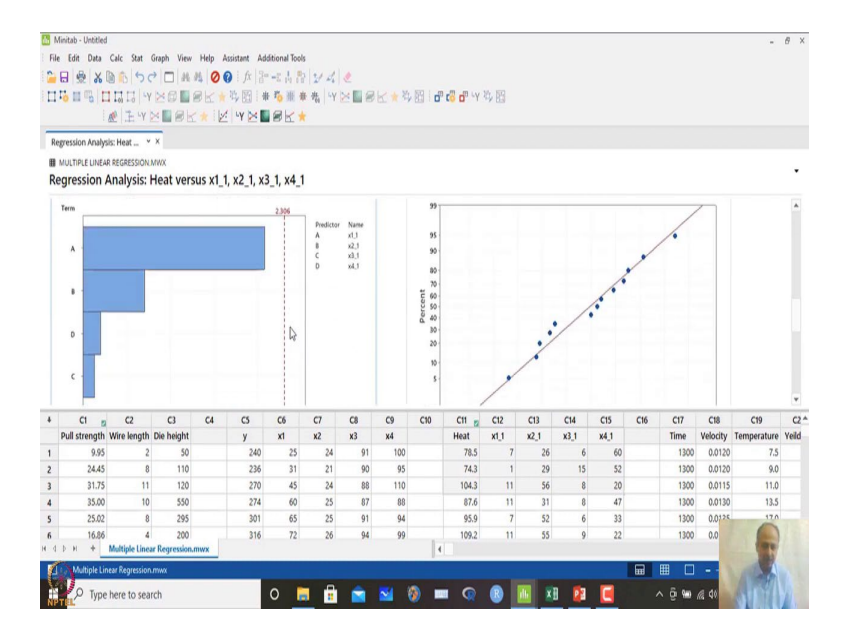

## (Refer Slide Time: 29:32)

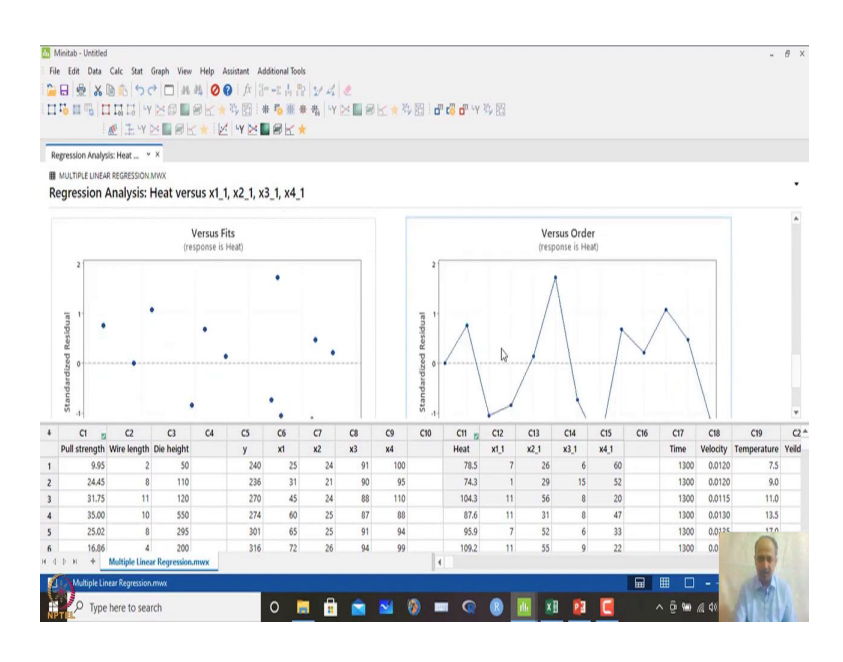

## (Refer Slide Time: 29:33)

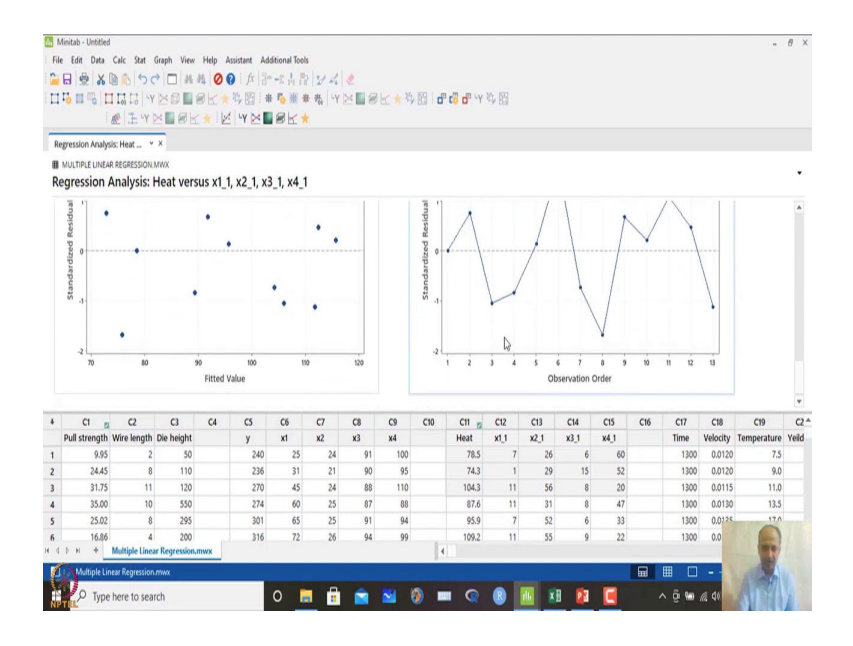

And the variables what we are seeing is that, there is some issues over here in this case and there is no issues other than that. So, if we have included only one variable over here x1 what happens, that we can see x1 over here only x1, if we consider only x1 over here, what is the scenario?

## (Refer Slide Time: 29:49)

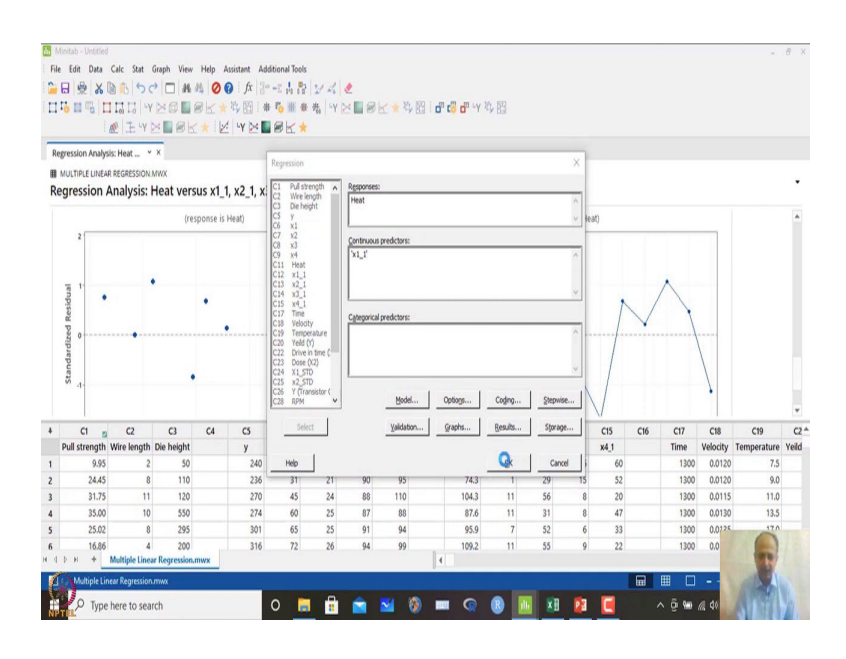

(Refer Slide Time: 29:54)

| M     | initab - Untitled |                |                 |           |              |               |        |     |     |          |          |      |      |      |      |                                                                                                    |      |          |             | 8 )  |
|-------|-------------------|----------------|-----------------|-----------|--------------|---------------|--------|-----|-----|----------|----------|------|------|------|------|----------------------------------------------------------------------------------------------------|------|----------|-------------|------|
| File  | Edit Data         | Calc Stat      | Graph View      | Help /    | Assistant Ad | ditional Tool | 5      |     |     |          |          |      |      |      |      |                                                                                                    |      |          |             |      |
| -     | 8 8 X             | 0050           | * - #           | 40        | 0 fx 3       | 一人品           | 24     | 2   |     |          |          |      |      |      |      |                                                                                                    |      |          |             |      |
|       |                   | I La La VY     | NON             | SK .      | 時回!#         | F To HE 1     | · 先 ·Y | ×∎ø | K+N | E o      | 🐻 🗗 LY 1 | 4 四  |      |      |      |                                                                                                    |      |          |             |      |
|       |                   | TY             | X               | + 14      | I LY DA      | RK            |        |     |     |          |          |      |      |      |      |                                                                                                    |      |          |             |      |
| D.o.  | marrian Anahr     | in Hast V      | ×               |           |              |               |        |     |     |          |          |      |      |      |      |                                                                                                    |      |          |             |      |
| ne    | pression Analys   | io. Heat       | ^               |           |              |               |        |     |     |          |          |      |      |      |      |                                                                                                    |      |          |             |      |
| II Do | AULTIPLE LINEA    | R REGRESSION   | MWX<br>Heat yes | eue vit : |              |               |        |     |     |          |          |      |      |      |      |                                                                                                    |      |          |             | ٠    |
| Re    | gression          | Analysis       | neat ver        | sus xī_   |              |               |        |     |     |          |          |      |      |      |      |                                                                                                    |      |          |             |      |
| 1     | Method            |                |                 |           |              |               |        |     |     |          |          |      |      |      |      |                                                                                                    |      |          |             | *    |
|       | "rorr-validatio   | a 10.fold      |                 |           |              |               |        |     |     |          |          |      |      |      |      |                                                                                                    |      |          |             |      |
|       | 21055-14110400    |                |                 |           |              |               |        |     |     |          |          |      |      |      |      |                                                                                                    |      |          |             |      |
|       |                   |                |                 |           |              |               |        |     |     |          |          |      |      |      |      |                                                                                                    |      |          |             |      |
| 1     | Regression I      | quation        |                 |           |              |               |        |     |     |          |          |      |      |      |      |                                                                                                    |      |          |             |      |
|       | Heat = 81,4       | 8 + 1.869 ×1_1 |                 |           |              |               |        |     |     |          |          |      |      |      |      |                                                                                                    |      |          |             |      |
|       |                   |                |                 |           |              |               |        |     |     |          |          |      |      |      |      |                                                                                                    |      |          |             |      |
|       | oefficients       |                |                 |           |              |               |        |     |     | 0        |          |      |      |      |      |                                                                                                    |      |          |             |      |
|       | Term C            | oef SE Coet    | T-Value         | P-Value   | VIE          |               |        |     |     | -0       |          |      |      |      |      |                                                                                                    |      |          |             |      |
|       | Constant 81       | .48 4.93       | 16.54           | 0.000     |              |               |        |     |     |          |          |      |      |      |      |                                                                                                    |      |          |             |      |
|       | d_1 1.            | 869 0.526      | 3.55            | 0.005     | 1.00         |               |        |     |     |          |          |      |      |      |      |                                                                                                    |      |          |             |      |
|       |                   |                |                 |           |              |               |        |     |     |          |          |      |      |      |      |                                                                                                    |      |          |             | ٣    |
| 4     | C1 👩              | C2             | G               | C4        | C5           | C6            | C7     | C8  | C9  | C10      | C11 8    | C12  | C13  | C14  | C15  | C16                                                                                                    | C17  | C18      | C19         | C2   |
|       | Pull strength     | Wire length    | Die height      |           | у            | x1            | x2     | x3  | x4  |          | Heat     | x1_1 | x2_1 | x3_1 | x4_1 |                                                                                                    | Time | Velocity | Temperature | Yeld |
| 1     | 9.95              | 2              | 50              |           | 240          | 25            | 24     | 91  | 100 |          | 78.5     | 7    | 26   | 6    | 60   |                                                                                                    | 1300 | 0.0120   | 7.5         |      |
| 2     | 24.45             | 8              | 110             |           | 236          | 31            | 21     | 90  | 95  |          | 74.3     | 1    | 29   | 15   | 52   |                                                                                                    | 1300 | 0.0120   | 9.0         |      |
| 3     | 31.75             | 11             | 120             |           | 270          | 45            | 24     | 88  | 110 |          | 104.3    | 11   | 56   | 8    | 20   |                                                                                                    | 1300 | 0.0115   | 11.0        |      |
| 4     | 35.00             | 10             | 550             |           | 274          | 60            | 25     | 87  | 88  |          | 87.6     | 11   | 31   | 8    | 47   |                                                                                                    | 1300 | 0.0130   | 13.5        |      |
| 5     | 25.02             | 8              | 295             |           | 301          | 65            | 25     | 91  | 94  |          | 95.9     | 7    | 52   | 6    | 33   |                                                                                                    | 1300 | 0.0125   | 17.0        |      |
| 6     | 16.86             | 4              | 200             |           | 316          | 72            | 26     | 94  | 99  |          | 109.2    | 11   | 55   | 9    | 22   |                                                                                                    | 1300 | 0.0      |             |      |
| 4     | рн +              | Multiple Lines | ar Regression   | mwx       |              |               |        |     |     | 4        |          |      |      |      |      |                                                                                                    |      |          | N-M         |      |
| 1     | Multiple Lin      | ear Repression | mwa             |           |              |               |        |     |     |          |          |      |      |      |      | and the second distance of the second distance of the second distanc |      |          |             |      |
| 84    |                   |                |                 |           |              |               |        |     |     |          |          |      |      |      |      | <b></b>                                                                                                    | Ⅲ □  |          | 100         |      |
| Ç     | 0                 |                |                 |           |              | ~             |        | -   | -   | <u> </u> | -        |      |      | n 📬  |      |                                                                                                    |      |          | 6           |      |

## (Refer Slide Time: 29:55)

| -                                    | linitab - Untitled                                                                                         | 1                                                                                                    |                                                                                                    |                                                      |                                                                        |                                              |                                                    |                                                    |                                                |            |                                                                  |                                                   |                                                 |                                                 |                                                 |     |                                                             |                                                                          |                                                          | ₫ X                           |
|--------------------------------------|----------------------------------------------------------------------------------------------------|----------------------------------------------------------------------------------------------------|----------------------------------------------------------------------------------------------------|------------------------------------------------------|------------------------------------------------------------------------|----------------------------------------------|----------------------------------------------------|----------------------------------------------------|------------------------------------------------|------------|------------------------------------------------------------------|---------------------------------------------------|-------------------------------------------------|-------------------------------------------------|-------------------------------------------------|-----|-------------------------------------------------------------|--------------------------------------------------------------------------|----------------------------------------------------------|-------------------------------|
| File                                 | Edit Data                                                                                                  | Calc Stat                                                                                                    | Graph View                                                                                                    | Help A                                               | sistant Ad                                                             | itional Tool                                 | 5                                                  |                                                    |                                                |            |                                                                  |                                                   |                                                 |                                                 |                                                 |     |                                                             |                                                                          |                                                          |                               |
| -                                    | 8 8 X                                                                                                    | D 15                                                                                                    | * .                                                                                                    | 4 00                                                 | fx 3                                                                   | -24.8                                        | 24                                                 |                                                    |                                                |            |                                                                  |                                                   |                                                 |                                                 |                                                 |     |                                                             |                                                                          |                                                          |                               |
| -                                    | G m m lt                                                                                                   | ULU N                                                                                                    | ×a                                                                                                    | RKY                                                  | 收回 #                                                                   | 76 H 4                                       | F 先 4Y                                             | XER                                                | K+A                                            | THE I OF C | di Ly                                                            | 收回                                                |                                                 |                                                 |                                                 |     |                                                             |                                                                          |                                                          |                               |
|                                      | -                                                                                                    | A Z W                                                                                                    | XIRL                                                                                                    | -                                                    | LY M                                                                   | ek.                                          |                                                    |                                                    |                                                |            |                                                                  | × 113                                             |                                                 |                                                 |                                                 |     |                                                             |                                                                          |                                                          |                               |
| 0.                                   |                                                                                                    | the Hand I                                                                                                    | ~                                                                                                    |                                                      |                                                                        | ы ш. н                                       |                                                    |                                                    |                                                |            |                                                                  |                                                   |                                                 |                                                 |                                                 |     |                                                             |                                                                          |                                                          |                               |
| ĸe                                   | gression Analy                                                                                             | ss: Heat                                                                                                    | ^                                                                                                    |                                                      |                                                                        |                                              |                                                    |                                                    |                                                |            |                                                                  |                                                   |                                                 |                                                 |                                                 |     |                                                             |                                                                          |                                                          |                               |
|                                      | MULTIPLE LINEA                                                                                             | R REGRESSION                                                                                                    | MWX                                                                                                    |                                                      |                                                                        |                                              |                                                    |                                                    |                                                |            |                                                                  |                                                   |                                                 |                                                 |                                                 |     |                                                             |                                                                          |                                                          |                               |
| Re                                   | gression                                                                                                   | Analysis:                                                                                                    | Heat vers                                                                                                    | sus x1_1                                             |                                                                        |                                              |                                                    |                                                    |                                                |            |                                                                  |                                                   |                                                 |                                                 |                                                 |     |                                                             |                                                                          |                                                          |                               |
|                                      | Term C                                                                                                    | oef SE Coe                                                                                                    | T-Value                                                                                                    | P-Value                                              | VIF                                                                    |                                              |                                                    |                                                    |                                                |            |                                                                  |                                                   |                                                 |                                                 |                                                 |     |                                                             |                                                                          |                                                          |                               |
|                                      | Constant 8                                                                                                 | 1.48 4.93                                                                                                    | 16.54                                                                                                    | 0.000                                                | 00                                                                     |                                              |                                                    |                                                    |                                                |            |                                                                  |                                                   |                                                 |                                                 |                                                 |     |                                                             |                                                                          |                                                          |                               |
|                                      | xi_1 1.                                                                                                    | 009 0.520                                                                                                    | 3.33                                                                                                    | 0.005                                                |                                                                        |                                              |                                                    |                                                    |                                                |            |                                                                  |                                                   |                                                 |                                                 |                                                 |     |                                                             |                                                                          |                                                          |                               |
|                                      |                                                                                                    |                                                                                                    |                                                                                                    |                                                      |                                                                        |                                              |                                                    |                                                    |                                                |            |                                                                  |                                                   |                                                 |                                                 |                                                 |     |                                                             |                                                                          |                                                          |                               |
|                                      | Model Sum                                                                                                  | mary                                                                                                    |                                                                                                    |                                                      |                                                                        |                                              |                                                    |                                                    |                                                |            |                                                                  |                                                   |                                                 |                                                 |                                                 |     |                                                             |                                                                          |                                                          |                               |
|                                      | S                                                                                                    | R-sq R-sq(a                                                                                                    | dj) R-sq(pri                                                                                                    | ed) 10-foi                                           | ld S 10-fol                                                            | d R-sq                                       |                                                    |                                                    |                                                |            |                                                                  |                                                   |                                                 |                                                 |                                                 |     |                                                             |                                                                          |                                                          |                               |
|                                      | 10.7267 53                                                                                                 | .39% 49.1                                                                                                    | 5% 37.4                                                                                                    | 2% 11.1                                              | 594                                                                    | 0.39%                                        |                                                    |                                                    |                                                |            |                                                                  |                                                   |                                                 |                                                 |                                                 |     |                                                             |                                                                          |                                                          |                               |
|                                      |                                                                                                    |                                                                                                    |                                                                                                    |                                                      |                                                                        |                                              | N                                                  |                                                    |                                                |            |                                                                  |                                                   |                                                 |                                                 |                                                 |     |                                                             |                                                                          |                                                          |                               |
| 1                                    | Analysis of 1                                                                                              | Variance                                                                                                    |                                                                                                    |                                                      |                                                                        |                                              | 15                                                 |                                                    |                                                |            |                                                                  |                                                   |                                                 |                                                 |                                                 |     |                                                             |                                                                          |                                                          |                               |
|                                      | Source                                                                                                    | or adire                                                                                                    |                                                                                                    |                                                      |                                                                        |                                              |                                                    |                                                    |                                                |            |                                                                  |                                                   |                                                 |                                                 |                                                 |     |                                                             |                                                                          |                                                          |                               |
|                                      |                                                                                                    | Ur //0133                                                                                                    | Adj MS F                                                                                                    | Value P-                                             | Value                                                                  |                                              |                                                    |                                                    |                                                |            |                                                                  |                                                   |                                                 |                                                 |                                                 |     |                                                             |                                                                          |                                                          |                               |
|                                      | Regression                                                                                                 | 1 1450.1                                                                                                    | Adj MS F-<br>1450.1                                                                                                    | Value P-<br>12.60                                    | Value<br>0.005                                                         |                                              |                                                    |                                                    |                                                |            |                                                                  |                                                   |                                                 |                                                 |                                                 |     |                                                             |                                                                          |                                                          |                               |
|                                      | Regression<br>x1_1                                                                                         | 1 1450.1<br>1 1450.1                                                                                                    | Adj MS F-<br>1450.1<br>1450.1                                                                                               | Value P-<br>12.60<br>12.60                           | Value<br>0.005<br>0.005                                                |                                              |                                                    |                                                    |                                                |            |                                                                  |                                                   |                                                 |                                                 |                                                 |     |                                                             |                                                                          |                                                          | ¥                             |
|                                      | Regression<br>x1_1<br>Error                                                                                | 1 1450.1<br>1 1450.1<br>11 1265 7                                                                                                    | Adj MS F-<br>1450.1<br>1450.1<br>115.1                                                                                      | Value P-<br>12.60<br>12.60                           | Value<br>0.005<br>0.005                                                | 6                                            |                                                    | (1                                                 | <b>C</b> 0                                     | C10        | C11 -                                                            | (12                                               | (1)                                             | CH                                              | (15                                             | (16 | C17                                                         | (18                                                                      | C19                                                      |                               |
| +                                    | Regression<br>x1_1<br>Error<br>C1 g                                                                        | 1 1450.1<br>1 1450.1<br>1 1450.1<br>11 1365 7<br>C2<br>Wire length                                                                                                    | Adj MS F-<br>1450.1<br>1450.1<br>115 1<br>C3<br>Die height                                                                  | Value P-<br>12.60<br>12.60<br>C4                     | Value<br>0.005<br>0.005<br>CS<br>V                                     | C6<br>x1                                     | C7<br>x2                                           | C8<br>x3                                           | C9<br>x4                                       | C10        | C11 E                                                            | C12                                               | C13<br>x2.1                                     | C14<br>x3.1                                     | C15<br>x4.1                                     | C16 | C17<br>Time                                                 | C18<br>Velocity                                                          | C19<br>Temperature                                       | v<br>C2 <sup>4</sup><br>Yeild |
| 4                                    | Regression<br>x1_1<br>Error<br>C1 pull strength<br>9.95                                                    | 1 1450.1<br>1 1450.1<br>1 1450.1<br>11 1265 7<br>C2<br>Wire length<br>2                                                                                                    | Adj MS F-<br>1450.1<br>1450.1<br>115.1<br>C3<br>Die height<br>50                                                            | Value P-1<br>12.60<br>12.60<br>C4                    | Value<br>0.005<br>0.005<br>CS<br>y<br>240                              | C6<br>x1<br>25                               | C7<br>x2<br>24                                     | C8<br>x3<br>91                                     | C9<br>x4<br>100                                | C10        | C11 E2<br>Heat                                                   | C12<br>x1_1<br>7                                  | C13<br>x2_1<br>26                               | C14<br>x3_1<br>6                                | C15<br>x4_1<br>60                               | C16 | C17<br>Time<br>1300                                         | C18<br>Velocity<br>0.0120                                                | C19<br>Temperature<br>7.5                                | v<br>C2 <sup>4</sup><br>Yeld  |
| +<br>1<br>2                          | Regression<br>x1_1<br>Error<br>Pull strength<br>9.95<br>24.45                                              | 1 1450.1<br>1 1450.1<br>1 1450.1<br>1 1450.1<br>1 1450.7<br>C2<br>Wire length<br>2<br>8                                                                                                    | Adj MS F-<br>1450.1<br>1450.1<br>115.1<br>C3<br>Die height<br>50<br>110                                                     | Value P-1<br>12.60<br>12.60<br>C4                    | Value<br>0.005<br>0.005<br>CS<br>y<br>240<br>236                       | C6<br>x1<br>25<br>31                         | C7<br>x2<br>24<br>21                               | C8<br>x3<br>91<br>90                               | C9<br>x4<br>100<br>95                          | C10        | C11 P<br>Heat<br>78.5<br>74.3                                    | C12<br>x1_1<br>7                                  | C13<br>x2_1<br>26<br>29                         | C14<br>x3_1<br>6<br>15                          | C15<br>x4_1<br>60<br>52                         | C16 | C17<br>Time<br>1300<br>1300                                 | C18<br>Velocity<br>0.0120<br>0.0120                                      | C19<br>Temperature<br>7.5<br>9.0                         | v<br>C2 <sup>4</sup><br>Yeld  |
| +<br>1<br>2<br>3                     | Regression<br>x1_1<br>Error<br>Pull strength<br>9.95<br>24.45<br>31.75                                     | 1 1450.1<br>1 1450.1<br>1 1450.1<br>1 1450.1<br>1 1450.7<br>C2<br>Wire length<br>2<br>8<br>11                                                                                                    | Adj MS F-<br>1450.1<br>1450.1<br>115.1<br>C3<br>Die height<br>50<br>110<br>120                                              | Value P. <sup>4</sup><br>12.60<br>12.60<br><b>C4</b> | Value<br>0.005<br>0.005<br>240<br>236<br>270                           | C6<br>x1<br>25<br>31<br>45                   | C7<br>x2<br>24<br>21<br>24                         | C8<br>x3<br>91<br>90<br>88                         | C9<br>x4<br>100<br>95<br>110                   | C10        | C11 Heat<br>78.5<br>74.3<br>104.3                                | C12<br>x1_1<br>7<br>1                             | C13<br>x2_1<br>26<br>29<br>56                   | C14<br>x3_1<br>6<br>15<br>8                     | C15<br>x4_1<br>60<br>52<br>20                   | C16 | C17<br>Time<br>1300<br>1300                                 | C18<br>Velocity<br>0.0120<br>0.0120<br>0.0115                            | C19<br>Temperature<br>7.5<br>9.0<br>11.0                 | v<br>C2 <sup>4</sup><br>Yeld  |
| 4<br>1<br>2<br>3<br>4                | Regression<br>x1_1<br>Free<br>Pull strength<br>9.95<br>24.45<br>31.75<br>35.00                             | 07 A0133<br>1 1450.1<br>1 1450.1<br>1 1450.1<br>1 1450.7<br>C2<br>Wire length<br>2<br>8<br>11<br>10<br>10<br>10<br>10<br>10<br>10<br>10<br>10<br>10                                                                                                    | Adj MS F-<br>1450.1<br>1450.1<br>115 1<br>C3<br>Die height<br>50<br>110<br>120<br>550                                       | Value P. <sup>4</sup><br>12.60<br>12.60<br>C4        | Value<br>0.005<br>0.005<br>y<br>240<br>236<br>270<br>274               | C6<br>x1<br>25<br>31<br>45<br>60             | C7<br>x2<br>24<br>21<br>24<br>25                   | C8<br>x3<br>91<br>90<br>88<br>87                   | C9<br>x4<br>100<br>95<br>110<br>88             | C10        | C11 12<br>Heat<br>78.5<br>74.3<br>104.3<br>87.6                  | C12<br>x1_1<br>7<br>1<br>11<br>11                 | C13<br>x2_1<br>26<br>29<br>56<br>31             | C14<br>x3_1<br>6<br>15<br>8<br>8                | C15<br>x4_1<br>60<br>52<br>20<br>47             | C16 | C17<br>Time<br>1300<br>1300<br>1300                         | C18<br>Velocity<br>0.0120<br>0.0120<br>0.0115<br>0.0130                  | C19<br>Temperature<br>7.5<br>9.0<br>11.0<br>13.5         | v<br>C2 <sup>4</sup><br>Yeld  |
| 4<br>1<br>2<br>3<br>4<br>5           | Regression<br>x1_1<br>From<br>Pull strength<br>9.95<br>24.45<br>31.75<br>35.00<br>25.02                    | 01 Adj 53<br>1 1450.1<br>1 1450.1<br>1 1450.1<br>1 1450.7<br>C2<br>Wire length<br>2<br>8<br>11<br>10<br>8                                                                                                    | Adj MS F-<br>1450.1<br>1450.1<br>115.1<br>C3<br>Die height<br>50<br>110<br>120<br>550<br>295                                | Value P-'<br>12.60<br>12.60<br>C4                    | Value<br>0.005<br>0.005<br>V<br>240<br>236<br>270<br>274<br>301        | C6<br>x1<br>25<br>31<br>45<br>60<br>65       | C7<br>x2<br>24<br>21<br>24<br>25<br>25             | C8<br>x3<br>91<br>90<br>88<br>87<br>91             | C9<br>x4<br>100<br>95<br>110<br>88<br>94       | C10        | C11 18<br>Heat<br>78.5<br>74.3<br>104.3<br>87.6<br>95.9          | C12<br>x1_1<br>7<br>1<br>11<br>11<br>7            | C13<br>x2_1<br>26<br>29<br>56<br>31<br>52       | C14<br>x3_1<br>6<br>15<br>8<br>8<br>8<br>6      | C15<br>x4_1<br>60<br>52<br>20<br>47<br>33       | C16 | C17<br>Time<br>1300<br>1300<br>1300<br>1300<br>1300         | C18<br>Velocity<br>0.0120<br>0.0115<br>0.0130<br>0.0125                  | C19<br>Temperature<br>7.5<br>9.0<br>11.0<br>13.5<br>17.0 | v<br>C2 <sup>4</sup><br>Yeild |
| 4<br>1<br>2<br>3<br>4<br>5<br>6      | Regression<br>x1_1<br>From<br>Pull strength<br>9.95<br>24.45<br>31.75<br>35.00<br>25.02<br>16.86           | 07 X0333<br>1 1450.1<br>1 1450.1<br>1 1450.1<br>1 1450.7<br>C2<br>Wire length<br>2<br>8<br>111<br>100<br>8<br>4                                                                                                    | Adj MS F-<br>1450.1<br>1450.1<br>1450.1<br>116.1<br><b>C3</b><br><b>Die height</b><br>50<br>110<br>120<br>550<br>295<br>200 | Value P-1<br>12.60<br>12.60<br>C4                    | Value<br>0.005<br>0.005<br>V<br>240<br>236<br>270<br>274<br>301<br>316 | C6<br>x1<br>25<br>31<br>45<br>60<br>65<br>72 | C7<br>x2<br>24<br>21<br>24<br>25<br>25<br>25<br>26 | C8<br>x3<br>91<br>90<br>88<br>87<br>91<br>94       | C9<br>x4<br>100<br>95<br>110<br>88<br>94<br>99 | C10        | C11<br>Heat<br>78.5<br>74.3<br>104.3<br>87.6<br>95.9<br>109.2    | C12<br>x1_1<br>7<br>1<br>11<br>11<br>7<br>7<br>11 | C13<br>x2_1<br>26<br>29<br>56<br>31<br>52<br>55 | C14<br>x3_1<br>6<br>15<br>8<br>8<br>8<br>6<br>9 | C15<br>x4_1<br>60<br>52<br>20<br>47<br>33<br>22 | C16 | C17<br>Time<br>1300<br>1300<br>1300<br>1300<br>1300<br>1300 | C18<br>Velocity<br>0.0120<br>0.0115<br>0.0130<br>0.0125<br>0.0           | C19<br>Temperature<br>7.5<br>9.0<br>11.0<br>13.5<br>170  | v<br>Yeld                     |
| 4<br>1<br>2<br>3<br>4<br>5<br>6      | Regression<br>x1_1<br>Free<br>Pull strength<br>9.95<br>24.45<br>31.75<br>35.00<br>25.02<br>16.86<br>b H +  | 07 X0335<br>1 1450.1<br>1 1450.1<br>1 1460.1<br>1 140.1<br>1 140. | Adj MS F-<br>1450.1<br>1450.1<br>1450.1<br>1450.1<br>1450.1<br>10<br>10<br>10<br>10<br>10<br>10<br>10<br>10<br>10<br>1      | Value P-1<br>12.60<br>C4                             | Value<br>0.005<br>0.005<br>y<br>240<br>236<br>270<br>274<br>301<br>316 | C6<br>x1<br>25<br>31<br>45<br>60<br>65<br>72 | C7<br>x2<br>24<br>21<br>24<br>25<br>25<br>25<br>26 | C8<br>x3<br>91<br>90<br>88<br>87<br>91<br>94       | C9<br>x4<br>100<br>95<br>110<br>88<br>94<br>99 | C10        | C11 18<br>Heat<br>78.5<br>74.3<br>104.3<br>87.6<br>95.9<br>109.2 | C12<br>x1_1<br>7<br>11<br>11<br>11<br>7<br>11     | C13<br>x2_1<br>26<br>29<br>56<br>31<br>52<br>55 | C14<br>x3_1<br>6<br>15<br>8<br>8<br>6<br>9      | C15<br>x4_1<br>60<br>52<br>20<br>47<br>33<br>22 | C16 | C17<br>Time<br>1300<br>1300<br>1300<br>1300<br>1300<br>1300 | C18<br>Velocity<br>0.0120<br>0.0120<br>0.0130<br>0.0130<br>0.0125<br>0.0 | C19<br>Temperature<br>7.5<br>9.0<br>11.0<br>13.5         | v<br>Yeild                    |
| 4<br>1<br>2<br>3<br>4<br>5<br>6<br>4 | Regression<br>x1_1<br>Frene<br>Pull strength<br>9.95<br>24.45<br>31.75<br>35.00<br>25.02<br>16.86<br>b H + | 07 20135<br>1 1450.1<br>1 1450.1<br>1 1450.1<br>1 1450.1<br>1 1450.1<br>1 1450.1<br>2<br>Wire length<br>2<br>8<br>11<br>10<br>8<br>4<br>Multiple Line<br>rear Regression                                                                                                    | Adj MS F-<br>1450.1<br>1450.1<br>1151 1<br>C3 Die height<br>50<br>110<br>120<br>550<br>205<br>200<br>ar Regression.         | Value P-<br>12.60<br>C4                              | Value<br>0.005<br>0.005<br>240<br>236<br>270<br>274<br>301<br>316      | C6<br>x1<br>25<br>31<br>45<br>60<br>65<br>72 | C7<br>x2<br>24<br>21<br>24<br>25<br>25<br>25<br>26 | C8<br>×3<br>91<br>90<br>88<br>87<br>91<br>91<br>94 | C9<br>x4<br>100<br>95<br>110<br>88<br>94<br>99 | C10        | C11 78.5<br>74.3<br>104.3<br>87.6<br>95.9<br>109.2               | C12<br>x1_1<br>7<br>11<br>11<br>11<br>7<br>11     | C13<br>x2_1<br>26<br>29<br>56<br>31<br>52<br>55 | C14<br>x3_1<br>6<br>15<br>8<br>8<br>8<br>6<br>9 | C15<br>x4_1<br>60<br>52<br>20<br>47<br>33<br>22 | C16 | C17<br>Time<br>1300<br>1300<br>1300<br>1300<br>1300         | C18<br>Velocity<br>0.0120<br>0.0115<br>0.0130<br>0.0725<br>0.0           | C19<br>Temperature<br>7.5<br>9.0<br>11.0<br>13.5<br>170  | v<br>C2 *<br>Yeld             |
| 4<br>1<br>2<br>3<br>4<br>5<br>6<br>4 | Regression<br>x1_1<br>Free<br>Pull strength<br>9.95<br>24.45<br>31.75<br>35.00<br>25.02<br>16.86<br>b H +  | 1 1450.1<br>1 1450.1<br>1 1450.1<br>1 1450.7<br><b>C2</b><br>Wire length<br>2<br>8<br>111<br>100<br>8<br>4<br>Multiple Line.<br>real Regression                                                                                                    | Adj MS F-<br>1450.1<br>1450.1<br>115.1<br>C3 Die height<br>50<br>110<br>120<br>550<br>205<br>200<br>ar Regression.<br>mwx   | Value P-<br>12.60<br>12.60<br>C4                     | value<br>0.005<br>0.005<br>y<br>240<br>236<br>270<br>274<br>301<br>316 | C6<br>x1<br>25<br>31<br>45<br>60<br>65<br>72 | C7<br>x2<br>24<br>21<br>24<br>25<br>25<br>25<br>26 | C8<br>x3<br>91<br>90<br>88<br>87<br>91<br>94       | C9<br>x4<br>100<br>95<br>110<br>88<br>94<br>99 | C10        | C11 78.5<br>74.3<br>104.3<br>87.6<br>95.9<br>109.2               | C12<br>x1_1<br>7<br>1<br>11<br>11<br>7<br>11      | C13<br>x2_1<br>26<br>29<br>56<br>31<br>52<br>55 | C14<br>x3_1<br>6<br>15<br>8<br>8<br>6<br>9      | C15<br>x4_1<br>60<br>52<br>20<br>47<br>33<br>22 | C16 | C17<br>Time<br>1300<br>1300<br>1300<br>1300<br>1300         | C18<br>Velocity<br>0.0120<br>0.0115<br>0.0130<br>0.0125<br>0.0           | C19<br>Temperature<br>7.5<br>9.0<br>11.0<br>13.5<br>120  | v<br>Yeld                     |

#### (Refer Slide Time: 29:58)

| h Mir | itab - Untitled |                 |               |          |               |               |        |     |       |      |          |       |      |      |      |         |          |          | -           | e ×  |
|-------|-----------------|-----------------|---------------|----------|---------------|---------------|--------|-----|-------|------|----------|-------|------|------|------|---------|----------|----------|-------------|------|
| File  | Edit Data       | Calc Stat       | Graph View    | v Help   | Assistant Ad  | ditional Tool | 5      |     |       |      |          |       |      |      |      |         |          |          |             |      |
| 26    | e x             | 10 A 5          |               | 10       | 0 fx 3        | -1.1.8        | 211    |     |       |      |          |       |      |      |      |         |          |          |             |      |
| ПF    | main            |                 |               | RK       | 北阳日           | F To HE 1     | F 先 -Y | ×   | K + 4 | n in | di di Ly | 数图    |      |      |      |         |          |          |             |      |
|       |                 | A L W           | MIG           | -        | 4 W M         | ak.           |        |     |       |      |          | 1 113 |      |      |      |         |          |          |             |      |
| _     |                 | ar i eter i     |               |          |               |               |        |     |       |      |          |       |      |      |      |         |          |          |             |      |
| Regr  | ession Analy:   | ss: Heat        | × .           |          |               |               |        |     |       |      |          |       |      |      |      |         |          |          |             |      |
| II M  | ULTIPLE LINEA   | R REGRESSION    | MWX           |          |               |               |        |     |       |      |          |       |      |      |      |         |          |          |             |      |
| Reg   | ression         | Analysis:       | Heat ver      | sus x1   | 1             |               |        |     |       |      |          |       |      |      |      |         |          |          |             |      |
|       | c               | Pero Perola     | di) D.colo    | rad) 10- | fold C 10-fol | d P.ro        |        |     |       |      |          |       |      |      |      |         |          |          |             | ٠    |
| -     | 10.7267 53      | 39% 49.1        | 6% 37.        | 42% 11   | 1.1594        | 40.39%        |        |     |       |      |          |       |      |      |      |         |          |          |             |      |
|       |                 |                 |               |          |               |               |        |     |       |      |          |       |      |      |      |         |          |          |             |      |
| A     | halysis of      | Variance        |               |          |               |               |        |     |       |      |          |       |      |      |      |         |          |          |             |      |
| s     | wirce           | DE Adiss        | Adi MS        | -Value   | P-Value       |               |        |     |       |      |          |       |      |      |      |         |          |          |             |      |
| R     | gression        | 1 1450.1        | 1450.1        | 12.60    | 0.005         |               |        |     |       |      |          |       |      |      |      |         |          |          |             |      |
| ,     | 1_1             | 1 1450.1        | 1450.1        | 12.60    | 0.005         |               |        |     |       |      |          |       |      |      |      |         |          |          |             |      |
| E     | ror             | 11 1265.7       | 115.1         |          |               |               | ι      | 3   |       |      |          |       |      |      |      |         |          |          |             |      |
|       | ack-of-Fit      | 5 607.0         | 131.7         | 1.30     | 0.374         |               |        |     |       |      |          |       |      |      |      |         |          |          |             |      |
| Ti    | ical            | 12 2715.8       |               |          |               |               |        |     |       |      |          |       |      |      |      |         |          |          |             |      |
|       |                 |                 |               |          |               |               |        |     |       |      |          |       |      |      |      |         |          |          |             |      |
| -     | 1.41            |                 |               | -1       |               |               | 10.1   |     |       |      |          |       |      |      |      |         |          |          |             | ¥    |
| +     | C1 0            | C2              | C3            | C4       | CS            | C6            | 07     | C8  | C9    | C10  | C11 g    | C12   | C13  | C14  | C15  | C16     | C17      | C18      | C19         | Q24  |
|       | ull strength    | wire length     | Die neight    |          | y 240         | X1 25         | X2     | X.5 | X4    |      | Heat     | X1_1  | X2_1 | X5_1 | X4_1 |         | 1200     | velocity | Temperature | Yeld |
| 2     | 24.45           | 6               | 110           |          | 240           | 23            | 24     | 91  | 05    |      | 70.3     | 1     | 20   | 15   | 52   |         | 1300     | 0.0120   | 0.0         |      |
| 2     | 31.75           | 11              | 120           |          | 230           | 45            | 24     | 88  | 110   |      | 104.3    | 11    | 56   | 8    | 20   |         | 1300     | 0.0120   | 11.0        |      |
| 4     | 35.00           | 10              | 550           |          | 274           | 60            | 25     | 87  | 88    |      | 87.6     | 11    | 31   | 8    | 47   |         | 1300     | 0.0130   | 13.5        |      |
| 5     | 25.02           | 8               | 295           |          | 301           | 65            | 25     | 91  | 94    |      | 95.9     | 7     | 52   | 6    | 33   |         | 1300     | 0.0125   | 17.0        |      |
| 6     | 16.86           | 4               | 200           |          | 316           | 72            | 26     | 94  | 99    |      | 109.2    | 11    | 55   | 9    | 22   |         | 1300     | 0.0      |             |      |
| 4.4.1 | н +             | Multiple Line   | ar Regression | .mwx     |               |               |        |     |       | 4    |          |       |      |      |      |         |          |          |             |      |
| 1     | Multiple Lin    | near Regression | 1.mwx         |          |               |               |        |     |       |      |          |       |      |      |      | <b></b> | ⊞ □      |          | 100         |      |
| 14    | 1               |                 | -             |          |               | ~             |        | -   |       |      |          |       |      |      | -    |         |          |          | H           |      |
| 10.   | L Links         |                 |               |          |               |               |        |     |       |      |          |       |      |      |      |         | A 01 040 | 12 116   |             |      |

Fit regression in case of all variables, we can only consider x1 variables over here. And I click ok, and what I will observe is that not much variable it is explain R square adjusted is low. So, we keep on adding the variables and there is no lack of fit also in this, but overall explanation of the total variability. So, we keep on adding the variables x1 is added, that explains some part of the variability when I add x2 that add some part variability x3 and x4 like that.

So, this kind of analysis simple analysis can be done let us also assume these C5 to C9 variables over here, and in this case also we can see the regression equation how we which what is the equation that is generates over here.

th M íæl≞y⊵∎sk∗i⊻ y≥∎sk∗ Regression Analysis: Heat ... Y X I MULTIPLE LINEAR REG Pull stren; Wre lengt Die height Regression Analysis: Heat versus x1\_1 y x1 x2 x3 x4 Heat x1\_1 x2\_1 x3\_1 x4\_1 Time velocity Temperatur Yeld (Y) Drive in tim Dose (X2) Y1\_STD x2\_STD x2\_STD Y (Transisto RBM Heat = 81.48 + 1.869 x1\_1 Continuous predi Coefficients 
 Coef
 SE Coef
 T-Value
 P-Value
 VIF

 81.48
 4.93
 16.54
 0.000
 1.869
 0.526
 3.55
 0.005
 1.00
 Term Const rical predi Model Summary 
 S
 R-sq
 R-sq(adj)
 R-sq(pred)
 10-fold S
 10 

 10.7267
 53.39%
 49.16%
 37.42%
 11.1594
 Model... Optiogs... Coging... Stepwise.. tion... graphs... Besults... Storage... Yalid G C2 C4 C15 CIE C17 C18 C19 C2 \* Time height 0.0120 0.0120 0.0115 0.0115 1300 1300 1300 Help 1 L3K 7.5 9.0 11.0 13.5 110 120 24.45 31.75 45 60 65 72 270 274 301 316 104.3 87.6 95.9 109.2 56 31 24 25 25 26 88 87 91 94 35.00 10 550 88 94 99 1300 52 25.02 295 200 1300 💼 🖬 🥘 💷 🤉 Type here to search 0 🥫 🔒 R ×I

(Refer Slide Time: 30:37)

(Refer Slide Time: 30:50)

|    | Edit Data                                                                                                    | Calc Stat G                                                                                                    | raph View                                                                                                    | Help                                     | Assistant Add                                                                         | litional Tools                               |                                                                  |                                                    |                                                |         |                                                                  |                                               |                                                 |                                                 |                                                 |     |                                                             |                                                                       |                                                          |            |
|----|----------------------------------------------------------------------------------------------------|----------------------------------------------------------------------------------------------------|----------------------------------------------------------------------------------------------------|------------------------------------------|---------------------------------------------------------------------------------------|----------------------------------------------|------------------------------------------------------------------|----------------------------------------------------|------------------------------------------------|---------|------------------------------------------------------------------|-----------------------------------------------|-------------------------------------------------|-------------------------------------------------|-------------------------------------------------|-----|-------------------------------------------------------------|-----------------------------------------------------------------------|----------------------------------------------------------|------------|
| 2  | 8 👲 🔏                                                                                                    | 00 00                                                                                                    |                                                                                                    | 40                                       | 0   fx   3*                                                                           | 一人都                                          | 24                                                               | 2                                                  |                                                |         |                                                                  |                                               |                                                 |                                                 |                                                 |     |                                                             |                                                                       |                                                          |            |
| 1  |                                                                                                    | I In In Y                                                                                                    | NON                                                                                                    | sk:                                      | 時回!#                                                                                  | To 111 0                                     | 1 IN                                                             | ×                                                  | 长大科                                            | 10 de c | 0 LY 1                                                           | 14 ES                                         |                                                 |                                                 |                                                 |     |                                                             |                                                                       |                                                          |            |
|    |                                                                                                    | @ EYP                                                                                                    |                                                                                                    | + 1                                      | - Y >                                                                                 | BK .                                         |                                                                  |                                                    |                                                |         |                                                                  |                                               |                                                 |                                                 |                                                 |     |                                                             |                                                                       |                                                          |            |
| Re | ression Analys                                                                                                    | is: y vers *                                                                                                    | ĸ                                                                                                    |                                          |                                                                                       |                                              |                                                                  |                                                    |                                                |         |                                                                  |                                               |                                                 |                                                 |                                                 |     |                                                             |                                                                       |                                                          |            |
|    | ULTIPLE LINEAU                                                                                                    | R REGRESSION M                                                                                                    | wx                                                                                                    |                                          |                                                                                       |                                              |                                                                  |                                                    |                                                |         |                                                                  |                                               |                                                 |                                                 |                                                 |     |                                                             |                                                                       |                                                          |            |
| Re | gression A                                                                                                    | Analysis: y                                                                                                    | versus                                                                                                    | x1, x2,                                  | x3, x4                                                                                |                                              |                                                                  |                                                    |                                                |         |                                                                  |                                               |                                                 |                                                 |                                                 |     |                                                             |                                                                       |                                                          |            |
| 1  | Aethod                                                                                                    |                                                                                                    |                                                                                                    |                                          |                                                                                       |                                              |                                                                  |                                                    |                                                |         |                                                                  |                                               |                                                 |                                                 |                                                 |     |                                                             |                                                                       |                                                          |            |
| 1  |                                                                                                    | 10.6.14                                                                                                    |                                                                                                    |                                          |                                                                                       |                                              |                                                                  |                                                    |                                                |         |                                                                  |                                               |                                                 |                                                 |                                                 |     |                                                             |                                                                       |                                                          |            |
|    | Lross-validation                                                                                                    | n 10-fold                                                                                                    |                                                                                                    |                                          |                                                                                       |                                              |                                                                  |                                                    |                                                |         |                                                                  |                                               |                                                 |                                                 |                                                 |     |                                                             |                                                                       |                                                          |            |
|    |                                                                                                    |                                                                                                    |                                                                                                    |                                          |                                                                                       |                                              |                                                                  |                                                    |                                                |         |                                                                  |                                               |                                                 |                                                 |                                                 |     |                                                             |                                                                       |                                                          |            |
| 1  | Regression E                                                                                                    | Equation                                                                                                    |                                                                                                    |                                          |                                                                                       |                                              |                                                                  |                                                    |                                                |         |                                                                  |                                               |                                                 |                                                 |                                                 |     |                                                             |                                                                       |                                                          |            |
|    | = -123+0                                                                                                    | .757 x1 + 7.52 >                                                                                                    | 2 + 2.48 x3                                                                                                  | 0.481 x4                                 |                                                                                       |                                              | N                                                                |                                                    |                                                |         |                                                                  |                                               |                                                 |                                                 |                                                 |     |                                                             |                                                                       |                                                          |            |
|    |                                                                                                    |                                                                                                    |                                                                                                    |                                          |                                                                                       |                                              | 100                                                              |                                                    |                                                |         |                                                                  |                                               |                                                 |                                                 |                                                 |     |                                                             |                                                                       |                                                          |            |
|    |                                                                                                    |                                                                                                    |                                                                                                    |                                          |                                                                                       |                                              | 18                                                               |                                                    |                                                |         |                                                                  |                                               |                                                 |                                                 |                                                 |     |                                                             |                                                                       |                                                          |            |
| ,  | oefficients                                                                                                    |                                                                                                    |                                                                                                    |                                          |                                                                                       |                                              | 48                                                               |                                                    |                                                |         |                                                                  |                                               |                                                 |                                                 |                                                 |     |                                                             |                                                                       |                                                          |            |
| ,  | Coefficients<br>Term C                                                                                                    | Coef SE Coef                                                                                                    | T-Value                                                                                                    | P-Value                                  | VIF                                                                                   |                                              | 18                                                               |                                                    |                                                |         |                                                                  |                                               |                                                 |                                                 |                                                 |     |                                                             |                                                                       |                                                          |            |
|    | Coefficients<br>Ferm Constant                                                                                                    | Coef SE Coef<br>-123 157                                                                                                    | T-Value                                                                                                    | P-Value<br>0.459                         | VIF                                                                                   |                                              | 18                                                               |                                                    |                                                |         |                                                                  |                                               |                                                 |                                                 |                                                 |     |                                                             |                                                                       |                                                          |            |
|    | Coefficients<br>Ferm C<br>Constant                                                                                                    | Coef SE Coef<br>-123 157<br>.757 0.279                                                                                                    | T-Value<br>-0.78<br>2.71                                                                                     | P-Value<br>0.459<br>0.030                | VIF<br>2.32                                                                           |                                              | 46                                                               |                                                    |                                                |         |                                                                  |                                               |                                                 |                                                 |                                                 |     |                                                             |                                                                       |                                                          |            |
|    | Coefficients<br>Ferm C<br>Constant d<br>d 0<br>k2                                                                                                    | Coef         SE Coef           -123         157           .757         0.279           7.52         4.01                                                                                           | T-Value<br>-0.78<br>2.71<br>1.87                                                                             | P-Value<br>0.459<br>0.030<br>0.103       | VIF<br>2.32<br>2.16                                                                   |                                              | 46                                                               |                                                    |                                                |         |                                                                  |                                               |                                                 |                                                 |                                                 |     |                                                             |                                                                       |                                                          |            |
|    | Coefficients<br>Ferm C<br>Constant<br>c1 0<br>c2<br>C1 g                                                                                                    | Coef SE Coef<br>-123 157<br>7.57 0.279<br>7.52 4.01<br>C2                                                                                                    | T-Value<br>-0.78<br>2.71<br>1.87<br>C3                                                                       | P-Value<br>0.459<br>0.030<br>0.103<br>C4 | VIF<br>2.32<br>2.16                                                                   | C6                                           | 67                                                               | C8                                                 | 0                                              | C10     | C11 👳                                                            | C12                                           | C13                                             | C14                                             | C15                                             | C16 | C17                                                         | C18                                                                   | C19                                                      |            |
|    | Coefficients<br>Ferm C<br>Constant 0<br>c1 0<br>c2<br>C1 2<br>Pull strength                                                                                                    | Coef         SE Coef           -123         157           7.57         0.279           7.52         4.01           C2         Wire length         I                                                | T-Value<br>-0.78<br>2.71<br>1.87<br>C3<br>Die height                                                         | P-Value<br>0.459<br>0.030<br>0.103<br>C4 | VIF<br>2.32<br>2.16<br>C5 y<br>y                                                      | C6<br>X1                                     | -C7<br>- X2                                                      | C8<br>X3                                           | C9<br>x4                                       | C10     | C11 72<br>Heat                                                   | C12<br>x1_1                                   | C13<br>X2_1                                     | C14<br>x3_1                                     | C15<br>x4_1                                     | C16 | C17<br>Time                                                 | C18<br>Velocity                                                       | C19<br>Temperature                                       | Y          |
|    | Coefficients<br>Ferm C<br>Constant of 0<br>41 0<br>42<br>C1 2<br>Pull strength<br>9.95                                                                                                    | Coef         SE Coef           -123         157           .757         0.279           7.52         4.01           C2         Wire length         I           2         2                          | T-Value<br>-0.78<br>2.71<br>1.87<br>C3<br>Xie height<br>50                                                   | P-Value<br>0.459<br>0.030<br>0.103<br>C4 | VIF<br>2.32<br>2.16<br>V<br>y<br>240                                                  | C6<br>x1<br>25                               | ид<br>С7<br>x2<br>24                                             | C8<br>X3<br>91                                     | C9<br>x4<br>100                                | C10     | C11 12<br>Heat<br>78.5                                           | C12<br>x1_1<br>7                              | C13<br>x2_1<br>26                               | C14<br>x3_1<br>6                                | C15<br>x4_1<br>60                               | C16 | C17<br>Time<br>1300                                         | C18<br>Velocity<br>0.0120                                             | C19<br>Temperature<br>7.5                                | Y          |
|    | Coefficients<br>Ferm C<br>Constant 0<br>(1 0<br>(2 2<br>C1 22<br>Pull strength<br>9.95<br>24.45                                                                                                    | Coef         SE Coef           -123         157           .757         0.279           7.52         4.01           C2         Wire length         I           2         8                          | T-Value<br>-0.78<br>2.71<br>1.87<br>C3<br>Die height<br>50<br>110                                            | P-Value<br>0.459<br>0.030<br>0.103<br>C4 | VIF<br>2.32<br>2.16<br>C5 a<br>240<br>236                                             | C6<br>x1<br>25<br>31                         | иў<br>к2<br>24<br>21                                             | C8<br>x3<br>91<br>90                               | <b>C9</b><br><b>x4</b><br>100<br>95            | C10     | C11 12<br>Heat<br>78.5<br>74.3                                   | C12<br>x1_1<br>7<br>1                         | C13<br>x2_1<br>26<br>29                         | C14<br>x3_1<br>6<br>15                          | C15<br>x4_1<br>60<br>52                         | C16 | C17<br>Time<br>1300<br>1300                                 | C18<br>Velocity<br>0.0120<br>0.0120                                   | C19<br>Temperature<br>7.5<br>9.0                         | • <b>v</b> |
|    | Confficients<br>Constant of<br>cl 0<br>c2<br>C1 p<br>Pull strength<br>9.95<br>24.45<br>31.75                                                                                                    | Coef SE Coef<br>-123 157<br>.757 0.279<br>7.52 4.01<br>C2<br>Wire length I<br>2<br>8<br>11                                                                                                    | T-Value<br>-0.78<br>2.71<br>1.87<br>C3<br>Xie height<br>50<br>110<br>120                                     | P-Value<br>0.459<br>0.030<br>0.103<br>C4 | VIF<br>2.32<br>2.16<br><b>C5</b> 2<br><b>2</b><br>240<br>236<br>270                   | C6<br>x1<br>25<br>31<br>45                   | -C7<br>x2<br>24<br>21<br>24                                      | C8<br>x3<br>91<br>90<br>88                         | C9<br>x4<br>100<br>95<br>110                   | C10     | C11 78.5<br>78.5<br>74.3<br>104.3                                | C12<br>x1_1<br>7<br>1                         | C13<br>x2_1<br>26<br>29<br>56                   | C14<br>x3_1<br>6<br>15<br>8                     | C15<br>x4_1<br>60<br>52<br>20                   | C16 | C17<br>Time<br>1300<br>1300<br>1300                         | C18<br>Velocity<br>0.0120<br>0.0120<br>0.0115                         | C19<br>Temperature<br>7.5<br>9.0<br>11.0                 | • M        |
|    | Coefficients<br>Constant<br>Constant<br>C1 2<br>C1 2<br>Pull strength<br>9.95<br>24.45<br>31.75<br>35.00                                                                                                    | Coef         SE Coef           123         157           757         0.279           7.52         4.01           C2           Wire length         t           2         8           111         10 | T-Value<br>-0.78<br>2.71<br>1.87<br>C3<br>Die height<br>50<br>110<br>120<br>550                              | P-Value<br>0.459<br>0.030<br>0.103<br>C4 | VIF<br>2.32<br>2.16<br>V<br>240<br>236<br>270<br>274                                  | C6<br>x1<br>25<br>31<br>45<br>60             | чу<br>к2<br>24<br>21<br>24<br>25                                 | C8<br>x3<br>91<br>90<br>88<br>87                   | C9<br>x4<br>100<br>95<br>110<br>88             | C10     | C11 78.5<br>78.5<br>74.3<br>104.3<br>87.6                        | C12<br>x1_1<br>7<br>1<br>11<br>11             | C13<br>x2_1<br>26<br>29<br>56<br>31             | C14<br>x3_1<br>6<br>15<br>8<br>8                | C15<br>x4_1<br>60<br>52<br>20<br>47             | C16 | C17<br>Time<br>1300<br>1300<br>1300                         | C18<br>Velocity<br>0.0120<br>0.0115<br>0.0130                         | C19<br>Temperature<br>7.5<br>9.0<br>11.0<br>13.5         | • Y.       |
|    | Coefficients<br>Eerm C<br>Constant 0<br>C1 2<br>C1 2<br>Pull strength<br>9.95<br>24.45<br>31.75<br>35.00<br>25.02                                                                                                    | Coef SE Coef<br>123 157<br>757 0.279<br>7.52 4.01<br>C2<br>Wire length t<br>2<br>8<br>111<br>100<br>8                                                                                              | T-Value<br>-0.78<br>2.71<br>1.87<br>C3<br>Die height<br>50<br>110<br>120<br>550<br>295                       | P-Value<br>0.459<br>0.030<br>0.103<br>C4 | VIF<br>2.32<br>2.16<br>C5 g<br>240<br>236<br>270<br>274<br>301                        | C6<br>x1<br>25<br>31<br>45<br>60<br>65       | 67<br>82<br>24<br>21<br>24<br>25<br>25                           | C8<br>x3<br>91<br>90<br>88<br>87<br>91             | C9<br>x4<br>100<br>95<br>110<br>88<br>94       | C10     | C11 78-5<br>78-5<br>74-3<br>104-3<br>87-6<br>95-9                | C12<br>x1_1<br>7<br>11<br>11<br>11<br>7       | C13<br>x2_1<br>26<br>29<br>56<br>31<br>52       | C14<br>x3_1<br>6<br>15<br>8<br>8<br>6           | C15<br>x4_1<br>60<br>52<br>20<br>47<br>33       | C16 | C17<br>Time<br>1300<br>1300<br>1300<br>1300<br>1300         | C18<br>Velocity<br>0.0120<br>0.0115<br>0.0130<br>0.0125               | C19<br>Temperature<br>7.5<br>9.0<br>11.0<br>13.5<br>12.0 | • ¥4       |
|    | Coefficients           Constant           (1)         0           (2)           C1         2           Pull strength           9.95           24.45           31.75           35.00           25.02           16.86                                                          | Coef SE Coef<br>123 157<br>757 0.279<br>7.52 4.01<br>C2<br>Wire length t<br>2<br>8<br>111<br>100<br>8<br>4                                                                                         | T-Value<br>-0.78<br>2.71<br>1.87<br>C3<br>Xie height<br>50<br>110<br>120<br>550<br>295<br>200                | P-Value<br>0.459<br>0.030<br>0.103<br>C4 | VIF<br>2.32<br>2.16<br>236<br>270<br>236<br>270<br>274<br>301<br>316                  | C6<br>x1<br>25<br>31<br>45<br>60<br>65<br>72 | 67<br>x2<br>24<br>21<br>24<br>25<br>25<br>25<br>26               | C8<br>x3<br>91<br>90<br>88<br>87<br>91<br>91<br>94 | C9<br>x4<br>100<br>95<br>110<br>88<br>94<br>99 | C10     | C11 78-5<br>78-5<br>74-3<br>104-3<br>87-6<br>95-9<br>109-2       | C12<br>x1_1<br>7<br>1<br>11<br>11<br>7<br>7   | C13<br>x2_1<br>26<br>29<br>56<br>31<br>52<br>55 | C14<br>x3_1<br>6<br>15<br>8<br>8<br>6<br>9      | C15<br>x4_1<br>60<br>52<br>20<br>47<br>33<br>22 | C16 | C17<br>Time<br>1300<br>1300<br>1300<br>1300<br>1300<br>1300 | C18<br>Velocity<br>0.0120<br>0.0115<br>0.0130<br>0.0125<br>0.0        | C19<br>Temperature<br>7.5<br>9.0<br>11.0<br>13.5         | • ¥        |
|    | Coefficients           Constant           c1         0           c2         0           C1         2           C1         2           Pull strength         9.95           24.45         31.75           35.00         25.02           16.86         >           >         + | Coef SE Coef<br>123 157<br>757 0.279<br>7.52 4.01<br>C2<br>Wire length t<br>2<br>8<br>8<br>111<br>10<br>8<br>4<br>Multiple Linear                                                                  | T-Value<br>-0.78<br>2.71<br>1.87<br>C3<br>Ne height<br>50<br>110<br>120<br>550<br>295<br>200<br>Regression   | P-Value<br>0.459<br>0.030<br>0.103<br>C4 | VIF<br>2.32<br>2.16<br>2.16<br>2.16<br>2.16<br>2.26<br>2.270<br>2.274<br>3.01<br>3.16 | C6<br>x1<br>25<br>31<br>45<br>60<br>65<br>72 | C7<br>x2<br>24<br>21<br>24<br>25<br>25<br>25<br>26               | C8<br>x3<br>91<br>90<br>88<br>87<br>91<br>94       | C9<br>x4<br>100<br>95<br>110<br>88<br>94<br>99 | C10     | C11 12<br>Heat<br>78.5<br>74.3<br>104.3<br>87.6<br>95.9<br>109.2 | C12<br>x1_1<br>7<br>1<br>11<br>11<br>7<br>11  | C13<br>x2_1<br>26<br>29<br>56<br>31<br>52<br>55 | C14<br>x3_1<br>6<br>15<br>8<br>8<br>6<br>9      | C15<br>x4_1<br>60<br>52<br>20<br>47<br>33<br>22 | C16 | C17<br>Time<br>1300<br>1300<br>1300<br>1300<br>1300         | C18<br>Velocity<br>0.0120<br>0.0115<br>0.0130<br>0.0125<br>0.0        | C19<br>Temperature<br>7.5<br>9.0<br>11.0<br>13.5<br>120  | • W        |
| 4  | Coefficients           Ferm         C           Constant                                                                                                    | Coef SE Coef<br>123 157<br>757 0.279<br>7.52 4.01<br>C2<br>Wire length t<br>2<br>8<br>111<br>100<br>8<br>4<br>Multiple Linear<br>rear Regression                                                   | T-Value<br>-0.78<br>2.71<br>1.87<br>C3<br>Xie height<br>50<br>110<br>120<br>550<br>295<br>200<br>Regression. | P-Value<br>0.459<br>0.030<br>0.103<br>C4 | VIF<br>2.32<br>2.16<br>CS g<br>y<br>240<br>236<br>270<br>274<br>301<br>316            | C6<br>x1<br>25<br>31<br>45<br>60<br>65<br>72 | 46<br><b>C7</b><br><b>x2</b><br>24<br>21<br>24<br>25<br>25<br>26 | C8<br>x3<br>91<br>90<br>88<br>87<br>91<br>94       | C9<br>x4<br>100<br>95<br>110<br>88<br>94<br>99 | C10     | C11 12<br>Heat<br>78.5<br>74.3<br>104.3<br>87.6<br>95.9<br>109.2 | C12<br>x1_1<br>7<br>11<br>11<br>11<br>7<br>11 | C13<br>x2_1<br>26<br>29<br>56<br>31<br>52<br>55 | C14<br>x3_1<br>6<br>15<br>8<br>8<br>8<br>6<br>9 | C15<br>x4_1<br>60<br>52<br>20<br>47<br>33<br>22 | C16 | C17<br>Time<br>1300<br>1300<br>1300<br>1300<br>1300         | C18<br>Velocity<br>0.0120<br>0.0120<br>0.0130<br>0.0132<br>0.0<br>125 | C19<br>Temperature<br>7.5<br>9.0<br>11.0<br>13.5<br>12.0 |            |

#### (Refer Slide Time: 30:50)

|            | argo - Outor                                                                                                    | fled                                                                                                    |                                                                                                    |                                                                                                    |                                          |                                                                                                    |                                                            |                                                    |                                                    |                                                |         |                                                                  |                                                   |                                                 |                                                 |                                                 |     |                                                     |                                                                          | -                                                        | 0 >              |
|------------|----------------------------------------------------------------------------------------------------|----------------------------------------------------------------------------------------------------|----------------------------------------------------------------------------------------------------|----------------------------------------------------------------------------------------------------|------------------------------------------|----------------------------------------------------------------------------------------------------|------------------------------------------------------------|----------------------------------------------------|----------------------------------------------------|------------------------------------------------|---------|------------------------------------------------------------------|---------------------------------------------------|-------------------------------------------------|-------------------------------------------------|-------------------------------------------------|-----|-----------------------------------------------------|--------------------------------------------------------------------------|----------------------------------------------------------|------------------|
| File       | Edit Dat                                                                                                    | a Calc                                                                                                    | Stat (                                                                                                    | iraph View                                                                                                    | Help /                                   | ssistant Ad                                                                                                    | ditional Tools                                             |                                                    |                                                    |                                                |         |                                                                  |                                                   |                                                 |                                                 |                                                 |     |                                                     |                                                                          |                                                          |                  |
| 2          | L B L                                                                                                    | < Ib i                                                                                                    | 150                                                                                                    |                                                                                                    | 1 0                                      | a : A S                                                                                                    | -1.R                                                       | 1 to d                                             |                                                    |                                                |         |                                                                  |                                                   |                                                 |                                                 |                                                 |     |                                                     |                                                                          |                                                          |                  |
|            |                                                                                                    |                                                                                                    | HIW                                                                                                    | NAL                                                                                                    | av                                       | M. 199 1 4                                                                                                    | - P. H                                                     | ale LV                                             | NI G                                               | L M                                            | 50      | - BLV                                                            | 14.59                                             |                                                 |                                                 |                                                 |     |                                                     |                                                                          |                                                          |                  |
| ч.         | 0 11 .0                                                                                                    |                                                                                                    | 1-0 -1                                                                                                    |                                                                                                    | 8 A. A                                   | 19 121 1 1                                                                                                    |                                                            | 1 10                                               | CLE                                                | CL X Y                                         | 8H : 0. | ro D. H                                                          | AA 103                                            |                                                 |                                                 |                                                 |     |                                                     |                                                                          |                                                          |                  |
|            |                                                                                                    | : Æ                                                                                                    | 17 1A B                                                                                                    |                                                                                                    | . <b>*</b> 2                             | 1 Y 23                                                                                                    | BK                                                         |                                                    |                                                    |                                                |         |                                                                  |                                                   |                                                 |                                                 |                                                 |     |                                                     |                                                                          |                                                          |                  |
| Reg        | ression Ana                                                                                                    | alysis: y v                                                                                                    | vers *                                                                                                    | х                                                                                                    |                                          |                                                                                                    |                                                            |                                                    |                                                    |                                                |         |                                                                  |                                                   |                                                 |                                                 |                                                 |     |                                                     |                                                                          |                                                          |                  |
| <b>B</b> 1 | ULTIPLE UN                                                                                                    | AR REG                                                                                                    | RESSIONA                                                                                                    | AWX.                                                                                                    |                                          |                                                                                                    |                                                            |                                                    |                                                    |                                                |         |                                                                  |                                                   |                                                 |                                                 |                                                 |     |                                                     |                                                                          |                                                          |                  |
| Re         | ression                                                                                                    | n Ana                                                                                                    | lysis: y                                                                                                    | versus                                                                                                    | x1, x2, :                                | (3, x4                                                                                                    |                                                            |                                                    |                                                    |                                                |         |                                                                  |                                                   |                                                 |                                                 |                                                 |     |                                                     |                                                                          |                                                          | •                |
|            | erm                                                                                                    | Coef                                                                                                    | SE Coef                                                                                                    | T-Value                                                                                                    | D-Value                                  | VIE                                                                                                    |                                                            |                                                    |                                                    |                                                |         |                                                                  |                                                   |                                                 |                                                 |                                                 |     |                                                     |                                                                          |                                                          |                  |
| -          | onstant                                                                                                    | -123                                                                                                    | 157                                                                                                    | -0.78                                                                                                    | 0.459                                    |                                                                                                    |                                                            |                                                    |                                                    |                                                |         |                                                                  |                                                   |                                                 |                                                 |                                                 |     |                                                     |                                                                          |                                                          | î                |
| .,         | 1                                                                                                    | 0.757                                                                                                    | 0.279                                                                                                    | 2.71                                                                                                    | 0.030                                    | 2.32                                                                                                    |                                                            |                                                    |                                                    |                                                |         |                                                                  |                                                   |                                                 |                                                 |                                                 |     |                                                     |                                                                          |                                                          |                  |
| >          | 2                                                                                                    | 7.52                                                                                                    | 4.01                                                                                                    | 1.87                                                                                                    | 0.16                                     | 2.16                                                                                                    |                                                            |                                                    |                                                    |                                                |         |                                                                  |                                                   |                                                 |                                                 |                                                 |     |                                                     |                                                                          |                                                          |                  |
| ,          | 3                                                                                                    | 2.48                                                                                                    | 1.81                                                                                                    | 1.37                                                                                                    | 0.212                                    | 1.34                                                                                                    |                                                            |                                                    |                                                    |                                                |         |                                                                  |                                                   |                                                 |                                                 |                                                 |     |                                                     |                                                                          |                                                          |                  |
| >          | 4                                                                                                    | -0.481                                                                                                    | 0.555                                                                                                    | -0.87                                                                                                    | 0.415                                    | 1.01                                                                                                    |                                                            |                                                    |                                                    |                                                |         |                                                                  |                                                   |                                                 |                                                 |                                                 |     |                                                     |                                                                          |                                                          |                  |
|            |                                                                                                    |                                                                                                    |                                                                                                    |                                                                                                    |                                          |                                                                                                    |                                                            | N                                                  |                                                    |                                                |         |                                                                  |                                                   |                                                 |                                                 |                                                 |     |                                                     |                                                                          |                                                          |                  |
|            |                                                                                                    |                                                                                                    |                                                                                                    |                                                                                                    |                                          |                                                                                                    |                                                            |                                                    |                                                    |                                                |         |                                                                  |                                                   |                                                 |                                                 |                                                 |     |                                                     |                                                                          |                                                          |                  |
| N          | lodel Su                                                                                                    | mmary                                                                                                    | V                                                                                                    |                                                                                                    |                                          |                                                                                                    |                                                            | 19,                                                |                                                    |                                                |         |                                                                  |                                                   |                                                 |                                                 |                                                 |     |                                                     |                                                                          |                                                          |                  |
| N          | lodel Su                                                                                                    | mmary                                                                                                    | Puralad                                                                                                    | D.color                                                                                                    | 10.6                                     | 1d 5 10 fal                                                                                                    | d P.co                                                     | 45                                                 |                                                    |                                                |         |                                                                  |                                                   |                                                 |                                                 |                                                 |     |                                                     |                                                                          |                                                          |                  |
| •          | 10del Su<br>S<br>11.7866                                                                                                    | R-sq<br>85.20%                                                                                                    | R-sq(ad                                                                                                    | ij) R·sq(pr                                                                                                    | ed) 10-fo                                | ld S 10-fol                                                                                                    | d R-sq<br>48.45%                                           | 43                                                 |                                                    |                                                |         |                                                                  |                                                   |                                                 |                                                 |                                                 |     |                                                     |                                                                          |                                                          |                  |
| -          | 10del Su<br>S<br>11.7866                                                                                                    | R-sq<br>85.20%                                                                                                    | R-sq(ad<br>76.75                                                                                                    | lj) R+sq(pn<br>% 52.4                                                                                                    | e <b>d) 10-f</b> o<br>8% 16.0            | ld S 10-fol<br>8035                                                                                                    | d R-sq<br>48.45%                                           | 45                                                 |                                                    |                                                |         |                                                                  |                                                   |                                                 |                                                 |                                                 |     |                                                     |                                                                          |                                                          |                  |
| -          | 10del Su<br>S<br>11.7866                                                                                                    | mmary<br><u>R-sq</u><br>85.20%                                                                                                    | Y<br>R-sq(ad<br>76.75                                                                                                    | lj) R+sq(pn<br>% 52.4                                                                                                    | 810) 10-fo<br>816 16.3                   | ld S 10-fol                                                                                                    | d R-sq<br>48.45%                                           | 45                                                 |                                                    |                                                |         |                                                                  |                                                   |                                                 |                                                 |                                                 |     |                                                     |                                                                          |                                                          |                  |
| -          | s<br>11.7866<br>nalysis o                                                                                                    | R-sq<br>85.20%<br>of Varia                                                                                                    | y<br><u>R-sq(ad</u><br>76.75                                                                                                    | lj) R-sq(pri<br>% 52.4                                                                                                    | ed) 10-fo<br>8% 163                      | ld S 10-fol                                                                                                    | d R-sq<br>48.45%                                           | 45                                                 |                                                    |                                                |         |                                                                  |                                                   |                                                 |                                                 |                                                 |     |                                                     |                                                                          |                                                          |                  |
|            | s<br>11.7866<br>nalysis o                                                                                                    | mmary<br><u>R-sq</u><br>85.20%<br>of Varia                                                                                                    | R-sq(ad<br>76.75                                                                                                    | lj) R-sq(pn<br>% 52.4<br>алі ме с.7<br>С3                                                                                                    | ed) 10-fo<br>8% 163<br>1/shua D-<br>C4   | ld S 10-fol<br>0035                                                                                                    | <u>d R-sq</u><br>48.45%                                    | 67                                                 | CB                                                 | 6                                              | C10     | C11 -                                                            | C12                                               | CB                                              | C14                                             | 615                                             | CI6 | C17                                                 | C18                                                                      | C19                                                      | ÷                |
|            | nalysis o<br>C1<br>Pull streng                                                                                                    | mmary<br>R-sq<br>85.20%<br>of Varia<br>DE<br>2<br>th Wire                                                                                                    | R-sq(ad<br>76.75<br>ance<br>Adi cc<br>C2<br>e length                                                                                                    | ij) R-sq(pn<br>% 52.4<br>a.di MC E.4<br>C3<br>Die height                                                                                                    | ed) 10-fe<br>8% 16.3<br>Kalme D-<br>C4   | ld S 10-fol<br>1035<br>Value<br>CS g                                                                                                    | d R-sq<br>48.45%<br>C6<br>x1                               | C7<br>X2                                           | C8<br>X3                                           | C9<br>x4                                       | C10     | C11 12<br>Heat                                                   | C12                                               | C13<br>x2_1                                     | C14<br>x3.1                                     | C15                                             | C16 | C17<br>Time                                         | C18<br>Velocity                                                          | C19<br>Temperature                                       | v<br>C2<br>Yeild |
|            | todel Su<br>S<br>11.7866<br>nalysis o<br>curre<br>C1<br>rull streng<br>9,0                                                                                                  | mmary<br>R-sq<br>85.20%<br>of Varia<br>pr<br>th Wire<br>95                                                                                                    | R-sq(ad<br>76.75<br>ance<br>Adi cc<br>C2<br>e length<br>2                                                                                                    | lj) R-sq(pn<br>% 52.4<br>a.Hi MC E.7<br>C3<br>Die height<br>50                                                                                                    | ed) 10-fc<br>8% 16,3<br>Halma D-<br>C4   | lid S 10-fol<br>8035 -<br>Malma<br>CS 2<br>9<br>240                                                                                                    | d R-sq<br>48.45%<br>C6<br>X1<br>25                         | tog<br>C7<br>X2<br>24                              | C8<br>x3<br>91                                     | C9<br>x4<br>100                                | C10     | C11 Z<br>Heat                                                    | C12<br>x1_1<br>7                                  | C13<br>x2_1<br>26                               | C14<br>x3_1<br>6                                | C15<br>x4_1<br>60                               | C16 | C17<br>Time<br>1300                                 | C18<br>Velocity<br>0.0120                                                | C19<br>Temperature<br>7.5                                | v<br>C2<br>Yeld  |
|            | todel Su<br>S<br>11.7866<br>nalysis o<br>course<br>C1<br>full streng<br>9.<br>24.                                                                                           | mmary<br>R-sq<br>85.20%<br>of Varia<br>ns<br>th Wire<br>95<br>45                                                                                                    | R-sq(ad<br>76.75<br>ance<br>ancs<br>C2<br>e length<br>2<br>8                                                                                                    | ij) R-sq(pr<br>36 52.4<br>Adi MC E-<br>C3<br>Die height<br>50<br>110                                                                                                    | ed) 10-fe<br>876 16.2<br>Walna D-<br>C4  | Id S 10-fol<br>3035                                                                                                    | d R-sq<br>48,45%<br>X1<br>25<br>31                         | C7<br>K2<br>24<br>21                               | C8<br>X3<br>91<br>90                               | C9<br>x4<br>100<br>95                          | C10     | C11 22<br>Heat<br>78.5<br>74.3                                   | C12<br>x1_1<br>7                                  | C13<br>x2_1<br>26<br>29                         | C14<br>x3_1<br>6<br>15                          | C15<br>x4_1<br>60<br>52                         | C16 | C17<br>Time<br>1300<br>1300                         | C18<br>Velocity<br>0.0120<br>0.0120                                      | C19<br>Temperature<br>7.5<br>9.0                         | - Ci             |
|            | nalysis o<br>ourre<br>C1<br>vull streng<br>9,<br>24,<br>31,                                                                                                    | mmary<br>R-sq<br>85.20%<br>of Varia<br>DF<br>2<br>2<br>45<br>95<br>45<br>75                                                                                                    | R-sq(ad<br>76.75<br>ance<br>ani cc<br>C2<br>e length<br>2<br>8<br>11                                                                                                    | (j) R-sq(pr<br>36 52.4<br>Arli MC E.<br>C3<br>Die height<br>50<br>110<br>120                                                                                                    | ed) 10-fe<br>8% 16.2<br>1/21110 D-<br>C4 | Usina<br>C5 v<br>y<br>240<br>236<br>270                                                                                                    | d R-sq<br>48,45%<br>x1<br>25<br>31<br>45                   | ter<br><b>C7</b><br><b>X2</b><br>24<br>21<br>24    | C8<br>x3<br>91<br>90<br>88                         | C9<br>x4<br>100<br>95<br>110                   | C10     | C11 22<br>Heat<br>78.5<br>74.3<br>104.3                          | C12<br>x1_1<br>7<br>1                             | C13<br>x2_1<br>26<br>29<br>56                   | C14<br>x3_1<br>6<br>15<br>8                     | C15<br>x4_1<br>60<br>52<br>20                   | C16 | C17<br>Time<br>1300<br>1300                         | C18<br>Velocity<br>0.0120<br>0.0120<br>0.0115                            | C19<br>Temperature<br>7.5<br>9.0<br>11.0                 | v<br>C2<br>Yeild |
|            | 11.7866<br>nalysis o<br>ourre<br>C1<br>full streng<br>9.2<br>24.0<br>31.2<br>35.0                                                                                           | mmary<br>R-sq<br>85.20%<br>of Varia<br>ns<br>th Wire<br>95<br>45<br>75<br>00                                                                                                    | R-sq(ad<br>76.75<br>ance<br>and cc<br>C2<br>e length<br>2<br>8<br>11                                                                                                    | (j) R-sq(pn<br>% 52.4<br>ani Mc E.<br>C3<br>Die height<br>50<br>110<br>120<br>550                                                                                                    | ed) 10-fe<br>8% 16.2<br>1/shina D-<br>C4 | Value<br>C5 y<br>240<br>236<br>270<br>274                                                                                                    | d R-sq<br>48.45%<br>x1<br>25<br>31<br>45<br>60             | C7<br>K2<br>24<br>21<br>24<br>25                   | C8<br>x3<br>91<br>90<br>88<br>87                   | C9<br>x4<br>100<br>95<br>110<br>88             | C10     | Ct1 22<br>Heat<br>78.5<br>74.3<br>104.3<br>87.6                  | C12<br>x1_1<br>7<br>1<br>11                       | C13<br>x2_1<br>26<br>29<br>56<br>31             | C14<br>x3_1<br>6<br>15<br>8                     | C15<br>x4_1<br>60<br>52<br>20<br>47             | C16 | C17<br>Time<br>1300<br>1300<br>1300<br>1300         | C18<br>Velocity<br>0.0120<br>0.0120<br>0.0115<br>0.0130                  | C19<br>Temperature<br>7.5<br>9.0<br>11.0<br>13.5         | v<br>C2<br>Yeild |
| N          | 11.7866<br>11.7866<br>nalysis o<br>ourra<br>C1<br>full streng<br>9.<br>24.<br>31.<br>35.<br>25.<br>25.                                                                      | mmary<br>R-sq<br>85.20%<br>of Varia<br>pr<br>2<br>th Wire<br>95<br>45<br>75<br>00<br>02                                                                                                    | <u>R-sq(ad</u><br>76.75<br>ance<br><u>adi ss</u><br><u>c2</u><br>e length<br><u>2</u><br>8<br>11<br>10<br>8                                                                                                    | <ul> <li>I) R-sq(pn</li> <li>52.4</li> <li>Arli MAC E-</li> <li>C3</li> <li>Die height</li> <li>50</li> <li>110</li> <li>120</li> <li>550</li> <li>295</li> </ul>                                                                    | ed) 10-fc<br>8% 16,2<br>Kalina D-<br>C4  | Matrice<br>CS 2<br>Y<br>2400<br>236<br>270<br>274<br>301                                                                                                    | d R-sq<br>48.45%<br>x1<br>25<br>31<br>45<br>60<br>65       | C7<br>X2<br>24<br>21<br>24<br>25<br>25             | C8<br>x3<br>91<br>90<br>88<br>87<br>91             | C9<br>x4<br>100<br>95<br>110<br>88<br>94       | C10     | C11 22<br>Heat<br>78.5<br>74.3<br>104.3<br>87.6<br>95.9          | C12<br>x1_1<br>7<br>1<br>11<br>11<br>7            | C13<br>x2_1<br>26<br>29<br>56<br>31<br>52       | C14<br>x3_1<br>6<br>15<br>8<br>8<br>8           | C15<br>x4_1<br>60<br>52<br>20<br>47<br>33       | C16 | C17<br>Time<br>1300<br>1300<br>1300<br>1300<br>1300 | C18<br>Velocity<br>0.0120<br>0.0120<br>0.0115<br>0.0130<br>0.0125        | C19<br>Temperature<br>7.5<br>9.0<br>11.0<br>13.5<br>17.0 | v<br>Ci<br>Velo  |
|            | 11.7866<br>11.7866<br>nalysis o<br>ourra<br>C1<br>vull streng<br>9.<br>24.<br>31.<br>35.<br>25.<br>16.                                                                      | mmary<br>R-sq<br>85.20%<br>of Varia<br>DF<br>2<br>45<br>75<br>00<br>02<br>86                                                                                                    | ۲ <u>R-sq(ad</u><br>76.75<br>The square of the square of the square                                                                                                    | ij) R-sq(pri<br>% 52.4<br>a.4i M/C E.<br>C3<br>Die height<br>50<br>110<br>120<br>550<br>295<br>200                                                                                                    | ed) 10-fc<br>8% 16,3<br>Kalina D-<br>C4  | dd S 10-fol<br>0035<br>Valme<br>CS 2<br>7<br>240<br>236<br>270<br>274<br>301<br>316                                                                                                    | d R-sq<br>48.45%<br>x1<br>25<br>31<br>45<br>60<br>65<br>72 | C7<br>X2<br>24<br>21<br>24<br>25<br>25<br>25<br>26 | C8<br>x3<br>91<br>90<br>88<br>87<br>91<br>91       | C9<br>x4<br>100<br>95<br>110<br>88<br>94<br>99 | C10     | Ct1 22<br>Heat<br>78.5<br>74.3<br>104.3<br>87.6<br>95.9<br>109.2 | C12<br>x1_1<br>7<br>11<br>11<br>7<br>7            | C13<br>x2_1<br>26<br>29<br>56<br>31<br>52<br>55 | C14<br>x3_1<br>6<br>15<br>8<br>8<br>8<br>6<br>9 | C15<br>x4_1<br>60<br>52<br>20<br>47<br>33<br>22 | C16 | C17<br>Time<br>1300<br>1300<br>1300<br>1300<br>1300 | C18<br>Velocity<br>0.0120<br>0.0120<br>0.0115<br>0.0130<br>0.0125<br>0.0 | C19<br>Temperature<br>7.5<br>9.0<br>11.0<br>13.5<br>12.7 | v Ci             |
|            | todel Su<br>s<br>11.7866<br>nalysis o<br>nalysis o<br>correa<br>C1<br>vull streng<br>9.7<br>24,<br>31.<br>35,7<br>25,7<br>25,7<br>25,7<br>25,7<br>25,7<br>25,7<br>25,7<br>2 | mmary<br>R-sq<br>85.20%<br>of Varia<br>ps<br>52<br>53<br>55<br>55<br>55<br>500<br>002<br>26<br>66<br>66<br>66<br>66<br>66<br>66<br>66<br>66<br>6                                                                                                    | x<br>R-sq(ad<br>76.75<br>ance<br>anics<br>C2<br>8<br>11<br>10<br>8<br>4<br>tiple Linear                                                                                                    | i) R-sq(pri<br>% 52.4<br>a+ii kec c.<br>C3<br>Die height<br>50<br>110<br>120<br>550<br>295<br>205<br>205                                                                                                    | ed) 10-fc<br>8% 16.3<br>(/skue D-<br>C4  | Value<br>CS y<br>240<br>236<br>270<br>274<br>301<br>316                                                                                                    | d R-sq<br>48.45%<br>x1<br>25<br>31<br>45<br>60<br>65<br>72 | C7<br>X2<br>24<br>21<br>24<br>25<br>25<br>26       | C8<br>x3<br>91<br>90<br>88<br>87<br>91<br>91<br>94 | C9<br>x4<br>100<br>95<br>110<br>88<br>94<br>99 | C10     | C11 12<br>Heat<br>78.5<br>74.3<br>104.3<br>87.6<br>95.9<br>109.2 | C12<br>x1_1<br>7<br>1<br>11<br>11<br>7<br>7<br>11 | C13<br>x2_1<br>26<br>29<br>56<br>31<br>52<br>55 | C14<br>x3_1<br>6<br>15<br>8<br>8<br>8<br>6<br>9 | C15<br>x4_1<br>60<br>52<br>20<br>47<br>33<br>22 | C16 | C17<br>Time<br>1300<br>1300<br>1300<br>1300         | C18<br>Velocity<br>0.0120<br>0.0120<br>0.0115<br>0.0130<br>0.0125<br>0.0 | C19<br>Temperature<br>7.5<br>9.0<br>11.0<br>13.5<br>17.0 | C2<br>Veid       |
|            | todel Su<br>s<br>11.7866<br>nalysis o<br>course<br>C1<br>rull streng<br>9.<br>24.<br>31.<br>35.<br>25.<br>16.<br>н +<br>Хироб                                               | mmary<br><u>R-sq</u><br><u>85</u> .20%<br>of Varia<br><u>95</u><br><u>75</u><br><u>75</u><br><u>75</u><br>000<br>002<br><u>86</u><br><u>Mult</u><br><u>1027</u><br><u>86</u>                                                                                                    | x<br>R-sq(ad<br>76.75<br>ance<br>ani cc<br>C2<br>e length<br>2<br>8<br>11<br>10<br>8<br>4<br>tiple Linear                                                                                                    | <ul> <li>R-sq(prime)</li> <li>52.4</li> <li>52.4</li> <li>646 MAC E.</li> <li>C3</li> <li>Die height</li> <li>500</li> <li>110</li> <li>120</li> <li>550</li> <li>295</li> <li>205</li> <li>205</li> <li>205</li> <li>205</li> </ul> | ed) 10-fo<br>8% 16.2<br>1/shua D-<br>C4  | Add S 10-fol<br>0035<br>Value<br>Value | d R-sq<br>48.45%<br>x1<br>25<br>31<br>45<br>60<br>65<br>72 | C7<br>X2<br>24<br>25<br>25<br>26                   | C8<br>x3<br>91<br>90<br>88<br>87<br>91<br>94       | C9<br>x4<br>100<br>95<br>110<br>88<br>94<br>99 | C10     | C11 22<br>Heat<br>78.5<br>74.3<br>104.3<br>87.6<br>95.9<br>109.2 | C12<br>x1_1<br>7<br>11<br>11<br>11<br>7<br>11     | C13<br>x2_1<br>26<br>29<br>56<br>31<br>52<br>55 | C14<br>x3_1<br>6<br>15<br>8<br>8<br>8<br>6<br>9 | C15<br>x4_1<br>60<br>52<br>20<br>47<br>33<br>22 | C16 | C17<br>Time<br>1300<br>1300<br>1300<br>1300<br>1300 | C18<br>Velocity<br>0.0120<br>0.0120<br>0.0115<br>0.0130<br>0.0125<br>0.0 | C19<br>Temperature<br>7.5<br>9.0<br>11.0<br>13.5<br>17.0 | v<br>Yeid        |
|            | todel Su<br>s<br>11.7866<br>nalysis o<br>course<br>C1<br>rull streng<br>9.<br>24.<br>31.<br>35.<br>25.<br>16.<br>0 H +<br>Миtiple                                           | R-sq         R-sq           0         6         0           0         7         0           0         7         0           0         0         0           0         0         0           0         0         0           0         0         0           0         0         0           0         0         0           0         0         0           0         0         0           0         0         0           0         0         0           0         0         0           0         0         0           0         0         0           0         0         0           0         0         0           0         0         0 | ۲ (۲۰۰۵)<br>R-sq(ad<br>76.75<br>۵.75<br>۵.75<br>۵.75<br>۲.75<br>۲.7 | i) R-sq(pri<br>36 52.4<br>24 MC E-<br>C3<br>Die height<br>50<br>110<br>120<br>550<br>295<br>200<br>r Regression<br>mwx                                                                                                    | ed) 10-fc<br>8% 16.0<br>t/slice D-<br>C4 | dd S 10-fol<br>0035<br>Valme<br>Y 240<br>236<br>270<br>274<br>301<br>316                                                                                                    | d R-sq<br>48.45%<br>x1<br>25<br>31<br>45<br>60<br>65<br>72 | C7<br>X2<br>24<br>21<br>24<br>25<br>25<br>26       | C8<br>x3<br>91<br>90<br>88<br>87<br>91<br>94       | C9<br>x4<br>100<br>95<br>110<br>88<br>94<br>99 | C10     | Ct1 24<br>Heat<br>78.5<br>74.3<br>104.3<br>87.6<br>95.9<br>109.2 | C12<br>x1_1<br>7<br>1<br>11<br>11<br>7<br>11      | C13<br>x2_1<br>26<br>29<br>56<br>31<br>52<br>55 | C14<br>x3_1<br>6<br>15<br>8<br>8<br>6<br>9      | C15<br>x4_1<br>60<br>52<br>20<br>47<br>33<br>22 | C16 | C17<br>Time<br>1300<br>1300<br>1300<br>1300<br>1300 | C18<br>Velocity<br>0.0120<br>0.0115<br>0.0130<br>0.0725<br>0.0           | C19<br>Temperature<br>7.5<br>9.00<br>11.0<br>13.5<br>120 | v<br>C2<br>Yeild |

So, this what we can do is that, we can just go for this Y variable that is over here and these are the x1 to x4 over here and this is selected sorry this is selected over here in the continuous predictor x1 to x4. So, this is selected over here and if I go for this what happens is that, here only one variable comes out x1 to be prominent over here P-value is not significant over here, but we are retaining those variables because that gives me R square adjusted value.

And we can do it automatically also. So, let us try to also discuss this one, how do we select which is the variable to be included which is excluded. So, regression analysis also gives you a fit regression model.

## (Refer Slide Time: 31:14)

| de l  | linitab - Untitler | ł              |                |         |               | Regression: Stepwise                                      |    |             |                       | Х      | <pre>k</pre> |     |       |          | -           | <i>₿</i> × |
|-------|--------------------|----------------|----------------|---------|---------------|-----------------------------------------------------------|----|-------------|-----------------------|--------|--------------|-----|-------|----------|-------------|------------|
| i Fil | Edit Data          | Calc Stat      | Graph View     | Help    | Assistant A   | Method: Consider                                          |    |             |                       |        |              |     |       |          |             |            |
| 2     | 8 🖗 🕺              | 005            | C 🗆 W          | 14 6    | fx a          |                                                           |    | _           |                       |        |              |     |       |          |             |            |
|       | 1 🖉 🗉 🚺            |                | Y 🔀 🕼 📗        | 8K      | ★時回!          | Potential terms:                                          |    |             |                       |        |              |     |       |          |             |            |
|       |                    | € IL Y         |                | 1 * 1   | 14 Y 1        | x1<br>x2                                                  |    |             |                       |        |              |     |       |          |             |            |
| R     | gression Analy     | sis: v vers    | ×              |         |               | x3<br>x4                                                  |    |             |                       |        |              |     |       |          |             |            |
|       |                    | a percession   | ANY            |         |               |                                                           |    |             |                       |        |              |     |       |          |             |            |
| R     | aression           | Analysis:      | v versus       | x1. x2  | x3 x4         |                                                           |    |             |                       |        |              |     |       |          |             | •          |
| _     |                    | 1.401 V.J.     | 10.01          | V.41    | . 1.01        |                                                           |    |             |                       |        |              |     |       |          |             |            |
| -     |                    |                | -              |         |               |                                                           |    |             |                       |        |              |     |       |          |             | ^          |
|       | Model Sum          | mary           |                |         |               | l                                                         |    |             |                       |        |              |     |       |          |             |            |
|       | s                  | R-sa R-sala    | di) R-sa(p     | red) 10 | -fold S 10-fo | E = Include term in every model                           |    | [ = lockide | tern in the initial m | del    |              |     |       |          |             |            |
|       | 11.7866 85         | 20% 76.3       | 5% 52.         | 48% 1   | 6.8035        |                                                           |    |             |                       |        |              |     |       |          |             |            |
| -     |                    |                |                |         |               | Alpha to enter: 0.15                                      |    |             |                       |        |              |     |       |          |             |            |
|       | Analysis of        | Variance       |                |         |               | Alpha to remove: 0.15                                     |    |             |                       |        |              |     |       |          |             |            |
|       | Source             | DF Adj SS      | Adj MS F       | Value   | P-Value       |                                                           |    |             |                       |        |              |     |       |          |             |            |
|       | Regression         | 4 5600.5       | 1400.1         | 10.08   | 0.005         |                                                           |    |             |                       |        |              |     |       |          |             |            |
|       | ×1                 | 1 1022.8       | 1022.8         | 7.36    | 0.030         |                                                           |    |             |                       |        |              |     |       |          |             |            |
|       | -2                 | 1 261.6        | 400.4          | 3.32    | 0.103         |                                                           |    |             |                       |        |              |     |       |          |             |            |
|       | x5<br>x4           | 1 104.3        | 104.3          | 0.75    | 0.415         |                                                           |    |             |                       |        |              |     |       |          |             | w          |
| 4     | C1                 | C2             | G              | C4      | C5            |                                                           |    |             |                       |        | C15          | C16 | C17   | C18      | C19         | 0          |
|       | Pull strength      | Wire length    | Die height     |         | У             |                                                           |    |             |                       |        | x4_1         |     | Time  | Velocity | Temperature | Yeld       |
| 1     | 9.95               | 2              | 50             |         | 240           |                                                           |    |             |                       |        | 60           |     | 1300  | 0.0120   | 7.5         |            |
| 2     | 24.45              | 8              | 110            |         | 236           | Herarchy                                                  |    |             |                       |        | 52           |     | 1300  | 0.0120   | 9.0         |            |
| 3     | 31.75              | 11             | 120            |         | 270           |                                                           |    |             |                       |        | 20           |     | 1300  | 0.0115   | 11.0        |            |
| 4     | 35.00              | 10             | 550            |         | 274           | Gisplay the table of model selection details              |    | b           |                       |        | 47           |     | 1300  | 0.0130   | 13.5        |            |
| 5     | 25.02              | ٤              | 295            |         | 301           | Details about the method                                  | •  | 13          |                       |        | 33           |     | 1300  | 0.0125   | 170         |            |
| 6     | 16.86              | 4              | 200            |         | 316           |                                                           |    |             |                       |        | 22           |     | 1300  | 0.0      |             |            |
| H (   | рн +               | Multiple Line  | sar Regression | LINWX   |               | <ul> <li>Digpay the graph of R-squared vs step</li> </ul> |    |             |                       |        | -            |     |       |          | H           |            |
| 1     | Multiple Li        | near Regressio | n.mwx          |         |               | Help                                                      |    | _           | QK                    | Cancel |              |     | ≣ □   |          | and the     |            |
| X     | D Tune             | here to sea    | arch           |         |               | 0 📑 🖶 🚔 🔀                                                 | 10 | 0           |                       | XII 02 |              |     | . ő w | 1 40     | A AN        | 10         |
| ŇF    | TEL                |                |                |         |               |                                                           |    |             |                       |        | - <b>-</b>   |     |       |          |             |            |

There is a option of step-wise regression over here. So, if I go for step-wise regression over here, it will automatically suggest which variables to keep and which variables not to keep like that.

(Refer Slide Time: 31:23)

| Reg  | second on the state                                                                                   |                                                                                                    |                                                                                                    |                                             |                                                                                                    |                                                                                                    |                                                 |                      |                                                            |                                                   |                                                          |                                                                                                 |                                                     |     |                                             |                                                          |                                                  |          |
|------|----------------------------------------------------------------------------------------------------|----------------------------------------------------------------------------------------------------|----------------------------------------------------------------------------------------------------|---------------------------------------------|----------------------------------------------------------------------------------------------------|----------------------------------------------------------------------------------------------------|-------------------------------------------------|----------------------|------------------------------------------------------------|---------------------------------------------------|----------------------------------------------------------|-------------------------------------------------------------------------------------------------|-----------------------------------------------------|-----|---------------------------------------------|----------------------------------------------------------|--------------------------------------------------|----------|
|      | pression Analy                                                                                        | sis: y vers `                                                                                                    | ×                                                                                                    |                                             |                                                                                                    | Regression                                                                                                    |                                                 |                      |                                                            |                                                   |                                                          | ×                                                                                               | 1                                                   |     |                                             |                                                          |                                                  |          |
| B N  | NULTIPLE LINE                                                                                         | R REGRESSION                                                                                                    | MWX                                                                                                    |                                             |                                                                                                    | The state                                                                                                    |                                                 |                      |                                                            |                                                   |                                                          |                                                                                                 |                                                     |     |                                             |                                                          |                                                  |          |
| Re   | gression                                                                                              | Analysis:                                                                                                    | y versus                                                                                                    | x1, x2                                      | , x3, x4                                                                                                 | C1 Pull street                                                                                                    | gth 📄                                           | Heat                 |                                                            |                                                   |                                                          | 0                                                                                               |                                                     |     |                                             |                                                          |                                                  |          |
| *    |                                                                                                    | 1.401 V.J.J                                                                                                    | 10.Vr C                                                                                                    | V.41.                                       | 1.01                                                                                                    | C3 Die heig<br>C5 y                                                                                                    | ht                                              |                      |                                                            |                                                   |                                                          | ~                                                                                               |                                                     |     |                                             |                                                          |                                                  |          |
| -    | 1                                                                                                    |                                                                                                    |                                                                                                    |                                             |                                                                                                    | C6 x1<br>C7 x2                                                                                                    | - 1                                             | Continuous           | readstore                                                  |                                                   |                                                          |                                                                                                 |                                                     |     |                                             |                                                          |                                                  |          |
| N    | Model Sum                                                                                             | mary                                                                                                    |                                                                                                    |                                             |                                                                                                    | C8 x3<br>C9 x4                                                                                                    | - 1                                             | X1_1'-X4             | 1                                                          |                                                   |                                                          | 6                                                                                               |                                                     |     |                                             |                                                          |                                                  |          |
| _    | s                                                                                                    | R-sq R-sq(a                                                                                                    | dj) R-sq(pr                                                                                                    | ed) 10                                      | -fold S 10-fo                                                                                            | C11 Heat<br>C12 x1_1                                                                                                    |                                                 |                      | I                                                          |                                                   |                                                          |                                                                                                 |                                                     |     |                                             |                                                          |                                                  |          |
|      | 11.7866 85                                                                                            | .20% 76.7                                                                                                    | 5% 52.4                                                                                                    | 3% 1                                        | 6.8035                                                                                                   | C13 x2_1<br>C14 x3_1                                                                                                    |                                                 |                      |                                                            |                                                   |                                                          | ~                                                                                               |                                                     |     |                                             |                                                          |                                                  |          |
|      |                                                                                                    |                                                                                                    |                                                                                                    |                                             |                                                                                                    | C15 x4_1<br>C17 Time                                                                                                    |                                                 | Cabaratin            |                                                            |                                                   |                                                          |                                                                                                 |                                                     |     |                                             |                                                          |                                                  |          |
| A    | analysis of                                                                                           | Variance                                                                                                    |                                                                                                    |                                             |                                                                                                    | C18 Velocity<br>C19 Temper                                                                                                    | abre                                            | Capegorica           | preucasis                                                  |                                                   |                                                          | 6                                                                                               |                                                     |     |                                             |                                                          |                                                  |          |
| S    | Source                                                                                                | DF Adj SS                                                                                                    | Adj MS F                                                                                                    | Value                                       | P-Value                                                                                                  | C20 Yeld (V                                                                                                    |                                                 |                      |                                                            |                                                   |                                                          |                                                                                                 |                                                     |     |                                             |                                                          |                                                  |          |
| 1    | Descertion                                                                                            | 4 5600.5                                                                                                    | 1400.1                                                                                                    | 10.00                                       | 0.005                                                                                                    | C22 Drive in                                                                                                    | time C                                          |                      |                                                            |                                                   |                                                          |                                                                                                 |                                                     |     |                                             |                                                          |                                                  |          |
| R    | Regression<br>x1                                                                                      | 4 5600.5<br>1 1022.8                                                                                                    | 1400.1 1022.8                                                                                                   | 10.08                                       | 0.005                                                                                                    | C22 Drive in<br>C23 Dose (X<br>C24 X1 STD                                                                                                    | time (<br>2)                                    |                      |                                                            |                                                   |                                                          |                                                                                                 |                                                     |     |                                             |                                                          |                                                  |          |
| al a | Regression<br>x1<br>x2                                                                                | 4 5600.5<br>1 1022.8<br>1 488.4                                                                                                    | 1400.1<br>1022.8<br>488.4                                                                                       | 10.08<br>7.36<br>3.52                       | 0.005<br>0.030<br>0.103                                                                                  | C22 Drive in<br>C23 Dose (X<br>C24 X1_STD<br>C25 x2_STD                                                                                        | tme (                                           |                      |                                                            |                                                   |                                                          | v                                                                                               |                                                     |     |                                             |                                                          |                                                  |          |
| al a | Regression<br>x1<br>x2<br>x3                                                                          | 4 5600.5<br>1 1022.8<br>1 488.4<br>1 261.6                                                                                                    | 1400.1<br>1022.8<br>488.4<br>261.6                                                                              | 10.08<br>7.36<br>3.52<br>1.88               | 0.005<br>0.030<br>0.103<br>0.212                                                                         | C22 Drive in<br>C23 Dose (X<br>C24 X1_STD<br>C25 x2_STD<br>C26 Y (Trans<br>C28 RPM                                                             | tme (<br>2)<br>sistor (                         |                      | Model                                                      | Optiogs                                           | Coging                                                   | Stepwise                                                                                        |                                                     |     |                                             |                                                          |                                                  |          |
| R    | Regression<br>x1<br>x2<br>x3<br>x4                                                                    | 4 5600.5<br>1 1022.8<br>1 488.4<br>1 261.6<br>1 104.3                                                                                            | 1400.1<br>1022.8<br>488.4<br>261.6<br>104.3                                                                     | 10.08<br>7.36<br>3.52<br>1.88<br>0.75       | 0.005<br>0.030<br>0.103<br>0.212<br>0.415                                                                | C22 Drive in<br>C23 Dose (X<br>C24 X1_STD<br>C25 x2_STD<br>C26 Y (Tran<br>C28 RPM                                                              | itme (<br>2)<br>sistor (                        |                      | Model                                                      | Optiogs                                           | Coging                                                   | Stepwise                                                                                        |                                                     |     | 40                                          |                                                          | 644                                              | ,        |
| R    | Regression<br>x1<br>x2<br>x3<br>x4<br>C1 g<br>Rull ctronath                                           | 4 5600.5<br>1 1022.8<br>1 488.4<br>1 261.6<br>1 104.3<br>C2<br>Wire length                                                                       | 1400.1<br>1022.8<br>488.4<br>261.6<br>104.3<br>C3<br>Dia balaht                                                 | 10.08<br>7.36<br>3.52<br>1.88<br>0.75<br>C4 | 0.005<br>0.030<br>0.103<br>0.212<br>0.415<br>C5 g                                                        | C22 Drive in<br>C23 Dose (X<br>C24 X1_STD<br>C25 X2_STD<br>C26 Y (Tran<br>C28 RPM                                                              | itme (<br>2)<br>sistor (                        |                      | Model<br>Xalidation                                        | Optiogs<br>Graphs                                 | Coging<br>Besuits                                        | Stepwise                                                                                        | C15                                                 | C16 | C17<br>Time                                 | C18<br>Melority                                          | C19                                              |          |
| R    | Regression<br>x1<br>x2<br>x3<br>x4<br>C1<br>g<br>Pull strength<br>0.05                                | 4 5600.5<br>1 1022.8<br>1 488.4<br>1 261.6<br>1 104.3<br>C2<br>Wire length                                                                       | 1400.1<br>1022.8<br>488.4<br>261.6<br>104.3<br>C3<br>Die height                                                 | 10.08<br>7.36<br>3.52<br>1.88<br>0.75<br>C4 | 0.005<br>0.030<br>0.103<br>0.212<br>0.415<br>C5 g<br>y<br>240                                            | C22 Drive in<br>C23 Dose (X<br>C24 X1_STD<br>C25 X2_STD<br>C25 X2_STD<br>C26 Y (Trate<br>C28 RPM                                               | tme (<br>2)<br>sistor (                         |                      | Model<br>Validation                                        | Optiogs<br>Graphs                                 | Coging<br>Besuits                                        | gtepwise<br>Storage                                                                             | C15<br>X4_1                                         | C16 | C17<br>Time                                 | C18<br>Velocity                                          | C19<br>Temperature<br>7.5                        | Yei      |
| R    | C1 C1 C1 S2,000 C1 C1 C1 C1 C1 C1 C1 C1 C1 C1 C1 C1 C1                                                | 4 5600.5<br>1 1022.8<br>1 488.4<br>1 261.6<br>1 104.3<br>C2<br>Wire length<br>2<br>8                                                             | 1400.1<br>1022.8<br>488.4<br>261.6<br>104.3<br>C3<br>Die height<br>50<br>110                                    | 10.08<br>7.36<br>3.52<br>1.88<br>0.75<br>C4 | 0.005<br>0.030<br>0.103<br>0.212<br>0.415<br>C5 g<br>y<br>240<br>236                                     | C122 Drive in<br>C23 Dose (X<br>C24 X1_STD<br>C25 x2_STD<br>C26 Y (franc<br>C28 RPM<br>Select<br>Help<br>31                                    | tme (<br>2)<br>sistor (<br>2)                   | 90                   | Model<br>Validation                                        | Optogs<br>Graphs                                  | Coding<br>Besuits<br>QK                                  | Stepwise<br>Storage<br>Cancel<br>29                                                             | C15<br>x4_1<br>i 60<br>5 52                         | C16 | C17<br>Time<br>1300<br>1300                 | C18<br>Velocity<br>0.0120<br>0.0120                      | C19<br>Temperature<br>7.5<br>9.0                 | Yei      |
| R    | Regression<br>x1<br>x2<br>x3<br>x4<br>C1<br>S<br>Pull strength<br>9.95<br>24.45<br>31.75              | 4 5600.5<br>1 1022.8<br>1 488.4<br>1 261.6<br>1 104.3<br>C2<br>Wire length<br>2<br>8<br>11                                                       | 1400.1<br>1022.8<br>488.4<br>261.6<br>104.3<br><b>C3</b><br><b>Die height</b><br>50<br>110<br>120               | 10.08<br>7.36<br>3.52<br>1.88<br>0.75<br>C4 | 0.005<br>0.030<br>0.103<br>0.212<br>0.415<br>C5 g<br>y<br>240<br>236<br>270                              | C12 Drive in<br>C12 Drive in<br>C13 Dose (X<br>C14 X1_STD<br>C15 X2_STD<br>C15 X2_STD<br>C26 Y (Trare<br>C28 RPM<br>Select<br>Help<br>31<br>45 | tme (<br>2)<br>sistor (<br>21<br>24             | 90                   | Model<br>Valdation<br>95<br>110                            | Optogs<br>graphs<br>74.3<br>104.3                 | Coging<br>Results<br>QK<br>1                             | Stepwise<br>Storage<br>Cancel<br>29<br>56                                                       | C15<br>x4_1<br>60<br>5 52<br>8 20                   | C16 | C17<br>Time<br>1300<br>1300                 | C18<br>Velocity<br>0.0120<br>0.0120<br>0.0115            | C19<br>Temperature<br>7.5<br>9.0<br>11.0         | C<br>Yei |
| R    | Regression<br>x1<br>x2<br>x3<br>x4<br><b>C1</b><br>g.95<br>24.45<br>31.75<br>35.00                    | 4 5600.5<br>1 1022.8<br>1 488.4<br>1 261.6<br>1 104.3<br>C2<br>Wire length<br>2<br>8<br>11<br>10<br>10<br>10<br>10<br>10<br>10<br>10<br>10<br>10 | 1400.1<br>1022.8<br>488.4<br>261.6<br>104.3<br><b>C3</b><br><b>Die height</b><br>50<br>1110<br>120<br>550       | 10.08<br>7.36<br>3.52<br>1.88<br>0.75<br>C4 | 0.005<br>0.030<br>0.103<br>0.212<br>0.415<br><b>C5</b> 12<br><b>y</b><br>240<br>236<br>270<br>274        | C22 Drive in<br>C23 Dose (X<br>C24 X1_STD<br>C25 x2_STD<br>C26 Y (Tran<br>C28 RPM<br>Select<br>Help<br>31<br>45<br>60                          | tme (<br>2)<br>sistor (<br>21<br>24<br>25       | 90<br>88<br>87       | <u>H</u> odel<br><u>Validation</u><br>95<br>110<br>88      | Орбодя<br>graphs<br>74.3<br>104.3<br>87.6         | Coging<br><u>B</u> esults<br><u>Q</u> K<br>1<br>11<br>11 | Storage      Storage      Cancel      29      56      31                                        | C15<br>x4_1<br>60<br>5 52<br>8 20<br>8 47           | C16 | C17<br>Time<br>1300<br>1300<br>1300         | C18<br>Velocity<br>0.0120<br>0.0120<br>0.0115<br>0.0130  | C19<br>Temperature<br>7.5<br>9.0<br>11.0<br>13.5 | C<br>Yel |
| 8    | Regression<br>x1<br>x2<br>x3<br>x4<br>C1<br>Pull strength<br>9.95<br>24.45<br>31.75<br>35.00<br>25.02 | 4 5600.5<br>1 1022.8<br>1 488.4<br>1 261.6<br>1 104.3<br>C2<br>Wire length<br>2<br>8<br>111<br>100<br>8                                          | 1400.1<br>1022.8<br>488.4<br>261.6<br>104.3<br><b>C3</b><br><b>Die height</b><br>50<br>110<br>120<br>550<br>295 | 10.08<br>7.36<br>3.52<br>1.88<br>0.75<br>C4 | 0.005<br>0.030<br>0.103<br>0.212<br>0.415<br><b>CS</b> 12<br><b>y</b><br>240<br>236<br>270<br>274<br>301 | 222 Drive 10<br>C23 Dose 0<br>C23 Dose 0<br>C24 X1, 5TD<br>C25 x2, 5TD<br>C26 Y (Tran<br>C28 RPM<br>Select<br>Help<br>31<br>45<br>60<br>65     | tme (<br>2)<br>sistor (<br>21<br>24<br>25<br>25 | 90<br>88<br>87<br>91 | <u>H</u> odel<br><u>yaldation</u><br>95<br>110<br>88<br>94 | Optogs<br>graphs<br>74.3<br>104.3<br>87.6<br>95.9 | Coging<br>Besults<br>QK<br>1<br>11<br>11<br>11<br>7      | Stepwise           Storage           Cancel           29           56           31           52 | C15<br>x4_1<br>i 60<br>5 52<br>8 20<br>8 47<br>6 33 | C16 | C17<br>Time<br>1300<br>1300<br>1300<br>1300 | C18<br>Velocity<br>0.0120<br>0.0115<br>0.0130<br>0.01325 | C19<br>Temperature<br>7.5<br>9.0<br>11.0<br>13.5 | Yei      |

#### (Refer Slide Time: 31:33)

| -                                    | finitah - Hetitlad                                                                                  |                                                                                                    |                                                                             |         |                                                      |                                              |                                                    |                                                    |                                                |           |                                                                 |                                               |                                                 |                                                 |                                                 |     |                                                             |                                                                             | 105                                                        | A V                           |
|--------------------------------------|----------------------------------------------------------------------------------------------------|----------------------------------------------------------------------------------------------------|-----------------------------------------------------------------------------|---------|------------------------------------------------------|----------------------------------------------|----------------------------------------------------|----------------------------------------------------|------------------------------------------------|-----------|-----------------------------------------------------------------|-----------------------------------------------|-------------------------------------------------|-------------------------------------------------|-------------------------------------------------|-----|-------------------------------------------------------------|-----------------------------------------------------------------------------|------------------------------------------------------------|-------------------------------|
| El.                                  | Edit Data                                                                                           | Calc Sat                                                                                            | Granh View                                                                  | Helo A  | reistant Ad                                          | Dinnal Tool                                  |                                                    |                                                    |                                                |           |                                                                 |                                               |                                                 |                                                 |                                                 |     |                                                             |                                                                             |                                                            | u o                           |
| •                                    |                                                                                                    | DA 6                                                                                                |                                                                             |         | fr 30                                                |                                              |                                                    |                                                    |                                                |           |                                                                 |                                               |                                                 |                                                 |                                                 |     |                                                             |                                                                             |                                                            |                               |
|                                      |                                                                                                    |                                                                                                    |                                                                             | ave     | 10.071 14                                            | - 19 10                                      | is also by                                         | ×                                                  |                                                | 59 . 49 . | - B LV                                                          | 1. 59                                         |                                                 |                                                 |                                                 |     |                                                             |                                                                             |                                                            |                               |
|                                      | un un                                                                                               | E E Y                                                                                               | XBBK                                                                        |         | 4Y >                                                 | BK.                                          | r 100   1                                          |                                                    | 0. 1 7                                         | 01 1 1    | u i                                                             | · 7 D.S                                       |                                                 |                                                 |                                                 |     |                                                             |                                                                             |                                                            |                               |
| Re                                   | gression Analy:                                                                                     | is: Heat Y                                                                                          | ×                                                                           |         |                                                      |                                              |                                                    |                                                    |                                                |           |                                                                 |                                               |                                                 |                                                 |                                                 |     |                                                             |                                                                             |                                                            |                               |
|                                      | MULTIPLE LINEA                                                                                      | R REGRESSION                                                                                        | MWX                                                                         |         |                                                      |                                              |                                                    |                                                    |                                                |           |                                                                 |                                               |                                                 |                                                 |                                                 |     |                                                             |                                                                             |                                                            |                               |
| Re                                   | gression                                                                                            | Analysis:                                                                                           | Heat vers                                                                   | us x1_1 | x2_1, x3                                             | 8_1, x4_1                                    |                                                    |                                                    |                                                |           |                                                                 |                                               |                                                 |                                                 |                                                 |     |                                                             |                                                                             |                                                            | •                             |
|                                      | Method                                                                                              |                                                                                                    |                                                                             |         |                                                      |                                              |                                                    |                                                    |                                                |           |                                                                 |                                               |                                                 |                                                 |                                                 |     |                                                             |                                                                             |                                                            | *                             |
|                                      | Cross-validatio                                                                                     | n 10-fold                                                                                           |                                                                             |         |                                                      |                                              |                                                    |                                                    |                                                |           |                                                                 |                                               |                                                 |                                                 |                                                 |     |                                                             |                                                                             |                                                            |                               |
|                                      |                                                                                                    |                                                                                                    |                                                                             |         |                                                      |                                              |                                                    |                                                    |                                                |           |                                                                 |                                               |                                                 |                                                 |                                                 |     |                                                             |                                                                             |                                                            |                               |
|                                      | Stepwise Se                                                                                         | lection of 1                                                                                        | erms                                                                        |         |                                                      |                                              |                                                    |                                                    |                                                |           |                                                                 |                                               |                                                 |                                                 |                                                 |     |                                                             |                                                                             |                                                            |                               |
|                                      | a to enter = 0.                                                                                     | 15, a to rema                                                                                       | we = 0.15                                                                   |         |                                                      |                                              |                                                    |                                                    |                                                |           |                                                                 |                                               |                                                 |                                                 |                                                 |     |                                                             |                                                                             |                                                            |                               |
|                                      |                                                                                                    |                                                                                                    |                                                                             |         |                                                      |                                              |                                                    |                                                    |                                                |           |                                                                 |                                               |                                                 |                                                 |                                                 |     |                                                             |                                                                             |                                                            |                               |
|                                      | Regression I                                                                                        | quation                                                                                             |                                                                             |         |                                                      | 0                                            |                                                    |                                                    |                                                |           |                                                                 |                                               |                                                 |                                                 |                                                 |     |                                                             |                                                                             |                                                            |                               |
|                                      | Heat = 52.5                                                                                         | 8 + 1.468 x1_                                                                                       | + 0.6623 ×2_                                                                | 1       |                                                      |                                              |                                                    |                                                    |                                                |           |                                                                 |                                               |                                                 |                                                 |                                                 |     |                                                             |                                                                             |                                                            |                               |
|                                      |                                                                                                    |                                                                                                    |                                                                             |         |                                                      |                                              |                                                    |                                                    |                                                |           |                                                                 |                                               |                                                 |                                                 |                                                 |     |                                                             |                                                                             |                                                            |                               |
|                                      |                                                                                                    |                                                                                                    |                                                                             |         |                                                      |                                              |                                                    |                                                    |                                                |           |                                                                 |                                               |                                                 |                                                 |                                                 |     |                                                             |                                                                             |                                                            |                               |
|                                      | Coefficients                                                                                        |                                                                                                    |                                                                             |         |                                                      |                                              |                                                    |                                                    |                                                |           |                                                                 |                                               |                                                 |                                                 |                                                 |     |                                                             |                                                                             |                                                            | v                             |
| +                                    | Coefficients<br>C1 g                                                                                | C2                                                                                                  | G                                                                           | C4      | C5 g                                                 | C6                                           | 07                                                 | C8                                                 | C9                                             | C10       | C11 8                                                           | C12                                           | C13                                             | C14                                             | C15                                             | C16 | C17                                                         | C18                                                                         | C19                                                        | v<br>Q^                       |
| +                                    | Coefficients<br>C1 g<br>Pull strength                                                               | C2<br>Wire length                                                                                   | C3<br>Die height                                                            | C4      | C5 g                                                 | C6<br>x1                                     | C7<br>x2                                           | C8<br>X3                                           | C9<br>x4                                       | C10       | C11 B                                                           | C12<br>x1_1                                   | C13<br>x2_1                                     | C14<br>x3_1                                     | C15<br>x4_1                                     | C16 | C17<br>Time                                                 | C18<br>Velocity                                                             | C19<br>Temperature                                         | v<br>C2 ^<br>Yeild            |
| +                                    | Coefficients<br>C1 g<br>Pull strength<br>9.95                                                       | C2<br>Wire length<br>2                                                                              | C3<br>Die height<br>50                                                      | C4      | C5 15<br>y<br>240                                    | C6<br>x1<br>25                               | C7<br>x2<br>24                                     | C8<br>x3<br>91                                     | C9<br>x4<br>100                                | C10       | C11 E<br>Heat<br>78.5                                           | C12<br>x1_1<br>7                              | C13<br>x2_1<br>26                               | C14<br>x3_1<br>6                                | C15<br>x4_1<br>60                               | C16 | C17<br>Time<br>1300                                         | C18<br>Velocity<br>0.0120                                                   | C19<br>Temperature<br>7.5                                  | v<br>C2 ^<br>Yeild            |
| +<br>1<br>2                          | Coefficients<br>C1 g<br>Pull strength<br>9.95<br>24.45                                              | C2<br>Wire length<br>2<br>8                                                                         | C3<br>Die height<br>50<br>110                                               | C4      | C5 g<br>y<br>240<br>236                              | C6<br>x1<br>25<br>31                         | C7<br>x2<br>24<br>21                               | C8<br>x3<br>91<br>90                               | C9<br>x4<br>100<br>95                          | C10       | C11 5<br>Heat 78.5<br>74.3                                      | C12<br>x1_1<br>7<br>1                         | C13<br>x2_1<br>26<br>29                         | C14<br>x3_1<br>6<br>15                          | C15<br>x4_1<br>60<br>52                         | C16 | C17<br>Time<br>1300<br>1300                                 | C18<br>Velocity<br>0.0120<br>0.0120                                         | C19<br>Temperature<br>7.5<br>9.0                           | v<br>C2 ^<br>Yeid             |
| *<br>1<br>2<br>3                     | Coefficients<br>C1 22<br>Pull strength<br>9.95<br>24.45<br>31.75                                    | C2<br>Wire length<br>2<br>8<br>11                                                                   | C3<br>Die height<br>50<br>110<br>120                                        | C4      | C5 g<br>y<br>240<br>236<br>270                       | C6<br>x1<br>25<br>31<br>45                   | C7<br>K2<br>24<br>21<br>24                         | C8<br>x3<br>91<br>90<br>88                         | C9<br>x4<br>100<br>95<br>110                   | C10       | C11 2<br>Heat<br>78.5<br>74.3<br>104.3                          | C12<br>x1_1<br>7<br>1<br>11                   | C13<br>x2_1<br>26<br>29<br>56                   | C14<br>x3_1<br>6<br>15<br>8                     | C15<br>x4_1<br>60<br>52<br>20                   | C16 | C17<br>Time<br>1300<br>1300                                 | C18<br>Velocity<br>0.0120<br>0.0120<br>0.0115                               | C19<br>Temperature<br>7.5<br>9.0<br>11.0                   | v<br>C2 ^<br>Yeild            |
| +<br>1<br>2<br>3<br>4                | Coefficients<br>C1 20<br>Pull strength<br>9.95<br>2445<br>31.75<br>35.00                            | C2<br>Wire length<br>2<br>8<br>11<br>10                                                             | C3<br>Die height<br>50<br>110<br>120<br>550                                 | C4      | C5 g<br>y<br>240<br>236<br>270<br>274                | C6<br>x1<br>25<br>31<br>45<br>60             | C7<br>x2<br>24<br>21<br>24<br>25                   | C8<br>x3<br>91<br>90<br>88<br>87                   | C9<br>x4<br>100<br>95<br>110<br>88             | C10       | C11<br>Heat<br>78.5<br>74.3<br>104.3<br>87.6                    | CI2<br>xt_1<br>7<br>1<br>11<br>11             | C13<br>x2_1<br>26<br>29<br>56<br>31             | C14<br>x3_1<br>6<br>15<br>8<br>8                | C15<br>x4_1<br>60<br>52<br>20<br>47             | C16 | C17<br>Time<br>1300<br>1300<br>1300                         | C18<br>Velocity<br>0.0120<br>0.0120<br>0.0115<br>0.0130                     | C19<br>Temperature<br>7.5<br>9.0<br>11.0<br>13.5           | v<br>C2 ^<br>Yeild            |
| 4<br>1<br>2<br>3<br>4<br>5           | Coefficients<br>C1 20<br>Pull strength<br>9,95<br>24,45<br>31,75<br>35,00<br>25,02                  | C2<br>Wire length<br>2<br>8<br>11<br>10<br>8                                                        | C3<br>Die height<br>50<br>110<br>120<br>550<br>295                          | C4      | C5 12<br>y<br>240<br>236<br>270<br>274<br>301        | C6<br>x1<br>25<br>31<br>45<br>60<br>65       | C7<br>x2<br>24<br>21<br>24<br>25<br>25             | C8<br>x3<br>91<br>90<br>88<br>87<br>91             | C9<br>x4<br>100<br>95<br>110<br>88<br>94       | C10       | C11 2<br>Heat<br>78.5<br>74.3<br>104.3<br>87.6<br>95.9          | C12<br>x1_1<br>7<br>1<br>11<br>11<br>11<br>7  | C13<br>x2_1<br>26<br>29<br>56<br>31<br>52       | C14<br>x3_1<br>6<br>15<br>8<br>8<br>8<br>6      | C15<br>x4_1<br>60<br>52<br>20<br>47<br>33       | C16 | C17<br>Time<br>1300<br>1300<br>1300<br>1300                 | C18<br>Velocity<br>0.0120<br>0.0120<br>0.0115<br>0.0130<br>0.01325          | C19<br>Temperature<br>7.5<br>9.0<br>11.0<br>13.5<br>17.0   | v<br>C2 *<br>Yeid             |
| 4<br>1<br>2<br>3<br>4<br>5<br>6      | Coefficients<br>C1 g<br>Pull strength<br>9,95<br>24,45<br>31,75<br>35,00<br>25,02<br>16,86          | C2<br>Wire length<br>2<br>8<br>111<br>10<br>8<br>4                                                  | C3<br>Die height<br>50<br>110<br>120<br>550<br>295<br>200                   | C4      | CS 2<br>y<br>240<br>236<br>270<br>274<br>301<br>316  | C6<br>x1<br>25<br>31<br>45<br>60<br>65<br>72 | C7<br>x2<br>24<br>21<br>24<br>25<br>25<br>25<br>25 | C8<br>x3<br>91<br>90<br>88<br>87<br>91<br>91<br>94 | C9<br>x4<br>100<br>95<br>110<br>88<br>94<br>99 | C10       | C11 2<br>Heat<br>78.5<br>74.3<br>104.3<br>87.6<br>95.9<br>109.2 | C12<br>x1_1<br>7<br>1<br>11<br>11<br>7<br>11  | C13<br>x2_1<br>26<br>29<br>56<br>31<br>52<br>55 | C14<br>x3_1<br>6<br>15<br>8<br>8<br>8<br>6<br>9 | C15<br>x4_1<br>60<br>52<br>20<br>47<br>33<br>22 | C16 | C17<br>Time<br>1300<br>1300<br>1300<br>1300<br>1300         | C18<br>Velocity<br>0.0120<br>0.0120<br>0.0115<br>0.0130<br>0.0125<br>0.0    | C19<br>Temperature<br>7.5<br>9.0<br>11.0<br>13.5           | v<br>C2 <sup>4</sup><br>Yeild |
| 4<br>1<br>2<br>3<br>4<br>5<br>6      | Coefficients<br>C1 g<br>Pull strength<br>9.95<br>24.45<br>31.75<br>35.00<br>25.02<br>16.86<br>b H + | C2<br>Wire length<br>2<br>8<br>11<br>10<br>8<br>4<br>Multiple Line                                  | C3<br>Die height<br>50<br>110<br>120<br>550<br>295<br>200<br>ar Regression. | C4      | C5 12<br>y<br>240<br>236<br>270<br>274<br>301<br>316 | C6<br>x1<br>25<br>31<br>45<br>60<br>65<br>72 | C7<br>x2<br>24<br>21<br>24<br>25<br>25<br>26       | C8<br>x3<br>91<br>90<br>88<br>87<br>91<br>94       | C9<br>x4<br>100<br>95<br>110<br>88<br>94<br>99 | C10       | C11 2<br>Heat<br>78.5<br>74.3<br>104.3<br>87.6<br>95.9<br>109.2 | C12<br>x1_1<br>7<br>1<br>11<br>11<br>7<br>11  | C13<br>x2_1<br>26<br>29<br>56<br>31<br>52<br>55 | C14<br>x3_1<br>6<br>15<br>8<br>8<br>8<br>6<br>9 | C15<br>x4_1<br>60<br>52<br>20<br>47<br>33<br>22 | C16 | C17<br>Time<br>1300<br>1300<br>1300<br>1300<br>1300         | C18<br>Velocity<br>0.0120<br>0.0120<br>0.0115<br>0.0130<br>0.0125<br>0.0    | C19<br>Temperature<br>7.5<br>9.0<br>11.0<br>13.5<br>12.0   | v<br>Yeild                    |
| 4<br>1<br>2<br>3<br>4<br>5<br>6<br>4 | Coefficients<br>C1 g<br>Pull strength<br>9.95<br>2445<br>31.75<br>35.00<br>25.02<br>16.06<br>b H +  | C2<br>Wire length<br>2<br>8<br>111<br>10<br>8<br>4<br>Multiple Line<br>eer Regression               | C3<br>Die height<br>50<br>110<br>200<br>295<br>200<br>ar Regression.        | C4      | C5 12<br>y<br>240<br>236<br>270<br>274<br>301<br>316 | C6<br>x1<br>25<br>31<br>45<br>60<br>65<br>72 | C7<br>x2<br>24<br>21<br>24<br>25<br>25<br>26       | C8<br>x3<br>91<br>90<br>88<br>87<br>91<br>94       | C9<br>x4<br>100<br>95<br>110<br>88<br>94<br>99 | C10       | C11 78.5<br>74.3<br>104.3<br>87.6<br>95.9<br>109.2              | C12<br>x1_1<br>7<br>11<br>11<br>11<br>7<br>11 | C13<br>x2_1<br>26<br>29<br>56<br>31<br>52<br>55 | C14<br>x3_1<br>6<br>15<br>8<br>8<br>6<br>9      | C15<br>x4_1<br>60<br>52<br>20<br>47<br>33<br>22 | C16 | C17<br>Time<br>1300<br>1300<br>1300<br>1300<br>1300         | C18<br>Velocity<br>0.0120<br>0.0120<br>0.0115<br>0.0130<br>0.0125<br>0.0    | C19<br>Temperature<br>7.5<br>9.0<br>11.0<br>13.5<br>12.0   | v<br>Yeid                     |
| 4<br>1<br>2<br>3<br>4<br>5<br>6<br>4 | Coefficients C1 Pull strength 9,95 2445 31,75 35,00 25,02 16,86 b H + Wutiple Lin Vutiple Lin       | C2<br>Wire length<br>2<br>8<br>11<br>10<br>8<br>4<br>Multiple Line<br>car Regression<br>bere to sea | C3<br>Die height<br>50<br>110<br>120<br>550<br>295<br>200<br>ar Regression  | C4      | CS 12<br>y<br>240<br>236<br>270<br>274<br>301<br>316 | C6<br>x1<br>25<br>31<br>45<br>60<br>65<br>72 | C7<br>x2<br>24<br>21<br>24<br>25<br>25<br>25<br>26 | C8<br>x3<br>91<br>90<br>88<br>87<br>91<br>94       | C9<br>x4<br>100<br>95<br>110<br>88<br>94<br>99 | C10       | C11<br>Heat<br>78.5<br>74.3<br>104.3<br>87.6<br>95.9<br>109.2   | C12<br>x1_1<br>7<br>11<br>11<br>11<br>7<br>11 | C13<br>x2_1<br>26<br>29<br>56<br>31<br>52<br>55 | C14<br>x3_1<br>6<br>15<br>8<br>8<br>6<br>9      | C15<br>x4_1<br>60<br>52<br>20<br>47<br>33<br>22 | C16 | C17<br>Time<br>1300<br>1300<br>1300<br>1300<br>1300<br>1300 | C18<br>Velocity<br>0.0120<br>0.0120<br>0.0130<br>0.0125<br>0.0130<br>0.0125 | C19<br>Temperature<br>7.5<br>9.9.0<br>11.0<br>11.5<br>12.0 | v<br>Q2*<br>Yeid              |

## (Refer Slide Time: 31:37)

|                                      | arab - ononeo                                                                                                    |                                                                                                    |                                                                                                    |                                     |                                                                           |                                                             |                                                    |                                                    |                                                |      |                                                                 |                                               |                                                 |                                                 |                                                 |     |                                                             |                                                                          | -                                                       | 8 >                           |
|--------------------------------------|----------------------------------------------------------------------------------------------------|----------------------------------------------------------------------------------------------------|----------------------------------------------------------------------------------------------------|-------------------------------------|---------------------------------------------------------------------------|-------------------------------------------------------------|----------------------------------------------------|----------------------------------------------------|------------------------------------------------|------|-----------------------------------------------------------------|-----------------------------------------------|-------------------------------------------------|-------------------------------------------------|-------------------------------------------------|-----|-------------------------------------------------------------|--------------------------------------------------------------------------|---------------------------------------------------------|-------------------------------|
| File                                 | Edit Data                                                                                                    | Calc Stat (                                                                                                    | iraph View                                                                                                    | Help                                | ssistant Add                                                              | ditional Tools                                              |                                                    |                                                    |                                                |      |                                                                 |                                               |                                                 |                                                 |                                                 |     |                                                             |                                                                          |                                                         |                               |
| -                                    | a e xi                                                                                                    | 1 6 5 C                                                                                                    | -                                                                                                    | 40                                  |                                                                           | -: 4 8:                                                     | 214                                                |                                                    |                                                |      |                                                                 |                                               |                                                 |                                                 |                                                 |     |                                                             |                                                                          |                                                         |                               |
|                                      | in min                                                                                                    | III II Y                                                                                                    | ×G                                                                                                    | RK                                  | 收回日                                                                       | - To 10 4                                                   | ·光 ·Y                                              | XER                                                | K + R                                          | E de | di la la                                                        | 10 M                                          |                                                 |                                                 |                                                 |     |                                                             |                                                                          |                                                         |                               |
|                                      | -                                                                                                    | TYD                                                                                                    |                                                                                                    | + 16                                | - W DA                                                                    | RK                                                          |                                                    |                                                    |                                                |      |                                                                 |                                               |                                                 |                                                 |                                                 |     |                                                             |                                                                          |                                                         |                               |
|                                      |                                                                                                    | Call inter in the                                                                                                    |                                                                                                    |                                     |                                                                           | U LL I                                                      |                                                    |                                                    |                                                |      |                                                                 |                                               |                                                 |                                                 |                                                 |     |                                                             |                                                                          |                                                         |                               |
| ĸeį                                  | ression Analys                                                                                                    | as: Heat *                                                                                                    | ^                                                                                                    |                                     |                                                                           |                                                             |                                                    |                                                    |                                                |      |                                                                 |                                               |                                                 |                                                 |                                                 |     |                                                             |                                                                          |                                                         |                               |
| Re                                   | gression /                                                                                                    | Analysis: H                                                                                                    | Heat ver                                                                                                    | sus x1_                             | I, x2_1, x3                                                               | 8_1, x4_1                                                   |                                                    |                                                    |                                                |      |                                                                 |                                               |                                                 |                                                 |                                                 |     |                                                             |                                                                          |                                                         | ٠                             |
| 1                                    | leat = 52.5                                                                                                    | 8 + 1.468 x1_1                                                                                                    | + 0.6623 ×2                                                                                                    | ,1                                  |                                                                           |                                                             |                                                    |                                                    |                                                |      |                                                                 |                                               |                                                 |                                                 |                                                 |     |                                                             |                                                                          |                                                         |                               |
| (                                    | oefficients                                                                                                    |                                                                                                    | Q                                                                                                    |                                     |                                                                           |                                                             |                                                    |                                                    |                                                |      |                                                                 |                                               |                                                 |                                                 |                                                 |     |                                                             |                                                                          |                                                         |                               |
|                                      | erm                                                                                                    | Coef SE Coe                                                                                                    | f T-Value                                                                                                    | P-Value                             | VIF                                                                       |                                                             |                                                    |                                                    |                                                |      |                                                                 |                                               |                                                 |                                                 |                                                 |     |                                                             |                                                                          |                                                         |                               |
| 1                                    | onstant 3                                                                                                    | 52.58 2.2                                                                                                    | 23.00                                                                                                    | 0.000                               |                                                                           |                                                             |                                                    |                                                    |                                                |      |                                                                 |                                               |                                                 |                                                 |                                                 |     |                                                             |                                                                          |                                                         |                               |
|                                      | 11 1                                                                                                    | 1.468 0.12                                                                                                    | 1 12.10                                                                                                    | 0.000                               | 1.06                                                                      |                                                             |                                                    |                                                    |                                                |      |                                                                 |                                               |                                                 |                                                 |                                                 |     |                                                             |                                                                          |                                                         |                               |
|                                      | 2_1 0.<br>Nodel Sumi                                                                                                    | 6623 0.045<br>mary                                                                                                    | 9 14,44                                                                                                    | 0.000                               | 1.06                                                                      |                                                             |                                                    |                                                    |                                                |      |                                                                 |                                               |                                                 |                                                 |                                                 |     |                                                             |                                                                          |                                                         |                               |
|                                      | 2_1 0.<br>Aodel Sum<br><u>S</u> 1<br>2.40634 97.                                                                                                    | 6623 0.045<br>mary<br>R·sq R·sq(ac<br>87% 97.44                                                                                                    | 9 14,44<br>(j) <u>R-sq(pr</u><br>96 96.5                                                                                                    | 0.000<br>ed) 10-fr<br>4% 2.6        | 1.06<br>old S 10-foli<br>3619 9                                           | d R•sq<br>36.67%                                            |                                                    |                                                    |                                                |      |                                                                 |                                               |                                                 |                                                 |                                                 |     |                                                             |                                                                          |                                                         | ٣                             |
|                                      | 2_1 0.<br>todel Sum<br>S 1<br>2.40634 97.<br>C1 g                                                                                                    | 6623 0.045<br>mary<br>R-sq R-sq(ac<br>87% 97.44<br>C2                                                                                                    | 9 14,44<br>(j) R-sq(pr<br>96 96.5<br>C3                                                                                                    | 0.000<br>ed) 10-fr<br>4% 2.6<br>C4  | 1.06<br>old S 10-fold<br>3619 9<br>CS 10                                  | d R-sq<br>26.67%                                            | C7                                                 | C8                                                 | C9                                             | C10  | C11 8                                                           | C12                                           | C13                                             | C14                                             | C15                                             | C16 | C17                                                         | C18                                                                      | C19                                                     | ×<br>Q                        |
|                                      | 2_1 0.<br>Aodel Summ<br>S 1<br>2.40634 97.<br>C1 2<br>Pull strength                                                                                                    | 6623 0.0459<br>mary<br>R·sq R·sq(ac<br>87% 97,44<br>C2<br>Wire length                                                                                                    | 9 14,44<br>1) R-sq(pr<br>96 96.5<br>C3<br>Die height                                                                                                    | 0.000<br>ed) 10-fr<br>4% 2.6<br>C4  | 1.06<br>old S 10-fold<br>3619 S<br>CS 10<br>Y                             | d R-sq<br>26.67%<br>C6<br>x1                                | C7<br>x2                                           | C8<br>x3                                           | C9<br>x4                                       | C10  | C11 g                                                           | C12<br>x1_1                                   | C13<br>x2_1                                     | C14<br>x3_1                                     | C15<br>x4_1                                     | C16 | C17<br>Time                                                 | C18<br>Velocity                                                          | C19<br>Temperature                                      | v<br>C2<br>Yeld               |
| 1                                    | Addel Summ           S           2.40634           97.           C1           Pull strength           9.95                                                                                                    | 6623 0.0459<br>mary<br>R-sq R-sq(ac<br>87% 97.44<br>C2<br>Wire length<br>2                                                                                                    | 9 14.44<br>(j) R-sq(pr<br>36 96.5<br>C3<br>Die height<br>50                                                                                                    | 0.000<br>ed) 10-fr<br>496 2.6<br>C4 | 1.06<br>old S 10-fold<br>3619 S<br>CS 10<br>y<br>240                      | d R-sq<br>86.67%<br>C6<br>x1<br>25                          | C7<br>x2<br>24                                     | C8<br>x3<br>91                                     | C9<br>x4<br>100                                | C10  | C11 12<br>Heat<br>78.5                                          | C12<br>x1_1<br>7                              | C13<br>x2_1<br>26                               | C14<br>x3_1<br>6                                | C15<br>x4_1<br>60                               | C16 | C17<br>Time<br>1300                                         | C18<br>Velocity<br>0.0120                                                | C19<br>Temperature<br>7.5                               | v<br>C2 '<br>Yeid             |
| 1<br>2                               | 2_1 0.<br>10del Summ<br>S 1<br>2.40634 97.<br>C1 12<br>Pull strength<br>9.95<br>24.45                                                                                                    | 6623 0.0459<br>mary<br>87% 8-sq(ac<br>87% 97.44<br>C2<br>Wire length<br>2<br>8                                                                                                    | <ul> <li>14,44</li> <li>R-sq(pr</li> <li>96.5</li> <li>C3</li> <li>Die height</li> <li>50</li> <li>110</li> </ul>                                                                                                    | 0.000<br>ed) 10-fr<br>4% 2.6<br>C4  | 1.06<br>bld S 10-fold<br>3619 S<br>y<br>240<br>236                        | d R-sq<br>66.67%<br>C6<br>x1<br>25<br>31                    | C7<br>x2<br>24<br>21                               | C8<br>x3<br>91<br>90                               | C9<br>x4<br>100<br>95                          | C10  | C11 12-<br>Heat 78.5<br>74.3                                    | C12<br>x1_1<br>7<br>1                         | C13<br>x2_1<br>26<br>29                         | C14<br>x3_1<br>6<br>15                          | C15<br>x4_1<br>60<br>52                         | C16 | C17<br>Time<br>1300<br>1300                                 | C18<br>Velocity<br>0.0120<br>0.0120                                      | C19<br>Temperature<br>7.5<br>9.0                        | v<br>C2<br>Yeid               |
|                                      | 2_1 0.<br>Addel Summ<br>S 1<br>2.40634 97.<br>C1 2<br>Pull strength<br>9.95<br>24.45<br>31.75                                                                                                    | 8-50         0.0451           mary         R-50           87%         97.44           C2         Wire length           2         8           11         11                                                                                                    | <ul> <li>i.4.4</li> <li>i.4.4</li> <li>i.6</li> <li>i.6<td>0.000<br/>ed) 10-fr<br/>4% 2.6<br/>C4</td><td>1.06<br/>bld \$ 10-fold<br/>3619 \$<br/>240<br/>236<br/>270</td><td>d R-sq<br/>86.67%<br/>C6<br/>x1<br/>25<br/>31<br/>45</td><td>C7<br/>x2<br/>24<br/>21<br/>24</td><td>C8<br/>x3<br/>91<br/>90<br/>88</td><td>C9<br/>x4<br/>100<br/>95<br/>110</td><td>C10</td><td>C11 12<br/>Heat<br/>78.5<br/>74.3<br/>104.3</td><td>C12<br/>x1_1<br/>7<br/>1<br/>11</td><td>C13<br/>x2_1<br/>26<br/>29<br/>56</td><td>C14<br/>x3_1<br/>6<br/>15<br/>8</td><td>C15<br/>x4_1<br/>60<br/>52<br/>20</td><td>C16</td><td>C17<br/>Time<br/>1300<br/>1300</td><td>C18<br/>Velocity<br/>0.0120<br/>0.0120<br/>0.0115</td><td>C19<br/>Temperature<br/>7.5<br/>9.0<br/>11.0</td><td>v<br/>C2 <sup>4</sup><br/>Yeld</td></li></ul> | 0.000<br>ed) 10-fr<br>4% 2.6<br>C4  | 1.06<br>bld \$ 10-fold<br>3619 \$<br>240<br>236<br>270                    | d R-sq<br>86.67%<br>C6<br>x1<br>25<br>31<br>45              | C7<br>x2<br>24<br>21<br>24                         | C8<br>x3<br>91<br>90<br>88                         | C9<br>x4<br>100<br>95<br>110                   | C10  | C11 12<br>Heat<br>78.5<br>74.3<br>104.3                         | C12<br>x1_1<br>7<br>1<br>11                   | C13<br>x2_1<br>26<br>29<br>56                   | C14<br>x3_1<br>6<br>15<br>8                     | C15<br>x4_1<br>60<br>52<br>20                   | C16 | C17<br>Time<br>1300<br>1300                                 | C18<br>Velocity<br>0.0120<br>0.0120<br>0.0115                            | C19<br>Temperature<br>7.5<br>9.0<br>11.0                | v<br>C2 <sup>4</sup><br>Yeld  |
| 4<br>1<br>2<br>3<br>4                | 2_1 0.<br>fodel Summ<br>S 1<br>2.40634 97.<br>C1 2<br>Pull strength<br>9.95<br>24.45<br>31.75<br>35.00                                                                                                    | C2         C2           Wire length         2           11         10                                                                                                    | <ul> <li>14.44</li> <li>(j) R·sq(pr</li> <li>% 96.5</li> <li>C3</li> <li>Die height</li> <li>50</li> <li>110</li> <li>120</li> <li>550</li> </ul>                                                                                                    | 0.000<br>ed) 10-fr<br>495 2.6<br>C4 | 1.06<br>bld \$ 10-fold<br>3619 \$<br>240<br>236<br>270<br>274             | d R-sq<br>86.67%<br>x1<br>25<br>31<br>45<br>60              | C7<br>x2<br>24<br>21<br>24<br>25                   | C8<br>x3<br>91<br>90<br>88<br>87                   | C9<br>×4<br>100<br>95<br>110<br>88             | C10  | C11 78.5<br>78.5<br>74.3<br>104.3<br>87.6                       | C12<br>x1_1<br>7<br>1<br>11<br>11             | C13<br>x2_1<br>26<br>29<br>56<br>31             | C14<br>x3_1<br>6<br>15<br>8<br>8                | C15<br>x4_1<br>60<br>52<br>20<br>47             | C16 | C17<br>Time<br>1300<br>1300<br>1300<br>1300                 | C18<br>Velocity<br>0.0120<br>0.0115<br>0.0130                            | C19<br>Temperature<br>7.5<br>9.0<br>11.0<br>13.5        | v<br>Yeid                     |
| 1<br>2<br>3<br>4<br>5                | 2,1 0.<br>Aodel Summ<br>S 1<br>2,40634 97.<br>C1 22<br>Pull strength<br>9,95<br>24,45<br>31,75<br>35,00<br>25,02                                                                                                    | C2         Wire length         2         8         11         10         8         11         10         8         10         8         10         10         10         10         10         10         10         10         10         10         10         10         10         10         10         10         10         10         10         10         10         10         10         10         10         10         10         10         10         10         10         10         10         10         10         10         10         10         10         10         10         10         10         10         10         10         10         10         10         10         10         10         10         10         10         10         10         10         10         10         10         10         10         10         10         10         10         10         10         10         10         10         10         10         10         10         10         10         10         10         10         10         10         10         10         10         10         10         10 <th< td=""><td><ul> <li>i4.44</li> <li>i) R-sq(pr</li> <li>i6 96.5</li> <li>C3</li> <li>Die height</li> <li>50</li> <li>110</li> <li>120</li> <li>530</li> <li>295</li> </ul></td><td>0.000<br/>ed) 10-fr<br/>496 2.6<br/>C4</td><td>1.06<br/>bld \$ 10-fold<br/>3619 \$<br/>240<br/>236<br/>270<br/>274<br/>301</td><td>d R-sq<br/>26.67%<br/>x1<br/>25<br/>31<br/>45<br/>60<br/>65</td><td>C7<br/>x2<br/>24<br/>21<br/>24<br/>25<br/>25</td><td>C8<br/>x3<br/>91<br/>90<br/>88<br/>87<br/>91</td><td>C9<br/>x4<br/>100<br/>95<br/>110<br/>88<br/>94</td><td>C10</td><td>C11 78.5<br/>Heat<br/>78.5<br/>74.3<br/>104.3<br/>87.6<br/>95.9</td><td>C12<br/>x1_1<br/>7<br/>1<br/>11<br/>11<br/>7</td><td>C13<br/>x2_1<br/>26<br/>29<br/>56<br/>31<br/>52</td><td>C14<br/>x3_1<br/>6<br/>15<br/>8<br/>8<br/>8<br/>6</td><td>C15<br/>x4_1<br/>60<br/>52<br/>20<br/>47<br/>33</td><td>C16</td><td>C17<br/>Time<br/>1300<br/>1300<br/>1300<br/>1300<br/>1300</td><td>C18<br/>Velocity<br/>0.0120<br/>0.0110<br/>0.0115<br/>0.0130<br/>0.0125</td><td>C19<br/>Temperature<br/>7.5<br/>9.0<br/>11.0<br/>13.5<br/>120</td><td>v<br/>C2<br/>Yeld</td></th<> | <ul> <li>i4.44</li> <li>i) R-sq(pr</li> <li>i6 96.5</li> <li>C3</li> <li>Die height</li> <li>50</li> <li>110</li> <li>120</li> <li>530</li> <li>295</li> </ul>                                                                                                    | 0.000<br>ed) 10-fr<br>496 2.6<br>C4 | 1.06<br>bld \$ 10-fold<br>3619 \$<br>240<br>236<br>270<br>274<br>301      | d R-sq<br>26.67%<br>x1<br>25<br>31<br>45<br>60<br>65        | C7<br>x2<br>24<br>21<br>24<br>25<br>25             | C8<br>x3<br>91<br>90<br>88<br>87<br>91             | C9<br>x4<br>100<br>95<br>110<br>88<br>94       | C10  | C11 78.5<br>Heat<br>78.5<br>74.3<br>104.3<br>87.6<br>95.9       | C12<br>x1_1<br>7<br>1<br>11<br>11<br>7        | C13<br>x2_1<br>26<br>29<br>56<br>31<br>52       | C14<br>x3_1<br>6<br>15<br>8<br>8<br>8<br>6      | C15<br>x4_1<br>60<br>52<br>20<br>47<br>33       | C16 | C17<br>Time<br>1300<br>1300<br>1300<br>1300<br>1300         | C18<br>Velocity<br>0.0120<br>0.0110<br>0.0115<br>0.0130<br>0.0125        | C19<br>Temperature<br>7.5<br>9.0<br>11.0<br>13.5<br>120 | v<br>C2<br>Yeld               |
| 1<br>2<br>3<br>4<br>5<br>6           | 2,1 0.<br>Aodel Summ<br>S 11<br>2,40634 97.<br>C1 22<br>Pull strength<br>9,95<br>2,445<br>31,75<br>35,00<br>2,502<br>1,686<br>b, b, b, b, b, b, b, b, b, b, b, b, b, b                                                                                                    | 6623         0.0459           mary         R-sq           R-sq         R-sq(ac           8796         97.44           C2           Wire length         2           8         11           10         8           4         Modeling Lange                                                                                                    | <ul> <li>P 14.44</li> <li>P) R-sq(pr<br/>96 96.5</li> <li>C3</li> <li>Die height<br/>50</li> <li>110</li> <li>120</li> <li>500</li> <li>295</li> <li>200</li> </ul>                                                                                                    | 0.000<br>ed) 10-fr<br>4% 2.6<br>C4  | 1.06<br>bld S 10-folk<br>3619 S<br>240<br>236<br>270<br>274<br>301<br>316 | d R-sq<br>86.67%<br>xtl<br>25<br>31<br>45<br>60<br>65<br>72 | C7<br>x2<br>24<br>21<br>24<br>25<br>25<br>25<br>26 | C8<br>x3<br>91<br>90<br>88<br>87<br>91<br>91<br>94 | C9<br>x4<br>100<br>95<br>110<br>88<br>94<br>99 | C10  | C11 5<br>Heat<br>78.5<br>74.3<br>104.3<br>87.6<br>95.9<br>109.2 | C12<br>x1_1<br>7<br>11<br>11<br>11<br>7<br>11 | C13<br>x2_1<br>26<br>29<br>56<br>31<br>52<br>55 | C14<br>x3_1<br>6<br>15<br>8<br>8<br>6<br>9      | C15<br>x4_1<br>60<br>52<br>20<br>47<br>33<br>22 | C16 | C17<br>Time<br>1300<br>1300<br>1300<br>1300<br>1300<br>1300 | C18<br>Velocity<br>0.0120<br>0.0115<br>0.0130<br>0.0125<br>0.0           | C19<br>Temperature<br>7.5<br>9.0<br>11.0<br>13.5<br>120 | v<br>C2<br>Yeild              |
| 4<br>1<br>2<br>3<br>4<br>5<br>6<br>4 | 2_1 0.<br>Acdel Summ<br>S 11<br>2.40634 97.<br>C1 12<br>Pull strength<br>9.95<br>2.445<br>31.75<br>35.00<br>25.02<br>16.86<br>н н 4                                                                                                    | 6623         0.0459           mary         R-sq           R-sq         R-sq(ac0)           8776         97.44           C2         Wire length           2         8           111         10           8         4           Multiple Linea         4                                                                                                    | P         14.44           Ij)         R-sq(pr           C3         Die height           50         110           120         550           205         200           r Regression                                                                                                    | 0.000<br>ed) 10-fr<br>455 2.6<br>C4 | 1.06<br>bid \$ 10-fol<br>3619 \$<br>240<br>236<br>270<br>274<br>3016      | d R-sq<br>86.67%<br>x1<br>25<br>31<br>45<br>60<br>65<br>72  | C7<br>x2<br>24<br>21<br>24<br>25<br>25<br>25<br>26 | C8<br>x3<br>91<br>90<br>88<br>87<br>91<br>94       | C9<br>x4<br>100<br>95<br>110<br>88<br>94<br>99 | C10  | C11<br>Heat<br>78.5<br>74.3<br>104.3<br>87.6<br>95.9<br>109.2   | C12<br>x1_1<br>7<br>11<br>11<br>11<br>7<br>11 | C13<br>x2_1<br>26<br>29<br>56<br>31<br>52<br>55 | C14<br>x3_1<br>6<br>15<br>8<br>8<br>8<br>6<br>9 | C15<br>x4_1<br>60<br>52<br>20<br>47<br>33<br>22 | C16 | C17<br>Time<br>1300<br>1300<br>1300<br>1300<br>1300         | C18<br>Velocity<br>0.0120<br>0.0120<br>0.0115<br>0.0130<br>0.0125<br>0.0 | C19<br>Temperature<br>7.5<br>9.0<br>11.0<br>13.5<br>170 | ¥<br>Q *<br>Yeld              |
| 1<br>1<br>2<br>3<br>4<br>5<br>6<br>4 | 2_1 0.<br>Nodel Summ<br>S 11<br>2.40634 97.<br>C1 22<br>2.40534 97.<br>C1 22<br>2.4053<br>2.4055<br>2.40555<br>2.40555<br>2.40555<br>2.40555<br>2.40555<br>2.40555<br>2.40555<br>2.405555<br>2.405555<br>2.405555<br>2.4055555<br>2.405555<br>2.40555555555 | 6623         0.0459           mary         8:sq         R:sq(ac           8776         97.44         97.44           C2         Wire length         2           8         11         10           8         4         Multiple Linea           4         Multiple Linea         4                                                                                                    | P         14,44           Ij)         R-sq(pr           C3         Die height           50         110           120         550           205         200           r Regression         rmxx                                                                                                    | 0.000<br>ed) 10-fr<br>499 2.6<br>C4 | 1.06<br>bid 5 10-fold<br>3619 9<br>240<br>236<br>270<br>274<br>301<br>316 | d R-sq<br>86.67%<br>x1<br>25<br>31<br>45<br>60<br>65<br>72  | C7<br>x2<br>24<br>21<br>24<br>25<br>25<br>25<br>26 | C8<br>×3<br>91<br>90<br>88<br>87<br>91<br>94       | C9<br>x4<br>100<br>95<br>110<br>88<br>94<br>99 | C10  | C11 2<br>Heat<br>78.5<br>74.3<br>104.3<br>87.6<br>95.9<br>109.2 | C12<br>x1_1<br>7<br>11<br>11<br>11<br>7<br>11 | C13<br>x2_1<br>26<br>29<br>56<br>31<br>52<br>55 | C14<br>x3_1<br>6<br>15<br>8<br>8<br>6<br>9      | C15<br>x4_1<br>60<br>52<br>20<br>47<br>33<br>22 | C16 | C17<br>Time<br>1300<br>1300<br>1300<br>1300<br>1300         | C18<br>Velocity<br>0.0120<br>0.0115<br>0.0130<br>0.01325<br>0.0          | C19<br>Temperature<br>9.0.0<br>11.0<br>13.5             | ¥<br>Q2 <sup>4</sup><br>Yeild |

So, if I change these variables over here let us say heat is the first variable and we are going for x1 to x4 over here, and I click ok and in this case if I click ok it will suggest which of the variables to be taken and you see that it has only considered one variable that is first variable x sorry second variable it is considered to be placed over here.

So, there is certainly some other problems that is existing and x1 and x2. So, x1 and xs2 is prominent. So, these two variables are included over here. So, these are the two variables to be included, we do not want to include all variables.

## (Refer Slide Time: 31:55)

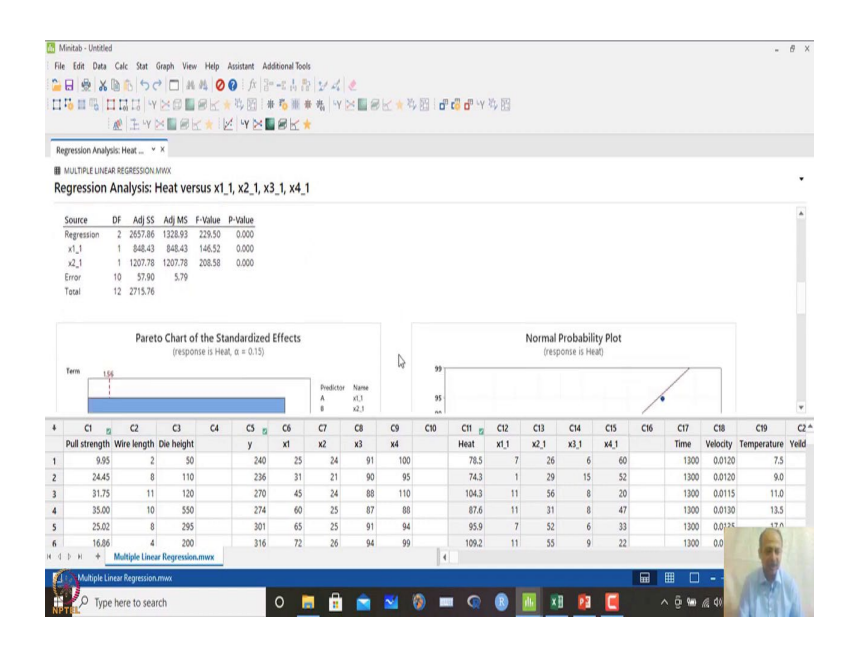

So, we will discuss more about this stepwise regression and you see whenever there is a like previously what we were facing is that which variable we should take because they are not prominent. So, which one will go in which one will go out like that we are not certain like that.

So, what we do is that, we have a method which is known as stepwise regression and best subset regression, which will allow us to identify which variables to include in the model, which variables to in exclude in the model. Because, I was not sure that it is not significant all are not significant.

So, in this case which one will go in and which will give me the best fit like that. So, MINITAB this technique which is known as stepwise automatically identifies, which two variable basically maximizes the R square predicted and R square adjusted value over here. So, this is around 97 percent.

## (Refer Slide Time: 32:41)

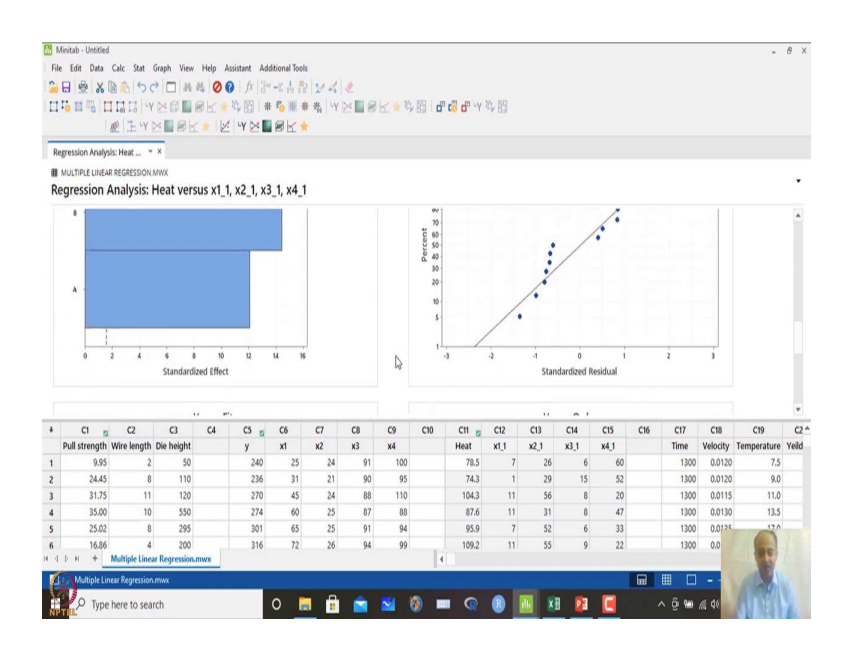

And this is the best model that you can get out of this dataset that you have generated. So, include x1 this one column C12 and C13 and that gives me an option that, which variables should go in and which variable which should not be included. So, we will continue with this discussion of best subset regression in scenarios when we are in dilemma which will go in and which will go out.

And then, extend that one and discuss about one topic which is known as multi co linearity in regression and that is a one I wanted to discuss. Because, that is that would significantly affects the model generalization basically. So, we will discuss about that in your next class ok.

So, we will start from here where we left we will take some example and how to include x variables like there should not be any dilemma this will go in this will go out, and no confusion in selecting of the variables. So, I have a easy way by going through the stepwise regression and using best subset regression like that, best subset methods to select the variables that will lead to the final generalized model like that.

So, we will stop here and we will continue in our next session.

Thank you.